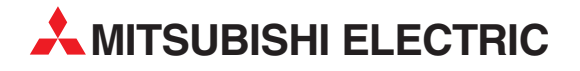

# **MELSEC System Q**

Speicherprogrammierbare Steuerungen

Bedienungsanleitung

# Analog-Ausgangsmodule Q(62/64)DA Q68(DAV/DAI) Q62DA-FG

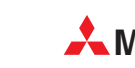

MITSUBISHI ELECTRIC INDUSTRIAL AUTOMATION

# Zu diesem Handbuch

Die in diesem Handbuch vorliegenden Texte, Abbildungen, Diagramme und Beispiele dienen ausschließlich der Erläuterung, Bedienung, Anwendung und Programmierung der Analog-Ausgangsmodule Q62DA-FG, Q62DA, Q64DA, Q68DAV und Q68DAI in Verbindung mit den speicherprogrammierbaren Steuerungen der MELSEC System Q.

Sollten sich Fragen bezüglich Installation und Betrieb der in diesem Handbuch beschriebenen Module ergeben, zögern Sie nicht, Ihr zuständiges Verkaufsbüro oder einen Ihrer Vertriebspartner (siehe Umschlagseite) zu kontaktieren. Aktuelle Informationen sowie Antworten auf häufig gestellte Fragen erhalten Sie über die Mitsubishi-Homepage unter www.mitsubishi-automation.de.

Ohne vorherige ausdrückliche schriftliche Genehmigung der MITSUBISHI ELECTRIC EUROPE B.V. dürfen keine Auszüge dieses Handbuchs vervielfältigt, in einem Informationssystem gespeichert, weiter übertragen oder in eine andere Sprache übersetzt werden.

MITSUBISHI ELECTRIC behält sich vor, jederzeit technische Änderungen dieses Handbuchs ohne besondere Hinweise vorzunehmen.

### Analog-Ausgangsmodule Q62DA-FG, Q(62/64)DA, Q68(DAV/DAI) Artikel-Nr.: 149805

| Version |                  | 1      | Änderungen / Ergänzungen / Korrekturen                                            |
|---------|------------------|--------|-----------------------------------------------------------------------------------|
| A       | A 03/2003 pdp-cr |        | _                                                                                 |
| в       | 10/2005          | pdp-dk | Korrektur in Abschnitt 4.2, Abb. 4.1: Bedeutung der Zustände "0" und "1" der Bits |
|         |                  |        |                                                                                   |
|         |                  |        |                                                                                   |
|         |                  |        |                                                                                   |
|         |                  |        |                                                                                   |
|         |                  |        |                                                                                   |
|         |                  |        |                                                                                   |
|         |                  |        |                                                                                   |
|         |                  |        |                                                                                   |
|         |                  |        |                                                                                   |
|         |                  |        |                                                                                   |
|         |                  |        |                                                                                   |
|         |                  |        |                                                                                   |
|         |                  |        |                                                                                   |
|         |                  |        |                                                                                   |
|         |                  |        |                                                                                   |
|         |                  |        |                                                                                   |
|         |                  |        |                                                                                   |
|         |                  |        |                                                                                   |
|         |                  |        |                                                                                   |
|         |                  |        |                                                                                   |
|         |                  |        |                                                                                   |
|         |                  |        |                                                                                   |
|         |                  |        |                                                                                   |
|         |                  |        |                                                                                   |
|         |                  |        |                                                                                   |
|         |                  |        |                                                                                   |
|         |                  |        |                                                                                   |
|         |                  |        |                                                                                   |
|         |                  |        |                                                                                   |
|         |                  |        |                                                                                   |
|         |                  |        |                                                                                   |
|         |                  |        |                                                                                   |
|         |                  |        |                                                                                   |
|         |                  |        |                                                                                   |
|         |                  |        |                                                                                   |
|         |                  |        |                                                                                   |
|         |                  |        |                                                                                   |

# Sicherheitshinweise

### Zielgruppe

Dieses Handbuch richtet sich ausschließlich an anerkannt ausgebildete Elektrofachkräfte, die mit den Sicherheitsstandards der Automatisierungstechnik vertraut sind. Projektierung, Installation, Inbetriebnahme, Wartung und Prüfung der Geräte dürfen nur von einer anerkannt ausgebildeten Elektrofachkraft, die mit den Sicherheitsstandards der Automatisierungstechnik vertraut ist, durchgeführt werden. Eingriffe in die Hard- und Software unserer Produkte, soweit sie nicht in diesem Handbuch beschrieben sind, dürfen nur durch unser Fachpersonal vorgenommen werden.

### Bestimmungsgemäßer Gebrauch

Die Analog-Ausgangsmodule sind nur für die Einsatzbereiche vorgesehen, die in diesem Handbuch beschrieben sind. Achten Sie auf die Einhaltung aller im Handbuch angegebenen Kenndaten. Das Produkt wurde unter Beachtung der Sicherheitsnormen entwickelt, gefertigt, geprüft und dokumentiert. Bei Beachtung der für Projektierung, Montage und ordnungsgemäßen Betrieb beschriebenen Handhabungsvorschriften und Sicherheitshinweise gehen vom Produkt im Normalfall keine Gefahren für Personen oder Sachen aus. Unqualifizierte Eingriffe in die Hardoder Software bzw. Nichtbeachtung der in diesem Handbuch angegebenen oder am Produkt angebrachten Warnhinweise können zu schweren Personen- oder Sachschäden führen. Es dürfen nur von MITSUBISHI ELECTRIC empfohlene Zusatz- bzw. Erweiterungsgeräte in Verbindung mit den Analog-Ausgangsmodulen benutzt werden.

Jede andere darüber hinausgehende Verwendung oder Benutzung gilt als nicht bestimmungsgemäß.

### Sicherheitsrelevante Vorschriften

Bei der Projektierung, Installation, Inbetriebnahme, Wartung und Prüfung der Geräte müssen die für den spezifischen Einsatzfall gültigen Sicherheits- und Unfallverhütungsvorschriften beachtet werden.

Es müssen besonders folgende Vorschriften (ohne Anspruch auf Vollständigkeit) beachtet werden:

- VDE-Vorschriften
  - VDE 0100 Bestimmungen f
    ür das Errichten von Starkstromanlagen mit einer Nennspannung bis 1000 V
  - VDE 0105 Betrieb von Starkstromanlagen
  - VDE 0113 Elektrische Anlagen mit elektronischen Betriebsmitteln
  - VDE 0160 Ausrüstung von Starkstromanlagen und elektrischen Betriebsmitteln
  - VDE 0550/0551 Bestimmungen f
    ür Transformatoren
  - VDE 0700

Sicherheit elektrischer Geräte für den Hausgebrauch und ähnliche Zwecke

- VDE 0860
   Sicherheitsbestimmungen für netzbetriebene elektronische Geräte und deren Zubehör für den Hausgebrauch und ähnliche Zwecke
- Brandverhütungsvorschriften
- Unfallverhütungsvorschriften
  - VBG Nr.4

Elektrische Anlagen und Betriebsmittel

#### Gefahrenhinweise

Die einzelnen Hinweise haben folgende Bedeutung:

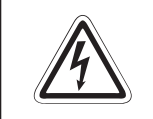

**GEFAHR:** 

Bedeutet, dass eine Gefahr für das Leben und die Gesundheit des Anwenders besteht, wenn die entsprechenden Vorsichtsmaßnahmen nicht getroffen werden.

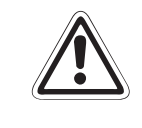

### ACHTUNG:

Bedeutet eine Warnung vor möglichen Beschädigungen des Gerätes oder anderen Sachwerten, wenn die entsprechenden Vorsichtsmaßnahmen nicht getroffen werden.

#### Allgemeine Gefahrenhinweise und Sicherheitsvorkehrungen

Die folgenden Gefahrenhinweise sind als generelle Richtlinie für speicherprogrammierbare Steuerungen in Verbindung mit anderen Geräten zu verstehen. Diese Hinweise müssen Sie bei Projektierung, Installation und Betrieb der elektrotechnischen Anlage unbedingt beachten.

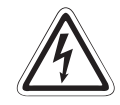

#### **GEFAHR:**

- Die im spezifischen Einsatzfall geltenden Sicherheits- und Unfallverhütungsvorschriften sind zu beachten. Der Einbau, die Verdrahtung und das Öffnen der Baugruppen, Bauteile und Geräte müssen im spannungslosen Zustand erfolgen.
- Baugruppen, Bauteile und Geräte müssen in einem berührungssicheren Gehäuse mit einer bestimmungsgemäßen Abdeckung und Schutzeinrichtung installiert werden.
- Bei Geräten mit einem ortsfesten Netzanschluss müssen ein allpoliger Netztrennschalter und eine Sicherung in die Gebäudeinstallation eingebaut werden.
- Überprüfen Sie spannungsführende Kabel und Leitungen, mit denen die Geräte verbunden sind, regelmäßig auf Isolationsfehler oder Bruchstellen. Bei Feststellung eines Fehlers in der Verkabelung müssen Sie die Geräte und die Verkabelung sofort spannungslos schalten und die defekte Verkabelung ersetzen.
- Überprüfen Sie vor der Inbetriebnahme, ob der zulässige Netzspannungsbereich mit der örtlichen Netzspannung übereinstimmt.
- NOT-AUS-Einrichtungen gemäß EN 60204/IEC 204 VDE 0113 müssen in allen Betriebsarten der Steuerung wirksam bleiben. Ein Entriegeln der NOT-AUS-Einrichtung darf keinen unkontrollierten oder undefinierten Wiederanlauf bewirken.
- Damit ein Leitungs- oder Aderbruch auf der Signalseite nicht zu undefinierten Zuständen in der Steuerung führen kann, sind hard- und softwareseitig entsprechende Sicherheitsvorkehrungen zu treffen.
- Treffen Sie die erforderlichen Vorkehrungen, um nach Spannungseinbrüchen und -ausfällen ein unterbrochenes Programm ordnungsgemäß wieder aufnehmen zu können. Dabei dürfen auch kurzzeitig keine gefährlichen Betriebszustände auftreten. Gegebenenfalls ist ein "NOT-AUS" zu erzwingen.

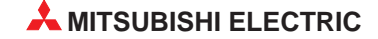

## Inhaltsverzeichnis

| 1   | Übersicht                                       |
|-----|-------------------------------------------------|
| 1.1 | Leistungsmerkmale1-1                            |
| 2   | Systemkonfiguration                             |
| 2.1 | Einsetzbare CPU- und Netzwerkmodule             |
| 2.2 | Konfiguration innerhalb eines Multi-CPU-Systems |
| 2.3 | Unterstützte Software-Versionen 2-2             |
| 3   | Ein-/Ausgangssignale                            |
| 3.1 | Übersicht der Ein-/Ausgangssignale              |
| 3.2 | Beschreibung der Ein- und Ausgangssignale       |
| 4   | Pufferspeicher                                  |
| 4.1 | Aufteilung des Pufferspeichers                  |
| 4.2 | Beschreibung des Pufferspeichers                |
|     |                                                 |
| 5   | Funktionen                                      |
| 5.1 | Synchronisation der Ausgabe                     |
| 5.2 | Löschen oder Halten des Ausgangs5-2             |
| 5.3 | Überprüfung der analogen Ausgangswerte5-3       |
| 5.4 | Überwachungsfunktion                            |
| 5.5 | Alarmausgang                                    |
| 5.6 | Anpassung der Sprungantwort                     |
| 5.7 | Verbindungsfehler-Erkennung                     |
| 6   | E/A-Wandlungscharakteristik                     |
| 6.1 | Wandlungscharakteristik der Ausgangsspannung    |
| 6.2 | Wandlungscharakteristik des Ausgangsstroms      |
| 6.3 | Genauigkeit der Wandlung 6-6                    |
| 7   | Inbetriebnahme                                  |
| 7.1 | Sicherheitshinweise                             |
| 7.2 | Vorgehensweise                                  |
| 7.3 | Gehäusekomponenten                              |
| 7.4 | Verdrahtung                                     |
|     | 7.4.1 Vorsichtsmaßnahmen bei der Verdrahtung    |
|     | 7.4.2 Belegung der Anschlussklemmen             |
| 7.5 | Parametereinstellung im GX (IEC) Developer7-7   |
| 7.6 | Einstellung von Offset/Verstärkung7-9           |

### 8 GX Configurator-DA

| 8.1 | Überblick                              |
|-----|----------------------------------------|
| 8.2 | GX Configurator-DA starten             |
| 8.3 | Menüstruktur                           |
| 8.4 | Initialisierung                        |
| 8.5 | Automatische Aktualisierung8-6         |
| 8.6 | Überwachungs- und Testfunktionen       |
| 8.7 | Einstellung von Offset und Verstärkung |
| 8.8 | Einstellung des Ausgangsbereichs       |

### 9 Online-Änderungen

| 9.1                                                                             | Voraussetzungen für eine Online-Änderung                             |                                                                           |  |
|---------------------------------------------------------------------------------|----------------------------------------------------------------------|---------------------------------------------------------------------------|--|
| 9.2                                                                             | Vorgehensweise bei einer Online-Änderung9-                           |                                                                           |  |
|                                                                                 | 9.2.1 Verwendung der werkseitigen Einstellung für Offset/Verstärkung |                                                                           |  |
| 9.2.2 Verwendung der benutzerdefinierten Einstellung für Offset/<br>Verstärkung |                                                                      | Verwendung der benutzerdefinierten Einstellung für Offset/<br>Verstärkung |  |

### 10 Programmierung

| 10.1 | Schematischer Programmierablauf 10-1          |                                                                                 |  |
|------|-----------------------------------------------|---------------------------------------------------------------------------------|--|
| 10.2 | .2 D/A-Wandlung im normalen System (Q62DA-FG) |                                                                                 |  |
|      | 10.2.1                                        | Konfiguration und Initialisierung 10-2                                          |  |
|      | 10.2.2                                        | Programmbeispiele                                                               |  |
| 10.3 | D/A-Wa                                        | ndlung im normalen System (Q62DA) 10-8                                          |  |
|      | 10.3.1                                        | Konfiguration und Initialisierung 10-8                                          |  |
|      | 10.3.2                                        | Programmbeispiele                                                               |  |
| 10.4 | D/A-Wa                                        | ndlung im dezentralen E/A-Netzwerk                                              |  |
|      | 10.4.1                                        | Konfiguration und Initialisierung 10-13                                         |  |
|      | 10.4.2                                        | Programmbeispiele                                                               |  |
| 10.5 | Einstellu                                     | ing von Offset/Verstärkung 10-21                                                |  |
|      | 10.5.1                                        | Einstellung von Offset/Verstärkung über FROM/TO-Anweisungen 10-21               |  |
|      | 10.5.2                                        | Einstellung von Offset/Verstärkung über die Pufferspeicher-<br>adressen 158–159 |  |
|      | 10.5.3                                        | Einstellung von Offset/Verstärkung über erweiterte Anweisungen 10-24            |  |
| 11   | Fehlerd                                       | iagnose                                                                         |  |
| 11.1 | Fehler-C                                      | Codes                                                                           |  |
| 11.2 | Auswertung über die LED-Anzeige der Module    |                                                                                 |  |

| 11.1 | Fenier-C | Jodes                                 |
|------|----------|---------------------------------------|
| 11.2 | Auswert  | ung über die LED-Anzeige der Module   |
|      | 11.2.1   | RUN-LED                               |
|      | 11.2.2   | ERROR-LED                             |
|      | 11.2.3   | ALM-LED                               |
| 11.3 | Weitere  | Fehlerquellen                         |
| 11.4 | Fehlerül | perprüfung mit dem GX (IEC) Developer |
|      |          |                                       |

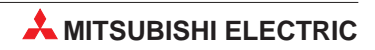

| Α                 | Technische Daten                                                                                                    |
|-------------------|----------------------------------------------------------------------------------------------------|
| A.1<br>A.2        | Betriebsbedingungen       A-1         Leistungsmerkmale       A-2         A.2.1       Wandlungscharakteristik und maximale Auflösung       A-3         Abmessungen des Moduls       A-4                                                                                                    |
| B                 | Erweiterte Anweisungen                                                                                                    |
| B.1<br>B.2<br>B.3 | OFFGAN-Anweisung                                                                                                    |
| С                 | Anhang                                                                                                    |
| C.1<br>C.2        | Q(62/64)DA, Q68(DAV/DAI) ab Version B.       C-1         C.1.1       Funktionen der Hardware-Version B.       C-1         C.1.2       Kompatibilität mit dem GX Configurator-DA       C-1         C.1.3       Hinweise zum Austausch von Modulen       C-2         Unterschiede zwischen dem Q62DA und Q62DA-FG       C-3 |
|                   | Index                                                                                                    |

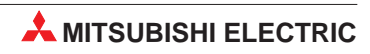

# 1 Übersicht

Die Analog-Ausgangsmodule wandeln digitale Werte, die von der CPU gelesen werden können, in ein analoges Strom- oder Spannungssignal. Mit diesem Signal können Geräte wie z. B. Frequenzumrichter angesteuert werden, die ein analoges Eingangssignal benötigen.

### 1.1 Leistungsmerkmale

- Je nach Art der Anwendung kann zwischen verschiedenen Modulen gewählt werden:
  - Q62DA-FG: 2 Ausgänge für Spannungs- oder Stromsignal
  - Q62DA: 2 Ausgänge für Spannungs- oder Stromsignale
  - Q64DA: 4 Ausgänge f
    ür Spannungs- oder Stromsignale
  - Q68DAV: 8 Ausgänge für Spannungssignale
  - Q68DAI: 8 Ausgänge für Stromsignale
- Bei den Modulen Q(62/64)DA und Q68(DAV/DAI) beträgt die Wandlungszeit pro Ausgang 80 μs/Kanal. Bei dem Modul Q62DA-FG beträgt die Wandlungszeit 10 ms/2 Kanäle.
- Die Genauigkeit der Wandlung beträgt ±0,1 % bei einer Umgebungstemperatur von 25 °C (±5 °C).
- Der Offset und die Verstärkung eines Ausgangs können leicht mit dem GX (IEC) Developer eingestellt werden. Zusätzlich zu den gebräuchlichen Ausgangsbereichen, die als Voreinstellungen vorhanden sind, kann der Anwender eigene Einstellungen von Offset und Verstärkung definieren.
- Das optionale Software-Paket GX Configurator-DA dient zur Voreinstellung der Module, zur Übermittlung der digitalen Werte von der CPU an das Analog-Ausgangsmodul und zum Auslesen von Daten aus dem Modul. Zum Betrieb der Analog-Ausgangsmodule wird das Software-Paket nicht unbedingt benötigt, es reduziert aber das Ablaufprogramm und vereinfacht die Überprüfung des Zustands und der Moduleinstellungen.
- Bei der Synchronisation der Ausgabe ist die Zeit zwischen der Ausgabe eines digitalen Werts von der CPU und der Ausgabe des analogen Werts immer gleich. Zusammen mit einer konstanten Zykluszeit der SPS sind mit dieser Funktion Ansteuerungen mit großer Wiederholgenauigkeit möglich. Diese Funktion ist bei dem Q62DA-FG-Modul nicht verfügbar.
- Für jeden Ausgangskanal des Moduls kann eingestellt werden, ob bei gestörter oder gestoppter CPU der analoge Wert auf dem letzten Wert gehalten oder gelöscht werden soll (HOLD/CLEAR-Funktion).

• Die Auflösung können Sie entsprechend Ihrer Anwendung umstellen. Die eingestellte Auflösung ist für alle Kanäle gültig. Sie können die folgenden Auflösungen auswählen:

| - | Q(62/64)DA, Q68(DAV/DAI): | 1/4000, 1/12000 und 1/16000 |
|---|---------------------------|-----------------------------|
| _ | Q62DA-FG:                 | 1/12000 und 1/16000         |

- Der analoge Ausgangswert wird zur Überprüfung intern in einen digitalen Wert zurückgewandelt. Das Ergebnis wird im Pufferspeicher abgelegt. Liegt dieser Wert außerhalb des zulässigen Bereichs, wird ein Alarm ausgegeben. Haben Sie den Ausgangsbereich "Benutzerdefinierte Einstellung 1" oder "4–20 mA" gewählt, werden die Verbindungen überprüft. Diese Funktion ist nur bei dem Q62DA-FG-Modul verfügbar.
- Das Q62DA-FG-Modul kann im Online-Betrieb ausgetauscht oder auf einem anderen Steckplatz platziert werden. Damit dabei die Einstellungen für Offset/Verstärkung erhalten bleiben, verwenden Sie die erweiterten Anweisungen G.OGLOAD und G.OGSTOR um die Werte in der CPU zwischenzuspeichern.

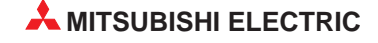

# 2 Systemkonfiguration

HINWEIS

Die Analog-Ausgangsmodule können auf einem beliebigen Steckplatz des Baugruppenträgers installiert werden.

### 2.1 Einsetzbare CPU- und Netzwerkmodule

Die folgende Tabelle enthält eine Übersicht der CPU- und Netzwerkmodule, mit denen die Analog-Ausgangsmodule eingesetzt werden können:

| Einsetzbare CPU-Module                             | Anzahl der installierbaren Module | Bemerkung                                               |
|----------------------------------------------------|-----------------------------------|---------------------------------------------------------|
| Q00JCPU                                            | Max. 16                           | _                                                       |
| Q00CPU<br>Q01CPU                                   | Max. 24                           | _                                                       |
| Q02CPU<br>Q02HCPU<br>Q06HCPU<br>Q12HCPU<br>Q25HCPU | Max. 64                           | Diese Module können nur im Q-Modus<br>betrieben werden. |
| Q12PHCPU<br>Q25PHCPU                               | Max. 64                           | _                                                       |
| QJ72LP25-25<br>QJ72BR15<br>QJ72LP25G<br>QJ72LP25GE | Max. 64                           | Nur als dezentrale MELSECNET/H-<br>Stationen einsetzbar |

 
 Tab. 2-1:
 Mit den Analog-Ausgangsmodulen kombinierbare CPU- und Netzwerkmodule

### 2.2 Konfiguration innerhalb eines Multi-CPU-Systems

Im Multi-CPU-System können Sie nur die folgenden Analog-Ausgangsmodule einsetzen:

| Modul                              | Modulversion |
|------------------------------------|--------------|
| Q62DA<br>Q64DA<br>Q68DAV<br>Q68DAI | Ab Version B |
| Q62DA-FG                           | Ab Version C |

Tab. 2-2:Module für Multi-CPU-Systeme

Beim Übertragen der Sondermodulparameter zur SPS-CPU achten Sie darauf, die Parameter des Analog-Ausgangsmoduls in der SPS-CPU abzulegen, die das Analog-Ausgangsmodul steuert.

### 2.3 Unterstützte Software-Versionen

Im Zusammenhang mit den Analog-Ausgangsmodulen kann der GX Developer für die Programmierung und der GX Configurator-DA zur Parametrierung und Überwachung der Module eingesetzt werden. Abhängig von der verwendeten CPU benötigen Sie spezielle Software-Versionen, da das CPU-Modul gegebenenfalls von früheren Software-Versionen nicht unterstützt wird.

| Installierte CPU- und<br>Netzwerkmodule       | Software-Version des<br>GX Developers | Software-Version des<br>GX Configurator-DA |  |
|-----------------------------------------------|---------------------------------------|--------------------------------------------|--|
| Q00JCPU, Q00CPU, Q01CPU                       | Ab Version 7                          |                                            |  |
| Q02CPU, Q02HCPU, Q06HCPU,<br>Q12HCPU, Q25HCPU | Ab Version 4                          |                                            |  |
| Q12PHCPU, Q25PHCPU                            | Ab Version 7.10L                      | Ab Version 1.14Q                           |  |
| Multi-CPU-System                              | Ab Version 6                          |                                            |  |
| Dezentrale E/A-Station des<br>MELSECNET/H     | Ab Version 6                          |                                            |  |

Tab. 2-3: Unterstützte Software-Versionen

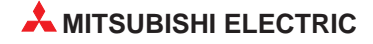

# 3 Ein-/Ausgangssignale

### 3.1 Übersicht der Ein-/Ausgangssignale

Nachfolgend werden die Signale beschrieben, die zum Datenaustausch zwischen den Analog-Ausgangsmodulen und der SPS-CPU zur Verfügung stehen.

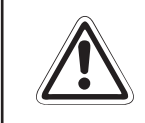

### ACHTUNG:

Wird ein reservierter Operand vom SPS-Programm versehentlich ein- oder ausgeschaltet, kann es zu Fehlfunktionen des Analog-Ausgangsmoduls kommen.

| Signalrie | chtung: Analog-Ausgangsmodul ← CPU                                                                   | Signalrichtung: Analog-Ausgangsmodul $\rightarrow$ CPU |                                                                                                    |
|-----------|----------------------------------------------------------------------------------------------------|--------------------------------------------------------|----------------------------------------------------------------------------------------------------|
| Eingang   | Bedeutung                                                                                            | Ausgang                                                | Bedeutung                                                                                                 |
| X0        | Modul ist betriebsbereit.                                                                            | Y0                                                     | Reserviert (Kein Zugriff möglich)                                                                         |
|           |                                                                                                    | Y1                                                     | Ausgabe für Kanal 1 freigegeben/gesperrt                                                                  |
|           |                                                                                                    | Y2                                                     | Ausgabe für Kanal 2 freigegeben/gesperrt                                                                  |
|           |                                                                                                    | Y3                                                     | Ausgabe für Kanal 3 freigegeben/gesperrt<br>(nicht verfügbar bei Q62DA(-FG))                              |
| X1        |                                                                                                    | Y4                                                     | Ausgabe für Kanal 4 freigegeben/gesperrt<br>(nicht verfügbar bei Q62DA(-FG))                              |
| :<br>X7   | Reserviert (Kein Zugriff möglich)                                                                    | Y5                                                     | Ausgabe für Kanal 5 freigegeben/gesperrt<br>(nicht verfügbar bei Q62DA(-FG) und<br>Q64DA)                 |
|           |                                                                                                    | Y6                                                     | Ausgabe für Kanal 6 freigegeben/gesperrt<br>(nicht verfügbar bei Q62DA(-FG) und<br>Q64DA)                 |
|           |                                                                                                    | Y7                                                     | Ausgabe für Kanal 7 freigegeben/gesperrt<br>(nicht verfügbar bei Q62DA(-FG) und<br>Q64DA)                 |
| X8        | Q62DA-FG:<br>Start der Überwachung<br>Q(62/64)DA, Q68(DAV/DAI):<br>Statusanzeige der hohen Auflösung | Y8                                                     | Ausgabe für Kanal 8 freigegeben/gesperrt<br>(nicht verfügbar bei Q62DA(-FG) und<br>Q64DA)                 |
| X9        | Einstellung der Betriebsbedingungen<br>beendet                                                       | Y9                                                     | Anforderung zur Einstellung der<br>Betriebsbedingungen                                                    |
| ХА        | Statusanzeige der Einstellung von Offset<br>und Verstärkung                                          | YA                                                     | Anforderung zum Ändern des<br>Ausgangsbereichs                                                            |
| ХВ        | Wechsel des Kanals abgeschlossen                                                                     | ΥB                                                     | Anforderung zum Wechsel des<br>Ausgangskanals                                                             |
| XC        | Änderung der Einstellung abgeschlossen                                                               | YC                                                     | Anforderung zum Ändern der Einstellung                                                                    |
| XD        | Q62DA-FG:<br>Verbindungsfehler erkannt<br>Q(62/64)DA, Q68(DAV/DAI):<br>Synchrone Ausgabe angewählt   | YD                                                     | Q62DA-FG:<br>Verbindungsfehler löschen<br>Q(62/64)DA, Q68(DAV/DAI):<br>Anforderung der synchronen Ausgabe |
| XE        | Q62DA-FG:<br>Alarmausgang<br>Q(62/64)DA, Q68(DAV/DAI):<br>Reserviert (Kein Zugriff möglich)          | YE                                                     | Q62DA-FG:<br>Alarmausgang löschen<br>Q(62/64)DA, Q68(DAV/DAI):<br>Reserviert (Kein Zugriff möglich)       |
| XF        | Fehler erkannt                                                                                       | YF                                                     | Fehler löschen                                                                                            |

 Tab. 3-1:
 Ein-/Ausgangssignale der Analog-Ausgangsmodule

### 3.2 Beschreibung der Ein- und Ausgangssignale

#### Modul ist betriebsbereit (X0)

- Wenn die Spannungsversorgung der SPS-CPU eingeschaltet oder die SPS-CPU zur
  ückgesetzt wurde, wird das Signals X0 gesetzt. Es zeigt die Betriebsbereitschaft des Moduls an.
- Wird die D/A-Wandlung nicht mehr unterstützt, ist das Signal X0 zurückgesetzt.
- Das Signal X0 wird entweder während der Einstellung von Offset und Verstärkung zurückgesetzt oder wenn ein Watch-Dog-Timer-Fehler aufgetreten ist.

#### Statusanzeige der hohen Auflösung (X8)/Start der Überwachung (X8)

- Das Signal X8 wird bei den Modulen Q(62/64)DA und Q68(DAV/DAI) gesetzt, wenn die hohe Auflösung eingestellt wurde.
- Das Signal X8 wird bei dem Modul Q62DA-FG gesetzt, wenn die D/A-Wandlung abgeschlossen ist und der ausgegebene Wert der Überwachung gespeichert ist.
- Das Signal X8 wird bei dem Modul Q62DA-FG zurückgesetzt, indem das Signal Y9 (Anforderung zur Einstellung der Betriebsbedingungen) gesetzt wird.

## Anforderung zur Einstellung der Betriebsbedingungen (Y9), Einstellung der Betriebsbedingungen beendet (X9)

- Um die Betriebsbedingungen zu ändern, muss das Ausgangssignal Y9 gesetzt sein. Das Signal X9 wird verwendet, um das Signal Y9 ein- oder auszuschalten. Das Signal X9 wird gesetzt, wenn sich der Inhalt der folgenden Pufferspeicheradressen ändert:
  - Freigabe/Sperre der Digital/Analog-Wandlung
  - Anpassung der Sprungantwort freigeben/sperren
  - Sperre/Freigabe von Verbindungsfehler-Erkennung/Einstellungen für Alarmausgang
  - Grenzwert der Erhöhung/Reduzierung des analogen Ausgangswerts von Kanal 1 und 2
- Das Signal Y9 wird über das Ablaufprogramm zurückgesetzt, wenn die Einstellungen für die D/A-Wandlung gültig sind.
- Das Signal X9 wird zurückgesetzt, wenn das Modul nicht betriebsbereit ist (X0 = AUS) oder das Signal Y9 gesetzt wird.

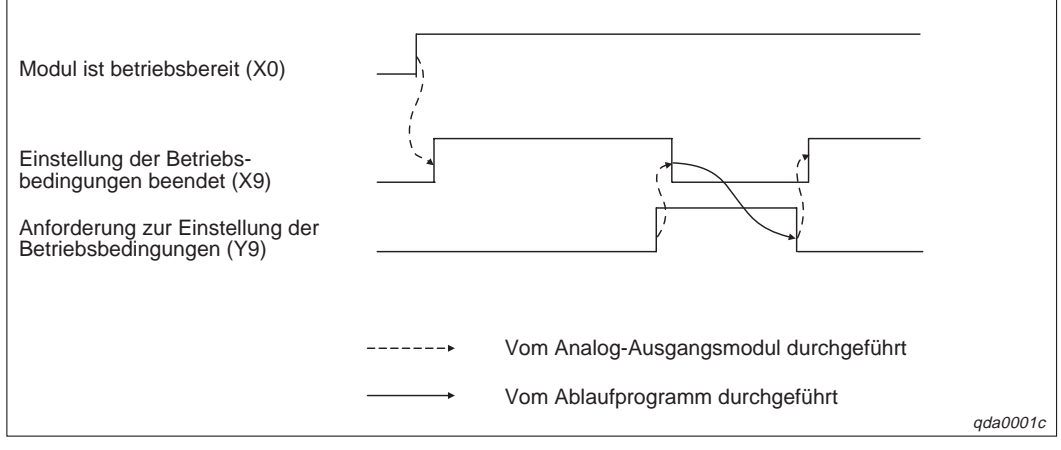

Abb. 3-1: Signale X9 und Y9

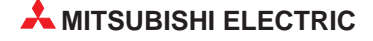

# Anforderung zum Ändern des Ausgangsbereichs (YA), Statusanzeige der Einstellung von Offset und Verstärkung (XA)

Offset/Verstärkungs-Modus:

 Das Signal XA wird verwendet, um das Signal YA ein- oder auszuschalten, nachdem ein Wert registriert wurde. Ein Wert kann erst registriert werden, wenn die Einstellung von Offset und Verstärkung abgeschlossen ist.

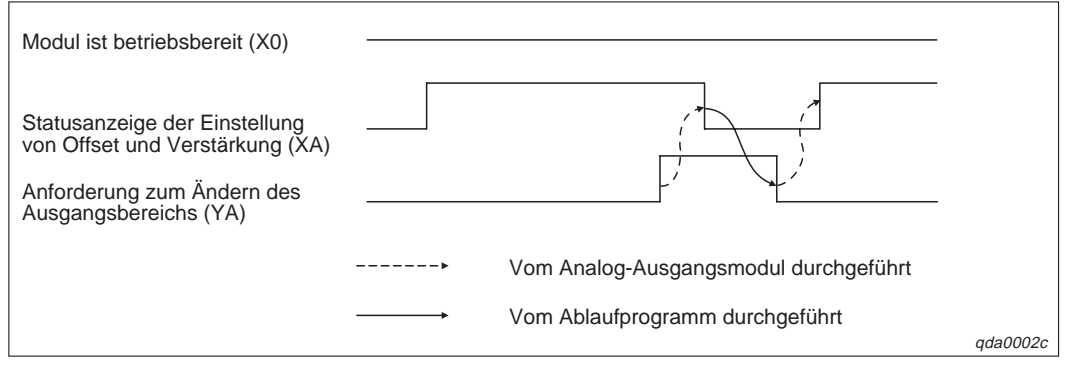

Abb. 3-2: Signale XA und YA

### Normalbetrieb (Q62DA-FG)

 Das Signal XA wird verwendet, um das Signal YA auszuschalten, nachdem der Ausgangsbereich wiederhergestellt wurde.

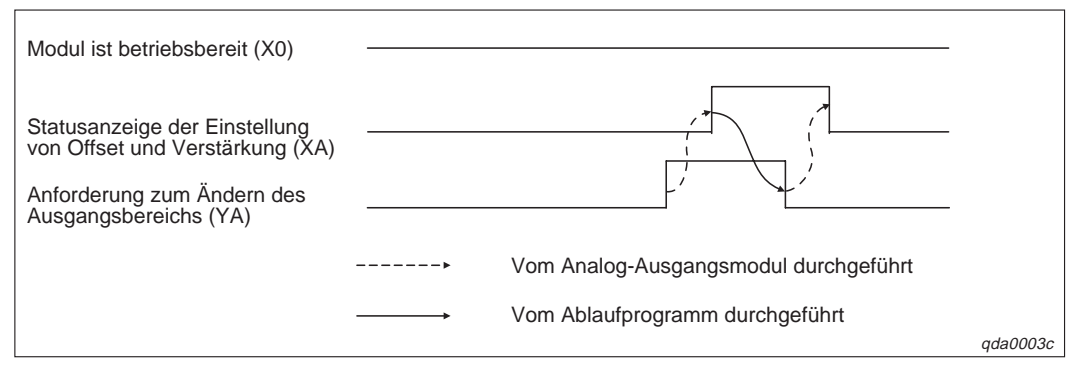

Abb. 3-3: Signale XA und YA

### HINWEIS

Wird das Signal YA gesetzt, wenn die D/A-Wandlung im Normalbetrieb gesperrt ist, wird der Ausgangsbereich für das Q62DA-FG wieder hergestellt.

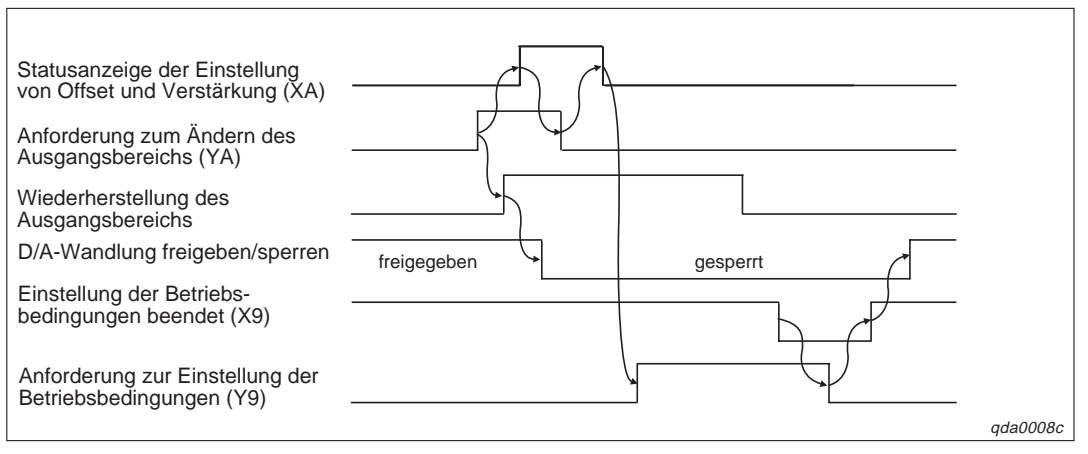

Abb. 3-4: Wiederherstellung des Ausgangsbereichs

# Anforderung zum Wechsel des Ausgangskanals (YB), Wechsel des Kanals abgeschlossen (XB)

 Das Signal XB wird verwendet, um das Signal YB auszuschalten, wenn der Ausgangskanal für die Einstellung von Offset/Verstärkung oder der Einstellungsbereich für Offset/Verstärkung geändert wird.

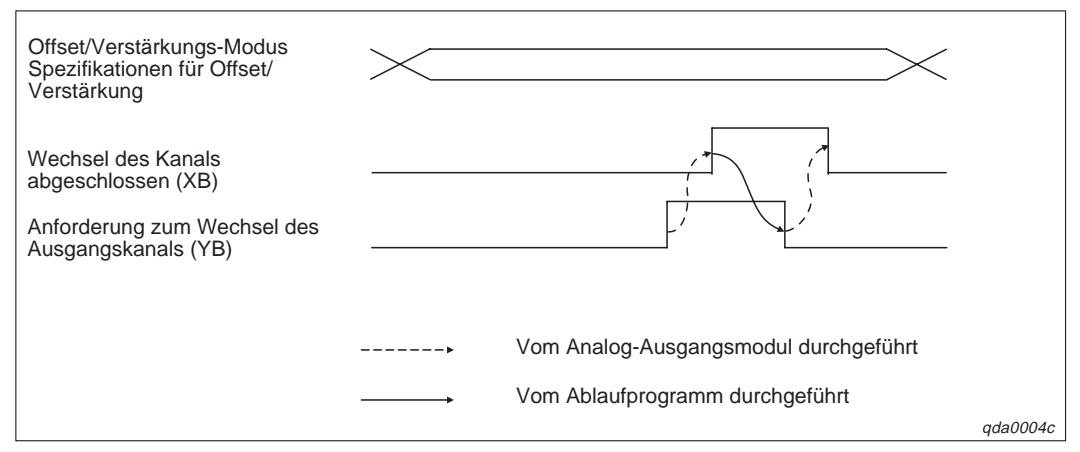

Abb. 3-5: Signale XB und YB

# Anforderung zum Ändern der Einstellung (YC), Änderung der Einstellung abgeschlossen (XC)

 Das Signal XC wird verwendet, um das Signal YC ein- und auszuschalten, wenn die analogen Ausgangswerte während der Einstellung von Offset/Verstärkung erhöht oder reduziert werden. Die Erhöhung und Reduzierung der Werte ist von der Einstellung innerhalb der Pufferspeicheradresse 24 abhängig.

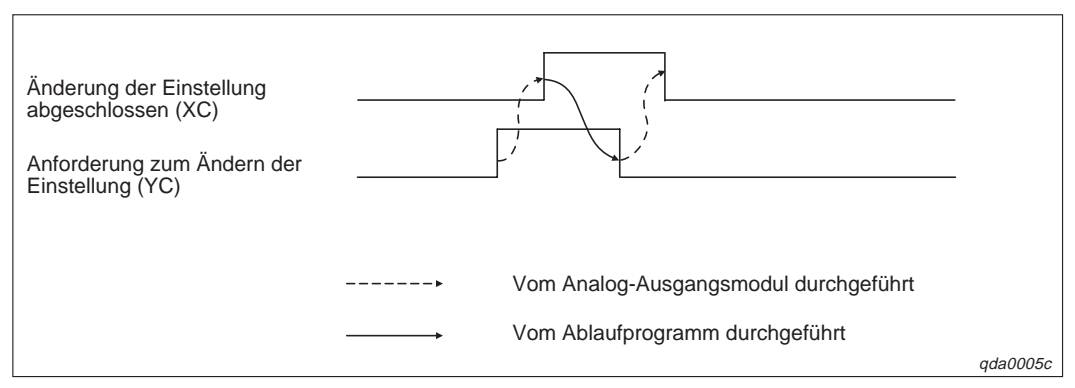

Abb. 3-6: Signale XC und YC

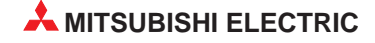

#### Verbindungsfehler erkannt (YD), Verbindungsfehler löschen (XD) (Q62DA-FG)

- Wenn ein Verbindungsfehler an einem Kanal mit dem Einstellungsbereich 4–20 mA oder benutzerdefinierte Einstellung 1 erkannt wird, wird das Signal XD eingeschaltet.
- Das Signal YD wird verwendet, um das Signal XD auszuschalten. Sie können das Signal XD ebenfalls zurücksetzen, wenn Sie das Signal Y9 setzen.

| Verbindungsfehler löschen (XD)<br>Verbindungsfehler erkannt (YD) |      |                                       |          |
|------------------------------------------------------------------|------|---------------------------------------|----------|
|                                                                  | >    | Vom Analog-Ausgangsmodul durchgeführt |          |
|                                                                  | , `` | Vom Ablaufprogramm durchgeführt       | qda0006c |

Abb. 3-8: Signale XD und YD

# Synchrone Ausgabe angewählt (YD), Anforderung der synchronen Ausgabe (XD) (Q(62/64)DA, Q68(DAV/DAI))

 Das Signal XD wird verwendet, um das Signal YD einzuschalten und so die synchrone Ausgabe zu ermöglichen.

### Alarmausgang löschen (YE), Alarmausgang (XE)

- Wenn der digitale Wert eines Kanals unterhalb des unteren Grenzwerts für den Alarm oder oberhalb des oberen Grenzwerts für den Alarm liegt, wird das Signal XE gesetzt.
- Das Signal YE wird verwendet, um das Signal XE auszuschalten. Sie können das Signal XE ebenfalls zurücksetzen, wenn Sie das Signal Y9 setzen.

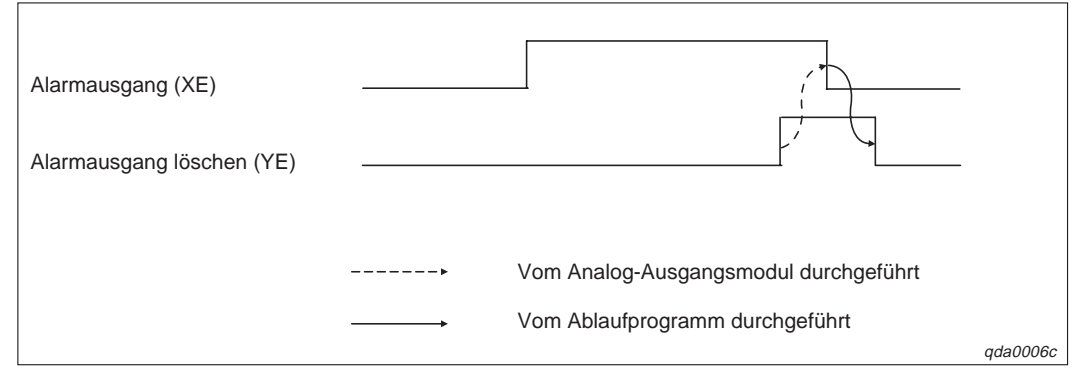

Abb. 3-7: Signale XE und YE

### Fehler löschen (YF), Fehler erkannt (XF)

- Das Signal XF wird gesetzt, wenn ein Fehler erkannt wird.
- Das Signal XF wird zurückgesetzt, wenn die Fehlerursache behoben ist und das Signal YF eingeschaltet wird. Dabei wird der Wert "0" in die Pufferspeicheradresse 19 geschrieben und die ERR-LED erlischt.

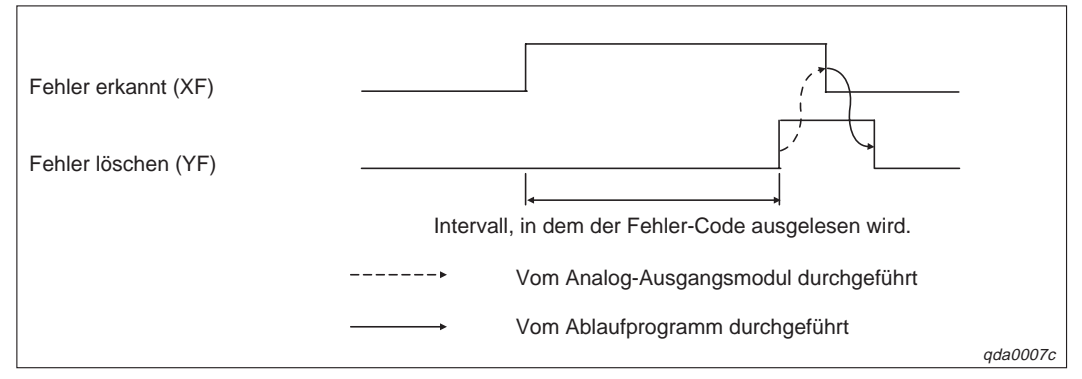

Abb. 3-9: Signale XF und YF

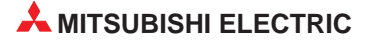

# 4 Pufferspeicher

### 4.1 Aufteilung des Pufferspeichers

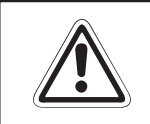

### ACHTUNG:

Beim Schreiben oder Lesen von Daten aus einem bzw. in einen reservierten Bereich kann es zu Fehlfunktionen des verwendeten Analog-Ausgangsmoduls kommen.

| Adresse | Beschreibung                                                                         | Zugriff                |
|---------|--------------------------------------------------------------------------------------|------------------------|
| 0       | Freigabe/Sperre der Digital/Analog-Wandlung                                          | Lesen und<br>Schreiben |
| 1       | Digitaler Wert für Kanal 1                                                           |                        |
| 2       | Digitaler Wert für Kanal 2                                                           |                        |
| 3       | Digitaler Wert für Kanal 3                                                           |                        |
| 4       | Digitaler Wert für Kanal 4                                                           | Lesen und              |
| 5       | Digitaler Wert für Kanal 5                                                           | Schreiben              |
| 6       | Digitaler Wert für Kanal 6                                                           |                        |
| 7       | Digitaler Wert für Kanal 7                                                           |                        |
| 8       | Digitaler Wert für Kanal 8                                                           |                        |
| 9–10    | Systembereich                                                                        | —                      |
| 11      | Ergebnis der Prüfung des digitalen Werts von Kanal 1                                 |                        |
| 12      | Ergebnis der Prüfung des digitalen Werts von Kanal 2                                 |                        |
| 13      | Ergebnis der Prüfung des digitalen Werts von Kanal 3                                 |                        |
| 14      | Ergebnis der Prüfung des digitalen Werts von Kanal 4                                 | Lanan                  |
| 15      | Ergebnis der Prüfung des digitalen Werts von Kanal 5                                 | Lesen                  |
| 16      | Ergebnis der Prüfung des digitalen Werts von Kanal 6                                 |                        |
| 17      | Ergebnis der Prüfung des digitalen Werts von Kanal 7                                 |                        |
| 18      | Ergebnis der Prüfung des digitalen Werts von Kanal 8                                 |                        |
| 19      | Fehler-Code                                                                          | Lesen und<br>Schreiben |
| 20      | Einstellung der Ausgangsbereiche für Kanal 1–4                                       | Lesen                  |
| 21      | Einstellung der Ausgangsbereiche für Kanal 5-8                                       | Lesen                  |
| 22      | Anwahl der Kanäle, bei denen der Offset vom Anwender eingestellt werden soll         | Lesen und<br>Schreiben |
| 23      | Anwahl der Kanäle, bei denen die Verstärkung vom<br>Anwender eingestellt werden soll | Lesen und<br>Schreiben |
| 24      | Wert für Offset oder Verstärkung                                                     | Lesen und<br>Schreiben |
| 25      | Festlegung der benutzerdefinierten Einstellungen des Ausgangsbereichs                | Lesen und<br>Schreiben |
| 26–37   | Systembereich                                                                        | _                      |
| 38      | Wert der Überwachungsfunktion für Kanal 1                                            | Lesen                  |
| 39      | Wert der Überwachungsfunktion für Kanal 2                                            | Lesen                  |
| 40–45   | Systembereich                                                                        | _                      |
| 46      | Anpassung der Sprungantwort sperren/freigeben                                        | Lesen und<br>Schreiben |
| 47      | Sperre/Freigabe von:<br>Verbindungsfehler-Erkennung/Einstellungen für Alarmausgang   | Lesen und<br>Schreiben |
| 48      | Alarmausgang                                                                         | Lesen                  |
| 49      | Verbindungsfehler-Erkennung                                                          | Lesen                  |
| 50-69   | Systembereich                                                                        |                        |

 Tab. 4-1:
 Aufbau des Pufferspeichers der Analog-Ausgangsmodule

| Adresse | Beschreibung                                                                                                    | Zugriff                |
|---------|----------------------------------------------------------------------------------------------------|------------------------|
| 70      | Grenzwert für die Erhöhung des analogen Ausgangswerts von Kanal 1                                                  |                        |
| 71      | Grenzwert für die Reduzierung des analogen Ausgangswerts von Kanal 1                                               | Lesen und              |
| 72      | Grenzwert für die Erhöhung des analogen Ausgangswerts von Kanal 2                                                  | Schreiben              |
| 73      | Grenzwert für die Reduzierung des analogen Ausgangswerts von Kanal 2                                               |                        |
| 74–85   | Systembereich                                                                                                    |                        |
| 86      | Oberer Grenzwert des Alarmausgangs von Kanal 1                                                                     |                        |
| 87      | Unterer Grenzwert des Alarmausgangs von Kanal 1                                                                    | Lesen und              |
| 88      | Oberer Grenzwert des Alarmausgangs von Kanal 2                                                                     | Schreiben              |
| 89      | Unterer Grenzwert des Alarmausgangs von Kanal 1                                                                    |                        |
| 90–157  | Systembereich                                                                                                    |                        |
| 158     | Finstellung der Patrichaart                                                                                        | Lesen und              |
| 159     | Einstellung der Betriebsart                                                                                        | Schreiben              |
| 160–199 | Systembereich                                                                                                    |                        |
| 200     | Benutzerdefinierte Einstellungen des Ausgangsbereichs, aus dem die Offset/Ver-<br>stärkungswerte ausgelesen werden | Lesen und<br>Schreiben |
| 201     | Systembereich                                                                                                    |                        |
| 202     | Werkseitige Einstellung des Offset-Werts für Kanal 1 (für D/A-Wandlung)                                            |                        |
| 203     | Werkseitige Einstellung der Verstärkung für Kanal 1 (für D/A-Wandlung)                                             | Lesen und              |
| 204     | Werkseitige Einstellung des Offset-Werts für Kanal 2 (für D/A-Wandlung)                                            | Schreiben              |
| 205     | Werkseitige Einstellung der Verstärkung für Kanal 2 (für D/A-Wandlung)                                             |                        |
| 206     | Werkseitige Einstellung des Offset-Werts für Kanal 1 (für Überwachungsfunktion)                                    |                        |
| 207     | Werkseitige Einstellung der Verstärkung für Kanal 1 (für Überwachungsfunktion)                                     | Lesen und              |
| 208     | Werkseitige Einstellung des Offset-Werts für Kanal 2 (für Überwachungsfunktion)                                    | Schreiben              |
| 209     | Werkseitige Einstellung der Verstärkung für Kanal 2 (für Überwachungsfunktion)                                     |                        |
| 210     | Benutzerdefinierte Einstellung des Offset-Werts für Kanal 1 (für D/A-Wandlung)                                     |                        |
| 211     | Benutzerdefinierte Einstellung der Verstärkung für Kanal 1 (für D/A-Wandlung)                                      | Lesen und              |
| 212     | Benutzerdefinierte Einstellung des Offset-Werts für Kanal 2 (für D/A-Wandlung)                                     | Schreiben              |
| 213     | Benutzerdefinierte Einstellung der Verstärkung für Kanal 2 (für D/A-Wandlung)                                      |                        |
| 214     | Benutzerdefinierte Einstellung des Offset-Werts für Kanal 1<br>(für Überwachungsfunktion)                          |                        |
| 215     | Benutzerdefinierte Einstellung der Verstärkung für Kanal 1<br>(für Überwachungsfunktion)                           | Lesen und              |
| 216     | Benutzerdefinierte Einstellung des Offset-Werts für Kanal 2<br>(für Überwachungsfunktion)                          | Schreiben              |
| 217     | Benutzerdefinierte Einstellung der Verstärkung für Kanal 2<br>(für Überwachungsfunktion)                           |                        |

 Tab. 4-1:
 Aufbau des Pufferspeichers der Analog-Ausgangsmodule

### HINWEISE

Verwenden Sie das Modul Q62DA-FG, sind die Pufferspeicheradressen 3–8 und 13–18 reserviert und der Zugriff ist nicht möglich.

Verwenden Sie das Modul Q62DA, sind die Pufferspeicheradressen 3–8 und 13–18 reserviert und der Zugriff ist nicht möglich. Auch die Pufferspeicheradressen 25–217 sind reserviert.

Verwenden Sie das Modul Q64DA, sind die Pufferspeicheradressen 5–8 und 15–18 reserviert und der Zugriff ist nicht möglich. Auch die Pufferspeicheradressen 25–217 sind reserviert.

Verwenden Sie das Modul Q68(DAV/DAI), sind die Pufferspeicheradressen 25–217 reserviert.

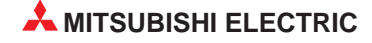

### 4.2 Beschreibung des Pufferspeichers

### Freigabe/Sperre der Digital/Analog-Wandlung (Adresse 0)

Um die D/A-Wandlung freizugeben/zu sperren, muss das Ausgangssignal Y9 (Anforderung zur Einstellung der Betriebsbedingungen) gesetzt sein. Werkseitig ist die D/A-Wandlung gesperrt.

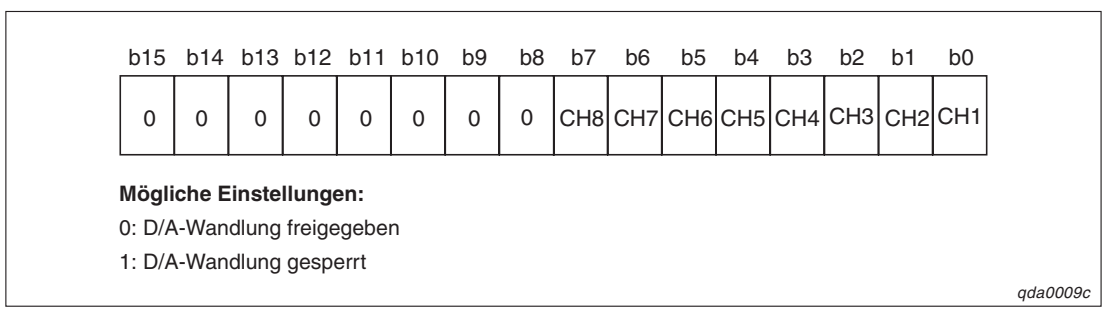

Abb. 4-1: Belegung der Pufferspeicheradresse 0

#### HINWEIS

Die Bits b8–b15 sind bei allen Modulen fest auf 0 eingestellt. Bei den Modulen Q62DA und Q62DA-FG sind die Bits b2–b15 fest auf 0 eingestellt. Bei dem Modul Q64DA sind die Bits b4–b15 fest auf 0 eingestellt.

### Digitaler Wert für Kanal 1-8 (Adresse 1-8)

In diesem Bereich werden die digitalen Werte, die die SPS-CPU an das Analog-Ausgangsmodul sendet, als binärer 16-Bit-Code gespeichert. Liegt der digitale Wert außerhalb des zulässigen Bereichs, wird in die entsprechenden Pufferspeicheradressen 11–18 ein Prüfcode geschrieben. Dieser Prüfcode gibt an, ob der Wert den zulässigen Bereich über- oder unterschritten hat.

|                                     | Norn                  | nale Auflös                         | ung                                              | Hohe Auflösung                 |                                                                              |                |  |  |
|-------------------------------------|-----------------------|-------------------------------------|--------------------------------------------------|--------------------------------|------------------------------------------------------------------------------|----------------|--|--|
| Ausgangsbereich                     | Zulässiger<br>Bereich | Wert, der<br>tung des<br>reichs eir | bei Überschrei-<br>Ausgangsbe-<br>ngetragen wird | Zulässiger Be-<br>reich        | Wert, der bei Überschrei-<br>tung des Ausgangsbe-<br>reichs eingetragen wird |                |  |  |
| 4–20 mA                             | 0–4095                | ≥ 4096:                             | 4095                                             | 0–12287                        | ≥ 12288:                                                                     | 12287          |  |  |
| 0–20 mA                             | (0–4000)              | ≤ –1:                               | 0                                                | (0–12000)                      | ≤ –1:                                                                        | 0              |  |  |
| 1–5 V                               | 0–4095                | ≥ 4096:                             | 4095                                             | 0–12287                        | ≥ 12288:                                                                     | 12287          |  |  |
| 0–5 V                               | (0–4000)              | ≤ –1:                               | 0                                                | (0–12000)                      | ≤ –1:                                                                        | 0              |  |  |
| 10, 10.1/                           | -4096-4095            | ≥ 4096:                             | 4095                                             | -16384-16383                   | ≥ 16384:                                                                     | 16383          |  |  |
| -10 <b>-</b> 10 v                   | (-4000-4000)          | ≤ -4097:                            | 4096                                             | (-16000-16000)                 | ≤ −16385:                                                                    | 16384          |  |  |
| Benutzerdefinierte                  | -4096-4095            | ≥ 4096:                             | 4095                                             |                                |                                                                              |                |  |  |
| Einstellung 1                       | (-4000-4000)          | ≤ -4097:                            | 4096                                             |                                |                                                                              |                |  |  |
| Benutzerdefinierte<br>Einstellung 2 | —                     |                                     | _                                                | -12288-12287<br>(-12000-12000) | ≥ 12288:<br>≤ –12289:                                                        | 12287<br>12288 |  |  |
| Benutzerdefinierte<br>Einstellung 3 |                       |                                     | _                                                |                                |                                                                              |                |  |  |

Tab. 4-2: Ausgangsbereiche der Analog-Ausgangsmodule

### Ergebnis der Prüfung des digitalen Werts von Kanal 1–8 (Adresse 11–18)

Dieser Bereich wird verwendet, um anzuzeigen, wenn ein digitaler Wert außerhalb des zulässigen Bereichs liegt. Je nachdem, ob der Bereich über- oder unterschritten wird, wird ein entsprechender Prüfcode eingetragen. Nachdem der digitale Wert wieder im zulässigen Bereich liegt, können Sie mit Hilfe des Ausgangssignals YF den gespeicherten Prüfcode zurücksetzen.

| Prüfcode | Beschreibung                                                                      |
|----------|-----------------------------------------------------------------------------------|
| 000Fн    | Der digitale Wert liegt oberhalb des zulässigen Bereichs.                         |
| 00F0н    | Der digitale Wert liegt unterhalb des zulässigen Bereichs.                        |
| 00FFн    | Der digitale Wert liegt entweder unterhalb oder oberhalb des zulässigen Bereichs. |

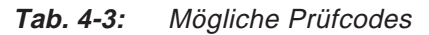

### Einstellung der Ausgangsbereiche für Kanal 1-8 (Adresse 20-21)

In der Pufferspeicheradresse 20 können Sie den Ausgangsbereich für die Kanäle 1–4 einstellen.

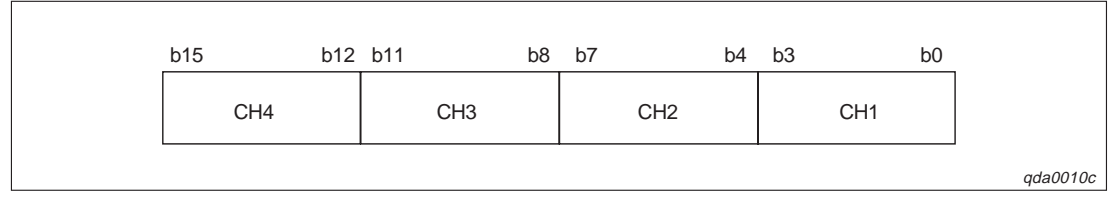

Abb. 4-2: Belegung der Pufferspeicheradresse 20

Analog dazu können Sie in der Pufferspeicheradresse 21 die Ausgangsbereiche für die Kanäle 5–8 einstellen.

| Ausgangsbereich                  | Wert |
|----------------------------------|------|
| 4–20 mA                          | Он   |
| 0–20 mA                          | 1н   |
| 1–5 V                            | 2н   |
| 0–5 V                            | Зн   |
| -10-10 V                         | 4н   |
| Benutzerdefinierte Einstellung 3 | Dн   |
| Benutzerdefinierte Einstellung 2 | Ен   |
| Benutzerdefinierte Einstellung 1 | Fн   |

Tab. 4-4:Einstellbare Ausgangsbereiche

Werkseitig ist der Ausgangsbereich für alle Kanäle auf den Wert 0H gesetzt.

# Anwahl der Kanäle für benutzerdefinierte Einstellung von Offset/Verstärkung (Adresse 22–23)

In der Speicheradresse 22 definieren Sie, für welchen Kanal Sie den Offsetwert einstellen möchten. In der Speicheradresse 23 definieren Sie, für welchen Kanal Sie die Verstärkung ändern möchten. Wenn Sie gleichzeitig mehrere Kanäle für die Einstellung von Offset/Verstärkung anwählen, wird ein Fehler erkannt und der Fehler-Code in der Pufferspeicheradresse 19 gespeichert. Ist die Einstellung von Offset/Verstärkung abgeschlossen, muss das Ausgangssignal YB zurückgesetzt werden.

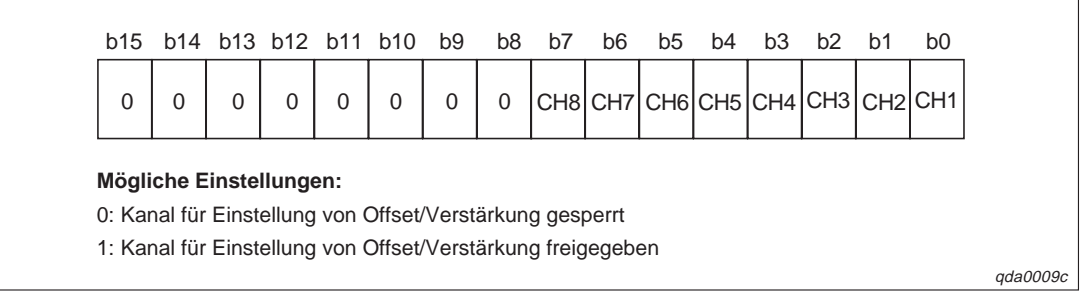

Abb. 4-3: Belegung der Pufferspeicheradresse 22 und 23

### Wert für Offset oder Verstärkung (Adrese 24)

Dieser Bereich wird verwendet, um die Werte für Offset /Verstärkung einzustellen. Bevor Sie einen Wert in die Pufferspeicheradresse schreiben können, überprüfen Sie, ob die Signale XB und YB zurückgesetzt sind. Nach Einstellung der Werte für Offset/Verstärkung setzen Sie das Ausgangssignal YC.

### **Beispiel** $\nabla$ Der Eingangsbereich liegt zwischen –3000 und 3000.

Der Eingangswert ist 1000. Er wird über den Ausgangsbereich "benutzerdefinierte Einstellung 2" auf den Wert 0,33 V, über den Ausgangsbereich "benutzerdefinierte Einstellung 3" auf den Wert 0,18 V und für Stromausgangsbereiche auf 0,67 mA angepasst.

 $\triangle$ 

### Festlegung der benutzerdefinierten Einstellungen des Ausgangsbereichs (Adresse 25)

Dieser Bereich wird verwendet, um den Ausgangsbereich innerhalb des Parametriermodus für Offset/Verstärkung zu ändern. Um den Ausgangsbereich zu ändern, setzen Sie das Ausgangssignal YB. Liegt der eingestellte Wert außerhalb des zulässigen Bereichs, wird ein Fehler erkannt und der Fehler-Code in die Pufferspeicheradresse 19 geschrieben. Nachdem der Ausgangsbereich geändert wurde, setzen Sie das Ausgangssignal YB zurück.

| Ausgangsbereich                  | Wert  |
|----------------------------------|-------|
| Benutzerdefinierte Einstellung 1 | 000Fн |
| Benutzerdefinierte Einstellung 2 | 000Ен |
| Benutzerdefinierte Einstellung 3 | 000Fн |

Tab. 4-5:

Benutzerdefinierte Ausgangsbereiche

### Überwachungsfunktion für Kanal 1–2 (Adresse 38–39)

Der analoge Ausgabewert wird intern in einen digitalen Wert zurückgewandelt, um dann mit dem digitalen Eingangswert verglichen zu werden. Das Ergebnis dieser internen Umwandlung wird in den Pufferspeicheradressen 38 und 39 gespeichert. Den gespeicherten Wert können Sie löschen, indem Sie das Ausgangssignal Y9 setzen.

| Ausgangsbereich                  | Wertebereich |
|----------------------------------|--------------|
| 0–20 mA                          |              |
| 4–20 mA                          |              |
| Benutzerdefinierte Einstellung 1 | 0–12000      |
| 1–5 V                            |              |
| 0–5 V                            |              |
| –10–10 V                         | -16000-16000 |
| Benutzerdefinierte Einstellung 2 | -12000-12000 |
| Benutzerdefinierte Einstellung 3 | 0–12000      |

**Tab. 4-6:** Wertebereich für die Überwachungsfunktion

### Anpassung der Sprungantwort sperren/freigeben (Adresse 46)

Ist diese Funktion freigegeben, kann der digitale Eingangswert sich während eines Umwandlungszyklus ändern. Der analoge Ausgabewert wird dem größeren/kleineren Wert stufenförmig angeglichen.

Um die Anpassung der Sprungantwort freizugeben, muss das Ausgangssignal Y9 gesetzt sein. Nach einer Änderung des Inhalts dieser Adresse wird das Eingangssignal X9 gesetzt, welches das Ausgangssignal Y9 zurücksetzt.

| b15                                        | b14 | b13 | b12 | b11 | b10 | b9 | b8 | b7 | b6 | b5 | b4 | b3 | b2 | b1  | b0  |       |
|--------------------------------------------|-----|-----|-----|-----|-----|----|----|----|----|----|----|----|----|-----|-----|-------|
| 0                                          | 0   | 0   | 0   | 0   | 0   | 0  | 0  | 0  | 0  | 0  | 0  | 0  | 0  | CH2 | CH1 |       |
| Möaliche Einstellungen:                    |     |     |     |     |     |    |    |    |    |    |    |    |    |     |     |       |
| 0: Anpassung der Sprungantwort gesperrt    |     |     |     |     |     |    |    |    |    |    |    |    |    |     |     |       |
| 1: Anpassung der Sprungantwort freigegeben |     |     |     |     |     |    |    |    |    |    |    |    |    |     |     |       |
|                                            |     |     |     |     |     |    |    |    |    |    |    |    |    |     |     | qda00 |

Abb. 4-4: Belegung der Pufferspeicheradresse 46

HINWEIS Werkseitig ist für alle Kanäle die Anpassung der Sprungantwort gesperrt.

### Verbindungsfehler-Erkennung/Alarmausgang freigeben/sperren (Adresse 47)

Diese beiden Funktionen dienen zur Überwachung des Ausgabewerts. Übersteigt oder unterschreitet der analoge Ausgabewert einen festgelegten Grenzwert, so wird ein Alarm ausgegeben. Fällt der analoge Ausgabewert schlagartig ab, so dass ein festgelegter Grenzwert unterschritten wird, wird ein Verbindungsfehler erkannt.

Um diese Funktionen freizugeben, muss das Ausgangssignal Y9 gesetzt sein. Nach einer Änderung des Inhalts dieser Adresse wird das Eingangssignal X9 gesetzt, was das Ausgangssignal Y9 zurücksetzt.

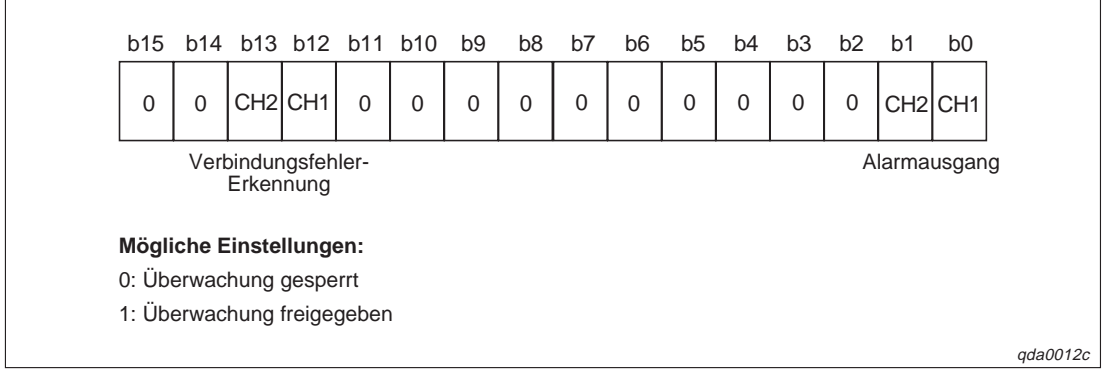

Abb. 4-5: Belegung der Pufferspeicheradresse 47

### Alarmausgang (Adresse 48)

Innerhalb dieser Pufferspeicheradresse wird angezeigt, ob der analoge Wert den oberen oder unteren Genzwert des Alarmausgangs überschritten hat. Dies wird für jeden Kanal separat angezeigt.

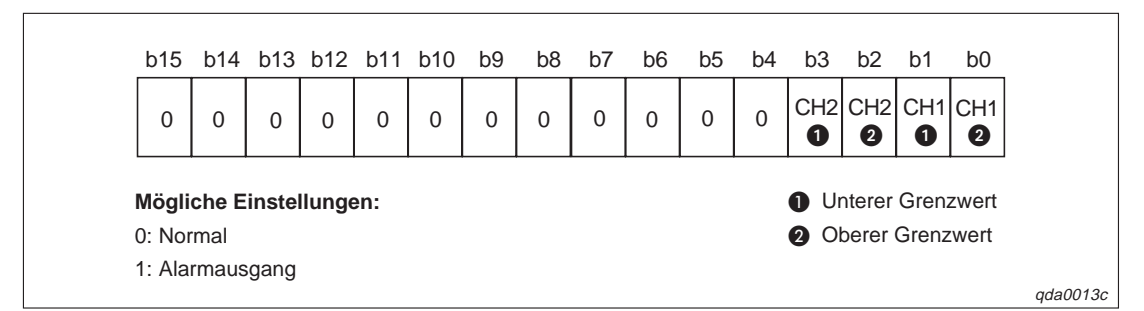

Abb. 4-6: Belegung der Pufferspeicheradresse 48

Wird ein Alarm erkannt, wird das Eingangssignal XE gesetzt. Dieses Signal setzen Sie zurück, indem Sie entweder das Signal Y9 oder das Signal YE setzen.

### Verbindungsfehler-Erkennung (Adresse 49)

Die Verbindungsfehler-Erkennung kann entweder bei dem Ausgangsbereich 4–20 mA oder der "benutzerdefinierten Einstellung 1" eingesetzt werden.

Wird ein Verbindungsfehler erkannt, wird das Eingangssignal XD gesetzt. Dieses Signal setzen Sie zurück, indem Sie entweder das Signal Y9 oder das Signal YD setzen.

| b15    | b14    | b13    | b12    | b11 | b10 | b9 | b8 | b7 | b6 | b5 | b4 | b3 | b2 | b1  | b0  |
|--------|--------|--------|--------|-----|-----|----|----|----|----|----|----|----|----|-----|-----|
| 0      | 0      | 0      | 0      | 0   | 0   | 0  | 0  | 0  | 0  | 0  | 0  | 0  | 0  | CH2 | CH1 |
| Mögli  | che E  | inste  | llunge | ən: |     |    |    |    |    |    |    |    |    |     |     |
| 0: No  | rmal   |        | •      |     |     |    |    |    |    |    |    |    |    |     |     |
| 1: Ver | rbindu | ngsfel | hler   |     |     |    |    |    |    |    |    |    |    |     |     |

Abb. 4-7: Belegung der Pufferspeicheradresse 49

# Grenzwert für die Erhöhung/Reduzierung des analogen Ausgangswerts (Adresse 70–73)

Bei der Anpassung der Sprungantwort kann sich der digitale Eingangswert während eines Wandlungszyklus (10 ms) verändern.

Der Einstellbereich der Grenzwerte liegt zwischen 0 und 32000. Wird ein Wert eingestellt, der außerhalb des zulässigen Wertebereichs liegt, wird ein Fehler erkannt und der entsprechende Fehler-Code in die Pufferspeicheradresse 19 geschrieben.

Das Ausgangssignal Y9 muss gesetzt sein, damit die Änderung gültig ist.

#### Oberer/Unterer Grenzwert des Alarmausgangs (Adresse 86-89)

Innerhalb dieser Adressen können Sie den oberen und unteren Grenzwerte des Alarmausgangs für die Kanäle 1–2 definieren.

Der Einstellbereich der Grenzwerte liegt zwischen –16384 und 16383. Dabei muss der obere Grenzwert größer als der untere sein. Wird ein Wert eingestellt, der außerhalb des zulässigen Bereichs liegt, wird ein Fehler erkannt und der entsprechende Fehler-Code in die Pufferspeicheradresse 19 geschrieben.

Das Ausgangssignal Y9 muss gesetzt sein, damit die Grenzwerte eingestellt werden können.

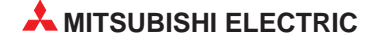

### Einstellung der Betriebsart (Adresse 158–159)

Innerhalb dieser Adressen wird die Betriebsart gespeichert, in die Sie das Modul schalten möchten. Nachdem Sie die Betriebsart eingestellt haben, setzen Sie das Ausgangssignal Y9. Ist der Betriebsartenwechsel abgeschlossen, wird der Inhalt dieses Bereichs gelöscht und auf null gesetzt. Das Eingangssignal X9 wird zurückgesetzt, wobei im Anschluss daran auch das Ausgangssignal Y9 zurückgesetzt wird.

| Botriobsart              | Wert                      |                           |  |  |  |  |  |
|--------------------------|---------------------------|---------------------------|--|--|--|--|--|
| Detriebsart              | Pufferspeicheradresse 158 | Pufferspeicheradresse 158 |  |  |  |  |  |
| Normalbetrieb            | 0964н                     | 4144н                     |  |  |  |  |  |
| Offset/Verstärkungsmodus | 4144н                     | 0964н                     |  |  |  |  |  |

### Tab. 4-7: Mögliche Einstellungen der Betriebsart

#### HINWEIS

Wird ein anderer Wert als 0964H oder 4144H eingetragen, wird die Betriebsart nicht geändert. Nur die Betriebsbedingungen ändern sich.

#### Benutzerdefinierte Einstellungen des Ausgangsbereichs (Adresse 200)

Dieser Bereich wird verwendet, um für die einzelnen Kanäle eine benutzerdefinierte Einstellung für den Ausgangsbereich festzulegen. Der hier gespeicherte Bereich wird eingestellt, wenn die Einstellungen des Ausgangsbereich wieder hergestellt werden. Dies ist z. B. der Fall, wenn das Analog-Ausgangsmodul online ausgetauscht werden soll.

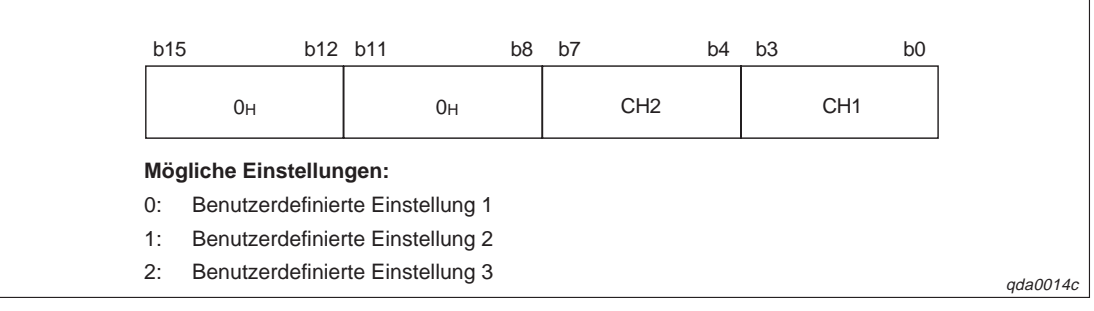

Abb. 4-8: Belegung der Pufferspeicheradresse 20

# Werkseitige und benutzerdefinierte Einstellung von Offset/Verstärkung (Adresse 202–217)

Wenn die Offset-/Verstärkungswerte der benutzerdefinierten Einstellungen wiederhergestellt werden, werden die Anwenderdaten gespeichert. Dies ist der Fall, wenn die Initialisierungsdaten eingestellt werden, das Ausgangssignal Y9 gesetzt oder die Offset/Verstärkungswerte innerhalb des Parametriermodus für Offset/Verstärkungs geändert wurden. (Ausgangssignal YA wird gesetzt.)

### HINWEIS

Die Anwenderdaten werden durch das Ausgangssignal Y9 nicht gespeichert, wenn innerhalb der Pufferspeicheradressen 158 und 159 ein Wert eingetragen wurde.

Wird das Modul online ausgetauscht, so gehen Sie zum Speichern der Offset-/ Verstärkungswerte wie folgt vor:

- Stellen Sie die benutzerdefinierte Einstellung des Ausgangsbereichs ein (Pufferspeicheradresse 200).
- ② Setzen Sie das Ausgangssignal Y9.
- ③ Vergleichen Sie die Offset/Verstärkungswerte der werkseitigen Einstellung und der benutzerdefinierten Einstellung (Pufferspeicheradressen 202–217) mit den Referenzwerten (siehe nachstehende Tabellen).

| Pufferspeicheradresse |     | Pacabraihung                                                           | Benutzerdefinierte               | Referenz- |
|-----------------------|-----|------------------------------------------------------------------------|----------------------------------|-----------|
| CH1                   | CH2 | beschleibung                                                           | Einstellungen                    | wert      |
|                       |     |                                                                        | Benutzerdefinierte Einstellung 1 | са. 7FC0н |
| 202                   | 204 | Werkseitige Einstellung des<br>Offset-Werts (für D/A-Wandlung)         | Benutzerdefinierte Einstellung 2 | са. 7FC0н |
|                       |     |                                                                        | Benutzerdefinierte Einstellung 3 | са. 14ЕАн |
| 203                   | 205 |                                                                        | Benutzerdefinierte Einstellung 1 | са. F310н |
|                       |     | Werkseitige Einstellung der Verstärkung<br>(für D/A-Wandlung)          | Benutzerdefinierte Einstellung 2 | са. Е830н |
|                       |     |                                                                        | Benutzerdefinierte Einstellung 3 | са. 6895н |
|                       | 208 |                                                                        | Benutzerdefinierte Einstellung 1 | са. 0005н |
| 206                   |     | Werkseitige Einstellung des<br>Offset-Werts (für Überwachungsfunktion) | Benutzerdefinierte Einstellung 2 | са. 0920н |
|                       |     |                                                                        | Benutzerdefinierte Einstellung 3 | са. 1060н |
|                       |     |                                                                        | Benutzerdefinierte Einstellung 1 | са. 6665н |
| 207                   | 209 | Werkseitige Einstellung der Verstärkung<br>(für Überwachungsfunktion)  | Benutzerdefinierte Einstellung 2 | са. 519Вн |
|                       |     |                                                                        | Benutzerdefinierte Einstellung 3 | са. 2D50н |

Tab. 4-8: Referenzwerte für die werkseitige Einstellung

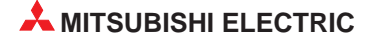

| Pufferspeicheradresse |     | Beechreihung                                                                     | Benutzerdefinierte                  |       | Referenz- |
|-----------------------|-----|----------------------------------------------------------------------------------|-------------------------------------|-------|-----------|
| CH1                   | CH2 | Beschreibung                                                                     | Einstellungen                       |       | wert      |
| 210                   | 212 | Benutzerdefinierte Einstellung des<br>Offset-Werts (für D/A-Wandlung)            | Benutzerdefinierte<br>Einstellung 1 | 0 mA  | са. 7FC0н |
|                       |     |                                                                                  |                                     | 4 mA  | са. 96D0н |
|                       |     |                                                                                  |                                     | 20 mA | ca. F310н |
|                       |     |                                                                                  | Benutzerdefinierte<br>Einstellung 2 | –10 V | са. 6870н |
| 211                   | 213 | Benutzerdefinierte Einstellung der<br>Verstärkung (für D/A-Wandlung)             |                                     | 0 V   | са. 7FC0н |
|                       |     |                                                                                  |                                     | 10 V  | са. Е830н |
|                       |     |                                                                                  | Benutzerdefinierte<br>Einstellung 3 | 1 V   | са. 14ЕАн |
|                       |     |                                                                                  |                                     | 5 V   | са. 6895н |
| 214                   | 216 | Benutzerdefinierte Einstellung des<br>Offset-Werts<br>(für Überwachungsfunktion) | Benutzerdefinierte<br>Einstellung 1 | 0 mA  | са. 0005н |
|                       |     |                                                                                  |                                     | 4 mA  | са. 147Ен |
|                       |     |                                                                                  |                                     | 20 mA | са. 6665н |
|                       |     |                                                                                  | Benutzerdefinierte<br>Finstellung 2 | –10 V | са. С0А5н |
| 215                   | 217 | Benutzerdefinierte Einstellung der<br>Verstärkung<br>(für Überwachungsfunktion)  |                                     | 0 V   | са. 0920н |
|                       |     |                                                                                  | g_                                  | 10 V  | са. 519Вн |
|                       |     |                                                                                  | Benutzerdefinierte<br>Einstellung 3 | 1 V   | са. 1060н |
|                       |     |                                                                                  |                                     | 5 V   | са. 2D50н |

Tab. 4-9: Referenzwerte für die benutzerdefinierten Einstellung

④ Sind die Werte korrekt, registrieren Sie die Werte der benutzerdefinierten Einstellung des Ausgangsbereichs, der werkseitigen Einstellung von Offset/Verstärkung und der benutzerdefinierten Einstellung von Offset/Verstärkung.

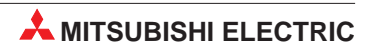

# 5 Funktionen

### 5.1 Synchronisation der Ausgabe

### HINWEIS Diese Funktion ist beim Q62DA-FG-Modul nicht verfügbar.

Bei dieser Funktion ist die Zeit zwischen der Ausgabe eines digitalen Werts von der CPU und der Ausgabe des analogen Werts mit 120  $\mu$ s immer gleich. Zusammen mit der Möglichkeit, die Zykluszeit der SPS auf einen konstanten Wert einzustellen, sind mit der synchronen Ausgabe Ansteuerungen mit großer Wiederholgenauigkeit möglich.

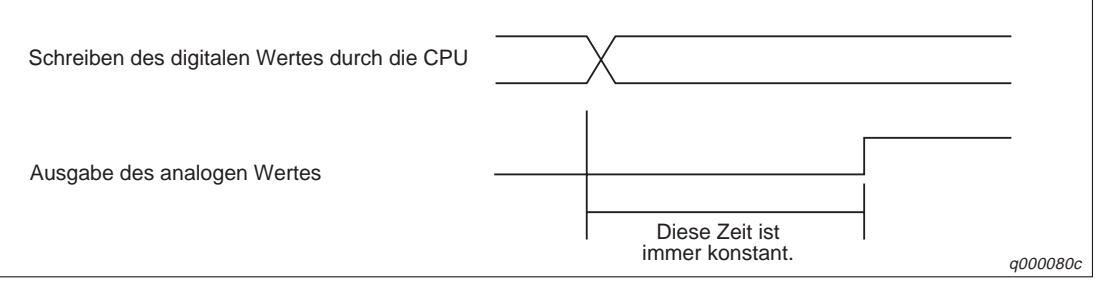

Abb. 5-1: Synchronisation der Ausgabe

### **HINWEIS** Wenn die synchrone Ausgabe genutzt wird, steht nur ein Ausgangskanal zur Verfügung. Die restlichen Kanäle des Moduls sind nicht nutzbar.

### Programmbeispiel

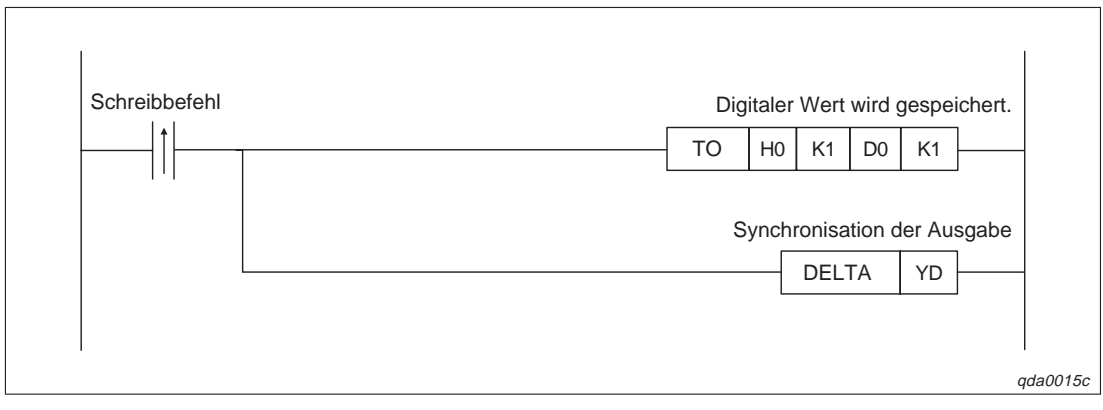

Abb. 5-2: Programmbeispiel zur Synchronisation der Ausgabe

### 5.2 Löschen oder Halten des Ausgangs

Die analogen Ausgabewerte können über die HOLD/CLEAR-Funktion gehalten oder gelöscht werden. Abhängig vom Betriebszustand der SPS-CPU (RUN, STOP und Stopp durch einen aufgetretenen Fehler) kann die Funktion über den Schalter 3 innerhalb der Sondermoduleinstellungen im GX (IEC) Developer eingestellt werden. Dabei kann die HOLD/CLEAR-Funktion für jeden Kanal separat eingestellt werden. Nähere Details entnehmen Sie bitte Abs. 7.5 oder dem Software-Handbuch des GX (IEC) Developers.

|                                                                                        | D/                                                                                     | D/A-Wandlung<br>gesperrt |                      |                                      |  |  |
|----------------------------------------------------------------------------------------|----------------------------------------------------------------------------------------|--------------------------|----------------------|--------------------------------------|--|--|
| Betriebszustand der<br>SPS-CPU                                                         | Freigabe für Kanal 1–8                                                                 |                          | Sperre für Kanal 1–8 | 1–8 Freigabe/Sperre für<br>Kanal 1–8 |  |  |
|                                                                                        | HOLD                                                                                   | CLEAR                    | HOLD/                | HOLD/CLEAR                           |  |  |
| Status des analogen Ausgangs,<br>wenn SPS-CPU in dem<br>Betriebsmodus RUN ist          | Die Anpassung der<br>Sprungantwort ist aktiviert. Der<br>analoge Wert wird ausgegeben. |                          | Offset               | 0 V/ 0 mA                            |  |  |
| Status des analogen Ausgangs,<br>wenn SPS-CPU in dem<br>Betriebsmodus STOP ist         | Halten                                                                                 | Offset                   | Offset               | 0 V/ 0 mA                            |  |  |
| Status des analogen Ausgangs,<br>wenn die SPS-CPU durch<br>einen Fehler gestoppt wurde | Halten                                                                                 | Offset                   | Offset               | 0 V/ 0 mA                            |  |  |
| Status des analogen Ausgangs,<br>wenn ein Watch-Dog-Timer-<br>Fehler aufgetreten ist   | 0 V/ 0 mA                                                                              | 0 V/ 0 mA                | 0 V/ 0 mA            | 0 V/ 0 mA                            |  |  |

Tab. 5-1:Kombinationen des CPU-Betriebszustands und der Freigabe/Sperre der<br/>D/A-Wandlung und der Kanäle sowie der HOLD/CLEAR-Funktion

### HINWEISE

Ein Watch-Dog-Timer-Fehler tritt immer dann auf, wenn die Programmbearbeitung in einer vorgesehenen Zeit nicht abgeschlossen wird. Es tritt ein Hardware-Problem auf. Das Eingangssignal X0 der SPS-CPU wird zurückgesetzt und die RUN-LED des Analog-Ausgangsmoduls erlischt.

Konfigurieren Sie Ihr System so, dass nach einem Spannungsausfall die D/A-Wandlung freigegeben ist.

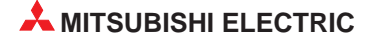
# 5.3 Überprüfung der analogen Ausgangswerte

Während die Betriebsart STOP an der SPS-CPU eingestellt ist, können die analogen Ausgänge geprüft werden. Diesen Test können Sie entweder über den GX (IEC) Developer oder den GX Configurator-DA ausführen.

- ① Geben Sie über die Pufferspeicheradresse 0 die Kanäle, die geprüft werden sollen, für die D/A-Wandlung frei.
- ② Setzen Sie das Ausgangssignal Y9.
- ③ Geben Sie die zu überprüfenden Kanäle frei (Ausgangssignal Y1–Y2).
- ④ Der digitale Eingangswert wird in einen analogen Wert gewandelt. Zur Überprüfung dieses Vorgangs wird der analoge Wert wieder in einen digitalen Wert gewandelt. Liegt er außerhalb eines zulässigen Toleranzbereichs, wird ein Prüfcode in die Pufferspeicheradressen 11–18 geschrieben.

|                                      | D/A-Wandlun                      | g freigegeben | D/A-Wandlung gesperrt            |                                        |  |
|--------------------------------------|----------------------------------|---------------|----------------------------------|----------------------------------------|--|
| Funktion                             | Ausgangssignal Y1,<br>Y2 gesetzt |               | Ausgangssignal Y1,<br>Y2 gesetzt | Ausgangssignal Y1,<br>Y2 zurückgesetzt |  |
| Überwachung der<br>analogen Ausgänge | Erlaubt                          | Nicht erlaubt | Nicht erlaubt                    |                                        |  |

Tab. 5-2: Freigabe/Sperre der Überprüfung der analogen Ausgangswerte

# 5.4 Überwachungsfunktion

HINWEIS Diese Funktion ist nur beim Q62DA-FG-Modul verfügbar.

Um den aktuellen analogen Ausgangswert zu überprüfen, wird er intern in einen digitalen Wert zurückgewandelt. Das Ergebnis dieser A/D-Wandlung wird in den Pufferspeicheradressen 38 und 39 gespeichert. Ist die A/D-Wandlung abgeschlossen, wird das Eingangssignal X8 gesetzt. Die Überwachungsfunktion wird auf alle Kanäle angewendet, die für die D/A-Wandlung freigegeben sind.

#### HINWEIS

Der zurückgewandelte Wert wird max. 20 ms nach dem Eingangswert in den Pufferspeicher geschrieben.

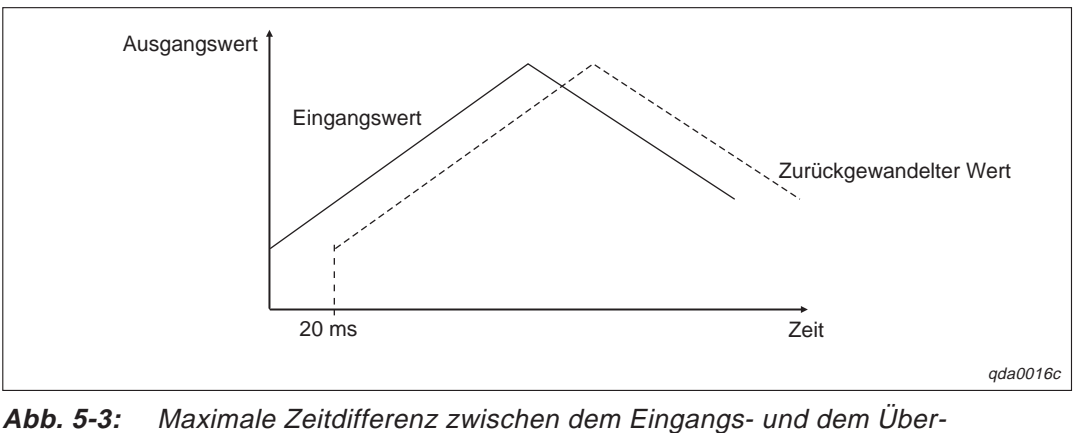

wachungswert

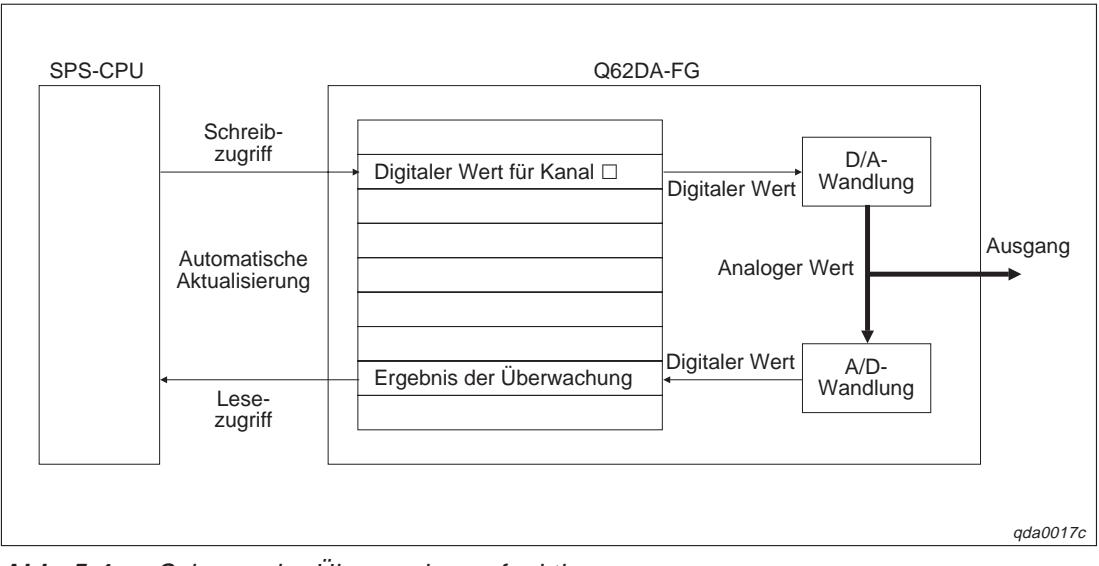

#### Schematische Darstellung

Abb. 5-4: Schema der Überwachungsfunktion

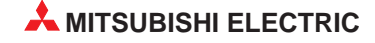

### 5.5 Alarmausgang

HINWEIS Diese Funktion ist nur beim Q62DA-FG-Modul verfügbar.

Innerhalb des Pufferspeichers können Sie einen oberen und einen unteren Grenzwert festlegen, den der digitale Eingangswert nicht überschreiten sollte. Wird einer der beiden Grenzwerte dennoch überschritten, wird ein Alarm ausgegeben und das Eingangssignal XE gesetzt. Sie können beides zurücksetzen, indem Sie das Ausgangssignal Y9 setzen.

Der digitale Wert, der über dem Grenzwert liegt, wird in den analogen Wert gewandelt, der dem Grenzwert entspricht.

Damit der Alarmausgang aktiv ist, muss der Alarmausgang in der Pufferspeicheradresse 47 freigegeben sein. Dieses können Sie für beide Kanäle separat einstellen. Anschließend setzen Sie das Ausgangssignal Y9.

Die Pufferspeicheradressen 86–89 stehen für die Festlegung des oberen und unteren Grenzwerts zur Verfügung.

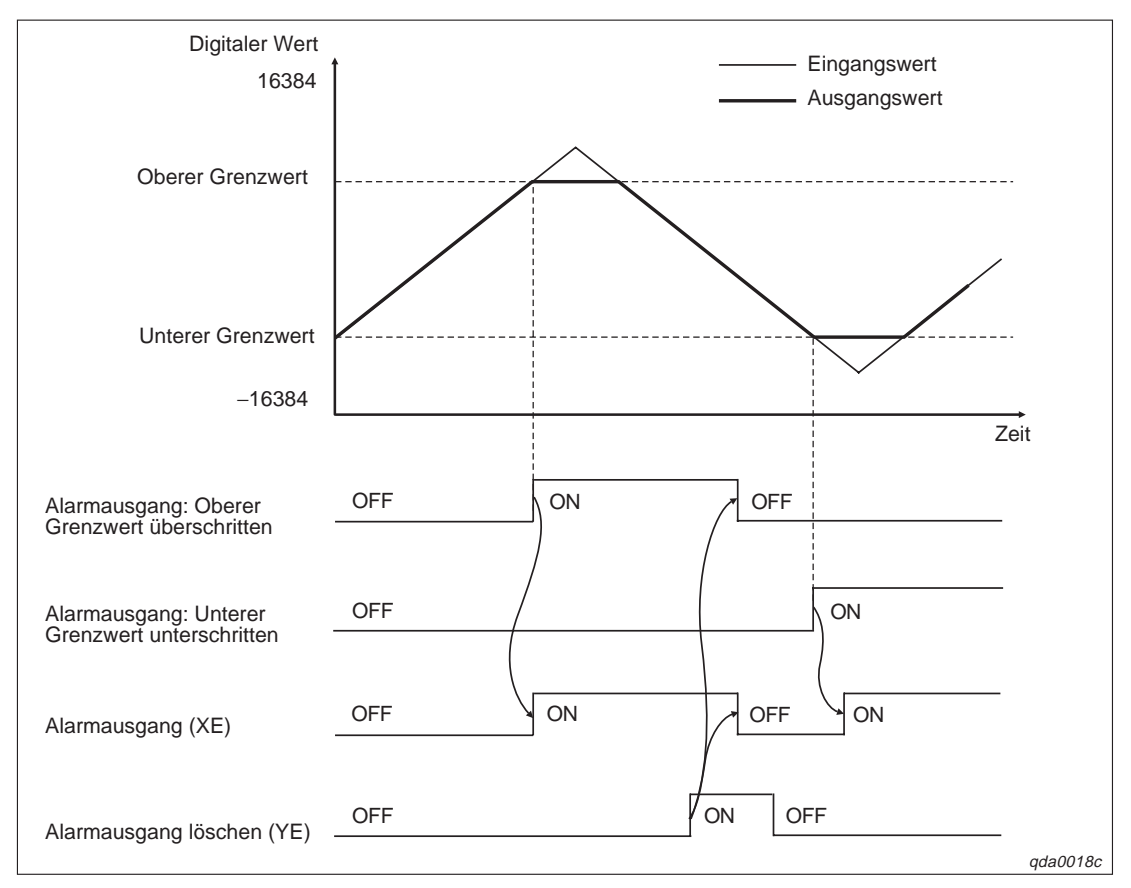

Abb. 5-5: Schema des Alarmausgangs

#### HINWEISE

Haben sie den Alarmausgang aktiviert, während die D/A-Wandlung für den Kanal freigegeben war, muss erst ein digitaler Wert in den Pufferspeicher geschrieben worden sein, der innerhalb des zulässigen Bereichs liegt, bevor Sie den Alarmausgang löschen.

Während der Überprüfung der Ausgangswerte steht die Alarmausgangsfunktion nicht zur Verfügung.

### 5.6 Anpassung der Sprungantwort

Die Erhöhung oder Reduzierung eines analogen Ausgangswerts wird bei jedem Umwandlungszyklus durch eine sprunghafte Änderung des analogen Ausgangswerts realisiert.

Um die Anpassung der Sprungantwort zu aktivieren, setzen Sie das entsprechende Bit der Pufferspeicheradresse 46 auf "0". Anschließend setzen Sie das Ausgangssignal Y9.

Den Wert, um den der analoge Wert erhöht oder reduziert wird, können Sie in den Pufferspeicheradressen 70–73 festlegen.

**Beispiel**  $\bigtriangledown$  Der eingestellte Ausgangsbereich beträgt –10 – 10 V. Die Erhöhung und Reduzierung des analogen Werts ist auf maximal 100 begrenzt.

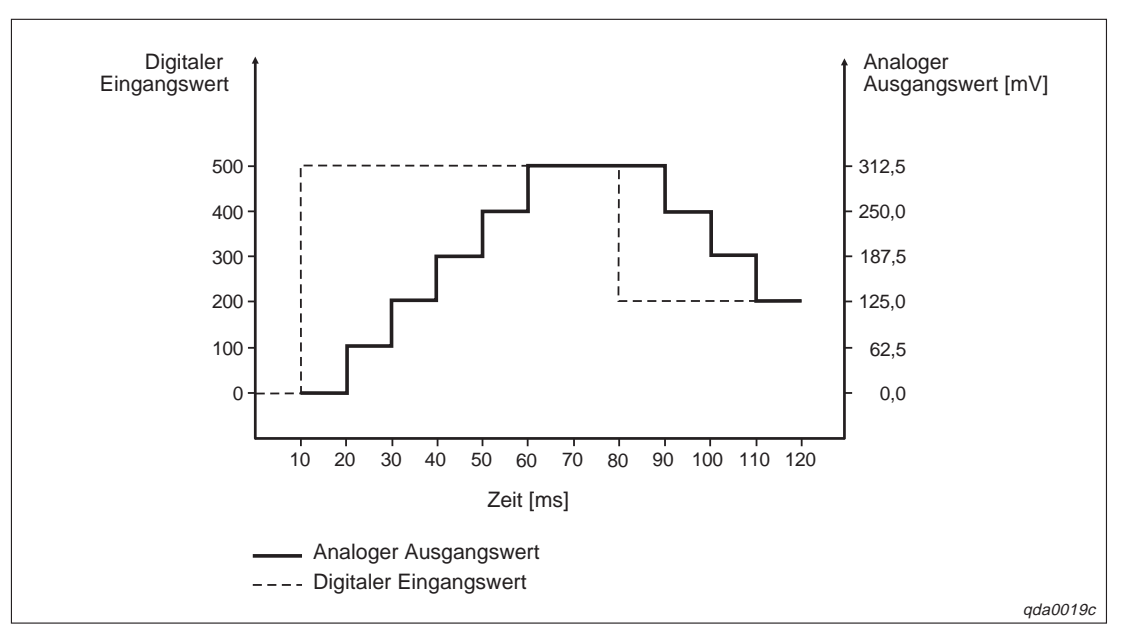

Abb. 5-6: Schema der stufenförmigen Anpassung des analogen Werts

 $\triangle$ 

Wenn die Einstellungen der SPS-CPU von den Einstellungen der D/A-Wandlung abweichen, die D/A-Wandlung freigegeben ist und der analoge Ausgang gelöscht ist, ergibt sich folgendes Signalschema für die Anpassung der Sprungantwort:

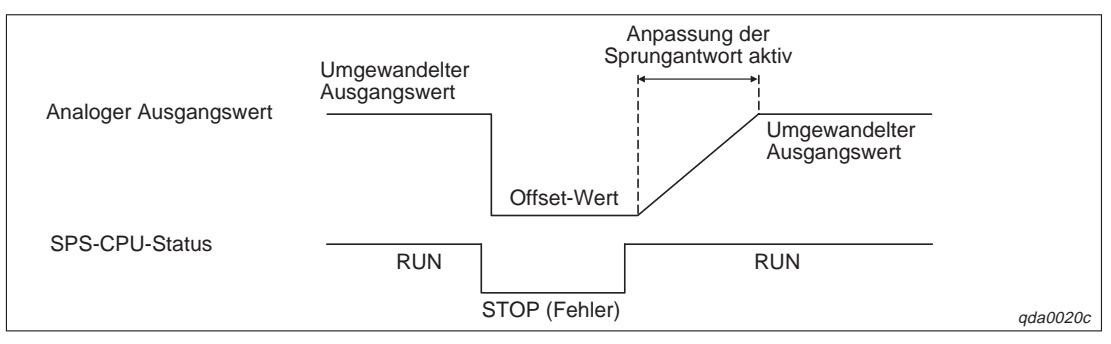

Abb. 5-7: Zusammenhang zwischen CPU-Status und Anpassung der Sprungantwort

Tritt an der SPS-CPU ein Fehler auf und die Betriebsart wechselt vom RUN- in den STOP-Modus, ist die Anpassung der Sprungantwort nicht verfügbar. Wechselt die Betriebsart der SPS-CPU wieder in den RUN-Modus, steht die Anpassung der Sprungantwort zur Verfügung und kann aktiviert werden.

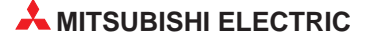

### 5.7 Verbindungsfehler-Erkennung

Wenn Sie den Ausgangsbereich 4–20 mA oder die benutzerdefinierte Einstellung 1 angewählt haben, steht die Funktion Verbindungsfehler-Erkennung zur Verfügung. Bei dieser Funktion wird ein Verbindungsfehler erkannt, wenn der Wert der Überwachungsfunktion unter 1 mA (±1,0 %) fällt. Ist dies der Fall, wird in die Pufferspeicheradresse 49 der Wert 1 geschrieben und das Eingangssignal XD gesetzt.

Indem Sie die Ausgangssignale Y9 oder YD setzen, wird das Eingangssignal XD zurückgesetzt und in die Pufferspeicheradresse 49 wird der Wert "0" geschrieben.

Um die Verbindungsfehler-Erkennung zu aktivieren, setzen Sie die entsprechenden Bits (b12–b13) der Pufferspeicheradresse 47 auf "0". Anschließend setzen Sie das Ausgangssignal Y9.

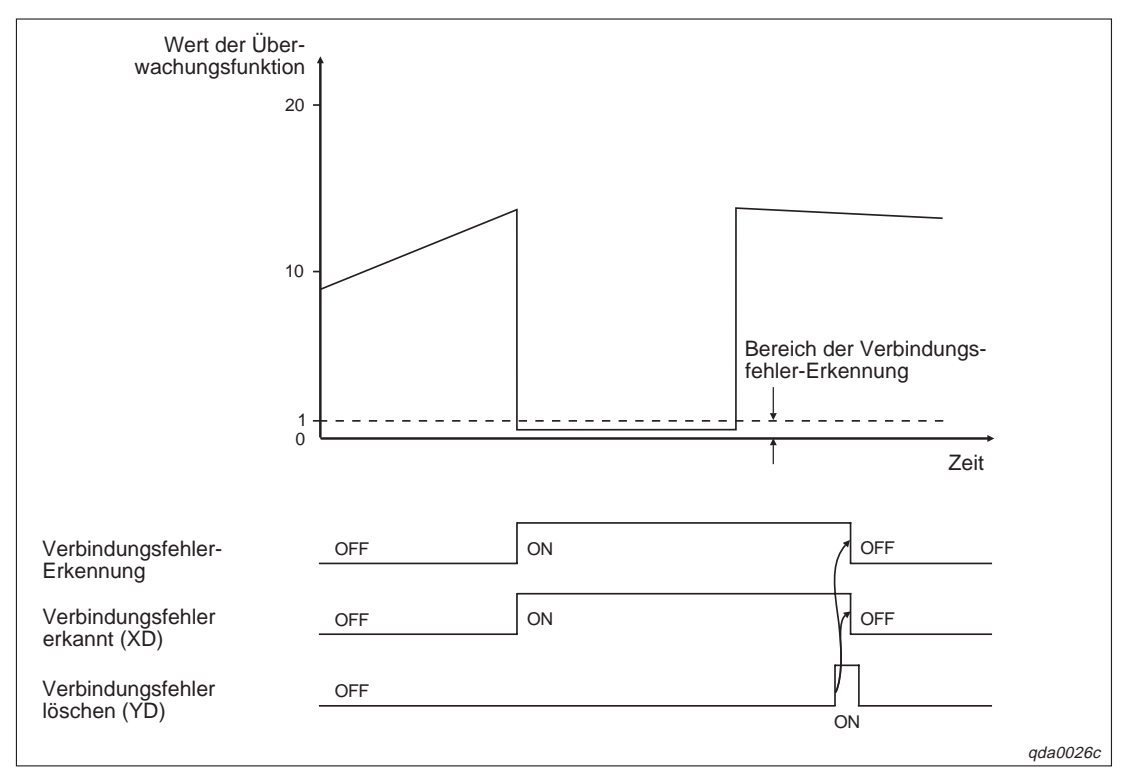

Abb. 5-8: Schema der Verbindungsfehler-Erkennung

#### HINWEIS

Wenn der analoge Ausgangswert unterhalb von 1 mA liegt und als Ausgangsbereich die benutzerdefinierte Einstellung 1 angegeben ist, wird ein Verbindungsfehler erkannt, wenn aktuell noch keiner erkannt wurde. Liegt der Wert des analogen Ausgang unterhalb von 1 mA, deaktivieren Sie die Verbindungsfehler-Erkennung.

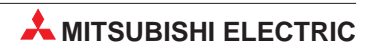

# 6 E/A-Wandlungscharakteristik

Die E/A-Wandlungscharakteristik wird verwendet, um einen digitalen Wert von der SPS-CPU in einen analogen Ausgangswert umzuwandeln. Wenn die Werte für Offset und Verstärkung mitberücksichtigt werden, entspricht die Wandlungscharakteristik einer ansteigenden Gerade.

#### **Offset-Wert**

Der Wert des Offsets entspricht dem gewandelten analogen Wert (Spannung oder Strom), der sich ergibt, wenn der digitale Eingangswert der SPS-CPU 0 ist.

#### Wert der Verstärkung

Der Wert der Verstärkung entspricht dem analogen Wert (Spannung oder Strom), der sich ergibt, wenn der maximale digitale Eingangswert von der SPS-CPU anliegt (4000 bei normaler Auflösung und 12000/16000 bei hoher Auflösung; siehe Tab. 4-2).

### 6.1 Wandlungscharakteristik der Ausgangsspannung

#### Normale Auflösung

#### HINWEIS

Die normale Auflösung ist nur bei Modulen des Typs Q(62/64)DA und Q68(DAV/DAI) verfügbar.

Bei der Wandlungscharakteristik der Ausgangsspannung bei normaler Auflösung ist der Offset-Wert abhängig vom Ausgangsbereich 0 oder 1 V und der Wert der Verstärkung liegt bei 5 oder 10 V. Die Abhängigkeit der Werte für Offset/Verstärkung vom Ausgangsbereich entnehmen Sie bitte der nachstehenden Tabelle.

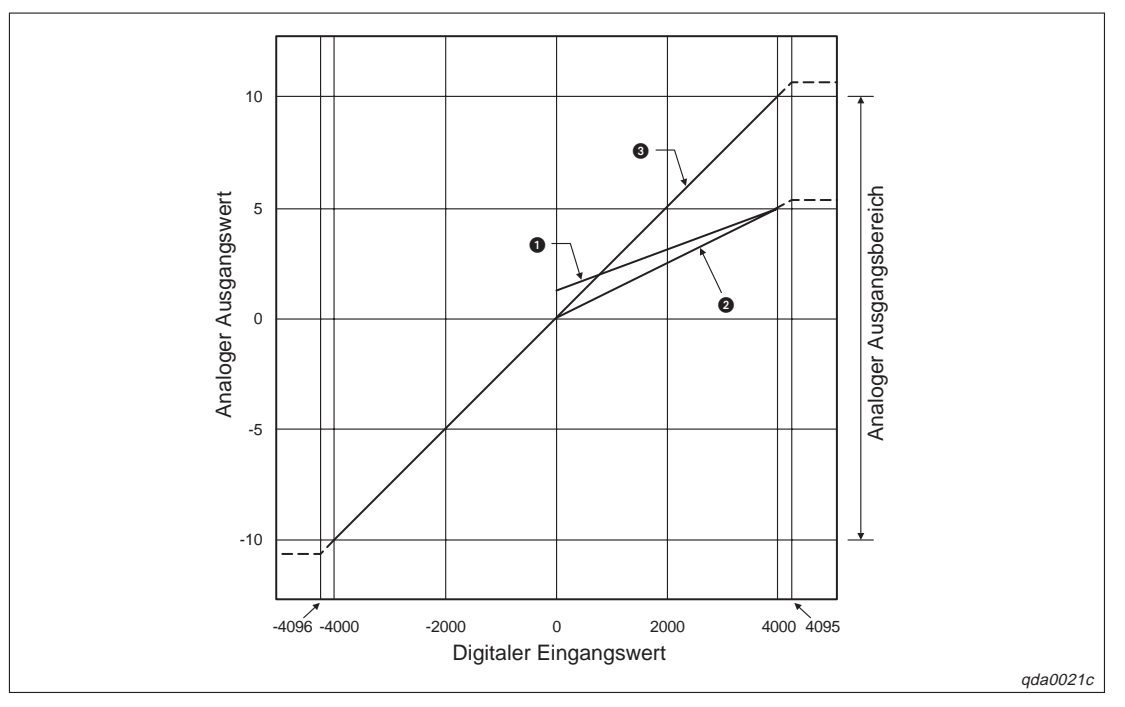

Abb. 6-1: Wandlungscharakteristik der Ausgangsspannung (normale Auflösung)

| Nummer | Ausgangsbereich                   | Offset-Wert | Wert der<br>Verstärkung | Digitaler<br>Eingangswert | Max. Auflösung |
|--------|-----------------------------------|-------------|-------------------------|---------------------------|----------------|
| 0      | 1–5 V                             | 1 V         | 5 V                     | 0,4000                    | 1,0 mV         |
| 0      | 0–5 V                             | 0 V         | 5 V                     | 0-4000                    | 1,25 mV        |
| 3      | -10-10 V                          | 0 V         | 10 V                    | -4000-4000                | 2,5 mV         |
| -      | Benutzerdefinierte<br>Einstellung | 0           | 0                       | -4000-4000                | 0,75 mV        |

 Tab. 6-1:
 Werte von Offset/Verstärkung der Ausgangsspannung (normale Auflösung)

<sup>①</sup> Der Wert für Offset/Verstärkung muss im Bereich –10 – 10 V liegen. Dabei ist darauf zu achten, dass folgende Formel gültig ist:

[Wert der Verstärkung] – [Offset – Wert] > 3,0 V

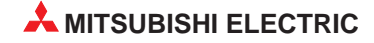

#### Hohe Auflösung

Bei der Wandlungscharakteristik der Ausgangsspannung bei hoher Auflösung ist der Offset-Wert abhängig vom Ausgangsbereich 0 oder 1 V und der Wert der Verstärkung liegt bei 5 oder 10 V. Die Abhängigkeit der Werte für Offset/Verstärkung vom Ausgangsbereich entnehmen Sie bitte der nachstehenden Tabelle.

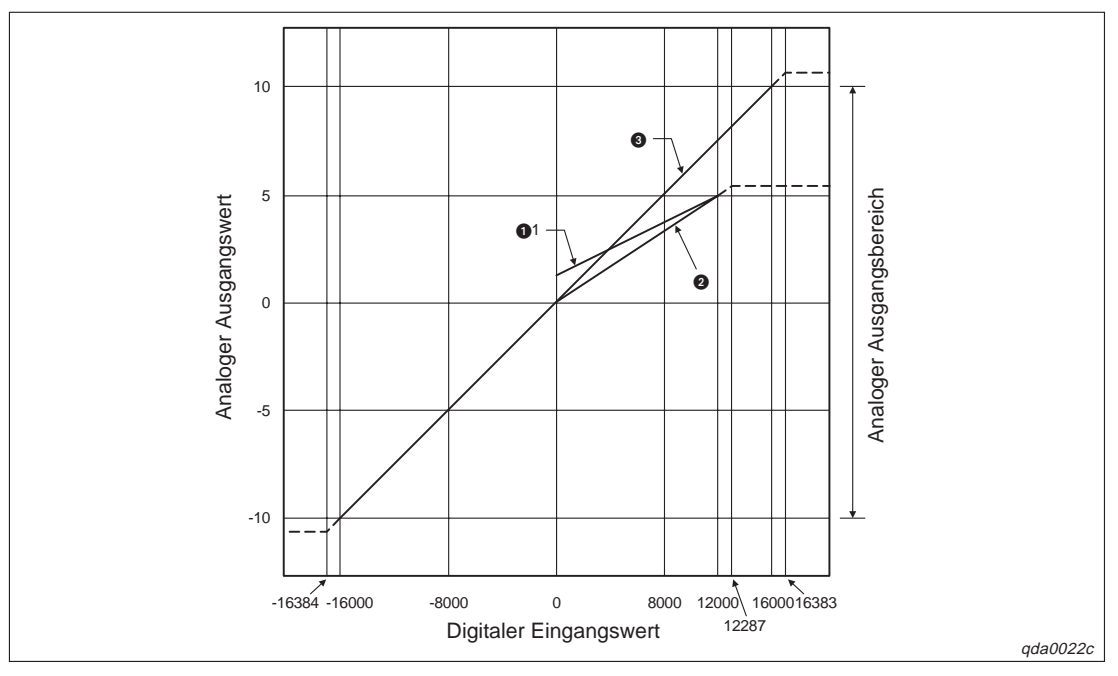

Abb. 6-2: Wandlungscharakteristik der Ausgangsspannung (hohe Auflösung)

| Nummer | Ausgangsbereich                     | Offset-Wert | Wert der<br>Verstärkung | Digitaler<br>Eingangswert | Max. Auflösung |
|--------|-------------------------------------|-------------|-------------------------|---------------------------|----------------|
| 0      | 1–5 V                               | 1 V         | 5 V                     | 0 12000                   | 0,333 mV       |
| 0      | 0–5 V                               | 0 V         | 5 V                     | 0-12000                   | 0,416 mV       |
| 3      | –10–10 V                            | 0 V         | 10 V                    | -16000-16000              | 0,625 mV       |
| _      | Benutzerdefinierte<br>Einstellung   | 0           | 0                       | -12000-12000              | 0,333 mV       |
| _      | Benutzerdefinierte<br>Einstellung 2 | 2           | 2                       | -12000-12000              | 0,366 mV       |
| _      | Benutzerdefinierte<br>Einstellung 3 | 3           | 3                       | -12000-12000              | 0,183 mV       |

 Tab. 6-2:
 Werte von Offset/Verstärkung der Ausgangsspannung (hohe Auflösung)

<sup>①</sup> Der Wert für Offset/Verstärkung des benutzerdefinierten Bereichs (nicht bei Q62DA-FG-Modulen) muss zwischen –10–10 V liegen. Dabei ist darauf zu achten, dass folgende Formel gültig ist:

[Wert der Verstärkung] – [Offset – Wert] > 4,0 V

<sup>(2)</sup> Der Wert für Offset/Verstärkung des benutzerdefinierten Bereichs 2 (nur bei Q62DA-FG-Modulen) muss zwischen –12–12 V liegen. Dabei ist darauf zu achten, dass folgende Formel gültig ist:

[Wert der Verstärkung] – [Offset – Wert] > 4,5 V

<sup>(3)</sup> Der Wert für Offset/Verstärkung des benutzerdefinierten Bereichs 3 (nur bei Q62DA-FG-Modulen) muss zwischen 0,5–6 V liegen. Dabei ist darauf zu achten, dass folgende Formel gültig ist:

[Wert der Verstärkung] – [Offset – Wert] > 3,0 V

### 6.2 Wandlungscharakteristik des Ausgangsstroms

#### Normale Auflösung

#### HINWEIS

Die normale Auflösung ist nur bei Modulen des Typs Q(62/64)DA und Q68(DAV/DAI) verfügbar.

Bei der Wandlungscharakteristik des Ausgangsstroms bei normaler Auflösung ist der Offset-Wert abhängig vom Ausgangsbereich 0 oder 4 mA und der Wert der Verstärkung liegt bei 20 mA. Die Abhängigkeit der Werte für Offset/Verstärkung vom Ausgangsbereich entnehmen Sie bitte der nachstehenden Tabelle.

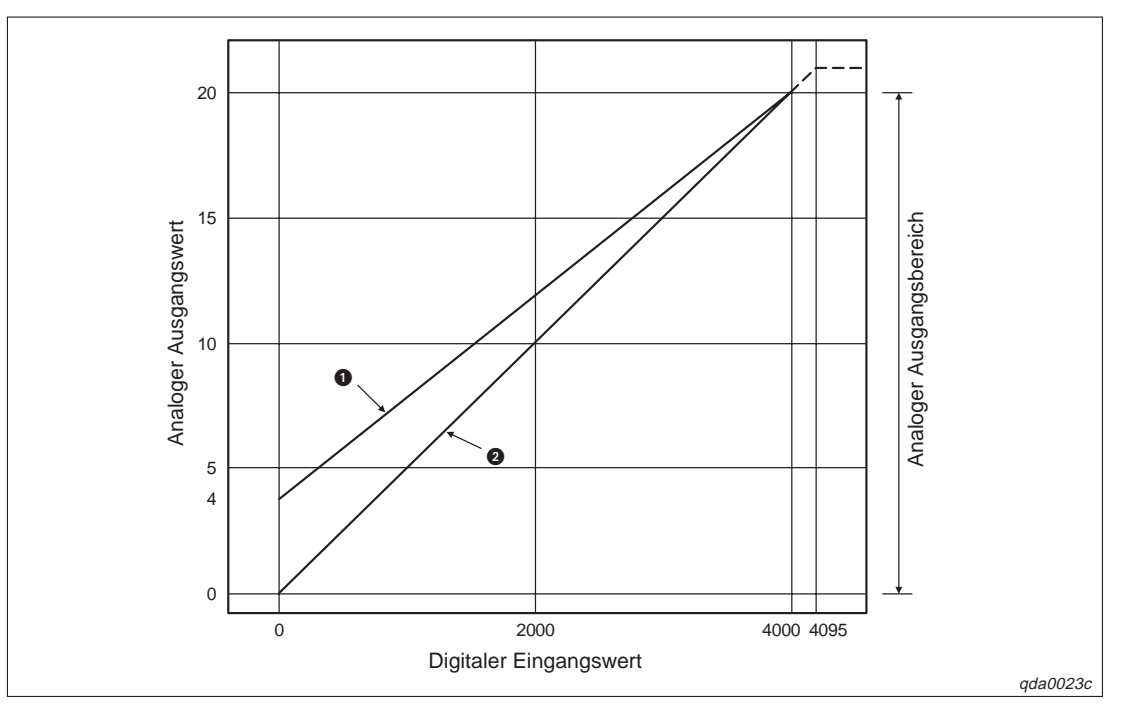

Abb. 6-3: Wandlungscharakteristik des Ausgangsstroms (normale Auflösung)

| Nummer | Ausgangsbereich                   | Offset-Wert | Wert der<br>Verstärkung | Digitaler<br>Eingangswert | Max. Auflösung |
|--------|-----------------------------------|-------------|-------------------------|---------------------------|----------------|
| 0      | 4–20 mA                           | 4 mA        | 20 mA                   | 0,4000                    | 4 μΑ           |
| 0      | 0–20 mA                           | 0 mA        | 20 mA                   | 0-4000                    | 5 μΑ           |
| _      | Benutzerdefinierte<br>Einstellung | 0           | 0                       | -4000-4000                | 1,5 μA         |

 Tab. 6-3:
 Werte von Offset/Verstärkung des Ausgangsstroms (normale Auflösung)

 Der Wert für Offset/Verstärkung des benutzerdefinierten Bereichs muss zwischen 0–20 mA liegen. Dabei ist darauf zu achten, dass folgende Formel gültig ist:

[Wert der Verstärkung] – [Offset – Wert] > 6,0 mA

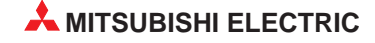

#### Hohe Auflösung

Bei der Wandlungscharakteristik des Ausgangsstroms bei hoher Auflösung ist der Offset-Wert abhängig vom Ausgangsbereich 0 oder 4 mA und der Wert der Verstärkung liegt bei 20 mA. Die Abhängigkeit der Werte für Offset/Verstärkung vom Ausgangsbereich entnehmen Sie bitte der nachstehenden Tabelle.

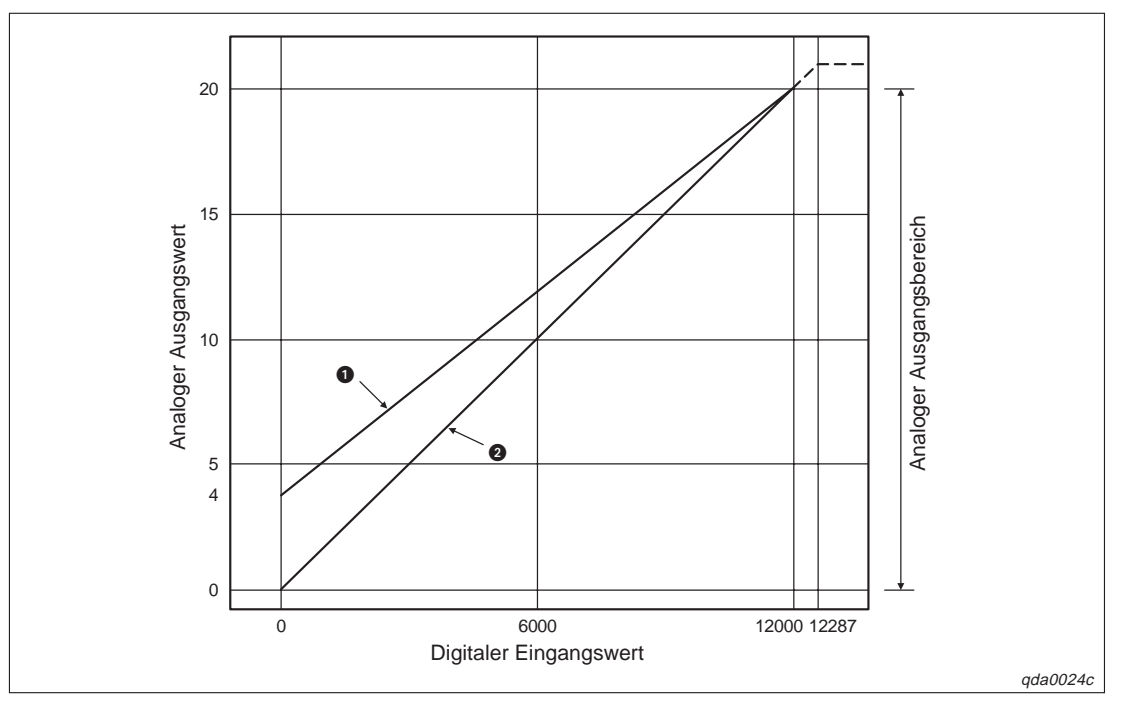

Abb. 6-4: Wandlungscharakteristik des Ausgangsstroms (hohe Auflösung)

| Nummer | Ausgangsbereich                     | Offset-Wert | Wert der<br>Verstärkung | Digitaler<br>Eingangswert | Max. Auflösung |
|--------|-------------------------------------|-------------|-------------------------|---------------------------|----------------|
| 0      | 4–20 mA                             | 4 mA        | 20 mA                   | 0 12000                   | 1,66 µA        |
| 2      | 0–20 mA                             | 0 mA        | 20 mA                   | 0-12000                   | 1,33 µA        |
| -      | Benutzerdefinierte<br>Einstellung   | 0           | 0                       | -12000-12000              | 0,83 μΑ        |
| -      | Benutzerdefinierte<br>Einstellung 1 | 2           | 2                       | -12000-12000              | 0,671 μΑ       |

 Tab. 6-4:
 Werte von Offset/Verstärkung des Ausgangsstroms (hohe Auflösung)

<sup>①</sup> Der Wert für Offset/Verstärkung des benutzerdefinierten Bereichs (nicht bei Q62DA-FG-Modulen) muss zwischen 0–20 mA liegen. Dabei ist darauf zu achten, dass folgende Formel gültig ist:

[Wert der Verstärkung] – [Offset – Wert] > 10,0 mA

<sup>(2)</sup> Der Wert für Offset/Verstärkung des benutzerdefinierten Bereichs (nur bei Q62DA-FG-Modulen) muss zwischen 0–22 mA liegen. Dabei ist darauf zu achten, dass folgende Formel gültig ist:

```
[Wert der Verstärkung] – [Offset – Wert] > 10,0 mA
```

### 6.3 Genauigkeit der Wandlung

Die Genauigkeit bezieht sich auf den maximalen analogen Ausgangswert. Wenn die Einstellungen für Offset/Verstärkung oder der Ausgangsbereich oder die E/A-Wandlungscharakteristik geändert wird, hat dies keine Auswirkungen auf die Genauigkeit.

#### Q(62/64)DA, Q68(DAV/DAI)

Die Genauigkeit ist von der Umgebungstemperatur abhängig. Bei einer Umgebungstemperatur von 25 °C  $\pm$  5 °C liegt die Genauigkeit bei  $\pm$ 0,1 %. Bei einer Umgebungstemperatur von 0–55 °C liegt die Genauigkeit bei  $\pm$ 0,3 %.

In der folgenden Abbildung ist der zulässige Schwankungsbereich bei einem Ausgangsbereich von –10–10 V bei normaler Auflösung dargestellt.

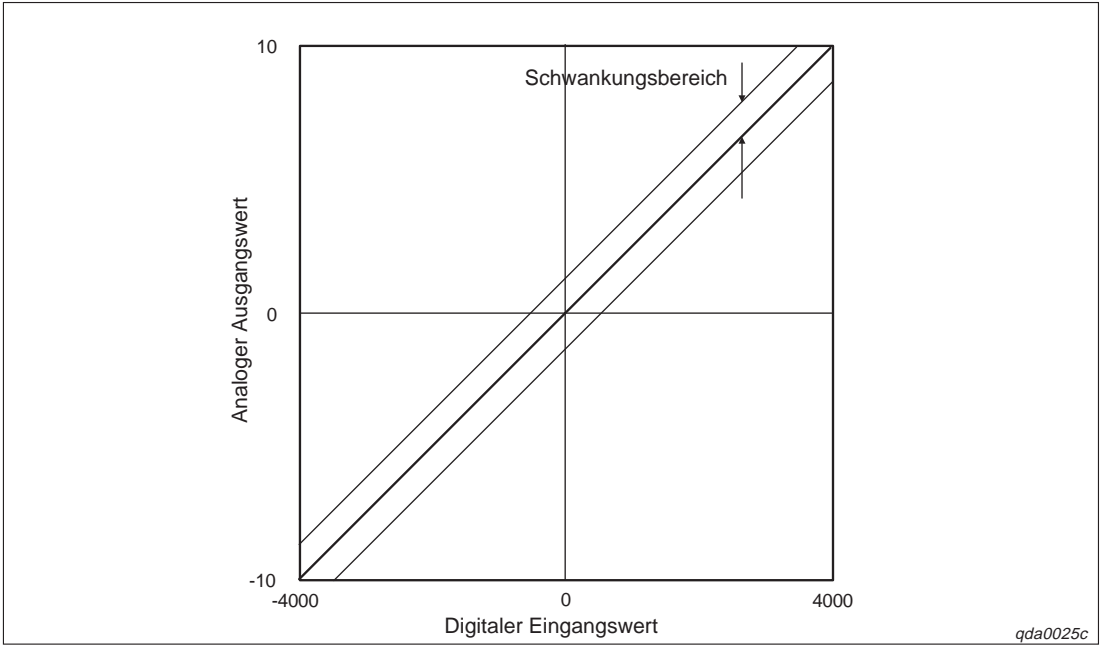

*Abb. 6-5:* Schwankungsbereich bei einem Ausgangsbereich von – 10–10 V

#### Q62DA-FG

Die Genauigkeit wird mit Hilfe eines Temperaturkoeffizienten und einem Referenzwert bestimmt. Dabei ist der Referenzwert 0,1 % und der Temperaturkoeffizient 0,008 %/°C.

**Beispiel**  $\bigtriangledown$  Die Temperatur steigt um 5 °C von 25 °C auf 30 °C an. Nach der folgenden Formel:

[Referenzwert] + [Temperaturkoeffizient] × [Temperaturdifferenz] = [Genauigkeit] ergibt sich:

 $0,1\% + 0,008\%^{\circ}C \times 5^{\circ}C = 0,14\%$ 

 $\bigtriangleup$ 

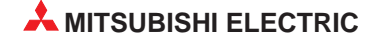

# 7 Inbetriebnahme

# 7.1 Sicherheitshinweise

| ACHTUNG:                                                                                                    |
|----------------------------------------------------------------------------------------------------|
| • Stellen Sie sicher, dass die Betriebspannung immer unterbrochen ist, wenn an<br>dem Modul gearbeitet wird.<br>Schalten Sie die Versorgungsspannung der SPS allpolig ab, bevor ein Analog-<br>Ausgangsmodul montiert oder demontiert wird. Wird ein Analog-Ausgangsmo-<br>dul unter Spannung montiert oder demontiert, können Störungen auftreten oder<br>das Modul kann beschädigt werden.                                                                                                    |
| • Setzen Sie die Analog-Ausgangsmodule nur unter den Betriebsbedingungen ein,<br>die für die CPU vorgeschrieben sind.<br>Wird ein Modul unter anderen Bedingungen betrieben, kann das Modul beschä-<br>digt werden und es besteht die Gefahr von elektrischen Schlägen, Feuer oder Stö-<br>rungen.                                                                                                    |
| • Das Berühren der SPS sowie der angeschlossenen Module kann zu Fehlfunk-<br>tionen oder Fehlern aufgrund statischer Aufladung des menschlichen Körpers<br>führen, die sich am Modul entlädt. Vor der Installation der SPS sowie der ein-<br>zelnen Module berühren Sie einen geerdeten metallischen Gegenstand, um sich<br>selbst statisch zu entladen. Ist die Luftfeuchtigkeit niedrig, vermeiden Sie das<br>Tragen von Kleidung aus chemischen Fasern. Diese laden sich leicht elektro-<br>statisch auf.                                                                           |
| • Bei der Überprüfung eines im Betrieb befindenden Moduls tragen Sie isolierende Handschuhe. Dadurch beugen Sie potentiellen Verletzungen vor.                                                                                                    |
| • Berühren Sie keine leitenden Teile oder elektronischen Bauteile der Analog-Aus-<br>gangsmodule. Dies kann zu Störungen oder zur Beschädigung der Module führen.                                                                                                    |
| <ul> <li>Da das Gehäuse und die Klemmenabdeckung aus Kunststoff gefertigt sind, ist da-<br/>rauf zu achten, dass die Geräte keinen mechanischen Belastungen und starken<br/>Stößen ausgesetzt werden.</li> <li>Die Platinen dürfen in keinem Fall aus dem Gerät entfernt werden.</li> </ul>                                                                                                    |
| • Das Eindringen von leitenden Fremdkörpern in das Gehäuse des Moduls kann<br>Feuer, Störungen oder den Zusammenbruch des Datenaustauschs verursachen.<br>Daher achten Sie darauf, dass bei der Installation keine Drähte oder Metallspäne<br>in das Gehäuse gelangen.<br>Auf der Oberseite der Module befindet sich eine Schutzfolie, die das Modul vor<br>Metallspänen und anderen Partikeln schützt. Entfernen Sie diese Schutzfolie erst<br>nach der Installation des Moduls. Das Nichtentfernen der Folie kann zur Überhit-<br>zung und damit zur Beschädigung des Moduls führen. |
| • Öffnen Sie nicht das Gehäuse des Moduls. Verändern Sie nicht das Modul.<br>Zusammenbruch des Datenaustauschs, Störungen, Verletzungen und/oder<br>Feuer können die Folge sein.                                                                                                    |

Setzen Sie zur Montage das Analog-Ausgangsmodul mit dem Winkel in die dafür vorgesehene Führung des Baugruppenträgers ein. Ziehen Sie dann die Befestigungsschraube mit dem vorgeschriebenen Drehmoment an. Die Anzugsmomente für die Befestigungsschrauben der Module und die Schrauben der Anschlussklemmen entnehmen Sie bitte der folgenden Tabelle:

| Schraube                                     | Anzugsmoment |
|----------------------------------------------|--------------|
| Befestigungsschraube (M3)                    | 0,36–0,48 Nm |
| Schrauben der Anschlussklemmen (M3)          | 0,42–0,58 Nm |
| Befestigungsschrauben der Klemmleiste (M3,5) | 0,66–0,89 Nm |
| Schraube der Erdungsklemme (M3)              | 0,42–0,58 Nm |

#### Tab. 7-1: Anzugsmomente der Befestigungsschrauben

Wenn ein Analog-Ausgangsmodul nicht korrekt montiert wird, kann das zum Zusammenbruch des Datenaustauschs, zu Störungen oder zum Ausfall von Teilen des Moduls führen.

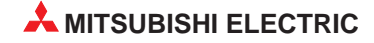

# 7.2 Vorgehensweise

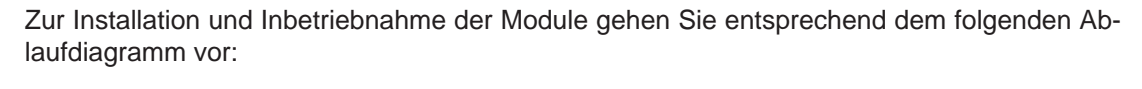

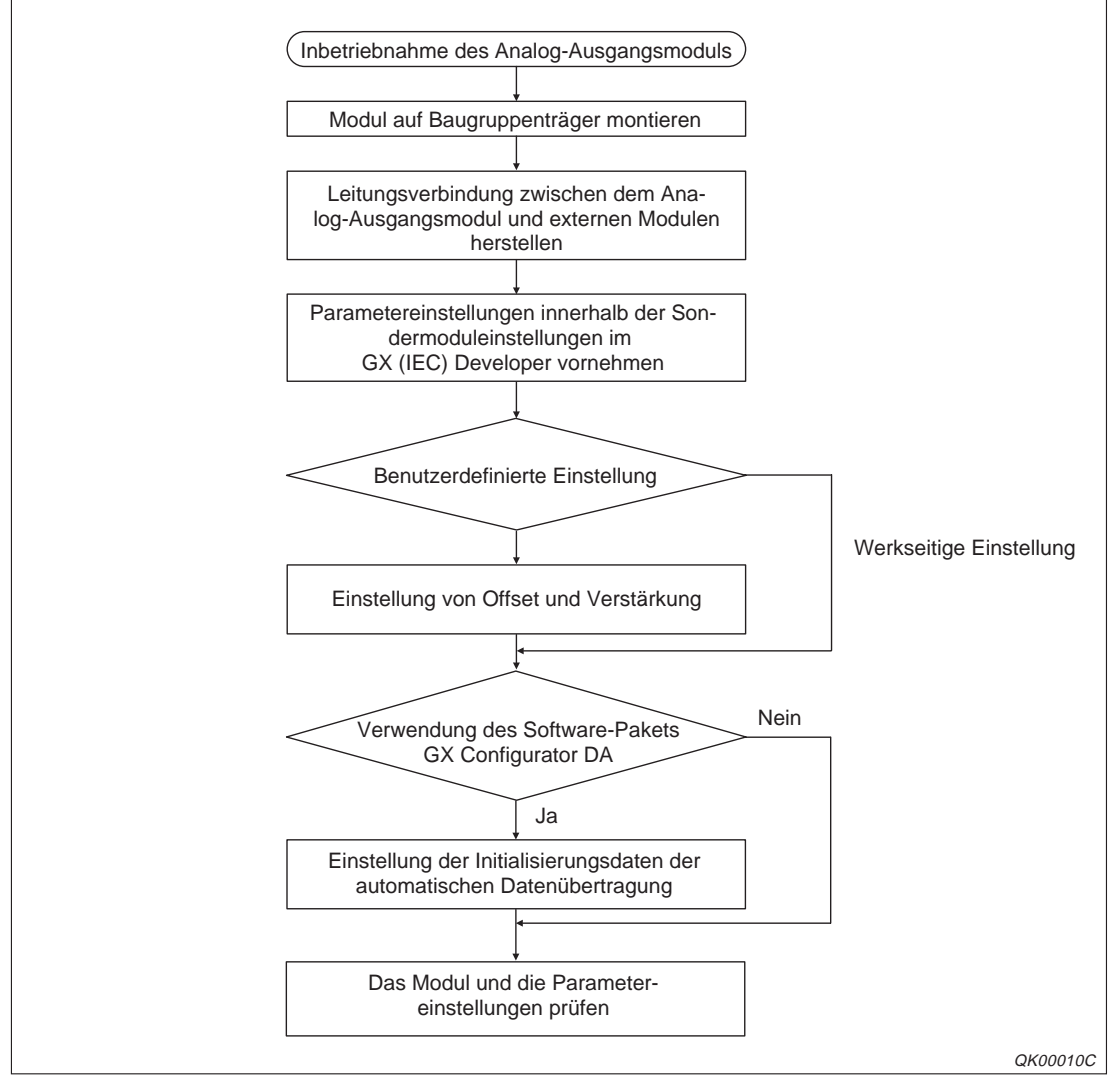

Abb. 7-1: Inbetriebnahme der Analog-Ausgangsmodule

#### HINWEIS

Das Modul Q62DA-FG muss 30 min vor der ersten Einstellung von Offset/Verstärkung oder vor der ersten Inbetriebnahme nach einem Modulaustausch eingeschaltet werden, um den Anforderungen der technischen Daten zu entsprechen (Warmlaufphase).

# 7.3 Gehäusekomponenten

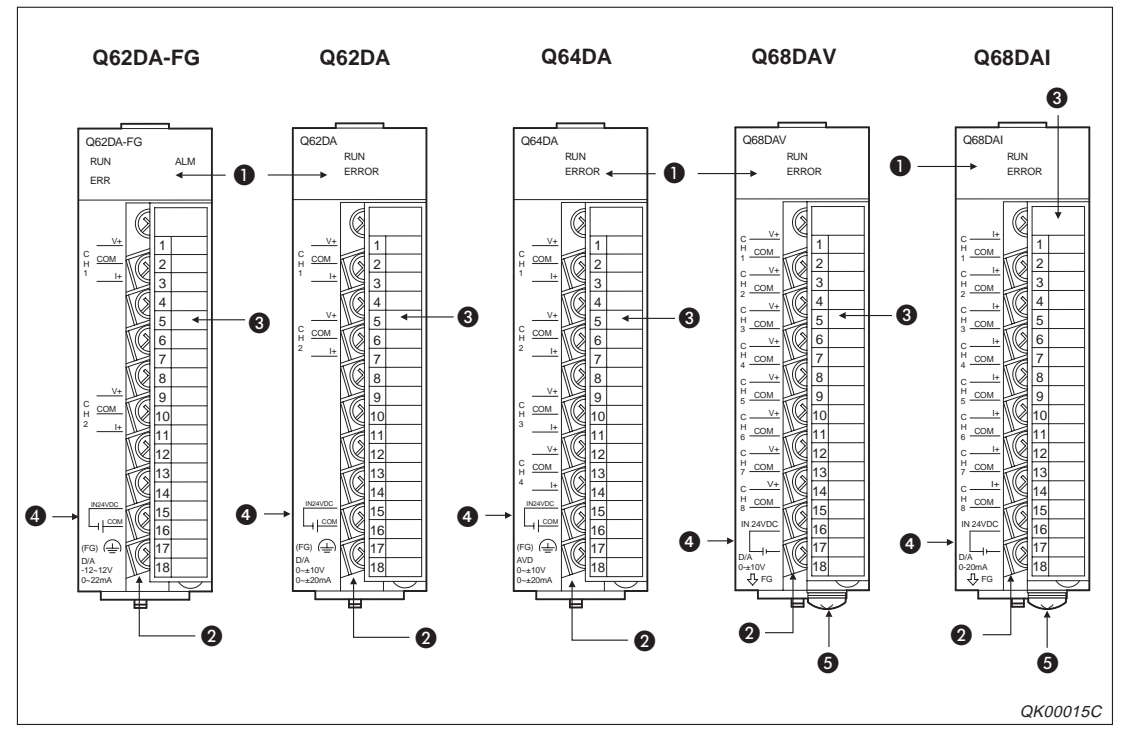

Abb. 7-2: Gehäusekomponenten der Analog-Ausgangsmodule

| Nummer | Beschreibung                            |  |  |  |  |
|--------|-----------------------------------------|--|--|--|--|
| 0      | LED-Anzeige                             |  |  |  |  |
| 0      | Anschlussklemmen                        |  |  |  |  |
| 6      | odeckung der Anschlussklemmen           |  |  |  |  |
| 4      | schluss für externe Versorgungsspannung |  |  |  |  |
| 6      | Erdungsklemme                           |  |  |  |  |

Tab. 7-2: Übersicht der Gehäusekomponenten

#### LED-Anzeige

| Louchtdiodon   | Bedeutung              |                                                                                                    |                                                                                                    |  |  |  |  |  |
|----------------|------------------------|----------------------------------------------------------------------------------------------------|----------------------------------------------------------------------------------------------------|--|--|--|--|--|
| Leucilluloueir | EIN                    | Blinkt                                                                                                    | AUS                                                                                                    |  |  |  |  |  |
| RUN            | Normalbetrieb          | Während der Einstellung von<br>Offset/Verstärkung                                                                                                    | 5 V Spannungsversorgung AUS,<br>Watch-Dog-Timer-Fehler oder<br>das Modul wurde ausgetauscht,<br>während es sich im Status "Modul<br>nicht austauschbar" befindet. |  |  |  |  |  |
| ERROR          | Fehler (siehe Kap. 11) | Fehlerhafte Schaltereinstellung in<br>der Software<br>Der Schalter Nr. 5 im Dialogfenster<br>"Sondermoduleinstellung" ist nicht<br>auf den Wert "0" gesetzt. | Normalbetrieb                                                                                                    |  |  |  |  |  |
| ALM            | Alarm wurde erkannt    | Während der Überwachung                                                                                                    | Normalbetrieb                                                                                                    |  |  |  |  |  |

Tab. 7-3:Zustände der LEDs

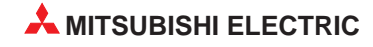

## 7.4 Verdrahtung

#### 7.4.1 Vorsichtsmaßnahmen bei der Verdrahtung

#### ACHTUNG:

- Stellen Sie sicher, dass die Betriebspannung immer unterbrochen ist, wenn an dem Modul gearbeitet wird.
- Das Eindringen von leitfähigen Fremdkörpern in das Gehäuse der Baugruppe kann Feuer oder Störungen verursachen oder zum Zusammenbruch des Datenaustauschs führen.
- Bevor Sie das Modul verdrahten, entladen Sie Ihren Körper elektrostatisch. Dazu berühren Sie einen geerdeten metallischen Gegenstand. Sievermeiden so Fehlfunktionen des Moduls, die durch eine elektrostatische Entladung verursacht werden können.
- Verwenden Sie getrennte Kabel f
  ür Wechselspannungen und die externen Ausgangssignale des Q62DA-FG, Q62DA, Q64DA-, Q68DAV und Q68DAI-Moduls, um Induktionseffekte zu vermieden.
- Verlegen Sie die Kabel nicht zusammen mit spannungsführenden Leitungen außer denen der SPS. Dadurch vermeiden Sie eine Einkopplung induktiver und kapazitiver Störimpulse.
- Achten Sie darauf, dass die Abschirmung nur an einer Seite geerdet wird, da sich sonst Induktionsschleifen bilden können.
- Die abisolierten Kabelenden müssen mit Aderendhülsen und einem Isolierschlauch geschützt werden.

#### 7.4.2 Belegung der Anschlussklemmen

| Nummer der           | Signal |        |        |             |        |        |              |        |              |     |
|----------------------|--------|--------|--------|-------------|--------|--------|--------------|--------|--------------|-----|
| Anschluss-<br>klemme | Q62D   | A-FG   | Q62    | Q62DA Q64DA |        | Q68    | DAV          | Q68DAI |              |     |
| 1                    |        | V+     |        | V+          |        | V+     | CH1          | V+     |              | l+  |
| 2                    | CH1    | COM1   | CH1    | COM         | CH1    | COM    |              | COM    |              | COM |
| 3                    | ]      | l+     |        | l+          | ]      | l+     | CHO          | V+     | CHO          | l+  |
| 4                    | Nicht  | belegt | Nicht  | belegt      | Nicht  | belegt |              | COM    |              | COM |
| 5                    | Nicht  | belegt |        | V+          |        | V+     | CH3          | V+     | CH3          | l+  |
| 6                    | Nicht  | belegt | CH2    | COM         | CH2    | COM    |              | COM    |              | COM |
| 7                    | Nicht  | belegt |        | l+          |        | l+     | сци          | V+     | CHA          | l+  |
| 8                    | Nicht  | belegt | Nicht  | belegt      | Nicht  | belegt | 0114         | COM    |              | COM |
| 9                    |        | V+     | Nicht  | belegt      |        | V+     | СЦБ          | V+     | СЦБ          | l+  |
| 10                   | CH2    | COM2   | Nicht  | belegt      | СНЗ    | COM    |              | COM    |              | COM |
| 11                   |        | l+     | Nicht  | belegt      | ]      | l+     | СНе          | V+     | СНе          | l+  |
| 12                   | Nicht  | belegt | Nicht  | belegt      | Nicht  | belegt |              | COM    |              | COM |
| 13                   | Nicht  | belegt | Nicht  | belegt      |        | V+     | CH7          | V+     | CH7          | l+  |
| 14                   | Nicht  | belegt | Nicht  | belegt      | CH4    | COM    |              | COM    |              | COM |
| 15                   | Nicht  | belegt | Nicht  | belegt      | ]      | l+     | сцо          | V+     | CLIO         | l+  |
| 16                   | 24 V   | (Plus) | 24 V   | (Plus)      | 24 V   | (Plus) |              | COM    |              | COM |
| 17                   | 24 V ( | Minus) | 24 V ( | Minus)      | 24 V ( | Minus) | 24 V (Plus)  |        | 24 V (Plus)  |     |
| 18                   | F      | G      | F      | G           | F      | G      | 24 V (Minus) |        | 24 V (Minus) |     |

Tab. 7-4: Belegung der Anschlussklemmen

#### Anschluss der Ausgangssignale

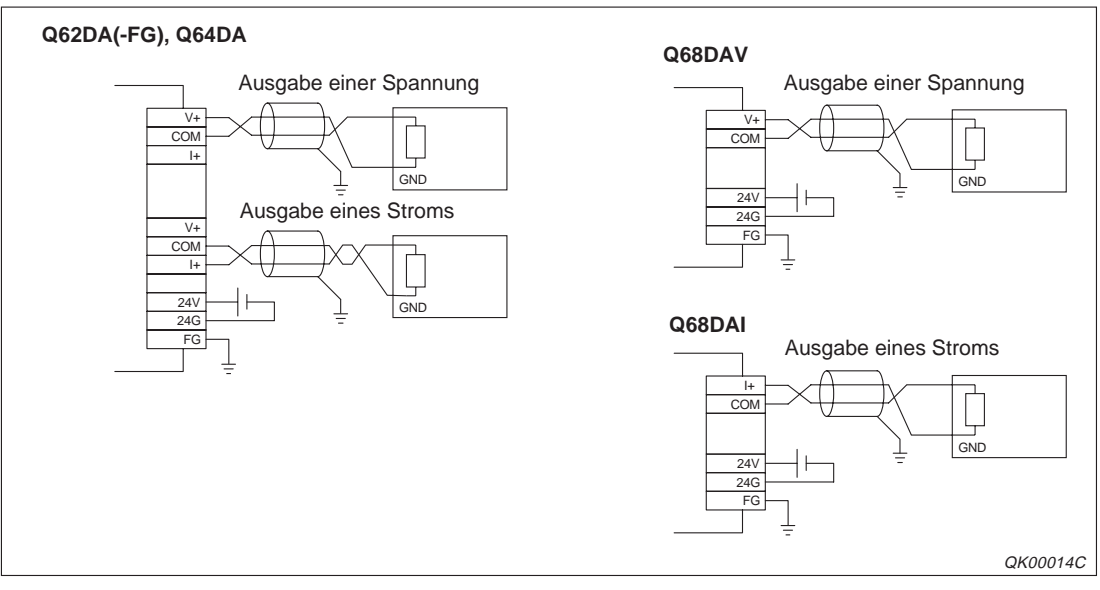

Abb. 7-3: Anschluss der Ausgangssignale an die Analog-Ausgangsmodule

#### HINWEISE

Verwenden Sie eine abgeschirmte verdrillte 2-Draht-Leitung für den Anschluss der Spannungsversorgung.

Treten in der externen Verdrahtung Rauscheffekte oder Brummspannungen auf, schließen Sie zwischen den Klemmen V+/I+ und COM einen Kondensator (0,1–0,47 mF) an.

# 7.5 Parametereinstellung im GX (IEC) Developer

Über die Parametereinstellungen innerhalb der Sondermoduleinstellungen im GX (IEC) Developer können Sie den Ausgangsbereich und die Betriebsart des Moduls einstellen.

Dazu stehen Ihnen fünf Schalter zur Verfügung. Zum Einstellen werden 16-Bit-Daten verwendet. Werkseitig sind alle Schalter auf den Wert "0" eingestellt.

| Schalter                    | Ausgangs-<br>bereich                                                                                                    | Wert | Ausgangs-<br>bereich                   | Wert              | Ausgangs-<br>bereich                   | Wert | Ausgangs-<br>bereich                   | Wert |
|-----------------------------|----------------------------------------------------------------------------------------------------|------|----------------------------------------|-------------------|----------------------------------------|------|----------------------------------------|------|
|                             | Q62DA-FG                                                                                                    | ;    | Q(62/64)D/                             | Q(62/64)DA Q68DAV |                                        |      |                                        |      |
|                             | 4–20 mA                                                                                                    | 0н   | 4–20 mA                                | 0н                | 1–5 V                                  | Он   | 4–20 mA                                | 0н   |
|                             | 0–20 mA                                                                                                    | 1н   | 0–20 mA                                | 1н                | 1–5 V                                  | 2н   | 0–20 mA                                | 1н   |
|                             | 1–5 V                                                                                                    | 2н   | 1–5 V                                  | 2н                | 0–5 V                                  | 3н   | Benutzer-<br>definierte<br>Einstellung | Fн   |
| 1                           | 0–5 V                                                                                                    | 3н   | 0–5 V                                  | 3н                | –10–10 V                               | 4н   | —                                      | —    |
| (Kanal 1<br>bis<br>Kanal 4) | -10–10 V                                                                                                    | 4н   | -10–10 V                               | 4н                | Benutzer-<br>definierte<br>Einstellung | Fн   | _                                      | _    |
| (Kanal 5<br>bis<br>Kanal 8) | Benutzer-<br>definierte<br>Einstellung 3                                                                                                    | Dн   | Benutzer-<br>definierte<br>Einstellung | Fн                | _                                      | _    | _                                      | _    |
|                             | Benutzer-<br>definierte<br>Einstellung 2                                                                                                    | Ен   | _                                      |                   | _                                      |      | _                                      | _    |
|                             | Benutzer-<br>definierte<br>Einstellung 1                                                                                                    | Fн   | _                                      |                   | _                                      |      | _                                      | _    |
| 3                           | Q(62/64)DA, Q62DA-FG       HOLD/CLEAR-Funktion         Q68(DAV/DAI)       0H: CLEAR         b15       b8       b7       b6       b5       b4       b3       b2       b1       b0         Bis       CH8 CH7 CH6 CH5       CH4 CH3 CH2 CH1       0:       CLEAR         0H:       CLEAR       0H:       CLEAR         1H       bis       CH4 CH3 CH2 CH1       0:       CLEAR         1:       HOLD/CLEAR-Funktion       0H:       CLEAR         1:       HOLD       HOLD       HOLD |      |                                        |                   |                                        |      |                                        |      |
| 4                           | 00н       Normalbetrieb (fest eingestellt bei Q62DA-FG)         01н–FFн       Betriebsart für synchrone Ausgabe         0н       Normale Auflösung (fest eingestellt bei Q62DA-FG)         1н–FFн       Hohe Auflösung         0H       Normalbetrieb         0H       Normalbetrieb         0H       Normalbetrieb         0H       Normalbetrieb         1H–FH       Parametriermodus für Offset/Verstärkung                                                                     |      |                                        |                   |                                        |      |                                        |      |
| 5                           | Fest eingestellt                                                                                                    | 0    | Fest eingestellt                       | 0                 | Fest eingestellt                       | 0    | Fest eingestellt                       | 0    |

Tab. 7-5:Schalterbelegung innerhalb der Sondermoduleinstellungen des<br/>GX (IEC) Developer

Beispiel  $\nabla$ 

Für die Kanäle 3, 5 und 8 wird die HOLD/CLEAR-Funktion auf HOLD eingestellt. Die Einstellung wird innerhalb des Schalter 3 binär vorgenommen.

| Eingangsformat | Binär    | Hexadezimal |  |
|----------------|----------|-------------|--|
| Wert           | 10010100 | 94н         |  |

Tab. 7-6:Einstellung des Schalters 3

| HINWEISE   | Wenn Sie über den Schalter 4 den Parametriermodus für Offset/Verstärkung eingestellt ha-<br>ben, werden alle anderen Einstellungen (Betriebsart für synchrone Ausgabe und Einstel-<br>lung der Auflösung) des Schalters 4 ignoriert.                                                                                          |
|------------|----------------------------------------------------------------------------------------------------|
|            | Nehmen Sie die Einstellung von Offset/Verstärkung erst nach der Prüfung der LED-Anzeige vor. Wenn das Modul im Parametriermodus für Offset/Verstärkung steht, muss die RUN-LED blinken. Ist dies nicht der Fall, überprüfen Sie die Einstellung des Schalter 4 innerhalb der Sondermoduleinstellungen des GX (IEC) Developer. |
|            | In Abhängigkeit von der eingestellten Auflösung gibt es Differenzen beim analogen Aus-<br>gangswert. Überprüfen Sie in dem Fall die Einstellungen innerhalb der Sondermodulein-<br>stellungen des GX (IEC) Developer, bevor Sie einen digitalen Eingangswert umwandeln.                                                       |
| Beispiel ∇ | Als Ausgangsbereich wurde der Bereich –10–10 V gewählt. Der Eingangswert beträgt 4000.<br>Für die normale Auflösung ergibt sich ein Wert um 10 V und für die hohe Auflösung ein Wert um 2,5 V.                                                                                                    |
|            | $\wedge$                                                                                                    |

#### Öffnen des Dialogfensters "Schalterstellung für E/A-Modul"

Öffnen Sie im Navigator des GX IEC Developer das Dialogfester **SPS-Parameter**. Betätigen Sie die Schaltfläche **E/A-Konfiguration**, öffnet sich das Dialogfenster **E-/A-Konfiguration**, in dem sich die Schaltfläche **Schalterstellung** befindet. Innerhalb dieses Dialogfensters geben Sie den Modulnamen und den Modultyp der installierten Module an.

| E-/A-Konfiguration                                                                          | ×                        |
|---------------------------------------------------------------------------------------------|--------------------------|
| E/A-Konfiguration                                                                           |                          |
| Steckpl. <u>Typ</u> Bereich <u>1. E/A</u> Modułtyp<br>0 Intelli. <u>16 J</u> Q64DA <u>J</u> | OK                       |
| <u>S</u> teckplätze                                                                         | Abbrechen                |
| PLC1 SPS 3E00h                                                                              |                          |
| 0 Intelli. 16 Q64DA                                                                         |                          |
|                                                                                             | Schalterstellu <u>ng</u> |
| 5                                                                                           | <u>D</u> etail-Einstell. |
|                                                                                             |                          |
|                                                                                             |                          |
|                                                                                             |                          |

Abb. 7-4: Ausschnitt aus dem Dialogfenster E-/A-Konfiguration

qda0037t

Über die Schaltfläche **Schalterstellung** gelangen Sie zum Dialogfenster **Schalterstellung für E/A-Modul**. In diesem Dialogfenster können Sie die Schalter 1–5 einstellen.

| Sc | halterstellur          | g für E/A-M | odul   |          | ×                                                                                                  |
|----|------------------------|-------------|--------|----------|----------------------------------------------------------------------------------------------------|
|    | <u>S</u> teckpl. Typ   | Einträge    | 1. E/A | Typ-Name | Schalter <u>1</u> Schalter <u>2</u> Schalter <u>3</u> Schalter <u>4</u> Schalter <u>5</u><br>00002 |
|    | PLC1 SPS               |             | 3E00h  |          | ▲                                                                                                  |
|    | 0 Inte                 | lli. 16     |        | Q64DA    | 0002 1000                                                                                          |
|    | 1                      |             |        |          |                                                                                                    |
|    | 3                      |             |        |          |                                                                                                    |
|    | 4                      |             |        |          |                                                                                                    |
|    | о<br>6                 |             |        |          |                                                                                                    |
|    | 7                      |             |        |          |                                                                                                    |
|    | 8                      |             |        |          | <b>_</b> 1                                                                                         |
| 1  | 3                      |             |        |          |                                                                                                    |
|    | Alles lösc <u>h</u> en | Steckp. jö  | schen  |          | <u> </u>                                                                                           |

qda0038t

Abb. 7-5: Dialogfenster Schalterstellung für E/A-Modul

## 7.6 Einstellung von Offset/Verstärkung

Wenn Sie die benutzerdefinierten Einstellungen verwenden, müssen Sie Offset und Verstärkung einstellen. Sie können die Einstellung von Offset/Verstärkung über ein Ablaufprogramm oder innerhalb des GX Configurator-DA vornehmen. Verwenden Sie einen definierten Ausgangsbereich, so ist die Einstellung von Offset und Verstärkung nicht erforderlich.

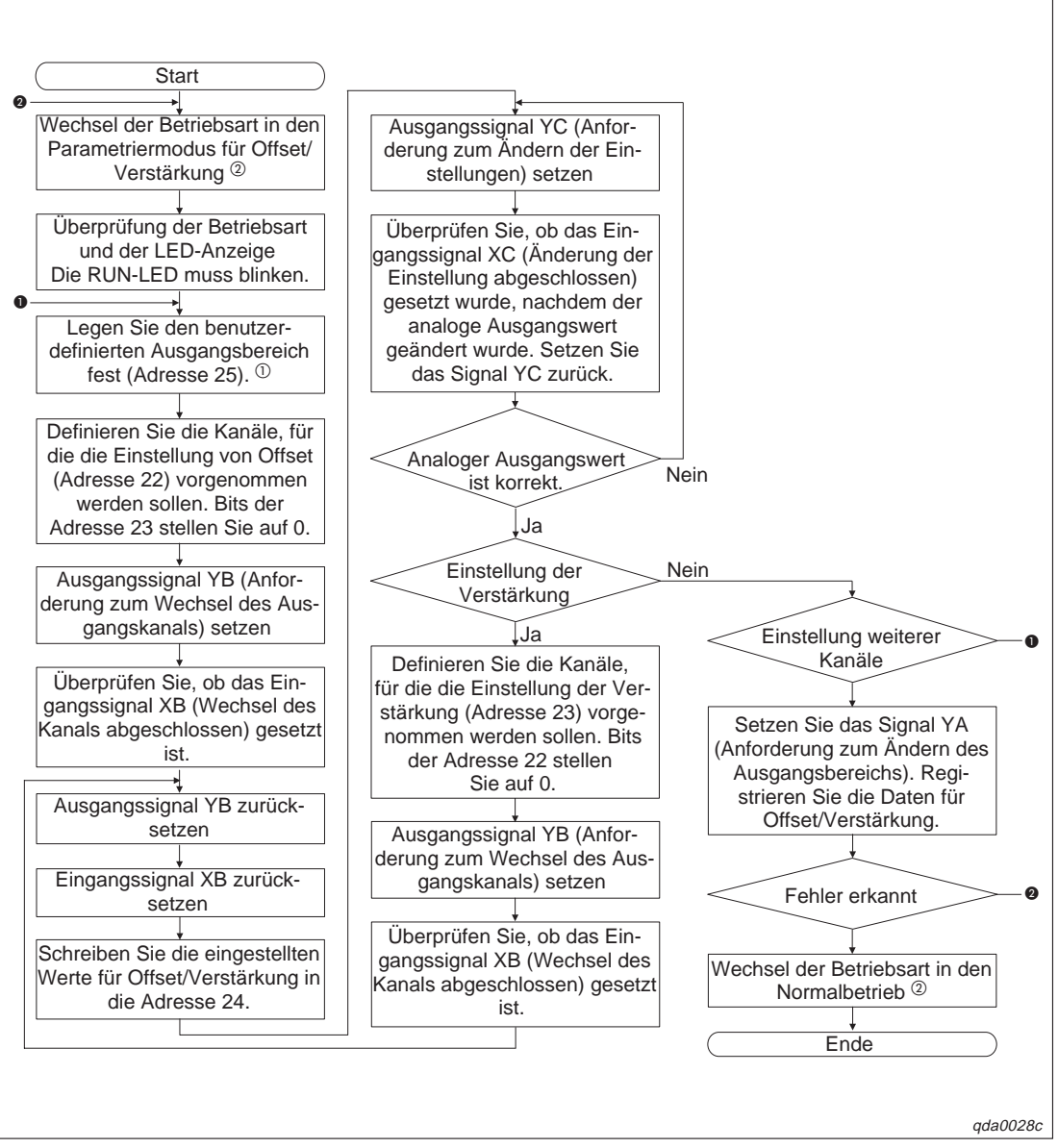

Abb. 7-6: Ablaufdiagramm zur Einstellung von Offset/Verstärkung

- <sup>(1)</sup> Bei den Modulen Q(62/64)DA und Q68(DAV/DAI) kann auf die Pufferspeicheradresse 25 nicht zugegriffen werden.
- <sup>(2)</sup> Die Betriebsart können Sie entweder über ein Ablaufprogramm ändern, indem Sie den Inhalt der Speicheradressen 158–159 ändern, oder mit Hilfe der Sondermoduleinstellungen des GX (IEC) Developer. Bei den Modulen Q(62/64)DA und Q68(DAV/DAI) steht Ihnen nur die zuletzt genannte Methode zur Verfügung.

Für die Änderung der Betriebsart über ein Ablaufprogramm stehen für das Q62DA-FG erweiterte Anweisungen zur Verfügung. **HINWEISE** Liegen die eingestellten Werte für Offset/Verstärkung außerhalb des zulässigen Bereichs, wird die maximale Auflösung überschritten oder die Genauigkeit veringert.

Die Werte für Offset und Verstärkung müssen separat für jeden Kanal eingestellt werden. Wenn Kanäle zur gleichen Zeit in den Pufferspeicheradressen 22 und 23 eingestellt werden, tritt ein Fehler auf und die ERR-LED wird eingeschaltet.

Wenn die Einstellung von Offset und Verstärkung abgeschlossen ist, überprüfen Sie die eingestellten Werte unter Betriebsbedingungen.

Die Werte für Offset/Verstärkung werden im Modul gespeichert. Sie werden bei einem Spannungsausfall nicht gelöscht.

Um die Werte für Offset/Verstärkung im EEPROM zu speichern (nur beim Q62DA-FG), setzen Sie das Ausgangssignal YA. Die Daten können bis zu 100.000-mal in das EEPROM geschrieben werden. Um einen unnötigen Schreibzugriff auf das EEPROM zu verhindern, wird ein Fehler erkannt, wenn kontinuierlich 26-mal hintereinander ein Schreibzugriff auf das EEPROM erfolgt. Der Fehler-Code wird in der Pufferspeicheradresse 19 gespeichert.

Tritt ein Fehler während der Einstellung von Offset und Verstärkung auf, stellen Sie die korrekten Werte für Offset/Verstärkung erneut ein. (Nur beim Q62DA-FG)

Wird die Betriebsart über die erweiterte Anweisung G.OFFGAN (nur beim Q62DA-FG) vom Parametriermodus für Offset/Verstärkung in den Normalbetrieb geschaltet oder die Einstellungen innerhalb der Pufferspeicheradressen 158–159 geändert, wird das Eingangssignal X0 gesetzt, während das Modul betriebsbereit ist. Beachten Sie, dass die Initialisierung ausgeführt wird, wenn das Ablaufprogramm so programmiert wurde, dass es die Initialisierung startet, nachdem das Signal X0 gesetzt wurde.

Wenn die Betriebsart über ein Ablaufprogramm (nur beim Q62DA-FG) verändert wird, stoppt die D/A-Wandlung.

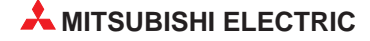

# 8 GX Configurator-DA

# 8.1 Überblick

- Der GX Configurator-DA ist eine Zusatz-Software f
  ür den GX (IEC) Developer. Informieren Sie sich bitte im Benutzerhandbuch des GX (IEC) Developers 
  über die Sicherheitshinweise.
- Der GX Configurator-DA ist kompatibel zu dem GX (IEC) Developer ab Version 4.0. Installieren Sie erst den GX (IEC) Developer, bevor Sie die Zusatz-Software installieren. N\u00e4here Informationen zu den Hardware- und Software-Voraussetzungen entnehmen Sie bitte dem Benutzerhandbuch des GX (IEC) Developers.
- Tritt während der Nutzung des GX Configurator-DA ein Anzeigefehler auf, schließen Sie zuerst den GX Configurator-DA und dann den GX (IEC) Developer. Anschließend starten Sie den GX (IEC) Developer und rufen die Sondermoduleinstellungen (Intelligente Funktion) auf.
- Mit Hilfe des GX Configurator-DA können Sie eine begrenzte Anzahl an Parametern für die installierten Sondermodule auf einem Baugruppenträger und innerhalb einer dezentralen E/A-Station eines MELSECNET/H-Netzwerks einstellen. Dabei wird die Gesamtanzahl der eingestellten Parameter für die Initialisierung und für die automatische Aktualisierung separat berechnet.

| Station                                       | Maximale Anzahl der einzustellenden Parameter |                             |  |  |
|-----------------------------------------------|-----------------------------------------------|-----------------------------|--|--|
| Station                                       | Initialisierung                               | Automatische Aktualisierung |  |  |
| Q00JCPU, Q00CPU, Q01CPU                       | 512                                           | 256                         |  |  |
| Q02CPU, Q02HCPU, Q06HCPU,<br>Q12HCPU, Q25HCPU | 512                                           | 256                         |  |  |
| Q12PHCPU, Q25PHCPU                            | 512                                           | 256                         |  |  |
| MELSECNET/H dezentrale E/A-Station            | 512                                           | 256                         |  |  |

Tab. 8-1: Gesamtanzahl der einzustellenden Parameter

 Die eingestellten Parameter können Sie entweder mit dem GX Configurator-DA oder dem GX (IEC) Developer speichern oder an die SPS-CPU übertragen oder auslesen. Dies verdeutlicht das folgende Schema:

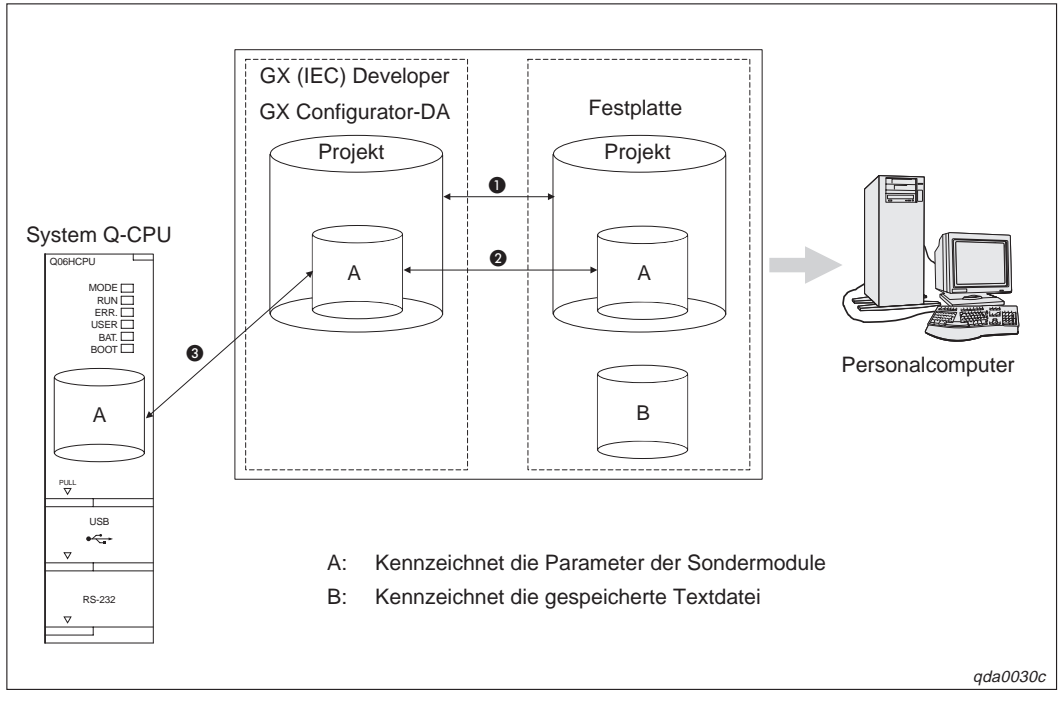

Abb. 8-1: Schema für die Einstellung der Parameter

| Nummer | Menüeinträge                                                  | Bedeutung                                                                                |  |
|--------|---------------------------------------------------------------|------------------------------------------------------------------------------------------|--|
| 0      | $Projekt \to \ddot{O}ffnen/Speichern/Speichern \text{ unter}$ | Öffnen oder Speichern eines Projekts innerhalb des GX (IEC) Developer                    |  |
| 0      | $File \to Open/Save$                                          | Öffnen oder Speichern eines Projekts innerhalb des GX Configurator-DA                    |  |
|        | Online $\rightarrow$ Transfer Setup $\rightarrow$ Projekt     | Übertragung der eingestellten Parameter an die SPS-CPU mit Hilfe des GX (IEC) Developer. |  |
| Ð      | Online $\rightarrow$ Read from PLC/Write to PLC               | Übertragung der eingestellten Parameter an die SPS-CPU mit Hilfe des GX Configurator-DA  |  |

Tab. 8-2: Menüeinträge zur Speicherung der Parameter

Eine Textdatei erzeugen Sie, wenn Sie die Initialisierungsdaten oder die automatische Aktualisierung einstellen. Innerhalb des **Monitor/Test**-Dialogfensters müssen Sie zur Erzeugung einer Textdatei auf die Schaltfläche **Make test file** klicken.

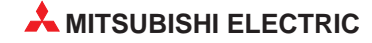

### 8.2 GX Configurator-DA starten

Starten Sie den GX (IEC) Developer. Wählen Sie aus dem Menü Extras den Menüeintrag Intelligente Funktion Werkzeug und den Eintrag Start aus.

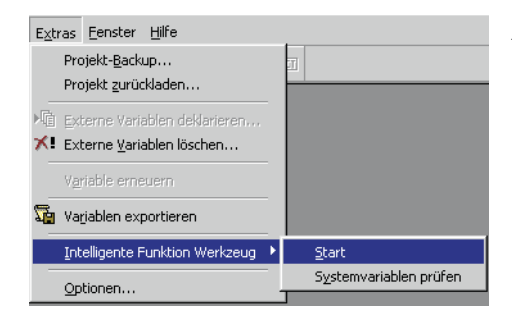

Abb. 8-2: Menüeinträge des Menüs Extras

qda0029t

Das Diologfenster Intelligent function Module utility wird angezeigt.

| 🌌 Intelligent         | function Module utility                                                | d:\temp                                                        | _ 🗆 🗵        | Abb. 8-3:                                 |
|-----------------------|------------------------------------------------------------------------|----------------------------------------------------------------|--------------|-------------------------------------------|
| <u>File O</u> nline ] | [ools <u>H</u> elp                                                     |                                                                |              | Dialogfenster Intelligent function Module |
| Intelligent fu        | nction module parameter se<br>/0 No. Packa<br>0 [D7/6<br>Modul<br>0.64 | e model name<br>age name<br>Conversion Mo<br>model name<br>ADA | odule        | utility                                   |
| Intelligent fu        | nction module parameter se                                             | tting module                                                   | <b></b>      |                                           |
| No.                   | Module model name                                                      | Initial setting                                                | Auto refresh |                                           |
| 0000                  | Q64DA                                                                  | Available                                                      | Unavailable  |                                           |
|                       |                                                                        |                                                                |              |                                           |
|                       |                                                                        |                                                                |              |                                           |
|                       |                                                                        |                                                                |              |                                           |
|                       |                                                                        |                                                                |              |                                           |
|                       |                                                                        |                                                                |              |                                           |
|                       |                                                                        |                                                                |              |                                           |
|                       | I                                                                      |                                                                |              |                                           |
| [Initial setting      | Auto refresh                                                           | Delete                                                         | Exit         |                                           |

qda0031t

| Eintrag/Schaltfläche | Bedeutung                                                                                                    |
|----------------------|----------------------------------------------------------------------------------------------------|
| Start I/O No.        | Anfangsadresse                                                                                                    |
| Package name         | Bezeichnung der Zusatz-Software z. B. GX Configurator-DA                                                                                                    |
| Module model name    | Bezeichnung des zu parametrierenden Moduls (verfügbare Module: Q62DA(-FG), Q64DA, Q68(DAV/DAI))                                                                                      |
| Initial setting      | Über diese Schaltfläche öffnen Sie das Dialogfenster Initial setting, in dem Sie die Parameter für die Initialisierung einstellen können.                                            |
| Auto refresh         | Über diese Schaltfläche öffnen Sie das Dialogfenster <b>Auto refresh setting</b> . In diesem Dialogfenster stellen Sie die Datenübertragung für die automatische Aktualisierung ein. |
| Delete               | Löscht die Einstellungen für die Initialisierung und die automatische Aktualisierung für das unter "Module model name" ausgewählte Modul                                             |
| Exit                 | Beendet den GX Configurator-DA                                                                                                    |

Tab. 8-3: Erläuterungen zum Dialogfenster Intelligent function Module utility

# 8.3 Menüstruktur

Das Hauptmenü des GX Configurator-DA beinhaltet die Einträge **File** (Datei), **Online**, **Tools** (Werkzeuge) und **Help** (Hilfe). In der nachstehenden Tabelle sind die Einträge der Hauptmenüs zusammengestellt.

| Menüeintrag          | Bedeutung                                                                                                    |  |  |  |
|----------------------|----------------------------------------------------------------------------------------------------|--|--|--|
| File                 |                                                                                                    |  |  |  |
| Open file            | Öffnet eine Parameterdatei                                                                                                |  |  |  |
| Close file           | Schließt eine Parameterdatei<br>Ist diese noch nicht gespeichert, wird das Dialogfester <b>Speichern unter</b> angezeigt. |  |  |  |
| Save file            | Speichert die aktive Parameterdatei                                                                                       |  |  |  |
| Delete file          | Löscht die geöffnete Parameterdatei                                                                                       |  |  |  |
| Exit                 | Beendet den GX Configurator-DA                                                                                            |  |  |  |
| Online               |                                                                                                    |  |  |  |
| Monitor/test         | Öffnet das Dialogfenster <b>Monitor/Test</b> , in dem Sie die einzelnen Einstellungen überprüfen können                   |  |  |  |
| Read from PLC        | Liest die Sondermoduleinstellungen aus der SPS-CPU aus                                                                    |  |  |  |
| Write to PLC         | Schreibt die Sondermoduleinstellungen in den Pufferspeicher des CPU-Moduls                                                |  |  |  |
| Tools                |                                                                                                    |  |  |  |
| Flash ROM setting    | Öffnet ein Dialogfenster, in dem Sie die Bezeichnung des Moduls und der Software auswählen können                         |  |  |  |
| Help                 |                                                                                                    |  |  |  |
| Code table           | Öffnet ein Dialogfenster mit einer Code-Tabelle                                                                           |  |  |  |
| Product informations | Informationen zur Software-Version                                                                                        |  |  |  |

Tab. 8-4: Menüeinträge des GX Configurator-DA

#### HINWEIS

Nachdem Sie die Parameterdatei gespeichert haben, können Sie diese an die SPS-CPU übertragen. Dazu können Sie die Daten mit Hilfe des Transfer Setup innerhalb des GX (IEC) Developer an die Ziel-CPU übertragen. Sie können die Daten aber auch über die Menüeinträge **Read from PLC** und **Write to PLC** an die SPS-CPU übertragen. Diese Methode sollten Sie anwenden, wenn die Ziel-CPU eine dezentrale E/A-Station ist.

#### Initialisierung 8.4

Innerhalb der Initialisierung können Sie die folgenden Parameter einstellen:

- D/A-Wandlung freigeben/sperren •
- Anpassung der Sprungantwort freigeben/sperren
- Erhöhung/Reduzierung des digitalen Grenzwerts
- Verbindungsfehler-Erkennung
- Alarmausgang
- Grenzwerte für den Alarmausgang

Das Dialogfenster Initial setting öffnen Sie über die Schaltfläche Initial setting des GX Configurator-DA.

| Initial setting                                                                         |                      |          | Abb. 8-4:                            |
|-----------------------------------------------------------------------------------------|----------------------|----------|--------------------------------------|
| Module information<br>Module model name: Q62DA-FG<br>Module type: D/A Conversion Module | Start I/O No.: 0000  |          | Dialogfenster <b>Initial setting</b> |
| Setting item                                                                            | Setting value        | <b>_</b> |                                      |
| CH1 D/A conversion enable/disable setting                                               | Disable              | <b>•</b> |                                      |
| CH2 D/A conversion enable/disable setting                                               | Disable              | -        |                                      |
| CH1 Rate control enable/disable setting                                                 | Disable              | -        |                                      |
| CH2 Rate control enable/disable setting                                                 | Disable              |          |                                      |
| CH1 Increase digital limit value                                                        |                      | 32000    |                                      |
| CH1 Decrease digital limit value                                                        |                      | 32000    |                                      |
| CH2 Increase digital limit value                                                        |                      | 32000    |                                      |
| CH2 Decrease digital limit value                                                        |                      | 32000 🗸  |                                      |
| Make text file                                                                          | Details Select input | Cancel   |                                      |
|                                                                                         |                      |          | qda0033                              |

| Schaltfläche   | Bedeutung                                                                                        |
|----------------|--------------------------------------------------------------------------------------------------|
| Make text file | Ausgabe der eingestellten Parameter als Textdatei                                                |
| End setup      | Übernimmt die eingestellten Daten und schließt das Dialogfenster                                 |
| Cancel         | Abbruch der Einstellung<br>Daten werden nicht übernommen und das Dialogfenster wird geschlossen. |

Tab. 8-5: Erläuterungen zum Dialogfenster Initial setting

#### **HINWEIS**

Die Initialisierungsdaten werden in den Parametern der Sondermodule gespeichert. Nachdem die Initialisierungsdaten von der SPS-CPU gesendet wurden, muss entweder die Betriebsart des CPU-Moduls vom STOP- in den RUN-Modus und anschließend vom RUNin den STOP-Modus und wieder zurück in den RUN-Modus gestellt, die Spannung aus- und wieder eingeschaltet oder das CPU-Modul zurückgesetzt werden.

Verwenden Sie zur Übertragung der Daten ein Ablaufprogramm und die SPS-CPU wechselt während der Übertragung vom STOP- in den RUN-Modus, muss sichergestellt sein, dass die Initalisierung wiederholt wird.

### 8.5 Automatische Aktualisierung

Innerhalb des Dialogfensters **Auto refresh setting** können Sie den Pufferspeicher des Analog-Ausgangsmoduls für die automatische Aktualisierung einstellen. Sie können für die folgenden Parameter die Operanden der SPS definieren:

- Digitaler Wert der Kanäle 1–8
- Ergebnis der Prüfung des digitalen Werts für Kanal 1–8
- Überwachungsfunktion für Kanal 1–2
- Alarmausgang
- Verbindungsfehler-Erkennung
- Fehler-Code

Das Dialogfenster **Auto refresh setting** öffnen Sie über die Schaltfläche **Auto refresh** des GX Configurator-DA.

| Module information                 |                            |                                       |  |                       |                    |
|------------------------------------|----------------------------|---------------------------------------|--|-----------------------|--------------------|
| Module model name: Q62DA-FG        | : 0000                     |                                       |  |                       |                    |
| Module type: D/A Conversion Module |                            |                                       |  |                       |                    |
| Setting item                       | Module side<br>Buffer size | Module side<br>Transfer<br>word count |  | Transfer<br>direction | PLC side<br>Device |
| CH1 Digital value                  | 1                          | 1                                     |  | <-                    | D1                 |
| CH2 Digital value                  | 1                          | 1                                     |  | <-                    | D2                 |
| CH1 Set value check code           | 1                          | 1                                     |  | ->                    | D3                 |
| CH2 Set value check code           | 1                          | 1                                     |  | ->                    | D4                 |
| CH1 Output monitor value           | 1                          | 1                                     |  | ->                    | D5                 |
| CH2 Output monitor value           | 1                          | 1                                     |  | ->                    | D6                 |
| Warning output flag                | 1                          | 1                                     |  | ->                    | D7                 |
| Disconnection detection flag       | 1                          | 1                                     |  | ->                    | D8                 |
| Error code                         | 1                          | 1                                     |  | ->                    | D9                 |

Abb. 8-5: Dialogfenster Auto refresh setting

qda0034t

| Schaltfläche                                                                                                    | Bedeutung                                                                                                    |
|----------------------------------------------------------------------------------------------------|----------------------------------------------------------------------------------------------------|
| Module side Buffer size                                                                                                    | Zeigt die Größe des Pufferspeichers an<br>Diese ist auf 1 Wort festgesetzt.                                                                                                    |
| Module side Transfer<br>word countAnzeige der Wortanzahl, die an die CPU übertragen wird<br>Diese ist auf 1 Wort festgesetzt |                                                                                                    |
| Transfer direction                                                                                                    | Zeigt an, ob Daten von der CPU an das Analog-Ausgangsmodul ( $\leftarrow$ ) oder vom Analog-Ausgangsmodul an die CPU ( $\rightarrow$ ) übertragen werden                                                                                                    |
| PLC side Device                                                                                                    | Angabe des Operanden, der automatisch im CPU-Modul aktualisiert werden soll<br>Sie können die Operanden X, Y, M, L, B, T, C, ST, D, W, R und ZR verwenden. Nutzen<br>Sie die Bit-Operanden K, Y, M, L oder B stellen Sie eine Zahl ein, die durch 16 geteilt<br>werden kann (z. B. Y120, M16). Die Daten im Pufferspeicher werden in Blöcken von 16<br>Bit gespeichert. Geben Sie z. B. den Operanden X10 an, dann werden die Operanden<br>X10–X1F belegt. |
| Make text file                                                                                                    | Ausgabe der eingestellten Parameter als Textdatei                                                                                                    |
| End setup                                                                                                    | Übernimmt die eingestellten Daten und schließt das Dialogfenster                                                                                                    |
| Cancel                                                                                                    | Abbruch der Einstellung<br>Daten werden nicht übernommen und das Dialogfenster wird geschlossen.                                                                                                    |

 Tab. 8-6:
 Erläuterungen zum Dialogfenster Auto refresh setting

#### HINWEIS

Die Parameter der automatischen Aktualisierung werden in den Parametern der Sondermodule gespeichert. Nachdem die Daten für die automatische Aktualisierung an die SPS-CPU gesendet wurden, muss entweder die Betriebsart des CPU-Moduls vom STOPin den RUN- Modus und anschließend vom RUN- in den STOP-Modus und wieder zurück in den RUN-Modus gestellt, die Spannung aus und wieder eingeschaltet oder das CPU-Modul zurückgesetzt werden.

Die Einstellungen für die automatische Aktualisierung können nicht über ein Ablaufprogramm verändert werden. Sie können über ein Ablaufprogramm einen ähnlichen Prozess wie die automatische Aktualisierung erzeugen, indem Sie die FROM/ TO-Anweisung verwenden.

# 8.6 Überwachungs- und Testfunktionen

Mit den Überwachungs- und Testfunktionen der optionalen Software GX Configurator-DA ist es möglich, den Zustand der Analog-Ausgangsmodule zu prüfen, um die Einstellungen bei Bedarf zu verändern. Die Einstellung der Module und die Fehlersuche ist dadurch erheblich vereinfacht worden, da der Anwender die Informationen abfragen kann, ohne zu wissen, wo sie im Modul gespeichert sind. Folgende Daten können beobachtet werden:

| Funktion                 | Detaillierte Beschreibung                                                        |  |  |  |  |  |  |  |
|--------------------------|----------------------------------------------------------------------------------|--|--|--|--|--|--|--|
|                          | Modul betriebsbereit                                                             |  |  |  |  |  |  |  |
|                          | Anzeige, ob die synchrone Ausgabe eingeschaltet ist $^{\textcircled{0}}$         |  |  |  |  |  |  |  |
| Digital/Apolog Woodlung  | Anzeige, ob eine Anforderung der synchronen Ausgabe ansteht $^{\textcircled{0}}$ |  |  |  |  |  |  |  |
| Digital/Analog-Wandiding | Anforderung der Überwachungsfunktion                                             |  |  |  |  |  |  |  |
|                          | Wert für jeden Kanal, der in einen analogen Wert gewandelt werden soll           |  |  |  |  |  |  |  |
|                          | Anzeige für jeden Kanal, ob der Kanal freigegeben oder gesperrt ist              |  |  |  |  |  |  |  |
|                          | Anforderung zur Überprüfung der Verbindungen                                     |  |  |  |  |  |  |  |
| Überwachung <sup>①</sup> | Unterer Grenzwert für die Ausgabe eines Alarms                                   |  |  |  |  |  |  |  |
|                          | Oberer Grenzwert für die Ausgabe eines Alarms                                    |  |  |  |  |  |  |  |
|                          | Ergebnis der Prüfung des digitalen Werts                                         |  |  |  |  |  |  |  |
| Stärungen                | Fehler-Code                                                                      |  |  |  |  |  |  |  |
| Storungen                | Anzeige, ob ein Fehler ansteht                                                   |  |  |  |  |  |  |  |
|                          | Anforderung zum Zurücksetzen des Fehlers                                         |  |  |  |  |  |  |  |
| Betriebsbedingungen      | Anzeige, ob die Digital/Analogwandlung freigegeben oder gesperrt ist             |  |  |  |  |  |  |  |
| Ausgangsboroish          | Einstellungen der Ausgangsbereiche                                               |  |  |  |  |  |  |  |
| Ausyanysbereich          | Einstellungen von Offset und Verstärkung                                         |  |  |  |  |  |  |  |

**Tab. 8-7:**Übersicht der Funktionen, die mit der Überwachungs-/Testfunktion<br/>beobachtet werden können

- $^{\textcircled{0}}$  Die Funktion ist nur bei dem Modul Q62DA-FG verfügbar.
- <sup>2)</sup> Die Daten sind nur bei den Modulen Q(62/64)DA und Q68(DAV/DAI) verfügbar.

Um das Dialogfenster **Monitor/Test** zu öffnen, wählen Sie im Menü **Online** den Eintrag **Monitor/test** aus. In dem angezeigten Dialogfenster geben Sie die verwendete Software und die Modulbezeichnung an. Die E/A-Adresse des Analog-Ausgangsmoduls geben Sie bitte im hexadezimalen Format ein.

| elect monitor/t   | est module 🔀                         | A k |  |  |  |  |  |  |  |
|-------------------|--------------------------------------|-----|--|--|--|--|--|--|--|
| -Select monitor/I | est module                           | Dia |  |  |  |  |  |  |  |
| Start I/O No.     | Package name                         |     |  |  |  |  |  |  |  |
| 0020              | D/A Conversion Module                |     |  |  |  |  |  |  |  |
|                   | Module model name                    |     |  |  |  |  |  |  |  |
|                   | Q64DA                                |     |  |  |  |  |  |  |  |
|                   |                                      |     |  |  |  |  |  |  |  |
| Module impleme    | entation status                      |     |  |  |  |  |  |  |  |
| Start I/O No.     | Module model name                    |     |  |  |  |  |  |  |  |
| 0000              | Q series Input Module                |     |  |  |  |  |  |  |  |
| 0010              | Q series Output Module               |     |  |  |  |  |  |  |  |
| 0020              | Q64DA                                |     |  |  |  |  |  |  |  |
| 0030              | Q series Intelligent function Module |     |  |  |  |  |  |  |  |
| 0040              | Q series Intelligent function Module |     |  |  |  |  |  |  |  |
| 0060              | Q series Intelligent function Module |     |  |  |  |  |  |  |  |
|                   |                                      |     |  |  |  |  |  |  |  |
|                   |                                      |     |  |  |  |  |  |  |  |
|                   |                                      |     |  |  |  |  |  |  |  |
|                   |                                      |     |  |  |  |  |  |  |  |
|                   |                                      |     |  |  |  |  |  |  |  |
|                   |                                      |     |  |  |  |  |  |  |  |
|                   |                                      |     |  |  |  |  |  |  |  |
|                   |                                      |     |  |  |  |  |  |  |  |

Abb. 8-6: Dialogfenster Select monitor/test module

qda0035t

Klicken Sie auf die Schaltfläche Monitor/test wird das folgende Dialogfenster angezeigt:

| Monitor/Test                       |                      | _ 🗆 🗙                        |
|------------------------------------|----------------------|------------------------------|
| Module information                 |                      |                              |
| Module model name: Q64DA Star      | t1/0 No.: 0020       |                              |
| · ·                                |                      |                              |
| Module type: D/A Conversion Module |                      |                              |
|                                    |                      |                              |
| Setting item                       | Current value        | Setting value 🔺              |
| CH3 Digital value                  | 0                    | 0                            |
| CH4 Digital value                  | 0                    | 0                            |
| CH1 Set value check code           | 0000                 |                              |
| CH2 Set value check code           | 0000                 |                              |
| CH3 Set value check code           | 0000                 |                              |
| CH4 Set value check code           | 0000                 |                              |
| Error code                         | 0                    |                              |
| Setting range                      | 0000                 |                              |
| X/Y monitor/test                   |                      | X/Y monitor/test             |
| Operating condition setting        |                      | Operating setting            |
| Offset/gain setting                |                      | Offset/gain setting 🔍 🔻      |
|                                    |                      |                              |
| Flash ROM setting                  | Details              |                              |
| Write to File cove Current value   | Monitoring           |                              |
| module display                     |                      | Decimal input                |
| Bead from                          |                      | Setting range : -4000 - 4000 |
| module File read Make text file    |                      |                              |
|                                    |                      |                              |
|                                    |                      |                              |
| Start monitor Stop monitor         | Execute <u>t</u> est | Close                        |
|                                    |                      | ·                            |

qda0036t

Abb. 8-7: Schema für die Einstellung der Parameter

Innerhalb dieses Fensters können Sie die einzelnen Tests anwählen und über die Schaltfläche **Execute test** ausführen.

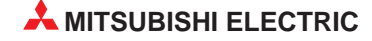

Die Bedeutung der einzelnen Schaltflächen des Dialogfensters **Monitor/Test** entnehmen Sie bitte der nachfolgenden Tabelle:

| Schaltfläche                                                               | Bedeutung                                                                                                    |  |  |  |  |  |
|----------------------------------------------------------------------------|----------------------------------------------------------------------------------------------------|--|--|--|--|--|
| Current value display Anzeige des aktuellen Werts des angewählten Eintrags |                                                                                                    |  |  |  |  |  |
| Make test file Ausgabe der eingestellten Parameter als Textdatei           |                                                                                                    |  |  |  |  |  |
| Start monitor                                                              | Der Wert des angewählten Eintrags wird überwacht                                                                                                    |  |  |  |  |  |
| Stop monitor                                                               | Die Überwachung des Werts des angewählten Eintrags wird gestoppt.                                                                                                    |  |  |  |  |  |
| Execute test                                                               | Überprüft den angewählten Eintrag<br>Der eingetragene Wert wird in das Analog-Ausgangsmodul geschrieben. Möchten Sie<br>mehrere Einträge gleichzeitig überprüfen, markieren Sie diese, indem Sie die<br>Strg-Taste betätigen und die zu überprüfenden Einträge auswählen. |  |  |  |  |  |
| Close                                                                      | Schließen des aktuellen Dialogfensters                                                                                                    |  |  |  |  |  |

Tab. 8-8:Erläuterungen zu den Dialogfenstern X/Y monitor/test, Operating condi-<br/>tion setting, Offset/gain setting und Pass data

#### HINWEIS

Treffen Sie die nötigen Sicherheitsmaßnahmen, wenn Sie während der Überwachungs-/ Testfunktion den Status der Eingänge oder den digitalen Eingangswert verändern.

Innerhalb der Dialogfenster X/Y monitor/test, Operating condition setting, Offset/gain setting und Pass data können Sie unterschiedliche Parameter und Ein-/Ausgangssignale überwachen und testen.

| Signal/Parameter                                                            | Aktueller Wert              | Eingestellter Wert                        |  |  |
|-----------------------------------------------------------------------------|-----------------------------|-------------------------------------------|--|--|
| X/Y monitor/test                                                            |                             |                                           |  |  |
| X00 Module ready                                                            | ON: Ready                   | —                                         |  |  |
| X08 Monitor start flag                                                      | OFF: Normal reso-<br>lution | _                                         |  |  |
| X09 Operating condition setting completed flag                              | ON: No request              | —                                         |  |  |
| X0A Offset/gain setting mode flag                                           | OFF: Normal mode            | —                                         |  |  |
| X0B Channel change completed flag                                           | OFF: No request             | —                                         |  |  |
| X0C Set value change completed flag                                         | OFF: No request             | —                                         |  |  |
| X0D Synchronous output mode flag                                            | OFF: Unsynchronous          |                                           |  |  |
| X0D Disconnection detection signal                                          | OFF: Regular operation      | —                                         |  |  |
| X0E Warning output signal                                                   | OFF: Regular operation      | _                                         |  |  |
| X0F Error flag                                                              | OFF: No error               | —                                         |  |  |
| Y01–Y08 Output enable/disable flag                                          | OFF: Disable                | OFF: Disable<br>ON: Enable                |  |  |
| Y09 Operating condition setting request                                     | OFF: No request             | —                                         |  |  |
| Y0A User range writing request                                              | OFF: No request             | —                                         |  |  |
| Y0B Channel change request                                                  | OFF: No request             | —                                         |  |  |
| Y0C Set value change request                                                | OFF: No request             | —                                         |  |  |
| Y0D Synchronous output request<br>Y0D Disconnection detection clear request | OFF: Output release         | OFF: Output release<br>ON: Output request |  |  |
| Y0E Warning output                                                          | OFF: No request             | —                                         |  |  |
| Y0F Error clear request                                                     | OFF: No request             | OFF: Output release<br>ON: Clear request  |  |  |

 Tab. 8-9:
 Einzustellende Signale und Parameter (1)

| Signal/Parameter                                                                          | Aktueller Wert | Eingestellter Wert                      |  |  |
|-------------------------------------------------------------------------------------------|----------------|-----------------------------------------|--|--|
| Operating condition setting                                                               |                |                                         |  |  |
| D/A conversion enable/disable setting                                                     | Disable        | Disable<br>Enable                       |  |  |
| Rate control enable/disable setting                                                       | Disable        | Disable<br>Enable                       |  |  |
| Increase digital limit value                                                              | 32000          | 32000                                   |  |  |
| Decrease digital limit value                                                              | 32000          | 32000                                   |  |  |
| Disconnection detection setting                                                           | Disable        | Disable<br>Enable                       |  |  |
| Warning output setting                                                                    | Disable        | Disable<br>Enable                       |  |  |
| Operation condition setting request                                                       | No request     | No request setting request              |  |  |
| Offset/gain setting                                                                       |                |                                         |  |  |
| Offset/gain setting CH                                                                    | _              | CH1 Offset                              |  |  |
| Offset/gain adjustment                                                                    | _              | Increase (small)<br>Adjustment amount   |  |  |
| Offset/gain write to module request                                                       | No request     | No request<br>Write request             |  |  |
| Error clear request                                                                       | No request     | No request                              |  |  |
| [Offset/gain setting guidance]<br>Offset/gain setting is carried out in operation 1 to 3. | _              | _                                       |  |  |
| Operation to set offset/gain for specified CH.                                            | —              | —                                       |  |  |
| Operation to adjust offset/gain analog output value.                                      | —              | _                                       |  |  |
| Offset/gain setting mode specification                                                    | _              | Offset/gain setting mode<br>Normal mode |  |  |
| Offset/gain setting mode status                                                           | Normal mode    | _                                       |  |  |
| Offset/gain setting                                                                       | —              | _                                       |  |  |
| Channel change request                                                                    | No request     | No request<br>Change request            |  |  |
| Pass data                                                                                 |                |                                         |  |  |
| Pass data classification setting                                                          | User range 1   | User range 1                            |  |  |
| Industrial shipment settings offset value (used for D/A)                                  | 0000           | 0000                                    |  |  |
| Industrial shipment settings gain value (used for D/A)                                    | 0000           | 0000                                    |  |  |
| Industrial shipment settings offset value (used for monitor output)                       | 0000           | 0000                                    |  |  |
| Industrial shipment settings gain value (used for monitor output)                         | 0000           | 0000                                    |  |  |
| User range offset value (used for D/A)                                                    | 0000           | 0000                                    |  |  |
| User range gain value (used for D/A)                                                      | 0000           | 0000                                    |  |  |
| User range offset value (used for monitor output)                                         | 0000           | 0000                                    |  |  |
| User range gain value (used for monitor output)                                           | 0000           | 0000                                    |  |  |
| Pass data write request                                                                   | OFF            | Request<br>OFF                          |  |  |
| Pass data read request                                                                    | OFF            | Request<br>OFF                          |  |  |

 Tab. 8-9:
 Einzustellende Signale und Parameter (2)

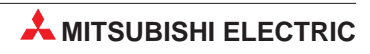

### 8.7 Einstellung von Offset und Verstärkung

Die Werte für Offset/Verstärkung können Sie entweder über ein Ablaufprogramm (siehe Abs. 10.5) oder mit Hilfe des GX Configurator-DA einstellen.

#### Vorgehensweise

- Öffnen Sie über das Menü Online das Dialogfenster Select monitor/test module. Geben Sie die verwendete Software, die Modulbezeichnung und die E/A-Adresse des Analog-Ausgangsmoduls an. Betätigen Sie die Schaltfläche Monitor/test und klicken auf den Eintrag "Offset/gain setting".
- ② Stellen Sie unter "Offset/gain setting mode specification" den Wert "Offset/gain setting mode" ein. Betätigen Sie anschließend die Schaltfläche Execute test, um den Wert zu überprüfen und im Analog-Ausgangsmodul zu speichern. Ist dieser Vorgang abgeschlossen, ändert sich der aktuelle Wert für den "Offset/gain setting mode status" in "Offset/gain mode".
- ③ Setzen Sie das Eingangssignal X0A.
- ④ Wählen Sie den Kanal und den Ausgangsbereich ("Offset/gain setting CH", "Offset/gain range setting") aus, für den Sie den Offset-Wert einstellen möchten. Klicken Sie anschließend auf die Schaltfläche Execute test. Ist dieser Vorgang abgeschlossen, sind die eingestellten Werte als aktuelle Werte eingetragen.
- (5) Stellen Sie für den Parameter "Channel change request" den Wert "Change request" ein und betätigen Sie die Schaltfläche **Execute test**.
- 6 Stellen Sie den analogen Wert ein. Dazu wählen Sie für den Parameter "Offset/gain adjustment" den Wert "Adjustment amount" und bestätigen diese Einstellung über die Schaltfläche Execute test.
- ⑦ Wählen Sie den Kanal und den Ausgangsbereich ("Offset/gain setting CH", "Offset/gain range setting") aus, für den Sie den Wert für die Verstärkung einstellen möchten. Klicken Sie anschließend auf die Schaltfläche **Execute test**. Ist dieser Vorgang abgeschlossen, sind die eingestellten Werte als aktuelle Werte eingetragen.
- (8) Stellen Sie für den Parameter "Channel change request" den Wert "Change request" ein und betätigen Sie die Schaltfläche **Execute test**.
- Stellen Sie den analogen Wert ein. Dazu wählen Sie für den Parameter "Offset/gain adjustment" den Wert "Adjustment amount" und bestätigen diese Einstellung über die Schaltfläche Execute test.
- 1 Um die Einstellungen für weitere Kanäle vorzunehmen, wiederholen Sie die Schritte 3 bis 8.
- (1) Übertragung der Werte für Offset und Verstärkung an das Analog-Ausgangsmodul Wählen Sie für den Parameter "Offset/gain write to module request" den Wert "Write request" und bestätigen diese Einstellung über die Schaltfläche **Execute test**. Die Übertragung ist abgeschlossen, wenn der Wert "No request" für den Parameter "Offset/gain write to module request" eingetragen ist.
- Ü Überprüfen Sie die LED-Anzeige des Analog-Ausgangsmoduls. Ist bei der Übertragung kein Fehler aufgetreten, leuchtet die ERR-LED nicht. Blinkt die ERR-LED, schließen Sie das aktuelle Fenster und überprüfen den Fehler-Code innerhalb des Dialogfensters Monitor/Test. Anschließend wiederholen Sie die Einstellung der Offset- und Verstärkungswerte.
- 13 Stellen Sie unter "Offset/gain setting mode specification" den Wert "Normal mode" ein. Betätigen Sie anschließend die Schaltfläche Execute test, um den Wert zu überprüfen und im Analog-Ausgangsmodul zu speichern. Ist dieser Vorgang abgeschlossen, ändert sich der aktuelle Wert für den "Offset/gain setting mode status" in "Normal mode".

### 8.8 Einstellung des Ausgangsbereichs

Mit Hilfe des GX Configurator-DA lässt sich der Ausgangsbereich für die einzelnen Kanäle leicht einstellen.

#### Vorgehensweise

- ① Öffnen Sie über das Menü Online das Dialogfenster Select monitor/test module. Geben Sie die verwendete Software, die Modulbezeichnung und die E/A-Adresse des Analog-Ausgangsmoduls an. Betätigen Sie die Schaltfläche Monitor/test und klicken auf den Eintrag "Pass data".
- ② Stellen Sie für den Parameter "Pass data classification setting" einen Ausgangsbereich ein. Bestätigen Sie den Wert über die Schaltfläche Execute test. Ist dieser Vorgang abgeschlossen, ist der eingestellte Werte als aktueller Werte eingetragen.
- ③ Auslesen der Werte für Offset und Verstärkung Wählen Sie für den Parameter "Pass data read request" den Wert "Read request" und bestätigen diese Einstellung über die Schaltfläche Execute test. Wenn die Daten ausgelesen wurden, werden die Daten für Offset/Verstärkung als aktuelle Werte für die Parameter "Industrial shipment settings offset/gain value" und "User range offset/gain value" eingetragen.
- ④ Vergleichen Sie die Werte mit den Referenzwerten aus Tab. 4-8 und Tab. 4-9. Sind die Werte korrekt, registrieren Sie diese Werte.

#### Wiederherstellung der Ausgangsbereichseinstellung

- ① Öffnen Sie über das Menü Online das Dialogfenster Select monitor/test module. Geben Sie die verwendete Software, die Modulbezeichnung und die E/A-Adresse des Analog-Ausgangsmoduls an. Betätigen Sie die Schaltfläche Monitor/test und klicken auf den Eintrag "Pass data".
- ② Stellen Sie für den Parameter "Pass data classification setting" den Ausgangsbereich ein, der wieder hergestellt werden soll. Bestätigen Sie den Wert über die Schaltfläche Execute test. Ist dieser Vorgang abgeschlossen, ist der eingestellte Wert als aktueller Wert eingetragen.
- ③ Stellen Sie die registrierten Werte f
  ür die Parameter "Industrial shipment settings offset/gain value" und "User range offset/gain value" ein. Best
  ätigen Sie die Werte 
  über die Schaltfl
  äche Execute test. Ist dieser Vorgang abgeschlossen, sind die eingestellten Werte als aktuelle Werte eingetragen.
- ④ Übertragung der Werte für den Ausgangsbereich an das Analog-Ausgangsmodul Wählen Sie für den Parameter "Pass data write request" den Wert "Request" und bestätigen diese Einstellung über die Schaltfläche Execute test. Die Übertragung ist abgeschlossen, wenn der Wert "OFF" für den Parameter "Pass data write request" eingetragen ist.

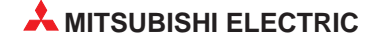

# 9 Online-Änderungen

Verwenden Sie das Analog-Ausgangsmodul Q62DA-FG, können Sie dieses während des Betriebs mit Hilfe des **Online-Change-Modus** innerhalb des GX (IEC) Developers austauschen.

HINWEIS

Das Modul Q62DA-FG muss nach einem Modulaustausch 30 min vor der Inbetrieb- nahme eingeschaltet werden, um den Anforderungen der technischen Daten zu entsprechen (Warmlaufphase).

Um die Einstellungen von Offset und Verstärkung nicht zu löschen, können Sie diese aus dem Pufferspeicher auslesen und beim ausgetauschten Modul wieder in den Pufferspeicher schreiben. Dazu können Sie entweder den GX Configurator-DA oder erweiterte Anweisungen verwenden.

#### HINWEIS

Die erweiterten Anweisungen können nicht während des **Online-Change-Modus** ausgeführt werden.

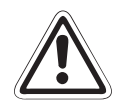

#### ACHTUNG:

- Vergewissern Sie sich vor einem Modulaustausch, ob alle anderen Module fehlerfrei sind.
- Schalten Sie die externe Spannungsversorgung des Moduls aus, welches ausgetauscht werden soll.
   Andernfalls besteht die Gefahr von elektrischen Schlägen oder Störungen.

#### Vorsichtsmaßnahmen

Nehmen Sie Online-Änderungen an ihrem System vor, halten Sie sich immer an die entsprechende Vorgehensweise, die in diesem Kapitel beschrieben ist. Abweichungen können zu Fehlfunktionen des Moduls führen.

Wird eine Online-Änderung mit einer benutzerdefinierten Einstellung von Offset/Verstärkung durchgeführt, reduziert sich die Genauigkeit der Wandlung auf ca. 1/3 des vorherigen Werts. Daher ist eine Neueinstellung von Offset und Verstärkung notwendig.

9.1

# Voraussetzungen für eine Online-Änderung

- Es dürfen nur die CPU-Module Q12PHCPU oder Q25PHCPU verwendet werden. Diese können nicht in einer dezentralen E/A-Station des MELSECNET/H eingesetzt werden.
- Verwenden Sie nur die Analog-Ausgangsmodule (Q62DA-FG) ab Version C.
- Diese Funktion ist erst ab den Software-Versionen GX Developer 7.10L und GX IEC Developer 5.02 verfügbar.
- Als Baugruppenträger verwenden Sie bitte nur Hauptbaugruppenträger und den Erweiterungsbaugruppenträger Q6
  B. Ist an den Hauptbaugruppenträger der Erweiterungsbaugruppenträger Q5
  B angeschlossen, kann das Modul auf dem Hauptbaugruppenträger nicht ausgetauscht werden.

### 9.2 Vorgehensweise bei einer Online-Änderung

Abhängig von der Einstellungsmethode des Ausgangsbereichs, von der Initialisierung und von der Verfügbarkeit anderer Systeme unterscheidet sich die Vorgehensweise bei einem Modulaustausch.

#### 9.2.1 Verwendung der werkseitigen Einstellung für Offset/Verstärkung

#### Initialisierung mittels GX Configurator-DA

 Sperren Sie die D/A-Wandlung f
ür alle Kan
äle. Dazu tragen Sie in die Pufferspeicheradresse 0 den Wert "1" f
ür alle vorhandenen Kan
äle ein. Anschlie
ßend setzen Sie das Ausgangssignal Y9 (Anforderung zur Einstellung der Betriebsbedingungen).

| Iperand                                                                                                    |                                                 | Schliessen                                         |
|----------------------------------------------------------------------------------------------------|-------------------------------------------------|----------------------------------------------------|
|                                                                                                    | <u>`</u>                                        |                                                    |
| Erzwungen ein Erzwun                                                                                              | gen aus Wechsel erzw. ein/aus                   | Historie ausschalten                               |
| Wort Operand/ Puffer-Speich                                                                                       | ier                                             |                                                    |
| C Operand                                                                                                    | Ţ                                               |                                                    |
| Pufferspeicher Mode                                                                                               | ul Start E/A 0 🔽 (He                            | x)                                                 |
|                                                                                                    | Adresse 0 JEC                                   |                                                    |
| Sollwert                                                                                                    |                                                 |                                                    |
| 3 н                                                                                                    | EX 💌 16 Bit Integer 💽                           | Übernehmen                                         |
|                                                                                                    |                                                 |                                                    |
| Programm                                                                                                    |                                                 |                                                    |
| Programm<br>Label-Referenzprogramm                                                                                | MAIN                                            |                                                    |
| Programm<br>Label-Referenzprogramm<br>Ausführungs-Historie                                                        | MAIN                                            |                                                    |
| Programm<br>Label-Referenzprogramm<br>Ausführungs-Historie<br>Operand                                             | MAIN P                                          | Suchen                                             |
| Programm<br>Label-Referenzprogramm<br>Ausführungs-Historie<br>Operand<br>Y9<br>Modulstatt 0 Addresse-000          | Geben Sie die                                   | Suchen<br>Weitersuchen                             |
| Programm<br>Label-Referenzprogramm<br>Ausführungs-Historie<br>Operand<br>Y9<br>Modulstart: 0 Addresse: 0(D)<br>Y9 | Geben Sie die Erzwinge EIN 3(H) Erzwinge AUS Ei | Suchen<br>Weitersuchen<br>nstellungen zurücknehmen |

Abb. 9-1: Dialogfenster Operandentest

qda0078t

② Wählen Sie innerhalb des GX (IEC) Developer aus dem Menü Online den Eintrag Online-Change-Modus aus. Das Dialogfenster Systemmonitor wird geöffnet.

| Systemmonito        | r i    |       |        |       |      |         |      |      |       |      |     |          |               |    | ×                               | 1  | Abb. 9-2:     |
|---------------------|--------|-------|--------|-------|------|---------|------|------|-------|------|-----|----------|---------------|----|---------------------------------|----|---------------|
| - Installationsstat | us —   |       |        |       |      |         |      |      |       |      |     |          | _             | Γ. | Baugrtr.                        |    | Dialogfenster |
|                     | 0      | 1     | 2      |       |      |         |      |      |       | _    | _   | _        | _             |    | аugrtr. моди<br>ПП і H.baugrtr. |    | Systemmonitor |
| Master-SPS-         | -      | -     | -      |       |      |         |      |      |       | +    | _   | _        | _             |    |                                 |    | Systemmonitor |
|                     | Q62D   | Demo  | Demo   |       |      |         |      |      |       |      |     |          |               |    | C Erw.bgrm. I                   |    |               |
|                     | à−FG   | ntie  | ntie   |       |      |         |      |      |       |      |     |          |               |    | Erw.bgrtr. 2                    |    |               |
| ÚTSAHCAO            | _6pt   | ren   | ren    |       |      |         |      |      |       |      |     |          |               |    | Erw.bgrtr. 3                    |    |               |
|                     |        |       |        |       |      |         |      |      |       |      |     |          |               | [  | Erw.bgrtr. 4                    |    |               |
|                     |        |       |        |       |      |         |      |      |       |      |     |          |               |    | Erw.bgrtr. 5                    |    |               |
|                     |        |       |        |       |      |         |      |      |       |      |     |          |               |    |                                 |    |               |
|                     |        | I     |        |       |      |         |      |      |       | +    | -   | -        |               | ſ  |                                 |    |               |
| - Parameterstatu:   | s      |       |        |       |      |         |      |      |       |      |     |          | _             |    | Modus                           |    |               |
| E/A-Adresse         | 0      | 10    | 20     |       |      |         |      |      |       |      |     |          |               | ¢  | Systemmonitor                   |    |               |
|                     | 0      | 1     | 2      |       |      |         |      |      |       |      |     |          |               | 6  | • Online-Modulwechse            |    |               |
|                     | Turk   |       |        |       |      |         |      |      |       |      |     |          |               |    | Diagnose                        |    |               |
| Q12PECPU            | llig   | i ven | i Kein | L L   |      |         |      |      |       |      |     |          |               | 1  | Modul-Detailinf.                | il |               |
|                     | ent    | 16pt  | 16pt   |       |      |         |      |      |       |      |     |          |               | ľ  | Baugttr-Information             | i  |               |
|                     | Tope   | -     |        |       |      |         |      |      | _     |      | _   | _        |               | •  | basga: momason                  |    |               |
|                     |        |       |        |       |      |         |      |      |       |      |     |          |               |    | Produktinh.liste                |    |               |
| - Status            |        |       |        |       |      |         |      |      |       |      | Mu  | nitoren  | starten       | d. | Schließen                       | 1  |               |
| Modulsystem         | fehler | Mo    | odufeh | ler 🗌 | Modu | lwarnur | ng 🗌 | Modu | lwech | nsel | Man | itoren - | topper        | 1  |                                 | 1  |               |
|                     |        |       |        |       |      |         |      |      |       |      | mun | nansi n  | ا اما لإمورية |    |                                 |    | 22            |

qda0079t

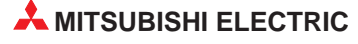
③ Mit einem Doppelklick wählen Sie das auszutauschende Modul aus. Das Dialogfenster Online-Modulwechsel wird geöffnet.

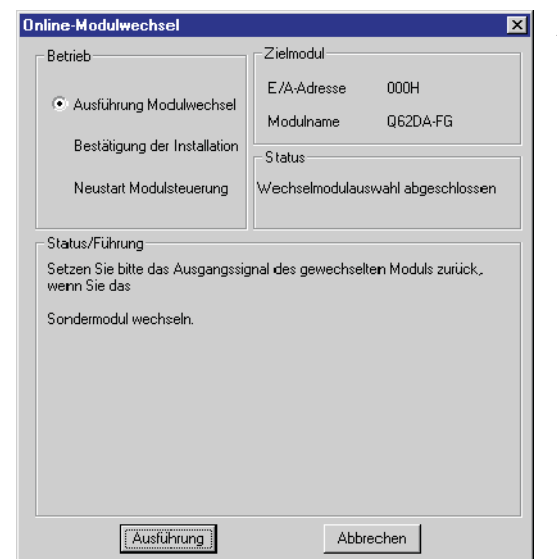

Abb. 9-3: Dialogfenster Online-Modulwechsel

qda0080t

- ④ Markieren Sie die Optionsschaltfläche "Ausführung Modulwechsel" und bestätigen diese Auswahl über die Schaltfläche Ausführung. Der Austausch des Moduls ist freigegeben.
- (5) Wenn die Meldung angezeigt wird, dass auf das Zielmodul nicht mehr zugegriffen werden kann, bestätigen Sie diese über die OK-Schaltfläche. Anschließend tauschen Sie das Modul aus.

| MELSOFT series GX Developer                                                                                                    | 🔟 Abb. 9-4:                                                      |       |
|----------------------------------------------------------------------------------------------------|------------------------------------------------------------------|-------|
| Der Online-Modulwechselmodus wurde gestoppt.<br>Auch wenn der Stopp ausgeführt wurde,<br>wurde der Modulwechselmodus auf der SPS-Seite nicht beendet.<br>Führen Sie bitte den Online-Modulwechsel erneut aus und installieren Sie wieder ein normales Mo | Hinweis: Auf das<br>Zielmodul kann nicht<br>mehr zugegriffen wer | der   |
|                                                                                                    | a                                                                | da008 |

qda0081t

- (6) Überprüfen Sie die LED-Anzeige des Moduls. Die RUN-LED muss erloschen sein.
- ⑦ Nehmen Sie die Klemmleiste ab und demontieren Sie das Modul.

**HINWEIS** Wird die Demontage eines Moduls bestätigt, das noch installiert ist, ist das Modul nicht funktionsfähig und die RUN-LED leuchtet nicht.

- ⑧ Montieren Sie ein neues Modul (siehe Abs. 7.1) und schließen Sie die Anschlussleitungen an (siehe Abs. 7.4.2).
- Innerhalb des Dialogfensters markieren Sie die Optionsschaltfläche "Bestätigung der Installation" und klicken auf die Schaltfläche Ausführung. Anschließend muss die RUN-LED des Moduls leuchten und das Signal X0 (Modul ist betriebsbereit) ist zurückgesetzt.

| nline-Modulwechsel                               |                        |  |  |  |  |  |  |  |  |
|--------------------------------------------------|------------------------|--|--|--|--|--|--|--|--|
| Betrieb                                          | Zielmodul              |  |  |  |  |  |  |  |  |
| Ausführung Modulwechsel                          | Modulname Q62DA-FG     |  |  |  |  |  |  |  |  |
| <ul> <li>Bestätigung der Installation</li> </ul> | Status                 |  |  |  |  |  |  |  |  |
| Neustart Modulsteuerung                          | Modulwechsel           |  |  |  |  |  |  |  |  |
| Status/Führung                                   |                        |  |  |  |  |  |  |  |  |
| Das Modul kann gewechslet wei                    | den.                   |  |  |  |  |  |  |  |  |
| Bitte nach der Installation eines r              | euen Moduls ausführen. |  |  |  |  |  |  |  |  |
|                                                  |                        |  |  |  |  |  |  |  |  |
|                                                  |                        |  |  |  |  |  |  |  |  |
|                                                  |                        |  |  |  |  |  |  |  |  |
|                                                  |                        |  |  |  |  |  |  |  |  |
| Ausführung                                       | Abbrechen              |  |  |  |  |  |  |  |  |

Abb. 9-5: Dialogfenster Online-Modulwechsel

qda0082t

qda0083t

1 Überprüfen Sie die Funktionalität des Moduls.

Dazu schließen Sie das Dialogfenster **Online-Modulwechsel** über die Schaltfläche **Abbrechen**. Ein Hinweis, dass der Modulaustausch unterbrochen ist, wird angezeigt. Diese Meldung bestätigen Sie bitte über die **OK**-Schaltfläche.

① Schließen Sie das Dialogfenster Systemmonitor über die Schaltfläche Schließen.

| Systemmonitor       | r           |        |          |       |      |         |      |      |        |    |       |         |              |    | ×                  |    | Abb. 9-6:     |
|---------------------|-------------|--------|----------|-------|------|---------|------|------|--------|----|-------|---------|--------------|----|--------------------|----|---------------|
| - Installationsstat | us —        |        |          |       |      |         |      |      |        |    |       |         |              | B  | augrtr.            |    | Dialogfenster |
|                     | 0           | 1      | 2        |       |      |         |      |      |        |    |       |         |              |    | sugntr. Modul      |    | Custommonitor |
| Master-SPS-         | -           | -      | -        |       |      |         |      |      |        |    | _     | _       |              |    |                    |    | Systemmonitor |
|                     |             |        | D        |       |      |         |      |      |        |    |       |         |              | ۱L | C Erw.bgrtr. 1     |    |               |
|                     |             | ntie   | ntie     |       |      |         |      |      |        |    |       |         |              |    | Erw.bgrtr. 2       |    |               |
| UIZNHCNO            | 16pt        | ren    | ren      |       |      |         |      |      |        |    |       |         |              | C  | Erw.bgrtr. 3       |    |               |
|                     |             |        |          |       |      |         |      |      |        |    |       |         |              | C  | C Erw.bgrtr. 4     |    |               |
|                     |             |        |          |       |      |         |      |      |        |    |       |         |              |    | C Erw.bgrtr. 5     |    |               |
|                     |             |        |          |       |      |         |      |      |        |    |       |         |              | C  | Erw.bgrtr. 6       |    |               |
|                     |             | Ĩ      |          |       |      |         |      |      |        |    |       |         |              |    | Erw.bgrtr. 7       |    |               |
| - Parameterstatu:   | s           |        |          |       |      |         |      |      |        |    |       |         |              | ٦  | lodus              |    |               |
| E/A-Adresse         | <b>≥</b> 0  | 10     | 20       |       |      |         |      |      |        |    |       |         |              | C  | Systemmonitor      |    |               |
|                     | 0           | 1      | 2        |       |      |         |      |      |        |    |       |         |              |    | Unline-Modulwechse |    |               |
|                     | Tests       | Vein   | Train    |       |      |         |      |      |        |    |       |         |              |    | Diagnose           |    |               |
| Q12PECPU            | 1110        | a veru | IVETI    | 1     |      |         |      |      |        |    |       |         |              | Ī  | Modul-Detailinf.   | il |               |
|                     | ent<br>16nt | 16pt   | 16pt     | -     |      |         |      |      |        |    |       |         |              |    | Baugtr Information | il |               |
|                     | Tob         |        |          |       |      |         |      |      |        |    |       | _       | _            |    | baaga: momaaon     |    |               |
| L                   | <u> </u>    |        | <u> </u> |       |      |         |      |      |        |    |       |         |              |    | Produktinf.liste   |    |               |
| Status              |             |        |          |       |      |         | _    |      |        |    | Mor   | itorem  | stantern     | 1  | Schließen          | 1  |               |
| Modulsystem         | ifehler     | М      | odufeh   | ler 🗌 | Modu | lwarnur | ng 📙 | Modu | lwechs | el | Monit | oren st | onnen        | 1- |                    | '  |               |
|                     |             |        |          |       |      |         |      |      |        | _  |       |         | ا اليومومين. |    |                    |    | ad            |

Stellen Sie einen digitalen Wert in den Pufferspeicheradressen 1–2 ein und setzen Sie das Ausgangssignal Y9 (Anforderung zur Einstellung der Betriebsbedingungen). Geben Sie die D/A-Wandlung für beide Kanäle frei (Y1, Y2). Überprüfen Sie den analogen Ausgang.

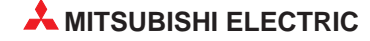

③ Öffnen Sie erneut das Dialogfenster Online-Modulwechsel (siehe Schritt ② und ③). Markieren Sie die Optionsschaltfläche "Neustart Modulsteuerung" und bestätigen Sie diese Wahl über die Schaltfläche Ausführung.

| line-Modulwechsel                                                                                                    | ×                                                                                                    | Abb. 9-7:                               |
|----------------------------------------------------------------------------------------------------|----------------------------------------------------------------------------------------------------|-----------------------------------------|
| Betrieb<br>Ausführung Modulwechsel<br>Bestätigung der Installation                                                                                  | Zielmodul<br>E/A-Adresse 000H<br>Modulname Q62DA-FG<br>S tatus                                             | Dialogfenster <b>Online-Modulwechse</b> |
| Neustart Modulsteuerung                                                                                                    | Wechselmodulinstallation abgeschließen                                                                     |                                         |
| Die Steueranweisungen wie E/A<br>und automatische Aktualisierung<br>gestartet.<br>Prüfen Sie bitte die Parameterein<br>wiederholen Sie den Vorgang. | , FROM/TO-Anweisungsausführung<br>des installierten Moduls werden neu<br>stellung, den Anschluss, etc. und |                                         |
| Ausführung                                                                                                    | Abbrechen                                                                                                  |                                         |

qda0084t

(4) Eine Meldung wird angezeigt, die den Abschluss des Modulaustauschs bestätigt.

| MELSOFT series GX Developer 🛛 🔀    | Abb. 9-8:                              |
|------------------------------------|----------------------------------------|
| Online-Modulwechsel abgeschlossen. | Hinweis: Abschluss des Modulaustauschs |
| <u> </u>                           |                                        |

qda0085t

#### Initialisierung mittels Ablaufprogramm

Für den Modulaustausch gehen Sie analog den Schritten ① bis ⑫ (Seite 9-2 bis 9-4) aus der Beschreibung des Modulaustauschs bei Initialisierung mittels des GX Configurator-DA vor.

Bevor Sie nach Schritt (2) zum Dialogfenster **Online-Modulwechsel** zurückkehren, überprüfen Sie die Initialisierungseinstellung innerhalb des Ablaufprogramms. Indem Sie den Modulaustausch fortsetzen, wird das Initialisierungsprogramm automatisch ausgeführt.

Anschließend öffnen Sie erneut das Dialogfenster **Online-Modulwechsel** (siehe Schritt (2) und (3) auf Seite 9-2). Markieren Sie die Optionsschaltfläche "Neustart Modulsteuerung" und bestätigen Sie diese Wahl über die Schaltfläche **Ausführung**. Der Abschluss des Modulaustauschs wird durch die folgende Meldung angezeigt:

| MELSOF | T series GX Developer 🛛 🛛 🕅        |
|--------|------------------------------------|
| ٩      | Online-Modulwechsel abgeschlossen. |
|        | OK.                                |

Abb. 9-9: Hinweis: Abschluss des Modulaustauschs

qda0085t

### 9.2.2 Verwendung der benutzerdefinierten Einstellung für Offset/Verstärkung

### Initialisierung mittels GX Configurator-DA (Ein anderes System steht zur Verfügung.)

 Sperren Sie die D/A-Wandlung f
ür alle Kan
äle. Dazu tragen Sie in die Pufferspeicheradresse 0 den Wert "1" f
ür alle vorhandenen Kan
äle ein. Anschlie
ßend setzen Sie das Ausgangssignal Y9 (Anforderung zur Einstellung der Betriebsbedingungen).

| Operandentest                                                          | ≤ Abb. 9-10:                       |
|------------------------------------------------------------------------|------------------------------------|
| Operand Schliessen                                                     | Dialogfenster <b>Operandentest</b> |
| Y9                                                                     | 1                                  |
| Erzwungen ein Erzwungen aus Wechsel erzw. ein/aus Historie ausschalten |                                    |
| Wort Operand/ Puffer-Speicher                                          |                                    |
| C Operand                                                              |                                    |
| Pufferspeicher Modul Start E/A     U     (Hex)                         |                                    |
| Adresse 0 🔽 DEC 💌                                                      |                                    |
| Sollwert                                                               |                                    |
| HEX I 16 Bit Integer Ubernehmen                                        |                                    |
| Programm<br>Label-Referenzprogramm MAIN                                |                                    |
| Ausführungs-Historie                                                   |                                    |
| Operand Geben Sie die                                                  |                                    |
| Y9 Erzwinge EIN<br>Modulstart:0 Addresse:0(D) 3(H) Weitersuchen        |                                    |
| Y9 Erzwinge AUS Einstellungen zurücknehmen                             |                                    |
| Löschen                                                                |                                    |
|                                                                        |                                    |

qda0078t

② Wählen Sie innerhalb des GX (IEC) Developer aus dem Menü Online den Eintrag Online-Change-Modus aus. Das Dialogfenster Systemmonitor wird geöffnet.

| Systemmonitor         |                      |                     |                     |       |       |       |      |      |        |    |                 |                        |               |      |        |                                                                                                |                                                                      | ×                          |
|-----------------------|----------------------|---------------------|---------------------|-------|-------|-------|------|------|--------|----|-----------------|------------------------|---------------|------|--------|------------------------------------------------------------------------------------------------|----------------------------------------------------------------------|----------------------------|
| Installationsstati    |                      |                     |                     |       |       |       |      |      |        |    |                 |                        |               | Ba   | ugrtr  |                                                                                                |                                                                      |                            |
|                       | 0                    | 1                   | 2                   |       |       |       |      |      |        |    |                 |                        |               | Bau  | igrtr. | Modu                                                                                           | 4<br>                                                                |                            |
| Master-SPS-           | -                    | -                   | -                   |       |       |       |      |      |        |    |                 |                        |               |      | ш      | • н.                                                                                           | oaugrtr.                                                             |                            |
| ÚTSÅH?ÅO              | Q62D<br>≱-FG<br>16pt | Demo<br>ntie<br>r≥n | Demo<br>ntie<br>ren |       |       |       |      |      |        |    |                 |                        |               |      |        | <ul> <li>C ER</li> <li>C ER</li> <li>C ER</li> <li>C ER</li> <li>C ER</li> <li>C ER</li> </ul> | v.bgrtr.<br>v.bgrtr.<br>v.bgrtr.<br>v.bgrtr.<br>v.bgrtr.<br>v.bgrtr. | 1<br>2<br>3<br>4<br>5<br>6 |
|                       |                      |                     |                     |       |       |       |      |      |        |    |                 |                        | ]             |      |        | O En                                                                                           | v.bgrtr.                                                             |                            |
| Parameterstatus       |                      |                     |                     |       |       |       |      |      |        |    |                 |                        |               | - Me | odus   |                                                                                                |                                                                      |                            |
| E/A-Adresse           | 0                    | 10                  | 20                  |       |       |       |      |      |        |    |                 |                        |               | 0    | Syst   | emmor                                                                                          | itor                                                                 |                            |
|                       | 0                    | 1                   | 2                   |       |       |       |      |      |        |    |                 |                        |               | ۰    | Unli   | ne-Moc                                                                                         | luiwech                                                              | ise                        |
|                       | Into                 | Fair                | Kein                |       |       |       |      |      |        |    |                 |                        |               |      |        | Diagno                                                                                         | ISE                                                                  |                            |
| Q12PECPU              | llig                 | 1                   | 1                   |       |       |       |      |      |        |    |                 |                        |               |      | M      | odul-D                                                                                         | etailinf.                                                            |                            |
|                       | ent<br>16pt          | 16pt                | 16pt                |       |       |       |      |      |        |    |                 |                        |               | Γ    | Bau    | grtrIni                                                                                        | omatio                                                               | n                          |
|                       |                      |                     |                     |       |       |       |      |      |        |    |                 |                        |               |      | Pr     | oduktin                                                                                        | f.liste                                                              | 1                          |
| Status<br>Modulsystem | fehler               | Mo                  | odufeh              | ler 🗌 | Modul | warnu | ng 🗖 | Modu | lwechs | el | Monit<br>Monita | toren sta<br>iren stap | nterr<br>open |      |        | Schlie                                                                                         | Beri                                                                 |                            |

Abb. 9-11: Dialogfenster Systemmonitor

qda0079t

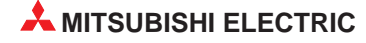

③ Mit einem Doppelklick wählen Sie das auszutauschende Modul aus. Das Dialogfenster Online-Modulwechsel wird geöffnet.

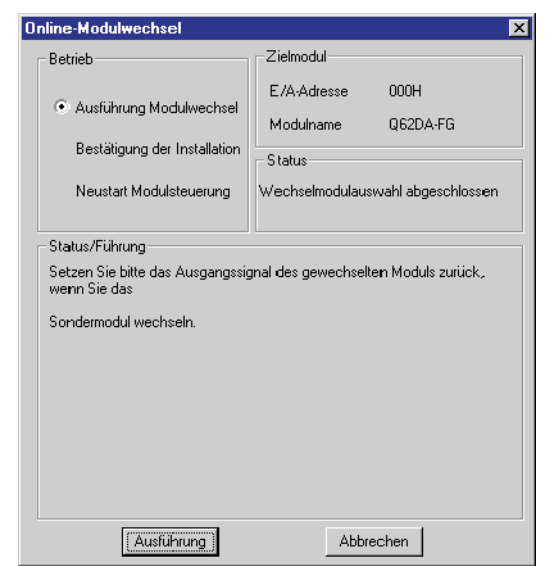

Abb. 9-12: Dialogfenster Online-Modulwechsel

qda0080t

- ④ Markieren Sie die Optionsschaltfläche "Ausführung Modulwechsel" und bestätigen diese Auswahl über die Schaltfläche **Ausführung**. Der Austausch des Moduls ist freigegeben.
- (5) Wenn die Meldung angezeigt wird, dass auf das Zielmodul nicht mehr zugegriffen werden kann, kann die benutzerdefinierte Einstellung nicht gespeichert werden. Bestätigen Sie diese über die OK-Schaltfläche. Anschließend tauschen Sie das Modul aus und folgen den Schritten (8) bis (8) ab Seite 9-12.

| MELSOF | T series GX Developer 🛛 🛛 🕅                                                                                                    |
|--------|----------------------------------------------------------------------------------------------------|
| ٩      | Der Online-Modulwechselmodus wurde gestoppt.<br>Auch wenn der Stopp ausgeführt wurde,<br>wurde der Modulwechselmodus auf der SPS-Seite nicht beendet.<br>Führen Sie bitte den Online-Modulwechsel erneut aus und installieren Sie wieder ein normales Modul. |
|        | (OK)                                                                                                    |

Abb. 9-13: Hinweis: Auf das Zielmodul kann nicht mehr zugegriffen werden.

qda0081t

- 6 Überprüfen Sie die LED-Anzeige des Moduls. Die RUN-LED muss erloschen sein.
- ⑦ Nehmen Sie die Klemmleiste ab und demontieren Sie das Modul.

**HINWEIS** Wird die Demontage eines Moduls bestätigt, das noch installiert ist, ist das Modul nicht funktionsfähig und die RUN-LED leuchtet nicht.

- ⑧ Montieren Sie das demontierte Modul und das neue Modul (siehe Abs. 7.1) in einem anderen System. Schließen Sie die Anschlussleitungen an (siehe Abs. 7.4.2).
- Speichern Sie mit Hilfe der erweiterten Anweisung G.OGLOAD die benutzerdefinierten Werte für Offset/Verstärkung im Pufferspeicher des CPU-Moduls. Nähere Informationen zur G.OGLOAD-Anweisung entnehmen Sie bitte Abs. B.2.
- Im die benutzerdefinierten Werte für Offset/Verstärkung aus der CPU auszulesen und im Pufferspeicher des Q62DA-FG zu speichern, verwenden Sie die erweiterte Anweisung G.OGSTOR. Nähere Informationen zur G.OGSTOR-Anweisung entnehmen Sie bitte Abs. B.3.
- ① Demontieren Sie das neue Modul. Montieren Sie es auf dem Steckplatz des ursprünglichen Systems, von dem Sie das alte Modul demontiert haben. Schließen Sie die Anschlussleitungen an (siehe Abs. 7.4.2).
- Innerhalb des Dialogfensters markieren Sie die Optionsschaltfläche "Bestätigung der Installation" und klicken auf die Schaltfläche Ausführung. Anschließend muss die RUN-LED des Moduls leuchten und das Signal X0 (Modul ist betriebsbereit) ist zurückgesetzt.

| Online-Modulwechsel                                                                    | ×                                                                |
|----------------------------------------------------------------------------------------|------------------------------------------------------------------|
| Betrieb                                                                                | Zielmodul                                                        |
| Ausführung Modulwechsel<br>e Bestätigung der Installation<br>Neustart Modulsteuerung   | E/A-Adresse 000H<br>Modulname Q62DA-FG<br>Status<br>Modulwechsel |
| Status/Führung<br>Das Modul kann gewechslet wei<br>Bitte nach der Installation eines r | rden.<br>neuen Moduls ausführen.                                 |
| Ausführung                                                                             | Abbrechen                                                        |

Abb. 9-14: Dialogfenster Online-Modulwechsel

qda0082t

<sup>(3)</sup> Überprüfen Sie die Funktionalität des Moduls.

Dazu schließen Sie das Dialogfenster **Online-Modulwechsel** über die Schaltfläche **Abbrechen**. Ein Hinweis, dass der Modulaustausch unterbrochen ist, wird angezeigt. Diese Meldung bestätigen Sie bitte über die **OK**-Schaltfläche.

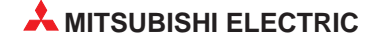

| fa shallabisis sabab                                               |                                       |                         |                         |          |       |        |            |   |   |         |           | ρ.          |                                            |                                                                                                    | _                                      |   |      |      | 15.   |     |
|--------------------------------------------------------------------|---------------------------------------|-------------------------|-------------------------|----------|-------|--------|------------|---|---|---------|-----------|-------------|--------------------------------------------|----------------------------------------------------------------------------------------------------|----------------------------------------|---|------|------|-------|-----|
| Installationsstat                                                  | us                                    |                         |                         |          |       |        | <br>       |   |   |         |           | Ba          | sugra.<br>uartr.                           | Modul                                                                                                  |                                        |   | Dial | ogte | nster |     |
| Jactor-SDS-                                                        | 0                                     | 1                       | -                       |          |       |        | <br>       |   |   |         |           |             | ١Ń                                         | 🖲 H.ba.                                                                                                | ıgıtı.                                 |   | Svs  | tem  | moni  | tor |
| HSCEL-SFS-                                                         |                                       | _                       | _                       |          |       |        | <br>_      | - | _ | _       | _         |             |                                            | C                                                                                                    |                                        |   | 0,0  |      |       |     |
|                                                                    |                                       | Demo                    | Demo                    |          |       |        |            |   |   |         |           |             |                                            |                                                                                                    | grut. T                                |   |      |      |       |     |
|                                                                    |                                       | ntie                    | ntie                    |          |       |        |            |   |   |         |           |             |                                            | O Erw.b                                                                                                | grtr. 2                                |   |      |      |       |     |
| UIZPHOPU                                                           | 16pt                                  | ren                     | ren                     |          |       |        |            |   |   |         |           |             |                                            | O Erwit                                                                                                | grtr. 3                                |   |      |      |       |     |
| •                                                                  |                                       |                         |                         |          |       |        |            |   |   |         |           |             |                                            | O Erwit                                                                                                | artr. 4                                |   |      |      |       |     |
|                                                                    |                                       |                         |                         |          |       |        |            |   |   |         |           |             |                                            | C Envil                                                                                                | arte 5                                 |   |      |      |       |     |
|                                                                    |                                       |                         |                         |          |       |        |            |   |   |         |           |             |                                            | • =                                                                                                    | giu. 0                                 |   |      |      |       |     |
|                                                                    |                                       |                         |                         |          |       |        |            |   |   |         |           |             |                                            | O Erw.b                                                                                                |                                        |   |      |      |       |     |
|                                                                    |                                       |                         |                         |          |       |        |            |   |   |         |           |             |                                            | C Erwit                                                                                                | grtr. 7                                |   |      |      |       |     |
| -                                                                  |                                       |                         |                         |          |       |        |            |   |   |         |           |             |                                            |                                                                                                    |                                        |   |      |      |       |     |
| Parameterstatu:                                                    | s                                     |                         |                         |          |       |        |            |   |   |         |           |             | odus                                       |                                                                                                    |                                        |   |      |      |       |     |
| Parameterstatu:<br>B/A-Adresse                                     | s<br>2 0                              | 10                      | 20                      |          |       |        |            |   |   |         |           | 0<br>C      | Odus<br>Systi<br>Onlin                     | emmonito<br>w Modul                                                                                    | r<br>Jachao                            |   |      |      |       |     |
| Parameterstatu:<br>B/A-Adresse                                     | s<br>0<br>0                           | 10<br>1                 | 20<br>2                 |          |       |        |            |   |   |         |           | 0 0 0       | odus<br>Systi<br>Onlir                     | emmonito<br>1e-Modul                                                                                   | r<br>vechse                            |   |      |      |       |     |
| Parameterstatu<br>B/A-Adresse                                      | s<br>0<br>0                           | 10<br>1                 | 20<br>2<br>Voir         |          |       |        |            |   |   |         |           | 0 0 0       | odus<br>Systi<br>Onlir                     | emmonito<br>ne-Modul.<br>Diagnose                                                                      | r<br>vechse                            | 1 |      |      |       |     |
| Parameterstatu<br>B/A-Adresse<br>Q12PECPU                          | s<br>0<br>Inte                        | 10<br>1<br>Keir         | 20<br>2<br>Keir         | \        |       |        |            |   |   |         |           | 0.0         | odus<br>Systi<br>Onlir                     | emmonito<br>ne-Modul.<br>Diagnose<br>odul-Dieta                                                        | r<br>vechse<br>                        |   |      |      |       |     |
| Parameterstatu<br>B/A-Adresse<br>Q12PECPU                          | 0<br>0<br>Inte<br>11ig<br>ent         | 10<br>1<br>Keir<br>16pt | 20<br>2<br>Keir<br>16pt | L        |       |        |            |   |   |         |           | м<br>С.С.   | odus<br>Systi<br>Onlir<br>Mi               | emmonito<br>ne-Modul.<br>Diagnose<br>adul-Dieta                                                        | r<br>vechse<br><br>iliní.              |   |      |      |       |     |
| Parameterstatu<br>B/A-Adresse<br>Q12PECPU                          | S<br>0<br>Inte<br>11ig<br>ent<br>16pt | 10<br>1<br>Keir<br>16pt | 20<br>2<br>Keir<br>16pt | <b>h</b> |       |        |            |   |   |         |           | м<br>С©<br> | odus<br>Systi<br>Onlir<br>Mi<br>Bau        | emmonito<br>le-Modul.<br>Liagnose<br>adul-Dieta<br>gtrInfor                                            | r<br>vechse<br><br>ilinf.<br>nation    |   |      |      |       |     |
| Parameterstatu<br>E/A-Adresse<br>Q12PECPU                          | S<br>0<br>Inte<br>11ig<br>ent<br>16pt | 10<br>1<br>Keir<br>16pt | 20<br>2<br>Keir<br>16pt | h        |       |        |            |   |   |         |           | ×ce         | odus<br>Syste<br>Onlir<br>Mi<br>Bau<br>Pro | emmonito<br>ne-Modul<br>Diagnose<br>adul-Dieta<br>gtrInfor<br>aduktinf.h                               | r<br>wechse<br>ilinf.<br>nation<br>ite |   |      |      |       |     |
| Parameterstatu<br>B/A-Adresse<br>Q12PECPU<br>Status                | S<br>0<br>Inte<br>11ig<br>ent<br>16pt | 10<br>1<br>Keir<br>16pt | 20<br>2<br>Keir<br>16pt | 1        |       |        |            |   |   |         |           |             | odus<br>Syste<br>Onlir<br>M<br>Bau<br>Pro  | emmonito<br>le-Modul<br>liagnose<br>odul-Dieta<br>gitri-Infon<br>duktinfili<br>Subliger                | vechse                                 |   |      |      |       |     |
| Parameterstatu<br>B/A-Adresse<br>Q12PECPU<br>Status<br>Modulsystem | S<br>0<br>Inte<br>1lig<br>ent<br>16pt | 10<br>Keir<br>16pt      | 20<br>2<br>Keir<br>16pt |          | Modul | warnun | <br>Moduly |   |   | loritor | en starte |             | odus<br>Systi<br>Onlir<br>Mi<br>Bau        | emmonito<br>ne-Modul.<br>Diagnose<br>adul-Dieta<br>adul-Dieta<br>gtru-Infon<br>duktinf.li<br>Sichließe | r<br>vechse<br>linf.<br>nation<br>te   |   |      |      |       |     |

(4) Schließen Sie das Dialogfenster Systemmonitor über die Schaltfläche Schließen.

- (5) Stellen Sie einen digitalen Wert in den Pufferspeicheradressen 1–2 ein und setzen Sie das Ausgangssignal Y9 (Anforderung zur Einstellung der Betriebsbedingungen). Geben Sie die D/A-Wandlung für beide Kanäle frei (Y1, Y2). Überprüfen Sie den analogen Ausgang.
- <sup>(6)</sup> Öffnen Sie erneut das Dialogfenster **Online-Modulwechsel** (siehe Schritt 2) und 3). Markieren Sie die Optionsschaltfläche "Neustart Modulsteuerung" und bestätigen Sie diese Wahl über die Schaltfläche **Ausführung**.

| Online-Modulwechsel                                                                                                    |                                                                        | ×                                               | Abb. 9-16:                               |
|----------------------------------------------------------------------------------------------------|------------------------------------------------------------------------|-------------------------------------------------|------------------------------------------|
| Betrieb                                                                                                    | Zielmodul                                                              |                                                 | Dialogfenster <b>Online-Modulwechsel</b> |
| Ausführung Modulwechsel                                                                                                    | E/A-Adresse<br>Modulname                                               | 000H<br>Q62DA-FG                                |                                          |
| Bestätigung der Installation                                                                                                    | - Status                                                               |                                                 |                                          |
| Neustart Modulsteuerung                                                                                                    | Wechselmodulinstal                                                     | llation abgeschließen                           |                                          |
| Status/Führung<br>Die Steueranweisungen wie E/A<br>und automatische Aktualisierung<br>gestartet.<br>Prüfen Sie bitte die Parameterein<br>wiederholen Sie den Vorgang. | , FRIOM/TO-Anweisur<br>des installierten Modu<br>stellung, den Anschlu | ngsausführung<br>uls werden neu<br>ss, etc. und |                                          |
| (Ausführung)                                                                                                    | Abbred                                                                 | chen                                            | qda0084                                  |

1 Eine Meldung wird angezeigt, die den Abschluss des Modulaustauschs bestätigt.

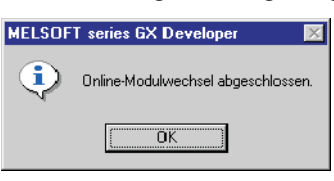

Abb. 9-17: Hinweis: Abschluss des Modulaustauschs

qda0085t

### Initialisierung mittels Ablaufprogramm (Es steht ein anderes System zur Verfügung.)

Für den Modulaustausch gehen Sie analog den Schritten ① bis ⓑ (Seite 9-6 bis 9-9) aus der Beschreibung des Modulaustauschs bei Initialisierung mittels des GX Configurator-DA vor. Wenn Sie bei Schritt ⑤ das Modul ausgetauscht haben, folgen Sie anschließend den Schritten ⑦ bis ⑯ ab Seite 9-16.

Bevor Sie nach Schritt (5) zum Dialogfenster **Online-Modulwechsel** zurückkehren, überprüfen Sie die Initialisierungseinstellung innerhalb des Ablaufprogramms. Indem Sie den Modulaustausch fortsetzen, wird Initialisierungsprogramm automatisch ausgeführt.

Anschließend öffnen Sie erneut das Dialogfenster **Online-Modulwechsel** (siehe Schritt (2) und (3)). Markieren Sie die Optionsschaltfläche "Neustart Modulsteuerung" und bestätigen Sie diese Wahl mit der Schaltfläche **Ausführung**. Der Abschluss des Modulaustauschs wird durch die folgende Meldung angezeigt:

# Initialisierung mittels GX Configurator-DA (Es steht kein anderes System zur Verfügung.)

- ① Um die D/A-Wandlung für alle Kanäle zu sperren, wählen Sie im GX Configurator-DA aus dem Menü Online den Eintrag Monitor/test aus. In dem angezeigten Dialogfenster geben Sie die verwendete Software und die Modulbezeichnung (Q62DA-FG) an. Nachdem Sie die Schaltfläche Monitor/test betätigt haben, wird das Dialogfenster Monitor/Test angezeigt. In der Tabellenspalte "Setting value" befindet sich die Schaltfläche Operating setting. Nach einem Klick auf diese Schaltfläche wird das Fenster Operating condition setting angezeigt. Dort stellen Sie die D/A-Wandlung aller Kanäle auf den Wert "Disable". Diese Eingabe bestätigen Sie über die Schaltfläche Execute test.
- ② In der Tabellenspalte "Current value" wird der Wert "Disable" für die Einträge "D/A conversion enable/disable setting" angezeigt. Setzen Sie den Wert für den Eintrag "Operating condition setting request" auf "Setting request". Bestätigen Sie die Eingabe über die Schaltfläche Execute test.
- ③ Wurden die Werte für Offset/Verstärkung noch nicht zwischengespeichert, gehen Sie wie folgt vor:
  - Öffnen Sie das Dialogfenster Pass data.
  - Stellen Sie für die Einträge "Pass data classification setting" eine benutzerdefinierte Einstellung ein (siehe Abs. 8.6).
  - Vergleichen Sie die aktuellen Werte der werkseitigen und benutzerdefinierten Einstellung für Offset/Verstärkung mit den Referenzwerten (siehe Tab. 4-8 und 4-9)
  - Sind die Werte korrekt, speichern Sie diese in den entsprechenden Pufferspeicheradressen.

**HINWEISE** Stimmen die aktuellen Werte für Offset/Verstärkung nicht mit den Referenzwerten überein, können sie nicht gespeichert werden. Bevor Sie das Modul austauschen, stellen Sie die Offset/Verstärkungswerte ein.

Werden keine Werte für Offset/Verstärkung eingestellt, werden bei der nächsten D/A-Wandlung die Standardwerte für Offset/Verstärkung verwendet.

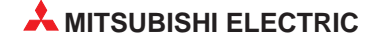

Wählen Sie innerhalb des GX (IEC) Developer aus dem Menü Online den Eintrag Online-Change-Modus aus. Das Dialogfenster Systemmonitor wird geöffnet.

| Systemmonitor        |              |              |              |       |      |          |          |      |         |     |         |            |      |         |                     | Z         | <   | Abb. 9-18:    |
|----------------------|--------------|--------------|--------------|-------|------|----------|----------|------|---------|-----|---------|------------|------|---------|---------------------|-----------|-----|---------------|
| – Installationsstatu |              |              |              |       |      |          |          |      |         |     |         |            |      | Baug    | tr                  |           |     | Dialogfenster |
|                      | 0            | 1            | 2            |       |      |          |          |      |         |     |         |            |      | Baugrt  | r. Modul<br>Посіцьь | warke     |     |               |
| Master-SPS-          | -            | -            | -            |       |      |          |          |      |         |     |         |            |      |         | _ 0 n.ba            | ugra.     |     | Systemmonitor |
|                      |              |              | _            |       |      |          |          |      |         |     |         |            |      |         | C Erwil             | bgrtr. 1  |     |               |
|                      | Q62D<br>X-FG | Demo<br>ntie | Demo<br>ntie |       |      |          |          |      |         |     |         |            |      |         |                     | bartr. 2  |     |               |
|                      | 16pt         | ren          | ren          |       |      |          |          |      |         |     |         |            |      |         |                     |           |     |               |
| QISAHCAO             |              |              |              |       |      |          |          |      |         |     |         |            |      |         |                     | រថ្ងាព. ១ |     |               |
|                      |              |              |              |       |      |          |          |      |         |     |         |            |      |         | C Erwil             | ogrtr. 4  |     |               |
|                      |              |              |              |       |      |          |          |      |         |     |         |            |      |         | O Erwil             | bgrtr. 5  |     |               |
|                      |              |              |              |       |      |          |          |      |         |     |         |            |      |         | O Erwil             |           |     |               |
|                      |              |              |              |       |      |          |          |      |         |     | -       | +          |      |         |                     |           |     |               |
| - Parameteretatue    |              |              |              |       |      |          |          |      |         |     |         |            |      | _ vlodu |                     |           |     |               |
| R/A-Adresse          | lo           | 10           | 20           |       |      | T        | T        |      | 1       | T   |         |            |      | C Sy    | +s<br>stemmonito    | n         |     |               |
| li) II IIdeebbe      |              | 10           | 20           |       | 1    | <u> </u> | <u> </u> |      | -       | +   | -       | -          |      | 🖲 On    | line-Modul          | wechse    |     |               |
|                      | -            | <u> </u>     | 2            |       |      | -        | <u> </u> |      | -       | +   | -       |            |      |         | Dinamon             |           |     |               |
|                      | Inte         | Keir         | Keir         | 1     |      |          |          |      |         |     |         |            |      | _       | Liagnos             | ā         | 1   |               |
| Q12PECPU             | llig         | 1            |              |       |      |          |          |      |         |     |         |            |      | ł       | vlodul-Det          | ailinf.   |     |               |
|                      | ent<br>16pt  | Tebe         | Tebe         |       |      |          |          |      |         |     |         |            |      | Ba      | ugttr. Infor        | mation    | i I |               |
|                      |              |              |              |       |      |          |          |      |         |     |         |            |      | F       | Produktinf. I       | iste      | i   |               |
| - Status             |              |              |              |       |      |          |          |      |         |     | block   |            |      |         | Schließe            |           |     |               |
|                      | ehler        | M            | odufeh       |       | Modu | warnu    | na 🗖     | Modu | Ilvech: | sel | montu   | aren sidir | en l |         | Jermene             | 31        | 1   |               |
|                      |              |              |              | ·-· _ |      |          |          |      |         |     | vlonita | en stopp   | en   |         |                     |           |     |               |

qda0079t

(5) Mit einem Doppelklick wählen Sie das auszutauschende Modul aus. Das Dialogfenster Online-Modulwechsel wird geöffnet.

| Online-Modulwechsel                                                                         |                                    | ×                 | Abb. 9-19:                               |
|---------------------------------------------------------------------------------------------|------------------------------------|-------------------|------------------------------------------|
| Betrieb                                                                                     | Zielmodul                          |                   | Dialogfenster <b>Online-Modulwechsel</b> |
| <ul> <li>Ausführung Modulwechsel</li> <li>Bestätigung der Installation</li> </ul>           | E/A-Adresse<br>Modulname<br>Status | 000H<br>Q62DA-FG  |                                          |
| Neustart Modulsteuerung                                                                     | Wechselmodulausw                   | ahl abgeschlossen |                                          |
| Status/runnung<br>Setzen Sie bitte das Ausgangssig<br>wenn Sie das<br>Sondermodul wechseln. | inal des gewechselter              | n Moduls zurück,  |                                          |
| Ausführung                                                                                  | Abbrec                             | hen               | qda00                                    |

6 Markieren Sie die Optionsschaltfläche "Ausführung Modulwechsel" und bestätigen diese Auswahl über die Schaltfläche **Ausführung**. Der Austausch des Moduls ist freigegeben.

⑦ Wenn die Meldung angezeigt wird, dass auf das Zielmodul nicht mehr zugegriffen werden kann, kann die benutzerdefinierte Einstellung nicht gespeichert werden. Bestätigen Sie diese über die **OK**-Schaltfläche. Anschließend tauschen Sie das Modul aus und folgen den Schritten ab ⑦ (Seite 9-13).

| MELSOFT series GX Developer                                                                                                    | 🔟 Abb. 9-                     |
|----------------------------------------------------------------------------------------------------|-------------------------------|
| Der Online-Modulwechselmodus wurde gestoppt.<br>Auch wenn der Stopp ausgeführt wurde,<br>wurde der Modulwechselmodus auf der SPS-Seite nicht beendet.<br>Führen Sie bitte den Online-Modulwechsel erneut aus und installieren Sie wieder ein normales Mo | Hinweis<br>Zielmoo<br>mehr zu |

Abb. 9-20: Hinweis: Auf das Zielmodul kann nicht mehr zugegriffen werden.

qda0081t

- ⑧ Überprüfen Sie die LED-Anzeige des Moduls. Die RUN-LED muss erloschen sein.
- (9) Nehmen Sie die Klemmleiste ab und demontieren Sie das Modul.

HINWEIS

Wird die Demontage eines Moduls bestätigt, das noch installiert ist, ist das Modul nicht funktionsfähig und die RUN-LED leuchtet nicht.

- Montieren Sie ein neues Modul (siehe Abs. 7.1) und schließen Sie die Anschlussleitungen an (siehe Abs. 7.4.2).
- (1) Innerhalb des Dialogfensters markieren Sie die Optionsschaltfläche "Bestätigung der Installation" und klicken auf die Schaltfläche Ausführung. Anschließend muss die RUN-LED des Moduls leuchten und das Signal X0 (Modul ist betriebsbereit) ist zurückgesetzt.

| Online-Modulwechsel                                                                    |                                                    | ×                |
|----------------------------------------------------------------------------------------|----------------------------------------------------|------------------|
| Betrieb                                                                                | Zielmodul                                          |                  |
| Ausführung Modulwechsel<br>Bestätigung der Installation<br>Neustart Modulsteuerung     | E/A-Adresse<br>Modulname<br>Status<br>Modulwechsel | 000H<br>Q62DA-FG |
| Status/Führung<br>Das Modul kann gewechslet wer<br>Bitte nach der Installation eines n | den.<br>Jeuen Moduls ausfü                         | hren.            |
| Ausführung                                                                             | Abbr                                               | echen            |

Abb. 9-21: Dialogfenster Online-Modulwechsel

ada0082t

- Überprüfen Sie die Funktionalität des Moduls. Dazu schließen Sie das Dialogfenster Online-Modulwechsel über die Schaltfläche Abbrechen. Ein Hinweis, dass der Modulaustausch unterbrochen ist, wird angezeigt. Diese Meldung bestätigen Sie bitte über die OK-Schaltfläche.
- 3 Schließen Sie das Dialogfenster Systemmonitor über die Schaltfläche Schließen.

| Systemmonitor        |        |             |             |       |      |          |      |     |          |     |        |            |              | X                   | Abb. 9-22:     |      |
|----------------------|--------|-------------|-------------|-------|------|----------|------|-----|----------|-----|--------|------------|--------------|---------------------|----------------|------|
| - Installationsstati | us     |             |             |       |      |          |      |     |          |     |        |            |              | Baugrtr.            | Dialoafenster  |      |
| We also an ADA       | 0      | 1           | 2           |       |      |          |      |     | <u> </u> | -   | _      |            |              | Baugrtr. Modul      | Systemmoni     | for  |
| Master-SPS-          | -      | -           | -           |       |      |          |      |     | <u> </u> | +   | -      | +          |              |                     | - Oysterninonn | .01  |
|                      |        | D≘mo        | Demo        |       |      |          |      |     |          |     |        |            |              |                     |                |      |
|                      | 16pt   | ntie<br>ren | ntie<br>ren |       |      |          |      |     |          |     |        |            |              |                     |                |      |
| <b>ÖTSAHCAO</b>      |        |             |             |       |      |          |      |     |          |     |        |            |              | C Erw.bgrtr. 3      |                |      |
|                      |        |             |             |       |      |          |      |     |          |     |        |            |              | Erw.bgrtr. 4        |                |      |
|                      |        |             |             |       |      |          |      |     |          |     |        |            |              | Erw.bgrtr. 5        |                |      |
|                      |        |             |             |       |      |          |      |     |          |     |        |            |              | Erw.bgrtr. 6        |                |      |
|                      |        | <u> </u>    |             |       |      |          |      |     |          |     |        |            |              | Erw.bgrtr. 7        |                |      |
| Parameterstatus      | s —    |             |             |       |      |          |      |     |          |     |        |            | ,            | Modus               |                |      |
| E/A-Adresse          | 0      | 10          | 20          |       |      | <u> </u> |      |     | +        | +   |        | _          | {            | Online-Modul/vechse |                |      |
|                      | 0      | 1           | 2           |       | -    | <u> </u> | -    |     | +        | +   |        |            |              | Diamore             |                |      |
|                      | Inte   | Keir        | Keir        | 1     |      |          |      |     |          |     |        |            |              |                     |                |      |
| QIZPECPO             | ent    | 16pt        | 16pt        |       |      |          |      |     |          |     |        |            |              | Modul-Detatint.     |                |      |
|                      | 16pt   | 5           |             |       |      |          |      |     |          |     |        |            |              | BaugtrInformation   |                |      |
|                      |        |             |             |       |      |          |      |     |          |     |        |            | ]            | Produktinf.liste    |                |      |
| - Status             |        |             |             |       |      |          |      |     |          | _   | block  | name of an | lane e       | Si tiliuBuri        |                |      |
| Modulsystem          | fehler | 🔲 Ме        | odufeh      | ler 🗌 | Modu | lwarnur  | ng 🗌 | Mod | ulwech:  | sel | -mont  | ancin etal | opini<br>Man |                     |                |      |
|                      |        |             |             |       |      |          |      |     |          |     | monita | neh stöpp  | ren          |                     |                | ada0 |

qda0083t

- Stellen Sie die im Schritt ③ aufgezeichneten Werte für Offset/Verstärkung innerhalb des Dialogfensters Pass data ein. Anschließend stellen Sie den Eintrag "Pass data read request" auf den Wert "Request" und bestätigen die Eingabe über die Schaltfläche Execute test.
- (5) Geben Sie analog zu Schritt (1) die Kanäle für die D/A-Wandlung frei.
- Geben Sie für die Einträge "Digital value" innerhalb des Dialogfensters Monitor/Test Werte ein und bestätigen Sie die Eingabe über die Schaltfläche Execute test. Anschließend geben Sie die D/A-Wandlung für beide Kanäle frei (Y1, Y2) und überprüfen den analogen Ausgang.
- ⑦ Öffnen Sie erneut das Dialogfenster Online-Modulwechsel (siehe Schritt ④ und ⑤ auf Seite 9-11). Markieren Sie die Optionsschaltfläche "Neustart Modulsteuerung" und bestätigen Sie diese Wahl mit der Schaltfläche Ausführung.

| Online-Modulwechsel                                                                                                    | ×                                                                                                    |
|----------------------------------------------------------------------------------------------------|----------------------------------------------------------------------------------------------------|
| Betrieb                                                                                                    | Zielmodul                                                                                                  |
| Ausführung Modulwechsel<br>Bestätigung der Installation                                                                                                    | E/A-Adresse 000H<br>Modulname Q62DA-FG<br>Status<br>Wechselmodulinstallation abgeschließen                 |
| Status/Führung<br>Die Steueranweisungen wie E/A<br>und automatische Aktualisierung<br>gestartet.<br>Prüfen Sie bitte die Parameterein<br>wiederholen Sie den Vorgang. | , FROM/TO-Anweisungsausführung<br>des installierten Moduls werden neu<br>stellung, den Anschluss, etc. und |
| Ausführung                                                                                                    | Abbrechen                                                                                                  |

Abb. 9-23: Dialogfenster Online-Modulwechsel

qda0084t

1 Eine Meldung wird angezeigt, die den Abschluss des Modulaustauschs bestätigt.

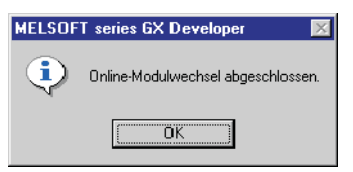

## Abb. 9-24:

Hinweis: Abschluss des Modulaustauschs

qda0085t

# Initialisierung mittels Ablaufprogramm (Es steht kein anderes System zur Verfügung.)

 Sperren Sie die D/A-Wandlung f
ür alle Kan
äle. Dazu tragen Sie in die Pufferspeicheradresse 0 den Wert "1" f
ür alle vorhandenen Kan
äle ein. Anschlie
ßend setzen Sie das Ausgangssignal Y9 (Anforderung zur Einstellung der Betriebsbedingungen).

| Operandentest X                                                        | Α |
|------------------------------------------------------------------------|---|
| Bit O perand<br>Operand<br>Y9 Schliessen                               | D |
| Erzwungen ein Erzwungen aus Wechsel erzw. ein/aus Historie ausschalten |   |
| Wort Operand/ Puffer-Speicher                                          |   |
| O Operand                                                              |   |
| Pufferspeicher Modul Start E/A     0     (Hex)                         |   |
| Adresse 0 V DEC V                                                      |   |
| Sollwert                                                               |   |
| 3 HEX  I6 Bit Integer Übernehmen                                       |   |
| Programm<br>Label-Referenzprogramm MAIN                                |   |
| Ausführungs-Historie                                                   |   |
| Operand Geben Sie die                                                  |   |
| Y9 Erzwinge EIN Weitersuchen                                           |   |
| Y9 Erzwinge AUS Einstellungen zurücknehmen                             |   |
| Löschen                                                                |   |
|                                                                        |   |

**Abb. 9-25:** Dialogfenster **Operandentest** 

qda0078t

- 2 Wurde der Wert für Offset/Verstärkung noch nicht zwischengespeichert, gehen Sie wie folgt vor:
  - Stellen Sie die benutzerdefinierte Einstellung des Ausgangsbereichs ein.
  - Setzen Sie das Ausgangssignal Y9 (Anforderung zur Einstellung der Betriebsbedingungen).
  - Vergleichen Sie die aktuellen Werte der werkseitigen (Pufferspeicheradressen 202–209) und benutzerdefinierten Einstellung (Pufferspeicheradressen 210–217) für Offset/Verstärkung mit den Referenzwerten (siehe Tab. 4-8 und 4-9)
  - Sind die Werte korrekt, speichern Sie diese in den entsprechenden Pufferspeicheradressen.

lung von Offset/Verstärkung die Betriebsart Normalbetrieb eingestellt ist.

#### HINWEISE

Stimmen die aktuellen Werte für Offset/Verstärkung nicht mit den Referenzwerten überein, können sie nicht gespeichert werden. Bevor Sie das Modul austauschen, stellen Sie die Offset/Verstärkungswerte ein. Dazu gehen Sie nach dem Ablaufdiagramm aus Abb. 7-6 vor. Beachten Sie, dass nach der Einstel-

Werden keine Werte für Offset/Verstärkung eingestellt, werden bei der nächsten D/A-Wandlung die Standardwerte für Offset/Verstärkung verwendet.

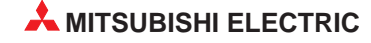

③ Wählen Sie innerhalb des GX (IEC) Developer aus dem Menü **Online** den Eintrag **Online**-**Change-Modus** aus. Das Dialogfenster **Systemmonitor** wird geöffnet.

| Systemmonito        | r i          |              |              |          |       |        |      |       |         |     |          |           |    |       |                    |             | ×   | Abb. 9-26:    |      |
|---------------------|--------------|--------------|--------------|----------|-------|--------|------|-------|---------|-----|----------|-----------|----|-------|--------------------|-------------|-----|---------------|------|
| - Installationsstat | us —         |              |              |          |       |        |      |       |         |     |          |           |    | Baug  | grtr. ——           |             |     | Dialogfenster |      |
|                     | 0            | 1            | 2            |          |       |        |      |       |         |     |          |           |    | Baugr | ntr. Modu<br>Пс нн | a uartr     |     | Custommonite  |      |
| Master-SPS-         | -            | -            | -            |          |       |        |      |       |         |     |          |           |    |       | _ © n.:            | algiu.      |     | Systemmonito  | r    |
|                     |              |              | _            |          |       |        |      |       |         |     |          |           |    |       | O Erw              | ubgrtr. 1   |     |               |      |
|                     | Q62D<br>à−FG | Demo<br>ntie | Demo<br>ntie |          |       |        |      |       |         |     |          |           |    |       | O Erw              | .bgrtr. 2   |     |               |      |
|                     | 16pt         | r∋n          | ren          |          |       |        |      |       |         |     |          |           |    |       |                    |             |     |               |      |
| QIZPH:PO            |              |              |              |          |       |        |      |       |         |     |          |           |    |       |                    | i hanta af  |     |               |      |
|                     |              |              |              |          |       |        |      |       |         |     |          |           |    |       |                    | ubgra. 4    |     |               |      |
|                     |              |              |              |          |       |        |      |       |         |     |          |           |    |       |                    | .bgrtr. 5   |     |               |      |
|                     |              |              |              |          |       |        |      |       |         |     |          |           |    |       | O Erw              | .bgrtr. 6   |     |               |      |
|                     |              |              |              |          |       |        |      |       |         |     |          |           |    |       | C Erw              | ubgrtr. 7   |     |               |      |
| – Parameterstatu    | s            |              |              |          |       |        |      |       |         |     |          |           |    | - Mod | lus                |             |     |               |      |
| E/A-Adresse         | 0            | 10           | 20           |          |       |        |      |       |         |     |          |           |    | ្វទរ  | ystemmon           | itor        |     |               |      |
|                     | 0            | 1            | 2            |          | 1     | 1      | 1    |       | 1       |     | 1        |           |    | © 0i  | nline-Mod          | ulwechse    |     |               |      |
|                     |              |              |              |          |       |        |      |       |         |     |          |           |    |       | Ciagno             | se          | 1   |               |      |
| 012PFCPU            | Inte         | Keir         | Keir         | <u>`</u> |       |        |      |       |         |     |          |           |    | _     | Modul-De           | stailinst   | 11  |               |      |
|                     | ent          | 16pt         | 16pt         |          |       |        |      |       |         |     |          |           |    |       | moduline           | sostini its | - 1 |               |      |
|                     | 16pt         | -            |              |          |       |        |      |       |         |     |          |           |    | B     | augttrInfi         | omation     |     |               |      |
|                     |              |              |              |          |       |        |      |       |         |     |          |           |    |       | Produktin          | liste       | 1   |               |      |
|                     |              |              |              |          |       |        |      |       |         |     |          |           |    |       |                    |             |     |               |      |
| - Status            |              | <b>—</b>     |              |          | 1     |        |      |       |         |     | Monito   | nen start | en |       | Schlief            | Bern        |     |               |      |
| Modulsystem         | tehler       | Me Me        | odufeh       | ler 📘    | JModu | lwarnu | ng 🗀 | JModu | livech: | sel | vlonitor | en stopp  | en |       |                    |             |     |               |      |
|                     |              |              |              |          |       |        |      |       |         | _   |          |           |    |       |                    |             |     | a             | 1a0i |

qda0079t

④ Mit einem Doppelklick wählen Sie das auszutauschende Modul aus. Das Dialogfenster Online-Modulwechsel wird geöffnet.

| Online-Modulwechsel                              |                      | ×                  | Abb. 9-27:                               |
|--------------------------------------------------|----------------------|--------------------|------------------------------------------|
| Betrieb                                          | Zielmodul            |                    | Dialogfenster <b>Online-Modulwechsel</b> |
| Ausführung Modulwechsel                          | E/A-Adresse          | 000H               |                                          |
|                                                  | Modulname            | Q62DA-FG           |                                          |
| Bestätigung der Installation                     | Status               |                    |                                          |
| Neustart Modulsteuerung                          | Wechselmodulausw     | vahl abgeschlossen |                                          |
|                                                  |                      |                    |                                          |
| Status/Führung                                   |                      |                    |                                          |
| Setzen Sie bitte das Ausgangssig<br>wenn Sie das | inal des gewechselte | n Moduls zurück,   |                                          |
| Sondermodul wechseln.                            |                      |                    |                                          |
|                                                  |                      |                    |                                          |
|                                                  |                      |                    |                                          |
|                                                  |                      |                    |                                          |
|                                                  |                      |                    |                                          |
|                                                  |                      |                    |                                          |
|                                                  |                      |                    |                                          |
| Ausführung                                       | Abbred               | chen               |                                          |
|                                                  |                      |                    | qda                                      |

5 Markieren Sie die Optionsschaltfläche "Ausführung Modulwechsel" und bestätigen diese

Wenn die Meldung angezeigt wird, dass auf das Zielmodul nicht mehr zugegriffen werden kann, kann die benutzerdefinierte Einstellung nicht gespeichert werden. Bestätigen Sie diese über die OK-Schaltfläche. Anschließend tauschen Sie das Modul aus und folgen den Schritten ab (5) (Seite 9-17).

Auswahl über die Schaltfläche Ausführung. Der Austausch des Moduls ist freigegeben.

| MELSOFT series GX Developer                                                                                                    | 🔟 Abb. s                  |
|----------------------------------------------------------------------------------------------------|---------------------------|
| Der Online-Modulwechselmodus wurde gestoppt.<br>Auch wenn der Stopp ausgeführt wurde,<br>wurde der Modulwechselmodus auf der SPS-Seite nicht beendet.<br>Führen Sie bitte den Online-Modulwechsel erneut aus und installieren Sie wieder ein normales Mo | Hinwe<br>Zielmo<br>mehr z |

Abb. 9-28: Hinweis: Auf das Zielmodul kann nicht mehr zugegriffen werden.

qda0081t

- ⑦ Überprüfen Sie die LED-Anzeige des Moduls. Die RUN-LED muss erloschen sein.
- ⑧ Nehmen Sie die Klemmleiste ab und demontieren Sie das Modul.

HINWEIS

Wird die Demontage eines Moduls bestätigt, das noch installiert ist, ist das Modul nicht funktionsfähig und die RUN-LED leuchtet nicht.

 Montieren Sie ein neues Modul (siehe Abs. 7.1) und schließen Sie die Anschlussleitungen an (siehe Abs. 7.4.2).

Innerhalb des Dialogfensters markieren Sie die Optionsschaltfläche "Bestätigung der Installation" und klicken auf die Schaltfläche **Ausführung**. Anschließend muss die RUN-LED des Moduls leuchten und das Signal X0 (Modul ist betriebsbereit) ist zurückgesetzt.

| Online-Modulwechsel                                                                              |                                                                 | >                |
|--------------------------------------------------------------------------------------------------|-----------------------------------------------------------------|------------------|
| Betrieb<br>Ausführung Modulwechsel<br>(• Bestätigung der Installation<br>Neustart Modulsteuerung | Zielmodul<br>E/A-Adresse<br>Modulname<br>Status<br>Modulwechsel | 000H<br>Q62DA-FG |
| Status/Führung<br>Das Modul kann gewechslet wer<br>Bitte nach der Installation eines n           | den.<br>Ieuen Moduls ausfüh                                     | ren.             |
| Ausführung                                                                                       | Abbre                                                           | chen             |

Abb. 9-29: Dialogfenster Online-Modulwechsel

qda0082t

- W Überprüfen Sie die Funktionalität des Moduls. Dazu schließen Sie das Dialogfenster Online-Modulwechsel über die Schaltfläche Abbrechen. Ein Hinweis, dass der Modulaustausch unterbrochen ist, wird angezeigt. Diese Meldung bestätigen Sie bitte über die OK-Schaltfläche.
- ① Schließen Sie das Dialogfenster Systemmonitor über die Schaltfläche Schließen.

| Systemmonitor            |             |             |             |       |       |      |         |        |    |          |             |     | ×                   |     | Abb. 9-30:    |
|--------------------------|-------------|-------------|-------------|-------|-------|------|---------|--------|----|----------|-------------|-----|---------------------|-----|---------------|
| - Installationsstat      | us —        |             |             |       |       |      |         |        |    |          |             | 16  | Baugrtr.            |     | Dialogfenster |
| -                        | 0           | 1           | 2           |       |       |      |         |        |    |          |             |     | saugrtr. модин      |     | Systemmonito  |
| Master-SPS-              | -           | -           | -           |       |       |      |         |        |    |          | _           |     |                     |     | Systemmonito  |
|                          |             | Demo        | Demo        |       |       |      |         |        |    |          |             |     |                     |     |               |
|                          | . Ent       | ntie        | ntie<br>ren |       |       |      |         |        |    |          |             |     | C Erw.bgrtr. 2      |     |               |
| ÚTSAHCAO                 | Lope        | - ===       | 1.61        |       |       |      |         |        |    |          |             |     | Erw.bgrtr. 3        |     |               |
|                          |             |             |             |       |       |      |         |        |    |          |             |     | Erw.bgrtr. 4        |     |               |
|                          |             |             |             |       |       |      |         |        |    |          |             |     | C Erw.bgrtr. 5      |     |               |
|                          |             |             |             |       |       |      |         |        |    |          |             |     | Erw.bgrtr. 6        |     |               |
|                          |             |             |             |       |       |      |         |        |    |          |             |     | Erw.bgrtr. 7        |     |               |
| – Parameterstatu:        | s           |             |             |       |       |      |         |        |    |          |             |     | Modus               |     |               |
| E/A-Adresse              | 0           | 10          | 20          |       |       |      |         |        |    |          |             | 1   | Systemmonitor       |     |               |
|                          | 0           | 1           | 2           |       |       |      |         |        |    |          |             | Ľ,  | Unline-Modul/vechse |     |               |
|                          | Inte        | Keir        | Keir        |       |       |      |         |        |    |          |             |     | Diagnose            |     |               |
| Q12PECPU                 | 1119        | 1           |             |       |       |      |         |        |    |          |             |     | Modul-Detailinf.    |     |               |
|                          | ent<br>16pt | iebt        | Tebu        |       |       |      |         |        |    |          |             |     | BaugttInformation   | i I |               |
|                          |             |             |             |       |       |      |         |        |    |          |             |     | Produktinf.liste    | il  |               |
|                          |             |             |             |       |       |      |         |        | _  |          |             | 1   |                     |     |               |
| – Status<br>Madulausters | fahlar      | <b>—</b> 14 | - ا براد    | Made  |       |      | المصليا | uaah   |    | funitor  | ern stanter | TI. | Schließen           |     |               |
| - Modulsystem            | renier      | MI MI       | Juurer      | Imodu | wamur | iy 🗖 | Imodul  | weense | Ma | onitorer | n stoppe    | n   |                     |     |               |
|                          |             |             |             |       |       |      |         |        |    |          |             |     |                     |     | a             |

qda0083t

- Wählen Sie aus dem Menü Online des GX (IEC) Developer den Eintrag Debug und öffnen Sie das Dialogfenster Operandentest. Geben Sie die unter Schritt ② gespeicherten Werte für Offset/Verstärkung ein. Anschließend setzen Sie das Ausgangssignal YA, um den geänderten benutzerdefinierten Ausgangsbereich im Modul zu speichern.
- (3) Stellen Sie einen digitalen Wert in den Pufferspeicheradressen 1–2 ein und setzen Sie das Ausgangssignal Y9 (Anforderung zur Einstellung der Betriebsbedingungen). Geben Sie die D/A-Wandlung für beide Kanäle frei (Y1, Y2). Überprüfen Sie den analogen Ausgang.
- Bevor Sie das Dialogfenster Online-Modulwechsel öffnen, überprüfen Sie die Initialisierungseinstellung innerhalb des Ablaufprogramms. Indem Sie den Modulaustausch fortsetzen, wird Initialisierungsprogramm automatisch ausgeführt.
- (5) Öffnen Sie erneut das Dialogfenster Online-Modulwechsel (siehe Schritt 3) und 4) auf Seite 9-15). Markieren Sie die Optionsschaltfläche "Neustart Modulsteuerung" und bestätigen Sie diese Wahl mit der Schaltfläche Ausführung.

| Betrieb                                                                                                    | Zielmodul                                                               |                                              |
|----------------------------------------------------------------------------------------------------|-------------------------------------------------------------------------|----------------------------------------------|
|                                                                                                    | E/A-Adresse                                                             | 000H                                         |
| Austuhrung Modulwechsel                                                                                                    | Modulname                                                               | Q62DA-FG                                     |
| Bestätigung der Installation                                                                                                    | Status                                                                  |                                              |
| Neustart Modulsteuerung                                                                                                    | Wechselmodulinstall                                                     | ation abgeschließer                          |
| Status/Führung                                                                                                    |                                                                         |                                              |
|                                                                                                    |                                                                         |                                              |
| Die Steueranweisungen wie E/A                                                                                                    | , FROM/TO-Anweisun                                                      | gsausführung                                 |
| Die Steueranweisungen wie E/A<br>und automatische Aktualisierung<br>gestartet.                                                                      | .FROM/TO-Anweisun<br>des installierten Modul                            | gsausführung<br>Is werden neu                |
| Die Steueranweisungen wie E/A<br>und automatische Aktualisierung<br>gestartet.<br>Prüfen Sie bitte die Parameterein<br>wiederholen Sie den Vorgang. | , FROM/TO-Anweisun<br>des installierten Modul<br>stellung, den Anschlus | gsausführung<br>is werden neu<br>s, etc. und |
| Die Steueranweisungen wie E/A<br>und automatische Aktualisierung<br>gestartet.<br>Prüfen Sie bitte die Parameterein<br>wiederholen Sie den Vorgang. | . FROM/TO-Anweisun<br>des installierten Modul<br>stellung, den Anschlus | gsausführung<br>is werden neu<br>s, etc. und |
| Die Steueranweisungen wie E/A<br>und automatische Aktualisierung<br>gestartet.<br>Prüfen Sie bitte die Parameterein<br>wiederholen Sie den Vorgang. | , FROM/TO-Anweisun<br>des installierten Modul<br>stellung, den Anschlus | gsausführung<br>is werden neu<br>s, etc. und |
| Die Steueranweisungen wie E/A<br>und automatische Aktualisierung<br>gestartet.<br>Prüfen Sie bitte die Parameterein<br>wiederholen Sie den Vorgang. | , FROM/TO-Anweisun<br>des installierten Modul<br>stellung, den Anschlus | gsausführung<br>is werden neu<br>s, etc. und |

Abb. 9-31: Dialogfenster Online-Modulwechsel

qda0084t

6 Eine Meldung wird angezeigt, die den Abschluss des Modulaustauschs bestätigt.

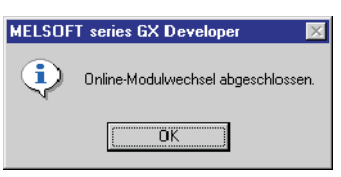

Abb. 9-32:

Hinweis: Abschluss des Modulaustauschs

qda0085t

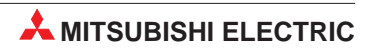

# 10 Programmierung

Im Folgenden finden Sie Programmbeispiele für die Ausführung der D/A-Wandlung in einem normalen System und in einem dezentralen E/A-Netzwerk sowie Beispiele für die Einstellung von Offset und Verstärkung. Sie können die Programmierung über den GX Configurator-DA oder ein Ablaufprogramm vornehmen.

## 10.1 Schematischer Programmierablauf

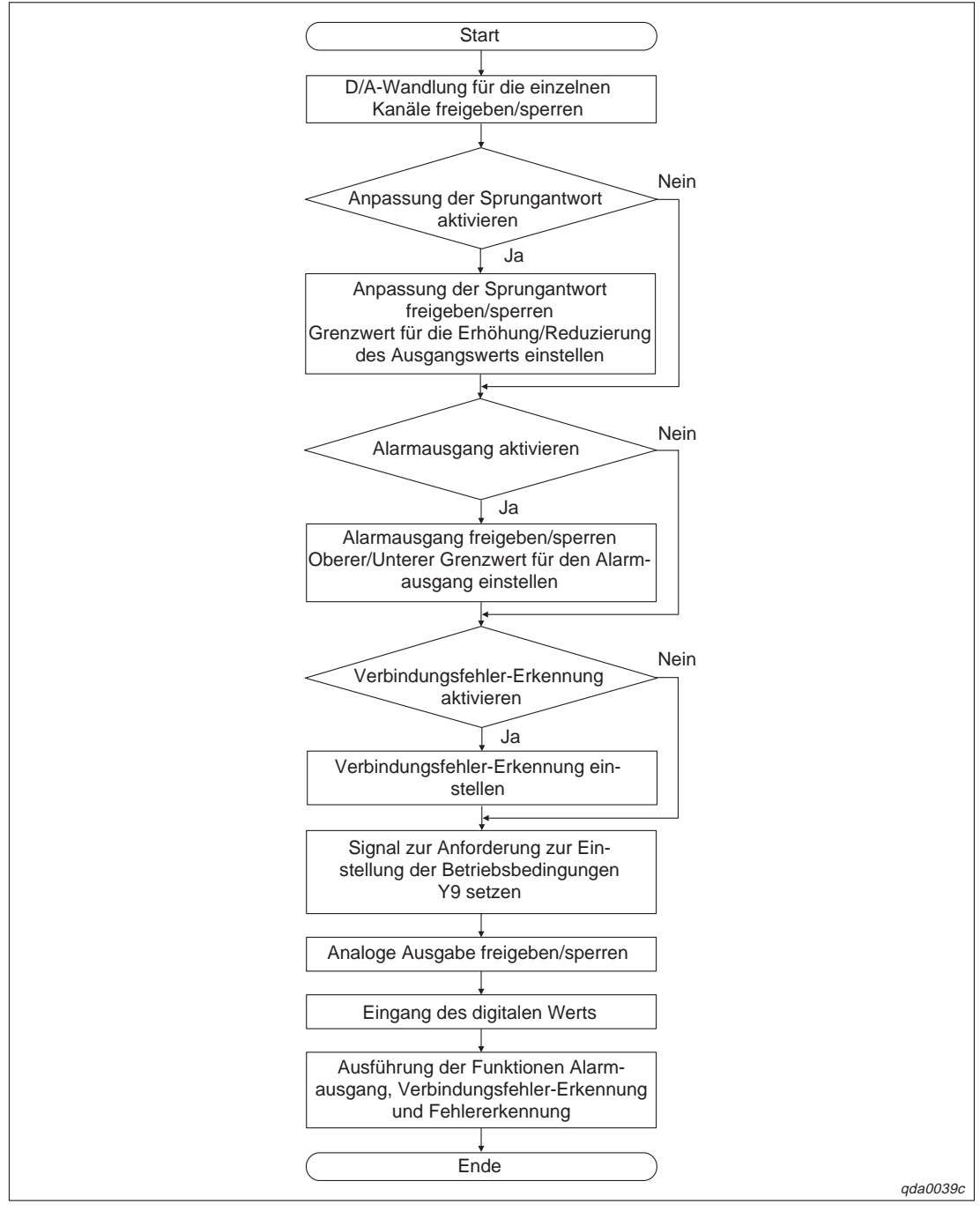

Abb. 10-1: Schema für die Programmierung

## **10.2** D/A-Wandlung im normalen System (Q62DA-FG)

### 10.2.1 Konfiguration und Initialisierung

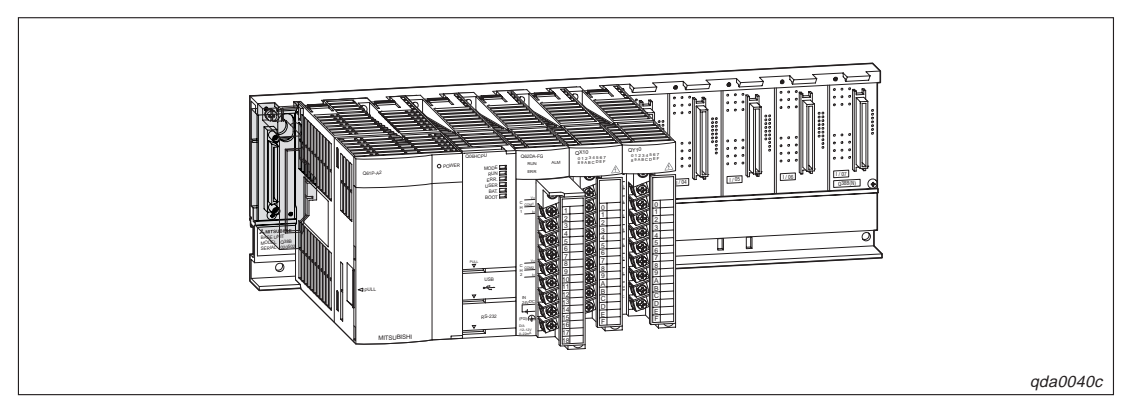

Abb. 10-2: Systemkonfiguration

| Schalter (GX (IEC) Developer) | Schaltereinstellung              |
|-------------------------------|----------------------------------|
| 1                             | 0030н (CH1: 4–20 mA, CH2: 0–5 V) |
| 2                             | _                                |
| 3                             | 0000н (CH1, CH2: CLEAR)          |
| 4                             | 0000н (Normalbetrieb)            |
| 5                             | 0000н (Fest eingestellt)         |

Tab. 10-1:Schalterpositionen innerhalb der Sondermoduleinstellung des<br/>GX (IEC) Developer

# Initialisierungsdaten und Belegung der Ein-/Ausgangssignale sowie der Datenregister/ Merker für die Programmbeispiele

| Initialisierungsdaten                                              | Wert                                                                                      |
|--------------------------------------------------------------------|-------------------------------------------------------------------------------------------|
| Kanäle, für die die analoge Ausgabe freigegeben ist                | CH1, CH2                                                                                  |
| Kanäle, für die die Anpassung der Sprungantwort<br>freigegeben ist | CH1; Erhöhung des analogen Werts: 100,<br>Reduzierung des analogen Werts: 30              |
| Kanäle, für die die Verbindungsfehler-Erkennung<br>freigegeben ist | CH1                                                                                       |
| Kanäle, für die der Alarmausgang freigegeben ist                   | CH2; Oberer Grenzwert des Alarmausgangs: 10000, unterer Grenzwert des Alarmausgangs: 3000 |

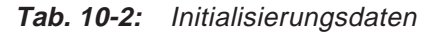

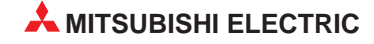

| Ein-/Ausgänge/Datenregister/Merker | Belegung                                                       |
|------------------------------------|----------------------------------------------------------------|
| X11                                | Ausgabe des analogen Werts freigegeben                         |
| X12                                | Übertragung des digitalen Werts ins Analog-Ausgangsmodul       |
| X13                                | Zurücksetzen der Verbindungsfehler-Erkennung                   |
| X14                                | Zurücksetzen des Alarmausgangs                                 |
| X15                                | Zurücksetzen des Fehler-Codes                                  |
| Y20–Y2B                            | Anzeige des Fehler-Codes (3-stellige Anzeige)                  |
| D11                                | Digitaler Wert für Kanal 1                                     |
| D12                                | Digitaler Wert für Kanal 2                                     |
| D13                                | Wert der Überwachungsfunktion für Kanal 1                      |
| D14                                | Wert der Überwachungsfunktion für Kanal 2                      |
| D15                                | Verbindungsfehler-Erkennung                                    |
| D16                                | Alarmausgang                                                   |
| D17                                | Fehler-Code                                                    |
| M10                                | Kanal, bei dem die Verbindungsfehler-Erkennung freigegeben ist |
| M22, M23                           | Kanal, bei dem der Alarmausgang freigegeben ist                |

Tab. 10-3: Ein-, Ausgänge und Datenregister/Merker für die Programmbeispiele

### 10.2.2 Programmbeispiele

# Einstellung der Initialisierung/automatischer Aktualisierung über den GX Configurator-DA

Die Einstellungen für die Initialisierung und die automatische Aktualisierung können Sie in den Dialogfenstern **Initial setting** und **Auto refresh setting** durchführen. Nähere Informationen zur Bedienung der Software (GX Configurator-DA) entnehmen Sie bitte Kap. 8.

① Einstellung der Initialisierung

| Initial setting                           |                      | Abb. 10-3:            |
|-------------------------------------------|----------------------|-----------------------|
| Module information                        |                      | Dialogfenster Initial |
| Module model name: Q62DA-FG               | Start I/O No.: 0020  | setting               |
| Module type: D/A Conversion Module        |                      | Setting               |
| Setting item                              | Setting value        |                       |
| CH1 D/A conversion enable/disable setting | Enable 👻             |                       |
| CH2 D/A conversion enable/disable setting | Enable 👻             |                       |
| CH1 Rate control enable/disable setting   | Enable 👻             |                       |
| CH2 Rate control enable/disable setting   | Disable 🚽            |                       |
| CH1 Increase digital limit value          | 100                  |                       |
| CH1 Decrease digital limit value          | 30                   |                       |
| CH2 Increase digital limit value          | 32000                |                       |
| CH2 Decrease digital limit value          | 32000                |                       |
| Make text file                            | Details Select input |                       |
|                                           |                      |                       |

qda0041t

2 Einstellung der Parameter für die automatische Aktualisierung

| Module information<br>Module model name: Q62DA-FG<br>Module type: D/A Conversion Module |                            | Start I/O No.                         | : 0020 |                       |                    | refresh setting |
|-----------------------------------------------------------------------------------------|----------------------------|---------------------------------------|--------|-----------------------|--------------------|-----------------|
| Setting item                                                                            | Module side<br>Buffer size | Module side<br>Transfer<br>word count |        | Transfer<br>direction | PLC side<br>Device |                 |
| CH1 Digital value                                                                       | 1                          | 1                                     |        | <-                    | D11                |                 |
| CH2 Digital value                                                                       | 1                          | 1                                     |        | <-                    | D12                |                 |
| CH1 Set value check code                                                                | 1                          | 1                                     |        | ->                    |                    |                 |
| CH2 Set value check code                                                                | 1                          | 1                                     |        | ->                    |                    |                 |
| CH1 Output monitor value                                                                | 1                          | 1                                     |        | ->                    | D13                |                 |
| CH2 Output monitor value                                                                | 1                          | 1                                     |        | ->                    | D14                |                 |
| Warning output flag                                                                     | 1                          | 1                                     |        | ->                    | D16                |                 |
| Disconnection detection flag                                                            | 1                          | 1                                     |        | ->                    | D15                |                 |
| Error code                                                                              | 1                          | 1                                     |        | ->                    | D17 🗸              |                 |

③ Übertragen Sie über den Menüeintrag Write to PLC die eingestellten Parameter an die SPS-CPU.

### Programm

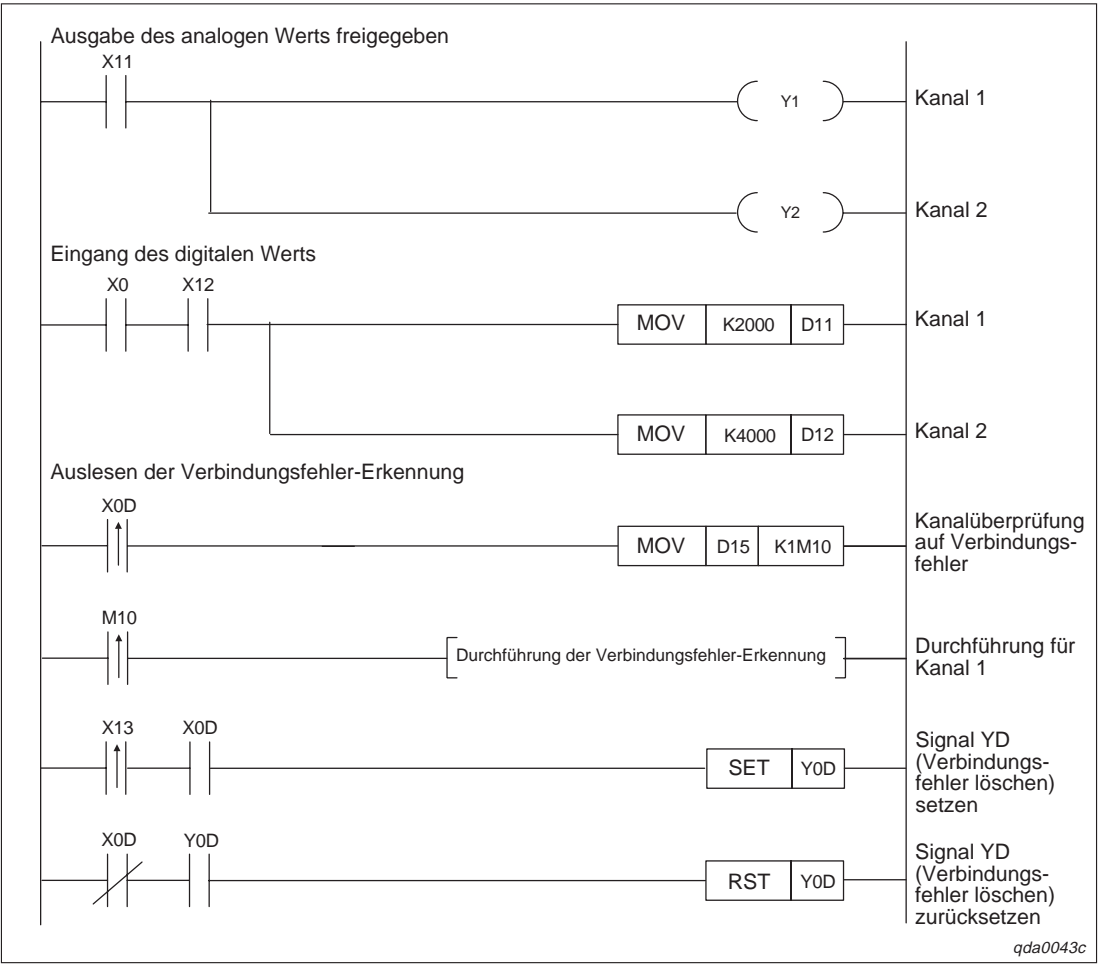

**Abb. 10-5:** Programm bei Einstellung der Initialisierung/automatischer Aktualisierung über den GX Configurator-DA (1)

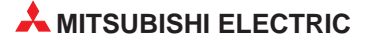

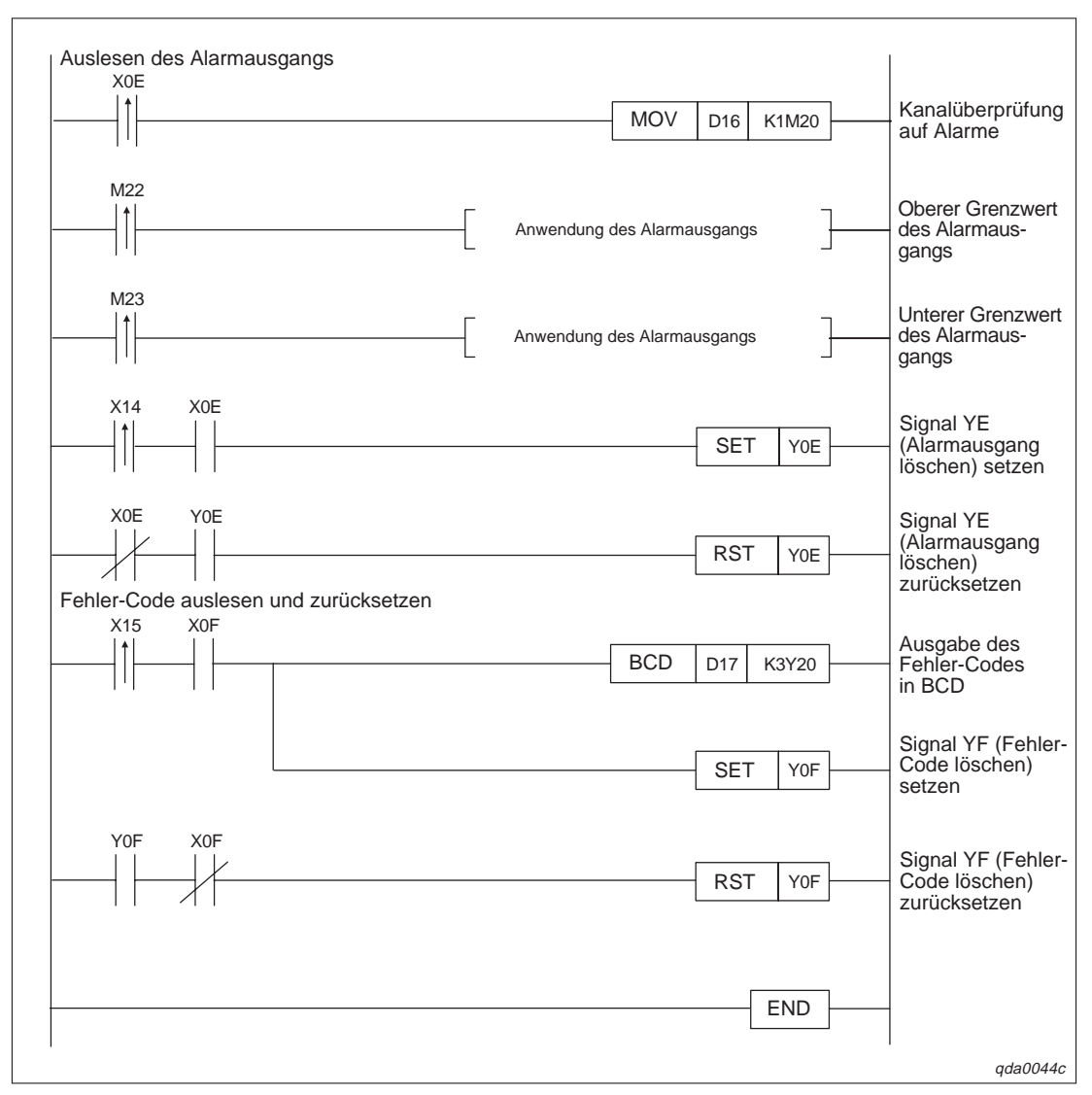

**Abb. 10-5:** Programm bei Einstellung der Initialisierung/automatischer Aktualisierung über den GX Configurator-DA (2)

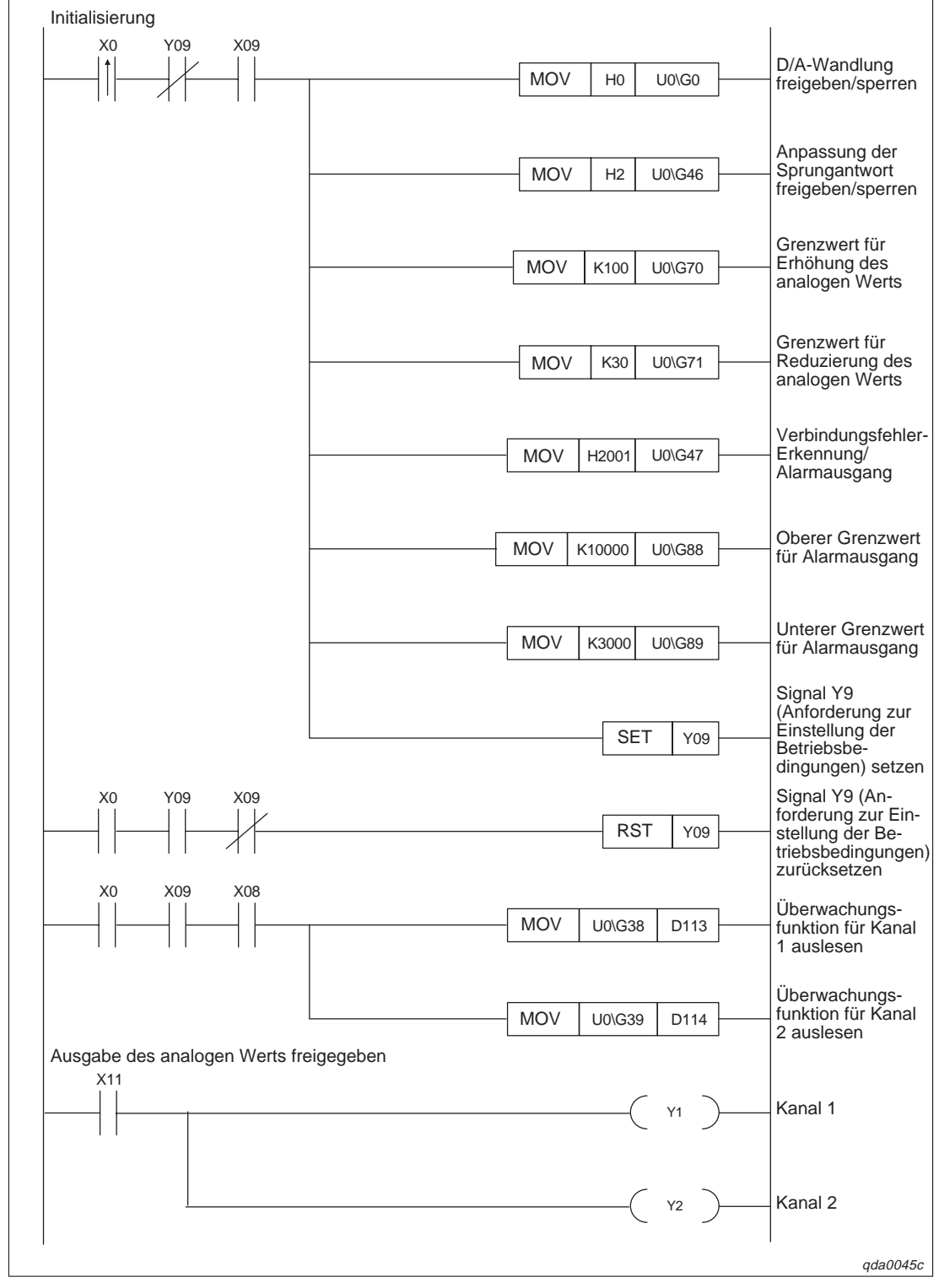

### Einstellung der Initialisierung/automatischer Aktualisierung über das Ablaufprogramm

Abb. 10-6: Programm bei Einstellung der Initialisierung über das Ablaufprogramm (1)

| Eingang des digitalen Werts                             | I                                                             |
|---------------------------------------------------------|---------------------------------------------------------------|
| X0 X12<br>MOV K2000 U0\G1                               | Kanal 1                                                       |
| MOV K4000 U0\G2                                         | Kanal 2                                                       |
| Auslesen der Verbindungstehler-Erkennung<br>X0D         | Kanalüberprüfung<br>auf Verbindungs-<br>fehler                |
| M10                                                     | Durchführung für<br>Kanal 1                                   |
| X13 X0D<br>SET Y0D                                      | Signal YD<br>(Verbindungs-<br>fehler löschen)<br>setzen       |
| X0D Y0D<br>RST Y0D<br>Auslesen des Alarmausgangs        | Signal YD<br>(Verbindungs-<br>fehler löschen)<br>zurücksetzen |
| X0E<br>MOV U0\G48 K1M20                                 | Kanalüberprüfung<br>auf Alarme                                |
| M22                                                     | Oberer Grenzwert<br>des Alarmaus-<br>gangs                    |
| M23                                                     | Unterer Grenzwert<br>des Alarmaus-<br>gangs                   |
| X14 X0E                                                 | Signal YE<br>(Alarmausgang<br>löschen) setzen                 |
| X0E     Y0E       Fehler-Code auslesen und zurücksetzen | Signal YE<br>(Alarmausgang<br>löschen)<br>zurücksetzen        |
| X15 X0F<br>BCD U0\G19 K3Y20                             | Ausgabe des<br>Fehler-Codes<br>in BCD                         |
| SET YOF                                                 | Signal YF (Fehler-<br>Code löschen)<br>setzen                 |
| YOF XOF<br>RST YOF                                      | Signal YF (Fehler-<br>Code löschen)<br>zurücksetzen           |
| END                                                     |                                                               |
|                                                         | qda0046c                                                      |

Abb. 10-6: Programm bei Einstellung der Initialisierung über das Ablaufprogramm (2)

## 10.3 D/A-Wandlung im normalen System (Q62DA)

## 10.3.1 Konfiguration und Initialisierung

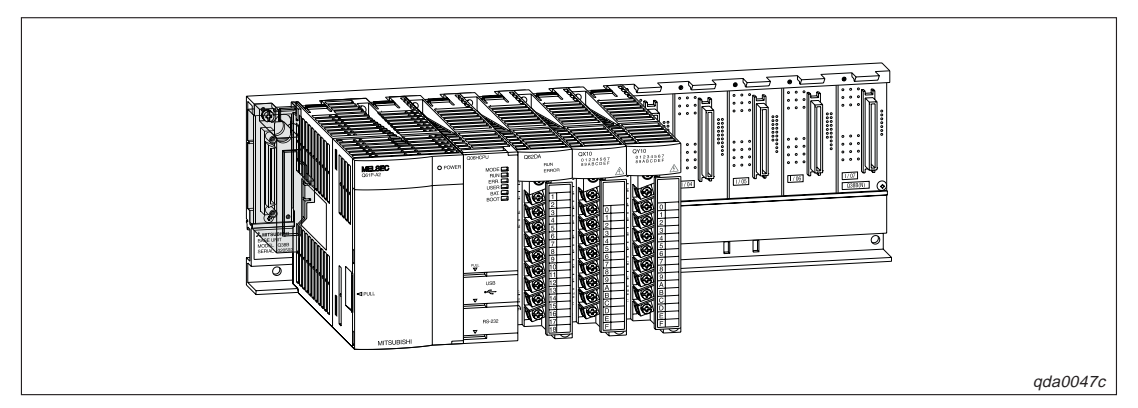

Abb. 10-7: Systemkonfiguration

## Initialisierungsdaten und Belegung der Ein-/Ausgangssignale sowie der Datenregister für die Programmbeispiele

| Initialisierungsdaten<br>Ein-/Ausgänge/Datenregister   | Belegung                                                 |
|--------------------------------------------------------|----------------------------------------------------------|
| Kanäle, für die die analoge Ausgabe<br>freigegeben ist | CH1, CH2                                                 |
| X10                                                    | Ausgabe des analogen Werts freigegeben                   |
| X11                                                    | Übertragung des digitalen Werts ins Analog-Ausgangsmodul |
| X12                                                    | Zurücksetzen des Fehler-Codes                            |
| Y20–Y2B                                                | Anzeige des Fehler-Codes (3-stellige Anzeige)            |
| D11                                                    | Digitaler Wert für Kanal 1                               |
| D12                                                    | Digitaler Wert für Kanal 2                               |
| D13                                                    | Fehler-Code                                              |

**Tab. 10-4:**Initialisierungsdaten, Ein-, Ausgänge und Datenregister für die<br/>Programmbeispiele

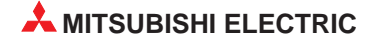

### 10.3.2 Programmbeispiele

# Einstellung der Initialisierung/automatischen Aktualisierung über den GX Configurator-DA

Die Einstellungen für die Initialisierung und die automatische Aktualisierung können Sie in den Dialogfenstern **Initial setting** und **Auto refresh setting** durchführen. Nähere Informationen zur Bedienung der Software (GX Configurator-DA) entnehmen Sie bitte Kap. 8.

① Einstellung der Initialisierung

| Initial setting                           |                         |
|-------------------------------------------|-------------------------|
| Module information                        |                         |
| Module model name: Q62DA                  | Start I/O No.: 0020     |
| Module type: D/A Conversion Module        |                         |
| Setting item                              | Setting value           |
| CH1 D/A conversion enable/disable setting | Disable 🗸 🗸             |
| CH2 D/A conversion enable/disable setting | Disable 🗸 🗸             |
|                                           | Details<br>Select input |
| Make text file                            | End setup Cancel        |

Abb. 10-8: Dialogfenster Initial setting

qda0048t

② Einstellung der Parameter für die automatische Aktualisierung

| Module model name: 0620A               |                            | Start I/O No.                         | . 0020 |                       |                    |
|----------------------------------------|----------------------------|---------------------------------------|--------|-----------------------|--------------------|
| Module type: D/A Conversion Module     |                            | Start / O NO.                         | . 0020 |                       |                    |
| ,,,,,,,,,,,,,,,,,,,,,,,,,,,,,,,,,,,,,, |                            |                                       |        |                       |                    |
| Setting item                           | Module side<br>Buffer size | Module side<br>Transfer<br>word count |        | Transfer<br>direction | PLC side<br>Device |
| CH1 Digital value                      | 1                          | 1                                     |        | <.                    | D11                |
| CH2 Digital value                      | 1                          | 1                                     |        | <-                    | D12                |
| CH1 Set value check code               | 1                          | 1                                     |        | ->                    |                    |
| CH2 Set value check code               | 1                          | 1                                     |        | ->                    |                    |
| rror code                              | 1                          | 1                                     |        | ->                    | D13 🚽              |

Abb. 10-9: Dialogfenster Auto refresh setting

qda0042t

③ Übertragen Sie über den Menüeintrag Write to PLC die eingestellten Parameter an die SPS-CPU.

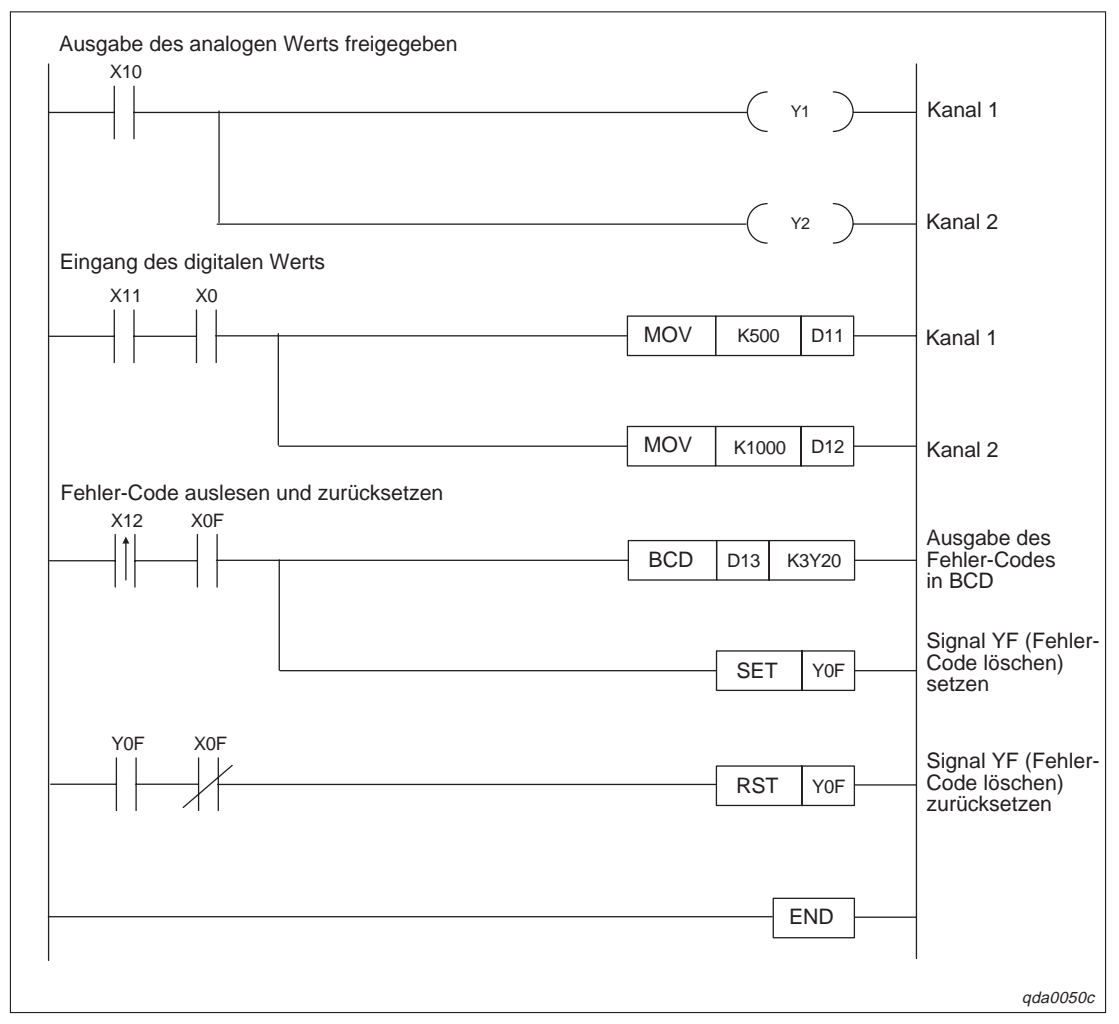

### Programm

**Abb. 10-10:** Programm bei Einstellung der Initialisierung/automatischen Aktualisierung über den GX Configurator-DA

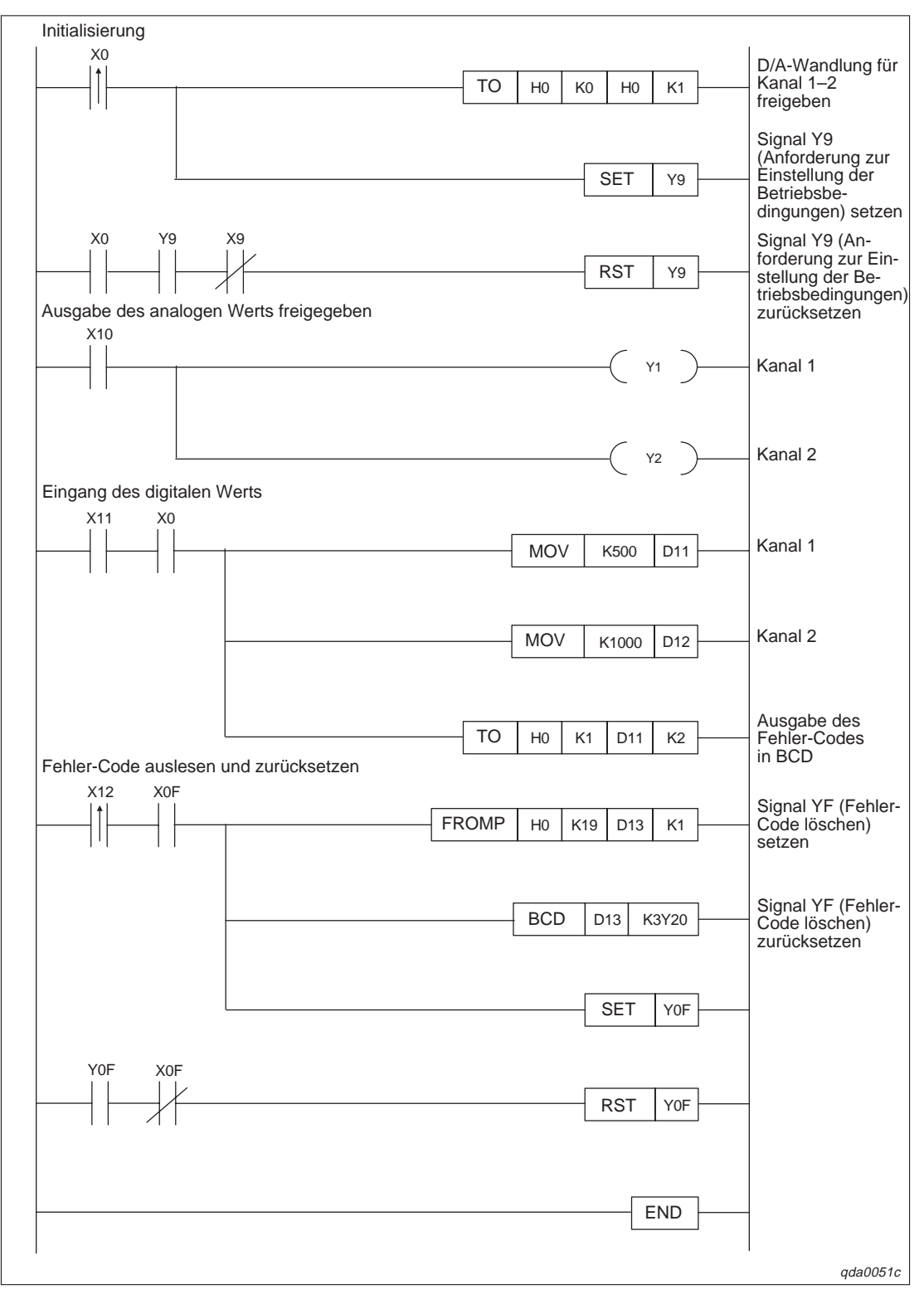

Einstellung der Initialisierung/automatischer Aktualisierung über FROM-TO-Anweisungen

**Abb. 10-11:** Programm bei Einstellung der Initialisierung/automatischen Aktualisierung über FROM/TO-Anweisungen

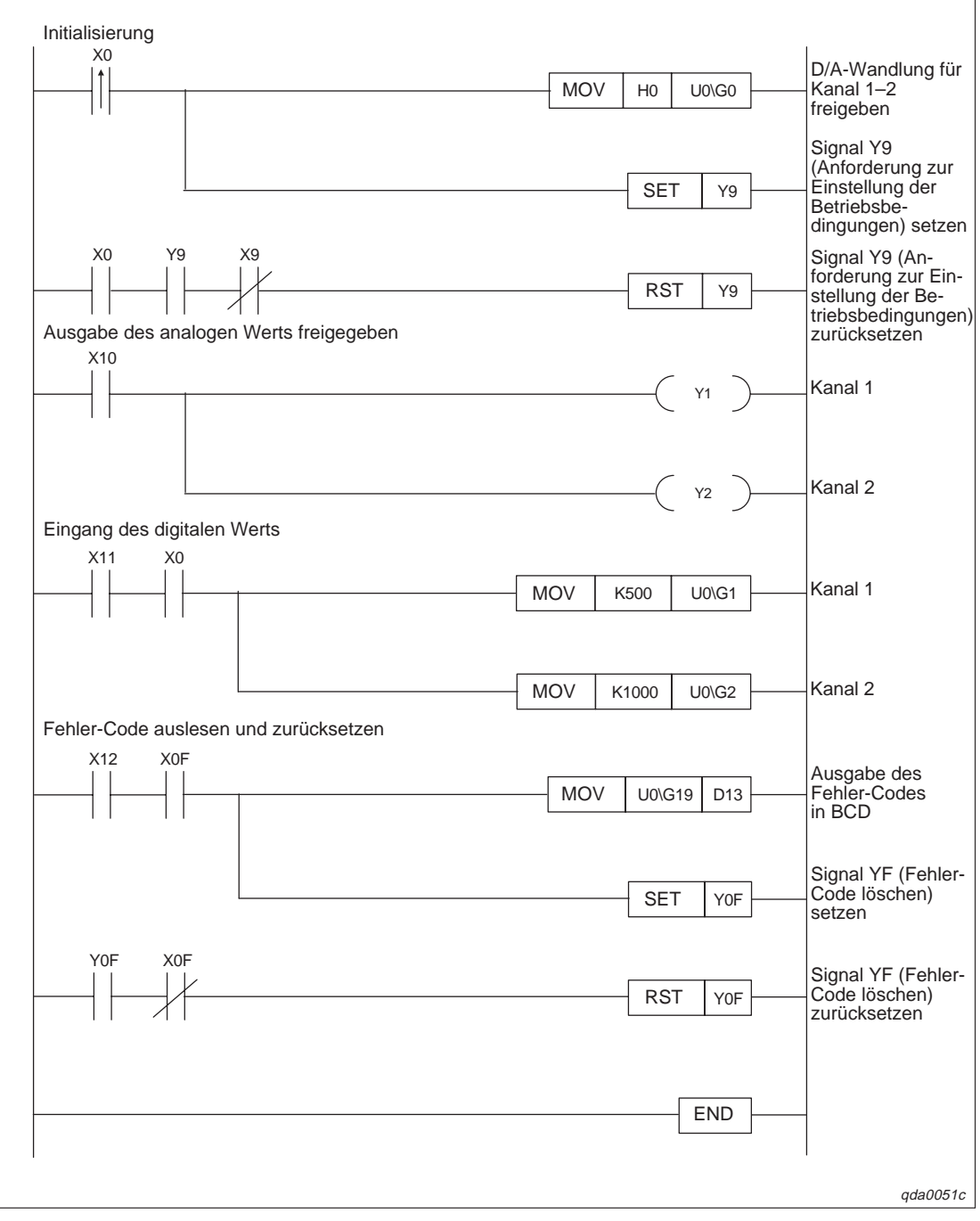

Einstellung der Initialisierung/automatischer Aktualisierung über ein Ablaufprogramm

**Abb. 10-12:** Programm bei Einstellung der Initialisierung/automatischen Aktualisierung über ein Ablaufprogramm

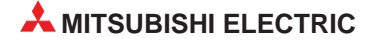

## 10.4 D/A-Wandlung im dezentralen E/A-Netzwerk

## 10.4.1 Konfiguration und Initialisierung

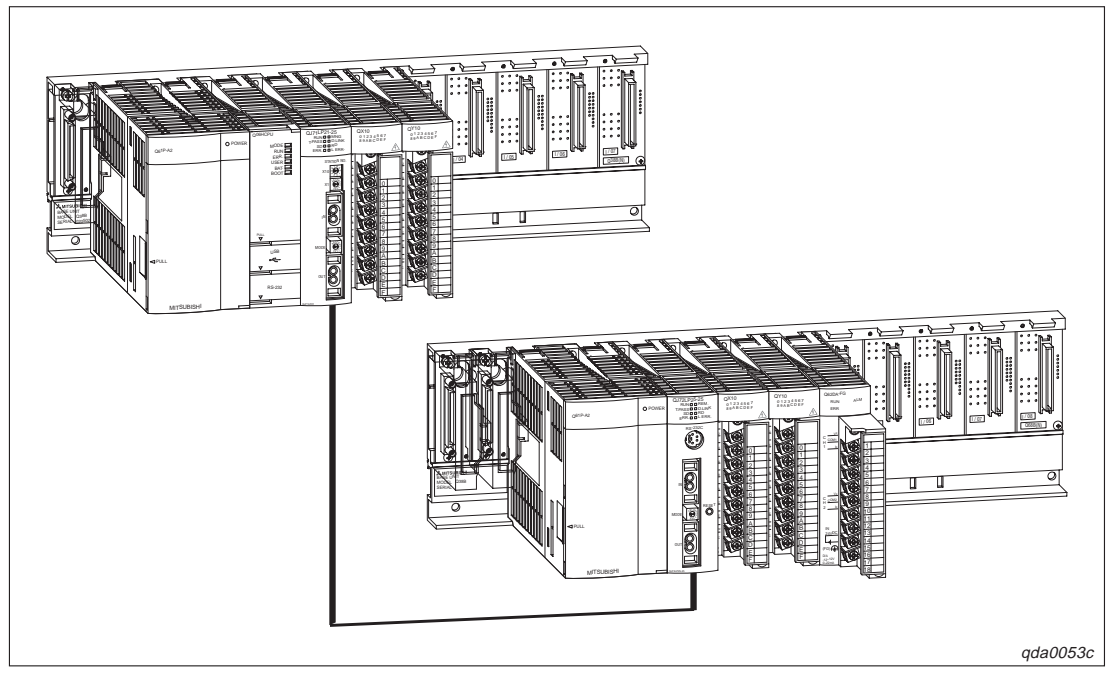

Abb. 10-13: Systemkoniguration

| Schalter (GX (IEC) Developer) | Schaltereinstellung              |
|-------------------------------|----------------------------------|
| 1                             | 0030н (CH1: 4–20 mA, CH2: 0–5 V) |
| 2                             | _                                |
| 3                             | 0000н (CH1, CH2: CLEAR)          |
| 4                             | 0000н (Normalbetrieb)            |
| 5                             | 0000н (Fest eingestellt)         |

Tab. 10-5:Schalterpositionen innerhalb der Sondermoduleinstellung des<br/>GX (IEC) Developer

# Initialisierungsdaten und Belegung der Ein-/Ausgangssignale sowie der Datenregister/ Merker für die Programmbeispiele

| Initialisierungsdaten)                                             | Wert                                                                                      |
|--------------------------------------------------------------------|-------------------------------------------------------------------------------------------|
| Kanäle, für die die analoge Ausgabe freigegeben ist                | CH1, CH2                                                                                  |
| Kanäle, für die die Anpassung der Sprungantwort<br>freigegeben ist | CH1; Erhöhung des analogen Werts: 100,<br>Reduzierung des analogen Werts: 30              |
| Kanäle, für die die Verbindungsfehler-Erkennung<br>freigegeben ist | CH1                                                                                       |
| Kanäle, für die der Alarmausgang freigegeben ist                   | CH2; Oberer Grenzwert des Alarmausgangs: 10000, unterer Grenzwert des Alarmausgangs: 3000 |

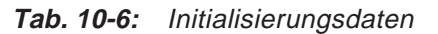

| Ein-/Ausgänge/Datenregister/Merker | Belegung                                                       |
|------------------------------------|----------------------------------------------------------------|
| X20                                | Anforderung zur Initialisierung                                |
| X21                                | Ausgabe des analogen Werts freigegeben                         |
| X22                                | Übertragung des digitalen Werts ins Analog-Ausgangsmodul       |
| X23                                | Zurücksetzen der Verbindungsfehler-Erkennung                   |
| X24                                | Zurücksetzen des Alarmausgangs                                 |
| X25                                | Zurücksetzen des Fehler-Codes                                  |
| Y30–Y3B                            | Anzeige des Fehler-Codes (3-stellige Anzeige)                  |
| W11                                | Digitaler Wert für Kanal 1                                     |
| W12                                | Digitaler Wert für Kanal 2                                     |
| W113                               | Wert der Überwachungsfunktion für Kanal 1                      |
| W114                               | Wert der Überwachungsfunktion für Kanal 2                      |
| W115                               | Verbindungsfehler-Erkennung                                    |
| W116                               | Alarmausgang                                                   |
| W117                               | Fehler-Code                                                    |
| M10                                | Kanal, bei dem die Verbindungsfehler-Erkennung freigegeben ist |
| M22, M23                           | Kanal, bei dem der Alarmausgang freigegeben ist                |

Tab. 10-8: Ein-, Ausgänge und Datenregister/Merker für die Programmbeispiele

### Netzwerkparameter

Die Netzwerkparameter stellen Sie über den GX (IEC) Developer ein. Nähere Informationen entnehmen Sie bitte dem Benutzerhandbuch des GX (IEC) Developer.

| Netzwerkparameter                | Einstellun   | g    |          |       |                                                 |        |       |   |      |                                        |       |      |  |
|----------------------------------|--------------|------|----------|-------|-------------------------------------------------|--------|-------|---|------|----------------------------------------|-------|------|--|
| Netzwerktyp                      | MNET/H (D    | ezer | ntrale N | laste | er-Static                                       | on)    |       |   |      |                                        |       |      |  |
| Start-E/A-Nr.                    | 0000н        |      |          |       |                                                 |        |       |   |      |                                        |       |      |  |
| Netzwerk-Nr.                     | 1            |      |          |       |                                                 |        |       |   |      |                                        |       |      |  |
| Anzahl der (Slave-)<br>Stationen | 1            |      |          |       |                                                 |        |       |   |      |                                        |       |      |  |
| Modus                            | Online       |      |          |       |                                                 |        |       |   |      |                                        |       |      |  |
|                                  | Stations-    | Ор   | Operand  |       | Master-Station $\rightarrow$ Dezentrale Station |        |       |   |      | Master-Station ← Dezentrale<br>Station |       |      |  |
|                                  | nummer       |      |          | Po    | oints                                           |        | Start |   | End  | Points                                 | Start | End  |  |
|                                  |              |      | v        |       | _                                               |        | _     |   | _    | 256                                    | 0100  | 01FF |  |
| Netzwerk-Bereich                 |              |      | ^        |       | _                                               |        | _     |   | _    | 256                                    | 0000  | 00FF |  |
|                                  | 1            |      | v        | 2     | 256                                             | (      | 0100  | ( | 01FF | _                                      | _     | _    |  |
|                                  |              |      | ·        | 2     | 256                                             | (      | 0000  |   | 00FF | _                                      | _     | _    |  |
|                                  |              |      | W        | 2     | 256                                             | (      | 0000  | ( | 00FF | 256                                    | 0100  | 01FF |  |
|                                  |              |      | Link     |       |                                                 |        |       |   | 202  |                                        |       |      |  |
|                                  |              |      | Opera    | and   | Deinte                                          |        | Chart |   | End  | Bointo Stort                           |       | End  |  |
|                                  | Transform    |      |          |       | Point                                           | S      | Start |   | Ena  | Points                                 | Start |      |  |
|                                  | I ranster SB |      | SB       | SB    |                                                 |        | 0000  |   | 01FF | 512                                    | 0000  | 01FF |  |
| Aktualisierung                   | Transfer S   | SW   | SW       | /     | 512                                             |        | 0000  |   | 01FF | 512                                    | 0000  | 01FF |  |
| Aktualisierung                   | Transfer     | 1    | LB       |       | 8192                                            | !<br>- | 0000  |   | 1FFF | 8192                                   | 0000  | 1FFF |  |
|                                  | Transfer     | 2    | LW       | /     | 8192                                            | :      | 0000  |   | 1FFF | 8192                                   | 0000  | 1FFF |  |
|                                  | Transfer     | 3    | LX       |       | 512                                             |        | 0000  |   | 01FF | 512                                    | 0000  | 01FF |  |
|                                  | Transfer 4   |      | LY       |       | 512                                             |        | 0000  |   | 01FF | 512                                    | 0000  | 01FF |  |

| Tab. 10-7 | Netzwerkparameter |
|-----------|-------------------|
|-----------|-------------------|

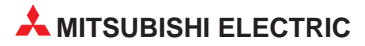

## 10.4.2 Programmbeispiele

# Einstellung der Initialisierung/automatischen Aktualisierung über den GX Configurator-DA

Die Einstellungen für die Initialisierung und die automatische Aktualisierung können Sie in den Dialogfenstern **Initial setting** und **Auto refresh setting** durchführen. Nähere Informationen zur Bedienung der Software (GX Configurator-DA) entnehmen Sie bitte Kap. 8.

① Einstellung der Initialisierung

| Initial setting                           |                     | _ 🗆 ×    |
|-------------------------------------------|---------------------|----------|
| Module information                        |                     |          |
| Module model name: Q62DA-FG               | Start I/O No.: 0020 |          |
| Module type: D/A Conversion Module        |                     |          |
|                                           |                     |          |
| Setting item                              | Setting value       | <b>^</b> |
| CH1 D/A conversion enable/disable setting | Enable              | •        |
| CH2 D/A conversion enable/disable setting | Enable              | -        |
| CH1 Rate control enable/disable setting   | Enable              | -        |
| CH2 Rate control enable/disable setting   | Disable             |          |
| CH1 Increase digital limit value          |                     | 100      |
| CH1 Decrease digital limit value          |                     | 30       |
| CH2 Increase digital limit value          |                     | 32000    |
| CH2 Decrease digital limit value          |                     | 32000    |
|                                           | - Details           |          |
| Make text file                            | End setup           | Cancel   |

Abb. 10-14: Dialogfenster Initial setting

qda0041t

② Einstellung der Parameter für die automatische Aktualisierung

| uto refresh setting                |                            |                                       |        |                       | _                  | × |
|------------------------------------|----------------------------|---------------------------------------|--------|-----------------------|--------------------|---|
| Module information                 |                            |                                       |        |                       |                    |   |
| Module model name: Q62DA-FG        |                            | Start I/O No.                         | : 0020 |                       |                    |   |
| Module type: D/A Conversion Module |                            |                                       |        |                       |                    |   |
| Setting item                       | Module side<br>Buffer size | Module side<br>Transfer<br>word count |        | Transfer<br>direction | PLC side<br>Device | 1 |
| CH1 Digital value                  | 1                          | 1                                     |        | <-                    | W11                |   |
| CH2 Digital value                  | 1                          | 1                                     |        | <-                    | W12                | - |
| CH1 Set value check code           | 1                          | 1                                     |        | ->                    |                    |   |
| CH2 Set value check code           | 1                          | 1                                     |        | ->                    |                    |   |
| CH1 Output monitor value           | 1                          | 1                                     |        | ->                    | W113               | - |
| CH2 Output monitor value           | 1                          | 1                                     |        | ->                    | W114               | - |
| Warning output flag                | 1                          | 1                                     |        | ->                    | W116               |   |
| Disconnection detection flag       | 1                          | 1                                     |        | ->                    | W115               |   |
| Error code                         | 1                          | 1                                     |        | ->                    | W117               | ÷ |

Abb. 10-15: Dialogfenster Auto refresh setting

qda0054t

③ Übertragen Sie über den Menüeintrag Write to PLC die eingestellten Parameter an die SPS-CPU.

#### Ausgabe des analogen Werts freigegeben X21 Y121 Kanal 1 Kanal 2 Y122 Eingang des digitalen Werts X120 X22 Kanal 1 MOV K2000 W11 Kanal 2 MOV K4000 W12 Auslesen der Verbindungsfehler-Erkennung X12D Kanalüberprüfung auf Verbindungs-MOV W115 K1M10 fehler M10 Durchführung für Durchführung der Verbindungsfehler-Erkennung Kanal 1 X23 X12D Signal YD (Verbindungs-SET Y12D fehler löschen) setzen X12D Y12D Signal YD (Verbindungs-Y12D RST fehler löschen) zurücksetzen Auslesen des Alarmausgangs X12E Kanalüberprüfung MOV W116 K1M20 auf Alarme M22 Oberer Grenzwert Anwendung des Alarmausgangs des Alarmausgangs M23 Unterer Grenzwert Anwendung des Alarmausgangs des Alarmausgangs X24 X12E Signal YE SET (Alarmausgang Y12E löschen) setzen X12E Y12E Signal YE (Alarm-ausgang löschen) zurücksetzen RST Y12E qda0055c

#### Programm

**Abb. 10-16:** Programm bei Einstellung der Initialisierung/automatischen Aktualisierung über den GX Configurator-DA (1)

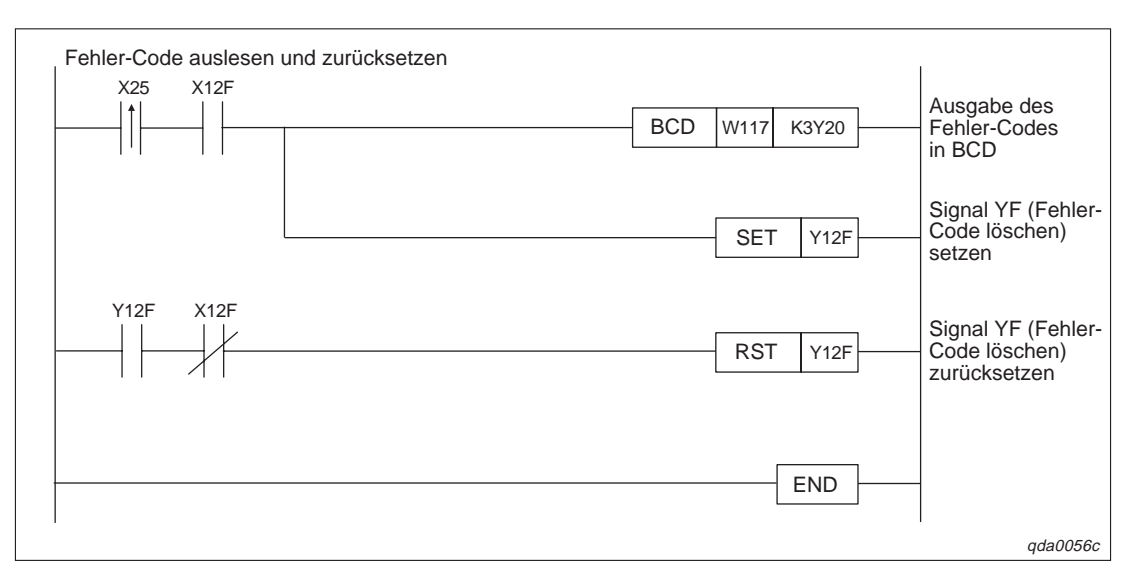

Abb. 10-16: Programm bei Einstellung der Initialisierung/automatischen Aktualisierung über den GX Configurator-DA (2)

# Einstellung der Initialisierung/automatischer Aktualisierung über ein Ablaufprogramm

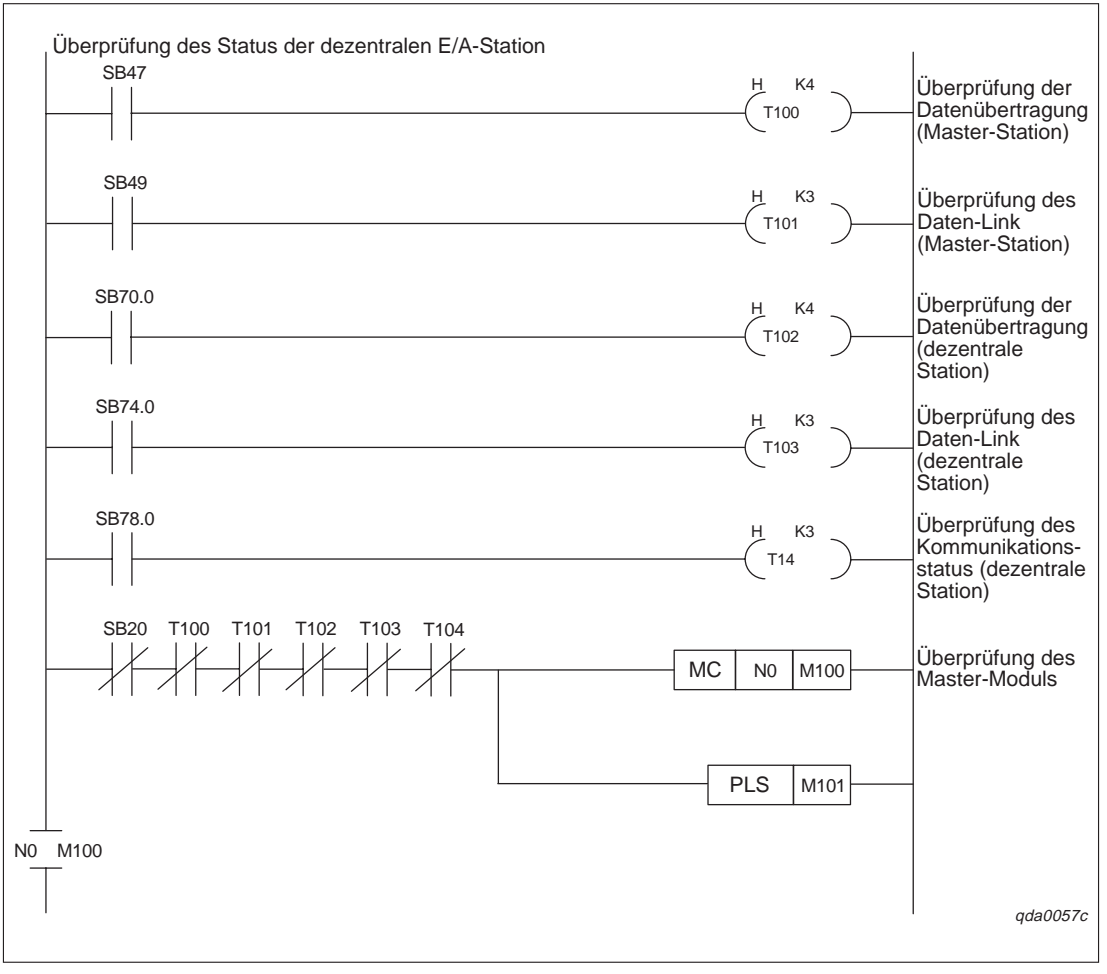

Abb. 10-17: Programm bei Einstellung der Initialisierung über das Ablaufprogramm (1)

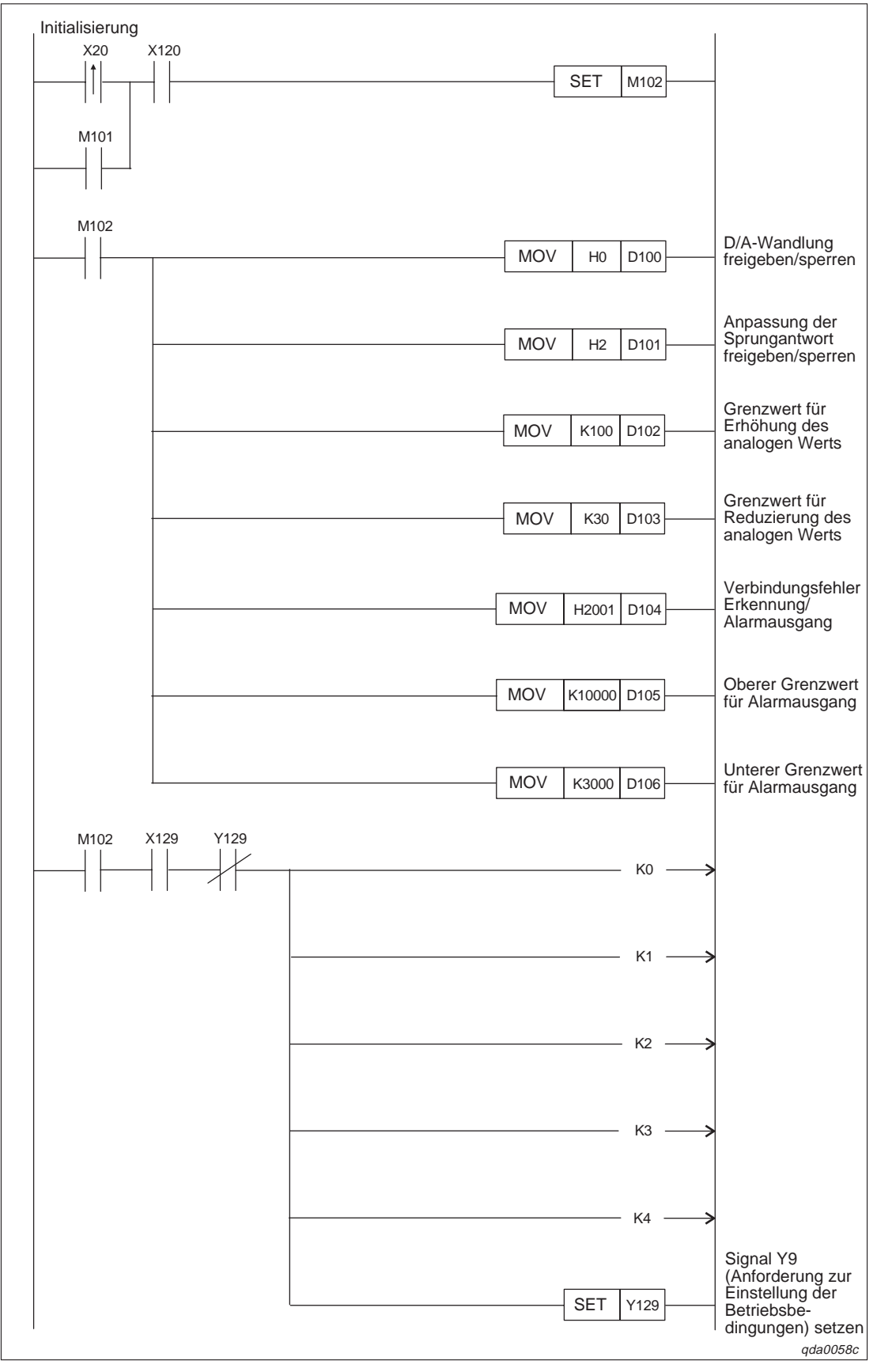

Abb. 10-17: Programm bei Einstellung der Initialisierung über das Ablaufprogramm (2)

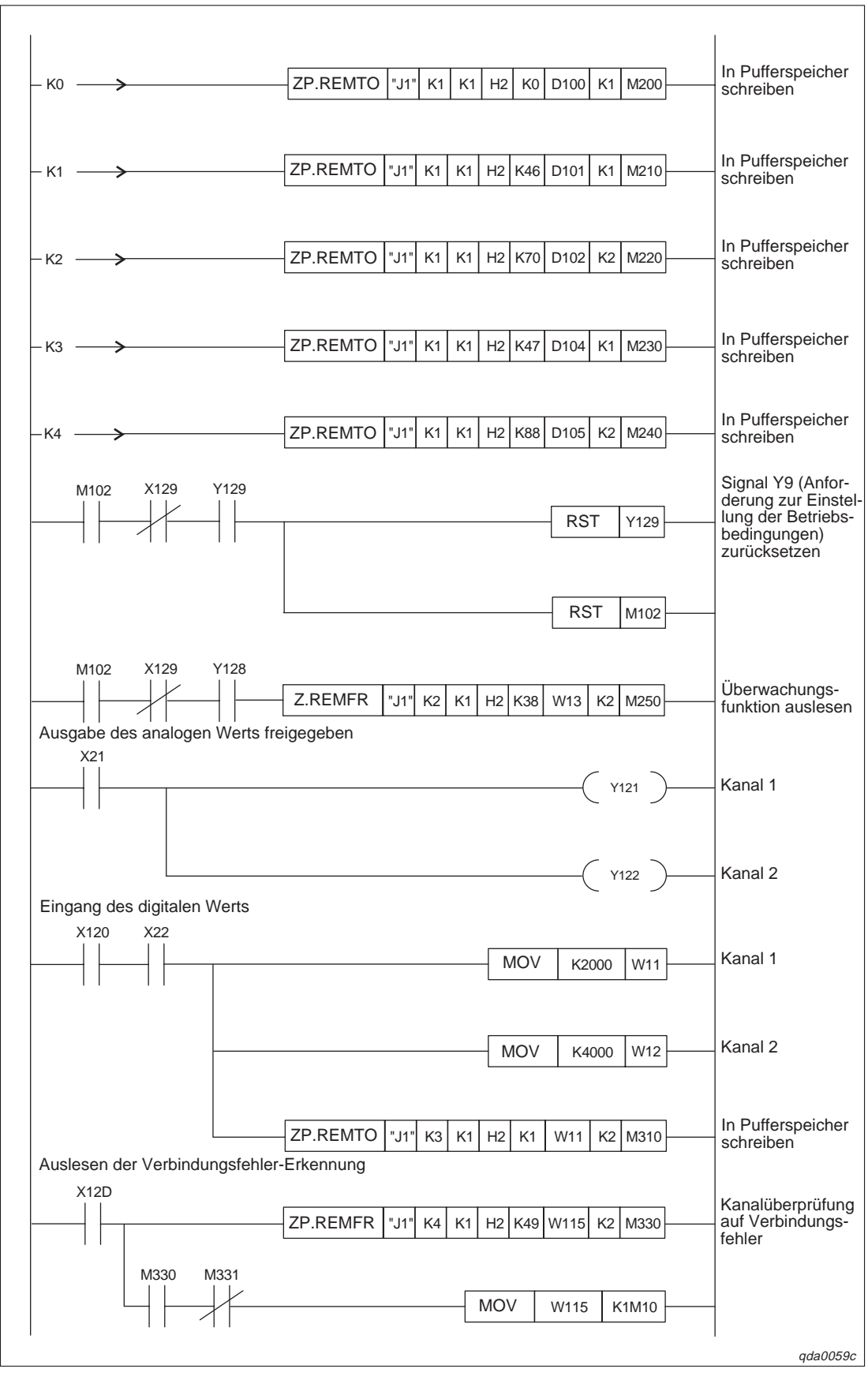

Abb. 10-17: Programm bei Einstellung der Initialisierung über das Ablaufprogramm (3)

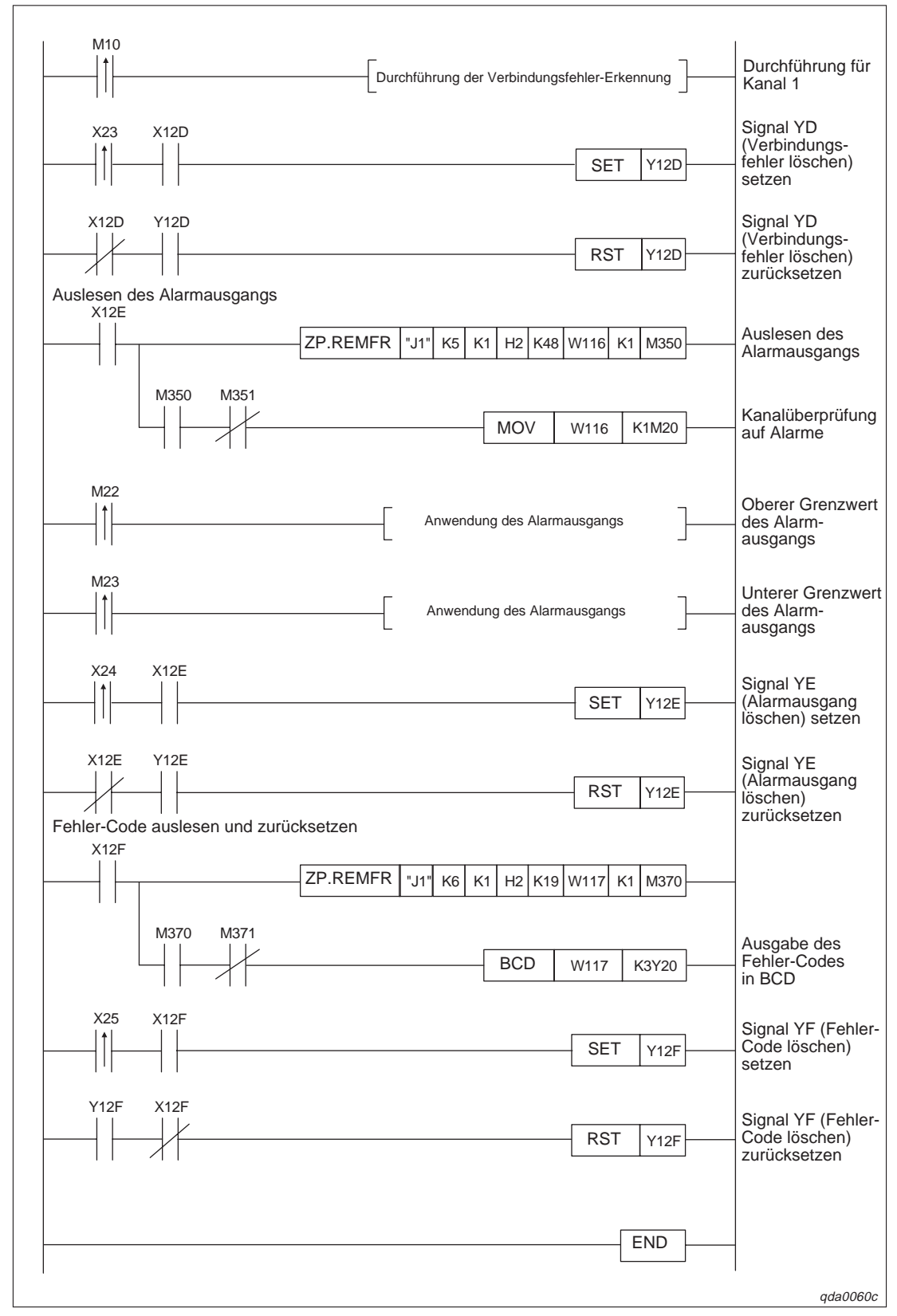

Abb. 10-17: Programm bei Einstellung der Initialisierung über das Ablaufprogramm (4)
## 10.5 Einstellung von Offset/Verstärkung

Für die Einstellung von Offset und Verstärkung über ein Ablaufprogramm können Sie entweder FROM/TO-Anweisungen verwenden, den Inhalt der Pufferspeicheradressen 158–159 entsprechend verändern oder erweiterte Anweisungen verwenden. Eine detaillierte Beschreibung der erweiterten Anweisungen G.OFFGAN, G.OGLOAD und G.OGSTOR entnehmen Sie Anhang B.

#### 10.5.1 Einstellung von Offset/Verstärkung über FROM/TO-Anweisungen

| Merker | Belegung                                                             |
|--------|----------------------------------------------------------------------|
| MO     | Kanalauswahl                                                         |
| M1     | Offset-Einstellung                                                   |
| M2     | Einstellung der Verstärkung                                          |
| M3     | Wechsel des Kanals                                                   |
| M4     | Anzahl der Einstellvorgänge                                          |
| M5     | Einstellung des analogen Ausgangswerts                               |
| M6     | Speicherung der Werte für Offset/Verstärkung im Analog-Ausgangsmodul |

Tab. 10-9: Merker für das Beispielprogramm

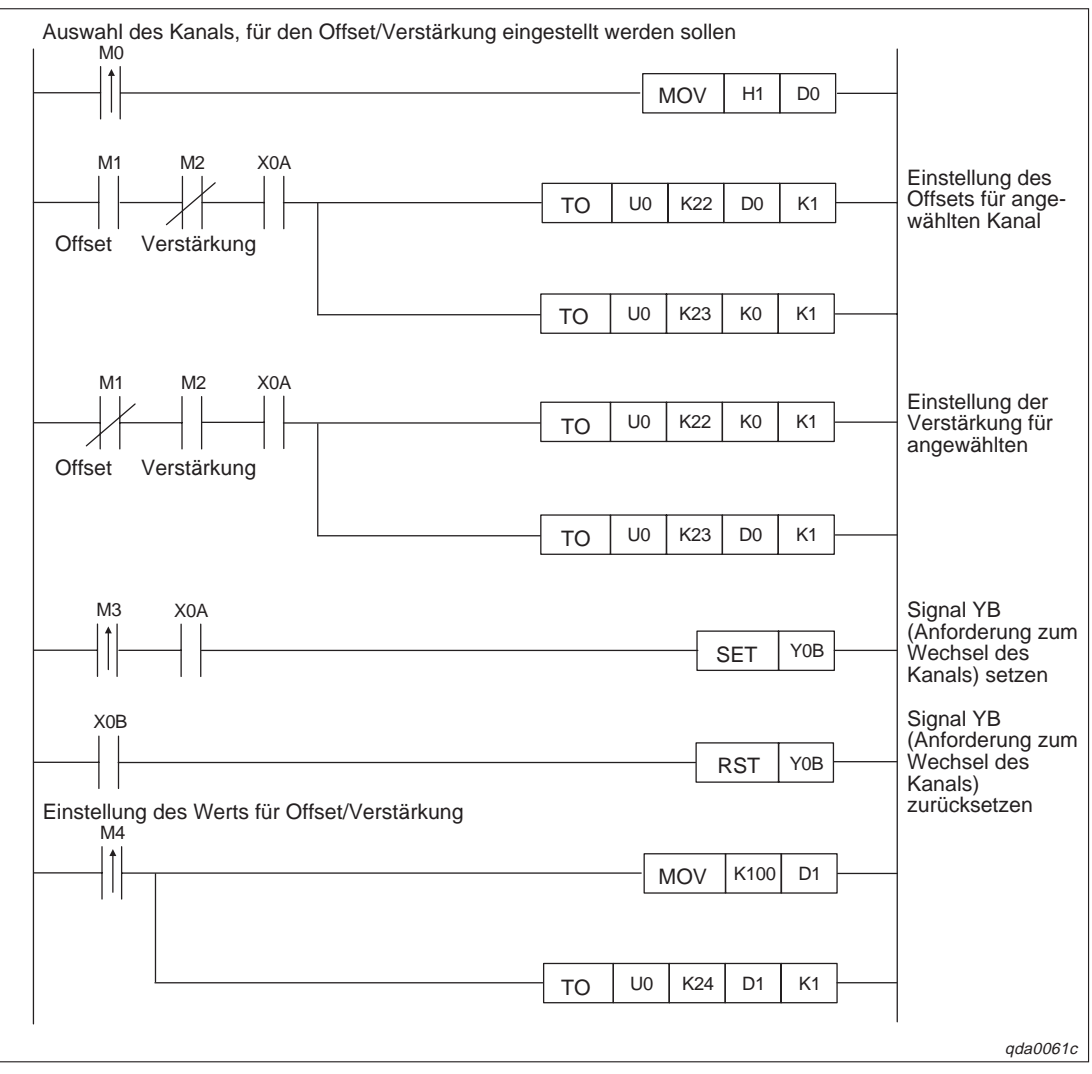

Abb. 10-18: Einstellung von Offset/Verstärkung über FROM/TO-Anweisungen (1)

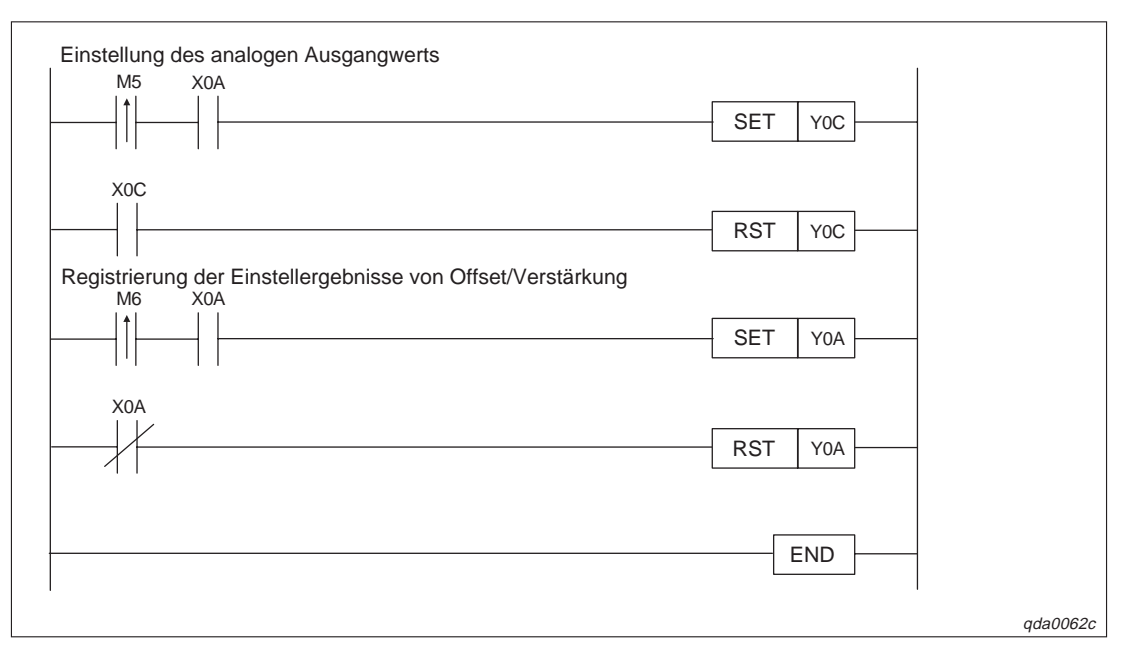

Abb. 10-18: Einstellung von Offset/Verstärkung über FROM/TO-Anweisungen (2)

# 10.5.2 Einstellung von Offset/Verstärkung über die Pufferspeicheradressen 158–159

Die Betriebsart wird bei dem folgenden Beispielprogramm über die Sondermerker und das Ausgangssignal Y9 (Anforderung zur Einstellung der Betriebsbedingungen) eingestellt.

| Merker | Belegung                                                             |
|--------|----------------------------------------------------------------------|
| MO     | Kanalauswahl                                                         |
| M1     | Einstellbereich für Offset/Verstärkung                               |
| M2     | Offset-Einstellung                                                   |
| M3     | Einstellung der Verstärkung                                          |
| M4     | Wechsel des Kanals                                                   |
| M5     | Anzahl der Einstellvorgänge                                          |
| M6     | Einstellung des analogen Ausgangwerts                                |
| M7     | Speicherung der Werte für Offset/Verstärkung im Analog-Ausgangsmodul |
| M8     | Betriebsartenwechsel                                                 |
| M50    | Prüfsignal des Normalbetriebs                                        |

Tab. 10-10: Merker für das Beispielprogramm

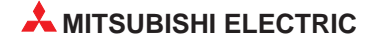

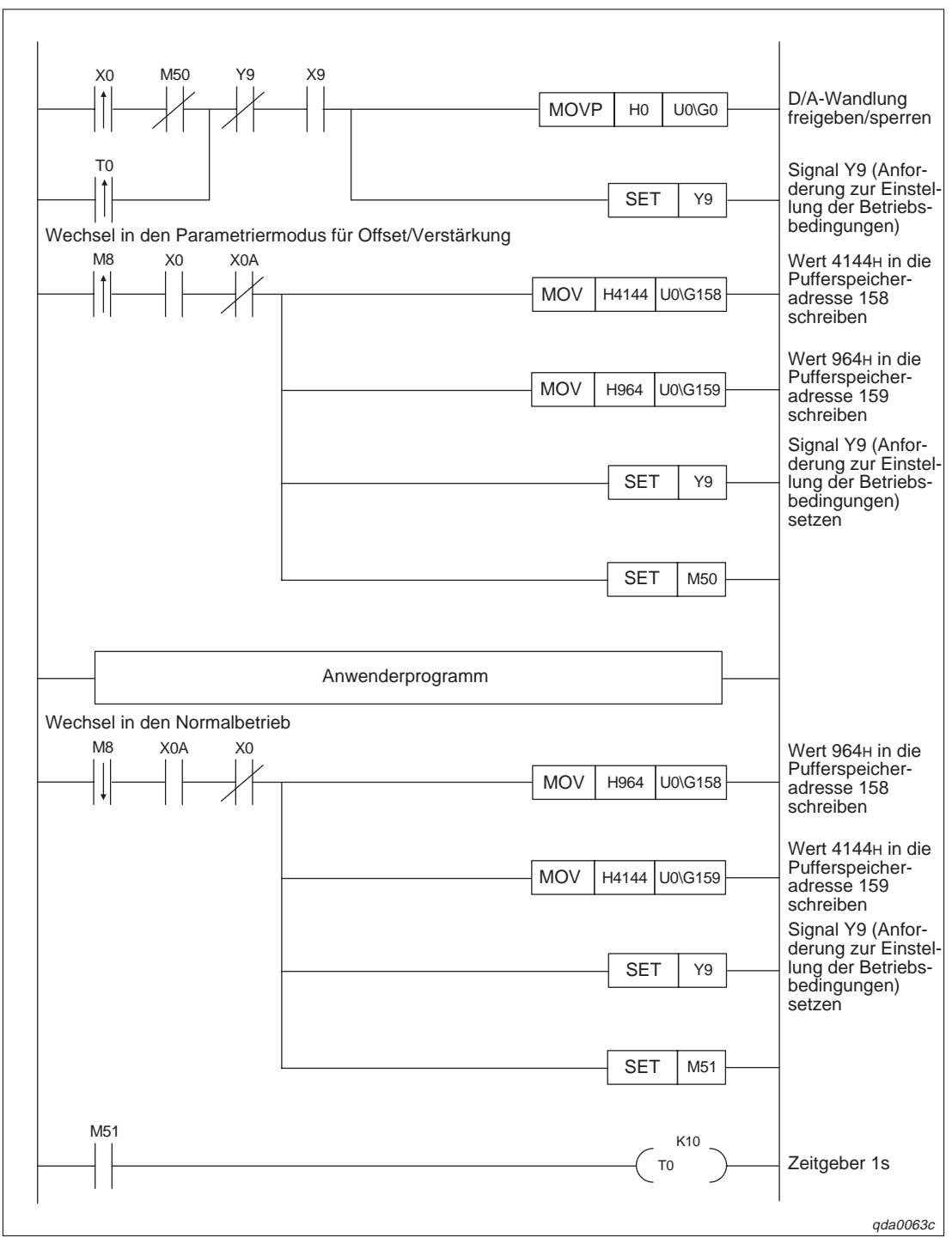

Abb. 10-19: Einstellung von Offset/Verstärkung über die Pufferspeicheradressen (1)

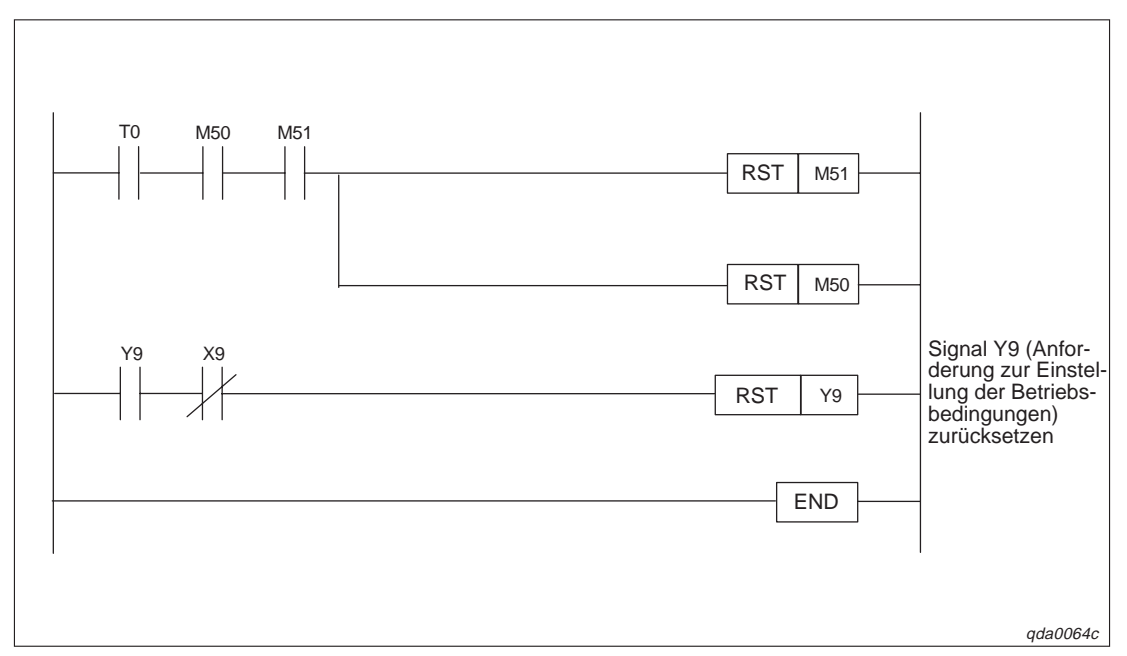

Abb. 10-19: Einstellung von Offset/Verstärkung über die Pufferspeicheradressen (2)

#### 10.5.3 Einstellung von Offset/Verstärkung über erweiterte Anweisungen

| Merker/Datenregister | Belegung                                                             |
|----------------------|----------------------------------------------------------------------|
| MO                   | Kanalauswahl                                                         |
| M1                   | Einstellbereich für Offset/Verstärkung                               |
| M2                   | Offset-Einstellung                                                   |
| M3                   | Einstellung der Verstärkung                                          |
| M4                   | Wechsel des Kanals                                                   |
| M5                   | Anzahl der Einstellvorgänge                                          |
| M6                   | Einstellung des analogen Ausgangwerts                                |
| M7                   | Speicherung der Werte für Offset/Verstärkung im Analog-Ausgangsmodul |
| M8                   | Betriebsartenwechsel                                                 |
| M50                  | Prüfsignal des Normalbetriebs                                        |
| D0                   | Operand für die Kanalbezeichnung                                     |
| D1                   | Operand für die Einstellung von Offset/Verstärkung                   |
| D2                   | Operand für die erweiterte Anweisung G.OFFGAN                        |

Tab. 10-11: Merker/Datenregister für das Beispielprogramm

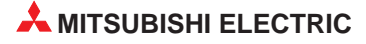

|           |                | Speicherung der<br>Einstellungen für                                    |
|-----------|----------------|-------------------------------------------------------------------------|
|           |                | die erweiterte<br>Anweisung in D2                                       |
|           | G.OFFGAN U0 D2 | Erweiterte<br>Anweisung<br>G.OFFGAN                                     |
| Mo        |                |                                                                         |
|           | MOV H1 D0      |                                                                         |
| M1 X0A    | MOV H0E U0\G25 | Offset/<br>Verstärkungs-<br>bereich                                     |
| M2 M3 X0A | MOV D0 U0\G22  | Einstellung des<br>Offsets für ange-<br>wählten Kanal                   |
|           | MOV K0 U0\G23  | Schreiben des<br>Werts 0 in<br>Adresse 23                               |
| M2 M3 X0A | МОV ко U0\G22  | Schreiben des<br>Werts 0 in<br>Adresse 22                               |
|           | MOV D0 U0\G23  | Einstellung der<br>Verstärkung für<br>angewählten                       |
| M4 X0A    | SET YOB        | Signal YB<br>(Anforderung zun<br>Wechsel des<br>Kanals) setzen          |
| X0B       | RST YOB        | Signal YB<br>(Anforderung zun<br>Wechsel des<br>Kanals)<br>zurücksetzen |
|           | MOV K100 D1    | Schreiben des<br>Offset-Werts in D                                      |
|           | MOV D1 U0\G24  | Schreiben des<br>Werts aus D1 in<br>Adresse 24                          |

Abb. 10-20: Einstellung von Offset/Verstärkung über erweiterte Anweisungen (1)

| Einstellung des analogen Ausgangwerts<br>M6 X0A<br>M6 L                      | SET         | YOC | Signal YC<br>(Anforderung zum<br>Ändern der Ein-<br>stellung) setzen                                                                                                    |
|------------------------------------------------------------------------------|-------------|-----|----------------------------------------------------------------------------------------------------|
| X0C<br>Registrierung der Einstellergebnisse von Offset/Verstärkung<br>M7 X0A | RST         | Y0C | Signal YC<br>(Anforderung zum<br>Ändern der<br>Einstellung)<br>zurücksetzen<br>Signal YA<br>(Abforderung zum<br>Ändern des Aus-<br>gangsbereichs)                         |
| X0A<br>Wechsel in den Normalbetrieb<br>M8<br>U                               | RST<br>P K0 | Y0A | setzen<br>Signal YA<br>(Abforderung zum<br>Ándern des Aus-<br>gangsbereichs)<br>zurücksetzen<br>Speicherung der<br>Einstellungen für<br>die erweiterte<br>Anweisung in D2 |
| G.OFFGA                                                                      | N UO        | D2  | Erweiterte<br>Anweisung<br>G.OFFGAN                                                                                                    |
| X0A<br>Normalbetrie                                                          | eb          | ]   | -                                                                                                    |
|                                                                              | E           |     | -                                                                                                    |
|                                                                              |             |     | qda0066c                                                                                                    |

Abb. 10-20: Einstellung von Offset/Verstärkung über erweiterte Anweisungen (2)

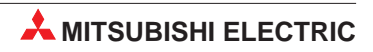

# 11 Fehlerdiagnose

Dieses Kapitel gibt eine Übersicht über die Fehler-Codes. Zudem erhalten Sie Hinweise zur Überprüfung und Behebung möglicher Fehler.

## 11.1 Fehler-Codes

Tritt während der Datenübertragung mit der SPS-CPU ein Fehler im analogen Ausgangsmodul auf, wird der entsprechende Fehler-Code unter der Pufferspeicheradresse 19 gespeichert.

Die folgende Tabelle enthält eine Übersicht über mögliche Fehler-Codes:

| Fehler-Code | Ursache                                                                                                    | Gegenmaßnahme                                                                                                    |
|-------------|----------------------------------------------------------------------------------------------------|----------------------------------------------------------------------------------------------------|
| 10□         | Die Einstellung des Ausgangsbereiches bein-<br>haltet nicht zugelassene Werte.                                                                                                    | Geben Sie zugelassene Werte für die ent-<br>sprechenden Eingangsbereiche an.                                                                                                    |
| 111         | Hardware-Fehler beim Einschalten                                                                                                    | Schalten Sie die Spannung aus und<br>anschließend wieder ein. Tritt der Fehler<br>erneut auf, dann liegt wahrscheinlich eine<br>Funktionsstörung des Moduls vor. Wenden<br>Sie sich in diesem Fall an den MITSUBISHI-<br>Service. |
| 112         | Der Schalter Nr. 5 im Dialogfenster "Sonder-<br>moduleinstellung" ist nicht auf den Wert "0"<br>gesetzt.                                                                                    | Korrigieren Sie den eingestellten Wert<br>innerhalb der Sondermoduleinstellungen des<br>GX (IEC) Developers.                                                                                                    |
| 161         | Die G.OGSTOR-Anweisung wird ausgeführt,<br>wenn das Modul im Parametriermodus für<br>Offset/Verstärkung ist.                                                                                | Wenn das Modul im Parametriermodus für<br>Offset/Verstärkung ist, darf die G.OGSTOR-<br>Anweisung nicht ausgeführt werden.                                                                                                    |
| 162         | Die G.OGSTOR-Anweisung wird mehrmals<br>hintereinander ausgeführt.<br>Bei der Einstellung von Offset/Verstärkung<br>wird der Wert mehr als 26-mal im EEPROM<br>überschrieben.               | Die G.OGSTOR-Anweisung darf nur einmal<br>pro Modul ausgeführt werden.<br>Ändern Sie den Wert für Offset/Verstärkung<br>nur einmal pro Einstellung.                                                                               |
| 163         | Die G.OGSTOR-Anweisung wurde nicht für<br>das Modul ausgeführt, bei dem die<br>G.OGLOAD-Anweisung ausgeführt wurde.                                                                         | Die Anweisungen G.OGSTOR und G.OGLOAD müssen für das gleiche Modul ausgeführt werden.                                                                                                    |
| 164         | Der Wert für die Speicherbreiche der<br>G.OGLOAD-, G.OGSTOR-Anweisung oder<br>der benutzerdefinierten Einstellungen für den<br>Ausgangsbereich liegen außerhalb der<br>zulässigen Bereiche. | Korrigieren Sie die Einstellungen.                                                                                                    |
| 40□         | Der Wert für den Offset ist größer als der<br>Wert für die Verstärkung.<br>□ gibt die Kanalnummer an, in der der Fehler<br>auftrat.                                                         | Korrigieren Sie die Werte für den Offset und<br>die Verstärkung. Der Wert für den Offset<br>muss kleiner als der Wert für die Verstärkung<br>sein.                                                                                |
| 500         | Die Werte für den Offset und die Verstärkung<br>wurden entweder zur gleichen Zeit verändert<br>oder beide "0" gesetzt.                                                                      | Korrigieren Sie den Inhalt der Pufferspeicher-<br>adressen 22 und 23.                                                                                                    |

Tab. 11-1: Mögliche Fehler-Codes (1)

| Fehler-Code      | Ursache                                                                                                    | Gegenmaßnahme                                                                                                    |
|------------------|----------------------------------------------------------------------------------------------------|----------------------------------------------------------------------------------------------------|
| 60D <sup>②</sup> | Der angegebene digitale Wert liegt außerhalb<br>des Ausgangsbereichs.                                                                                                 | Geben Sie einen zugelassenen Wert an.                                                                                     |
| 61□ <sup>①</sup> | Der obere/untere Grenzwert für die Ausgabe<br>eines Alarms liegt außerhalb des zulässigen<br>Bereichs (–16384–16383).                                                 | Stellen Sie in den Pufferadressen 86–89<br>Werte ein, die innerhalb des zulässigen<br>Bereichs liegen.                    |
| 62□ <sup>①</sup> | Der untere Grenzwert für die Ausgabe eines<br>Alarms ist größer oder gleich dem oberen<br>Grenzwert.                                                                  | Korrigieren Sie den Wert für den unteren<br>Grenzwert. Der untere Grenzwert muss<br>kleiner als der obere Grenzwert sein. |
| 700 <sup>①</sup> | Die Einstellung des analogen Ausgangs<br>innerhalb des Dialogfensters für die Ein-<br>stellung von Offset und Verstärkung liegt<br>außerhalb des zulässigen Bereichs. | Korrigieren Sie den Inhalt der Pufferspeicher-<br>adresse 24, so dass der Wert im Bereich von<br>–3000 bis 3000 liegt.    |
| 71□ <sup>①</sup> | Die benutzerdefinierten Werte für den Aus-<br>gangsbereich liegen außerhalb des<br>zulässigen Einstellbereichs.                                                       | Überprüfen Sie die Speicheradresse 25.                                                                                    |
| 80□ <sup>①</sup> | Grenzwert für die Erhöhung/Reduzierung des<br>analogen Ausgangswerts liegt außerhalb des<br>zulässigen Bereichs (0–32000).                                            | Überprüfen Sie die Speicheradressen 70–73.                                                                                |

 Tab. 11-1:
 Mögliche Fehler-Codes (2)

- $^{\textcircled{0}}$  Sie löschen den Fehler-Code, indem Sie Ausgang YF (siehe Anhang) auf "EIN" setzen.
- <sup>(2)</sup> Tritt der Fehler kontinuierlich bei jeder Wandlung auf, wird der Fehler-Code jedes Mal in die Fehler-Historie im Dialogfenster "Detaillierte Modulinformationen" des GX (IEC) Developers geschrieben.

HINWEIS

Treten mehrere Fehler gleichzeitig auf, so wird nur der erste Fehler-Code gespeichert. Alle weiteren Fehler-Codes werden nicht gespeichert und gehen verloren.

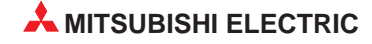

## 11.2 Auswertung über die LED-Anzeige der Module

#### 11.2.1 RUN-LED

#### **Die RUN-LED blinkt**

| Mögliche Fehlerursache                                                                  | Gegenmaßnahme                                                                                                    |
|-----------------------------------------------------------------------------------------|----------------------------------------------------------------------------------------------------|
| Das Modul befindet sich in der Betriebsart<br>Parametriermodus für Offset-/Verstärkung. | Setzen Sie im Dialogfenster <b>Schaltereinstellung für</b><br><b>E/A-Modul</b> des GX (IEC) Developer den Schalter Nr. 4 in den<br>Normalbetrieb. |

Tab. 11-2: Auswertung der RUN-LED (LED blinkt)

#### **Die RUN-LED leuchtet nicht**

| Mögliche Fehlerursache                                                                                                  | Gegenmaßnahme                                                                                                    |  |
|----------------------------------------------------------------------------------------------------|----------------------------------------------------------------------------------------------------|--|
| Die Spannungsversorgung ist nicht eingeschaltet.                                                                        | Überprüfen Sie die Spannungsversorgung.                                                                                                    |  |
| Die Stromaufnahme liegt nicht im zulässigen Bereich.                                                                    | Überprüfen Sie die Stromaufnahme der montierten Module.                                                                                                    |  |
| Ein Watch-Dog-Timer-Fehler ist aufgetreten.                                                                             | Setzen Sie die SPS-CPU zurück und überprüfen den Status<br>der RUN-LED. Wenn die RUN-LED weiterhin nicht leuchtet,<br>handelt es sich wahrscheinlich um einen Hardware-Fehler.<br>Wenden Sie sich in diesem Fall an den MITSUBISHI-Service. |  |
| Das Modul ist nicht korrekt installiert.                                                                                | Überprüfen Sie die Montage des Moduls.                                                                                                    |  |
| Die Änderung eines Moduls im Online-Betrieb<br>ist gesperrt. Es wurde trotzdem versucht, das<br>Modul online zu ändern. | Überprüfen Sie die Einstellungen innerhalb des System-<br>Monitors des GX (IEC) Developer.                                                                                                    |  |

Tab. 11-3: Auswertung der RUN-LED (LED leuchtet nicht)

#### 11.2.2 ERROR-LED

#### **Die ERR.-LED blinkt**

| Mögliche Fehlerursache                                                                                                    | Gegenmaßnahme                                                                                           |
|----------------------------------------------------------------------------------------------------|----------------------------------------------------------------------------------------------------|
| Fehlerhafte Schaltereinstellung in der Software<br>Der Schalter Nr. 5 im Dialogfenster <b>Schalter-</b><br>einstellung für E/A-Modul ist nicht auf den<br>Wert "0" gesetzt. | Setzen Sie den Schalter Nr. 5 im Dialogfenster Schalterein-<br>stellung für E/A-Modul auf den Wert "0". |

Tab. 11-4: Auswertung der ERR.-LED (LED blinkt)

#### **Die ERR.-LED leuchtet**

| Mögliche Fehlerursache      | Gegenmaßnahme                                                                                         |
|-----------------------------|----------------------------------------------------------------------------------------------------|
| Ein Fehler ist aufgetreten. | Der Fehler-Code wird angezeigt. Führen Sie die entsprechen-<br>den Anweisungen aus (siehe Abs. 11.1). |

Tab. 11-5: Auswertung der ERR.-LED (LED leuchtet)

#### 11.2.3 ALM-LED

HINWEIS Die ALM-LED ist nur bei dem Modul Q62DA-FG vorhanden.

#### **Die ALM-LED leuchtet**

| Mögliche Fehlerursache   | Gegenmaßnahme                                |
|--------------------------|----------------------------------------------|
| Ein Alarm wurde erkannt. | Überprüfen Sie die Pufferspeicheradresse 48. |

Tab. 11-6: Auswertung der ALM-LED (LED leuchtet)

#### **Die ALM-LED blinkt**

| Mögliche Fehlerursache               | Gegenmaßnahme                                |
|--------------------------------------|----------------------------------------------|
| Ein Verbindungsfehler wurde erkannt. | Überprüfen Sie die Pufferspeicheradresse 49. |

Tab. 11-7: Auswertung der ALM-LED (LED blinkt)

## 11.3 Weitere Fehlerquellen

#### Die analogen Ausgangswerte können nicht gelesen werden

| Mögliche Fehlerursache                                                                                  | Gegenmaßnahme                                                                                                    |
|----------------------------------------------------------------------------------------------------|----------------------------------------------------------------------------------------------------|
| Die externe Spannungsversorgung<br>(24 V DC) ist nicht angeschlossen.                                   | Überprüfen Sie den Anschluss der externen<br>Spannungsversorgung.                                                                                                    |
| Die Leitung des analogen Ausgangssignals ist<br>unterbrochen oder gestört.                              | Überprüfen Sie die Leitung durch Sichtprüfung und elektrisch<br>auf Unterbrechungen. Überprüfen Sie auch die Anschlüsse<br>durch Sichtprüfung auf Festigkeit sowie Übergangswiderstände. |
| Der Betriebsartenschalter befindet sich in der STOP-Position.                                           | Stellen Sie den Betriebsartenschalter in die RUN-Position.                                                                                                    |
| Offset und Verstärkung wurden fehlerhaft ein-<br>gestellt.                                              | Überprüfen Sie die Einstellung von Offset und Verstärkung.                                                                                                    |
| Fehlerhafte Einstellung des Ausgangsbereichs                                                            | Überprüfen Sie die Pufferspeicheradressen 20 und 21. Bei feh-<br>lerhaften Einstellungen muss der Ausgangsbereich erneut defi-<br>niert werden.                                          |
| Fehlerhafte Auflösung                                                                                   | Überprüfen Sie den aktuellen Wert für den Eingang X8 und än-<br>dern gegebenenfalls den Wert.                                                                                            |
| Die D/A-Wandlung sowie der D/A-Ausgang ist für ein Ausgangssignal gesperrt.                             | Überprüfen Sie den Status des Pufferspeichers 0 sowie der Ausgänge Y1 bis Y8 und erneuern Sie die Initialisierungsdaten.                                                                 |
| Der digitale Wert wurde nicht in den Ausgangs-<br>kanal geschrieben.                                    | Überprüfen Sie die Pufferspeicheradressen 1 bis 8.                                                                                                    |
| Nach dem Setzen des Ausgangs Y9 wurde die<br>Einstellung der Betriebsbedingungen nicht aus-<br>geführt. | Setzen Sie den Ausgang Y9 zurück. Prüfen Sie, ob analoge<br>Werte ausgegeben werden. Wenn dies der Fall ist, überprüfen<br>Sie die Initialisierung des Moduls im Ablaufprogramm.         |

Tab. 11-8: Ausgangswerte können nicht ausgelesen werden

#### HINWEIS

Sollten die analogen Ausgangswerte auch nach der Überprüfung der oben aufgeführten Fehlerursachen nicht ausgelesen werden können, wenden Sie sich bitte an Ihren nächsten Mitsubishi-Partner.

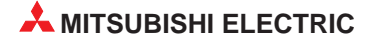

## 11.4 Fehlerüberprüfung mit dem GX (IEC) Developer

Innerhalb des System-Monitors können Sie mit dem GX (IEC) Developer den Fehler-Code, die Modulinformationen und die Hardware-Informationen überprüfen.

Dazu öffnen Sie über das Menü **Debug** das Dialogfenster **System Monitor**. Betätigen Sie die Schaltfläche **Detaillierte Modulinformation...** öffnet sich das dargestellte Dialogfenster.

| Detailierte Modulinforn<br>- Modul | nation          |                             |                     | × | Abb. 11-1:                        |
|------------------------------------|-----------------|-----------------------------|---------------------|---|-----------------------------------|
| Modulname                          | Q64DA           | Produkt-Information 02      | 0410000000000 - A   |   | Dialogfenster <b>Detaillierte</b> |
| E/A-Adresse                        | 20              |                             |                     |   | Modulinformation                  |
| Implementierungs Pos.              | Hauptstation    |                             |                     |   |                                   |
| Module-Information                 |                 |                             |                     |   |                                   |
| Modulzugriff                       | Möglich         | E/A löschen/halten          |                     |   |                                   |
| Status der externen Str            | omvers          | Rauschfilter Einstell.      |                     |   |                                   |
| Status der Sicherung               |                 | Eingangstyp                 |                     |   |                                   |
| Status der E/A-Adressp             | rüf. Zustimmen  | Remote-Passwort Einst       | ell.status          |   |                                   |
| Fehler                             |                 |                             |                     |   |                                   |
| Nr. ehlercod                       | Akt Febler Ke   | in Fehler                   | - Anzeigeformat -   |   |                                   |
|                                    |                 |                             | HEX                 |   |                                   |
|                                    | Fehler Hist.    |                             | C DEZ               |   |                                   |
|                                    | Die Anzeige der | Fehlerhistorie beginnt mit  | dem ältesten Fehler |   |                                   |
|                                    | Der jüngste Feh | ler wird in der untersten Z | eile angezeigt.     |   |                                   |
|                                    |                 |                             |                     |   |                                   |
| H/W-Information                    | Monitor starten | Monitor stopper             | <u>S</u> chließen   |   |                                   |
|                                    |                 |                             |                     |   |                                   |

qda0067t

Innerhalb des Dialogfensters **Detaillierte Modulinformation** können Sie die Modulversion überprüfen und die Pufferspeicheradresse 19 auslesen und anzeigen. Das Auslesen der Modulinformationen kann einige Sekunden dauern. Um die Fehler-Codes anzuzeigen, klicken Sie auf die Schaltfläche **Fehler Hist.** In der nebenstehenden Tabelle werden die Fehler-Codes aufgelistet. Ist kein Fehler-Code in der Adresse 19 gespeichert, erscheint der Eintrag "Kein Fehler" in der Tabelle.

Um den Status der LEDs zu prüfen, klicken Sie auf die Schaltfläche **H/W-Information...** innerhalb des Dialogfensters **Detailierte Modulinformation**. Das Fenster **H/W-Information** wird geöffnet. Dabei werden die Hardware- und Software-Informationen ausgelesen sowie anschließend angezeigt. Dieser Vorgang kann einige Sekunden in Anspruch nehmen.

| l <b>/₩-In</b> formati | on      |     |                  |                |              |           | 2                 |
|------------------------|---------|-----|------------------|----------------|--------------|-----------|-------------------|
| Modul                  |         |     |                  |                |              | Anzeigefo | rmat              |
| Modulname              | Q64DA   | Pr  | odukt-Informatio | n 02041 000000 | 00000 - A    | HEX       | O DEZ             |
| H/W-LED-Info           | rmation |     |                  | H/W-SW-Infor   | mation       |           |                   |
| Nr.                    | Wert    | Nr. | Wert             | Nr.            | Wert         | Nr.       | Wert              |
| 1                      | 0001    |     |                  |                |              | 1         | 0000              |
| 2                      | 0000    |     |                  |                |              | 2         | 0000              |
|                        |         |     |                  |                |              | 3         | 0000              |
|                        |         |     |                  |                |              | 4         | 0100              |
|                        |         |     |                  |                |              | 5         | 0000              |
|                        |         |     |                  |                |              |           |                   |
|                        |         |     |                  |                |              |           |                   |
|                        |         |     |                  |                |              |           |                   |
|                        |         |     |                  |                |              |           |                   |
|                        |         |     |                  |                |              |           |                   |
|                        |         |     |                  |                |              |           |                   |
|                        |         |     |                  |                |              |           |                   |
|                        |         |     |                  |                |              |           |                   |
|                        |         |     |                  |                |              |           |                   |
|                        |         |     |                  |                |              |           |                   |
|                        |         |     |                  |                |              |           |                   |
|                        |         |     |                  |                |              |           |                   |
|                        |         |     |                  |                |              |           |                   |
|                        |         |     |                  | Monitor starte | m Monitor st | opper     | <u>S</u> chließen |

Abb. 11-2: Dialogfenster H/W-Information

qda0069t

#### Erläuterung der Tabelleneinträge

| Nummer | Leuchtdiode | Status                  |
|--------|-------------|-------------------------|
| 1      | RUN-LED     |                         |
| 2      | ERROR-LED   | 0000H: Die LED leuchtet |
| 3      | 3 ALM-LED   |                         |

Tab. 11-9: H/W-LED-Informationen

| Nummer | Schalter für die Parametereinstellungen<br>innerhalb des GX (IEC) Developer | Eintrag                                                               |
|--------|-----------------------------------------------------------------------------|-----------------------------------------------------------------------|
| 1      | Schalter 1                                                                  |                                                                       |
| 2      | Schalter 2                                                                  |                                                                       |
| 3      | Schalter 3                                                                  | Nähere Hinweise zur Schalterbelegung<br>entnehmen Sie bitte Tab. 7-5. |
| 4      | Schalter 4                                                                  |                                                                       |
| 5      | Schalter 5                                                                  |                                                                       |

Tab. 11-10: H/W-SW-Informationen

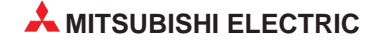

A Technische Daten

## A.1 Betriebsbedingungen

| Merkmal                                                                                                    |                                                                                                    |                               | Technische Dat             | en                 |                |  |
|----------------------------------------------------------------------------------------------------|----------------------------------------------------------------------------------------------------|-------------------------------|----------------------------|--------------------|----------------|--|
| Umgebungstemperatur                                                                                                    |                                                                                                    |                               | 0 bis +55 °C               |                    |                |  |
| Lagertemperatur                                                                                                    |                                                                                                    |                               | –25 bis +75 °C             | :                  |                |  |
| Zul. relative Luftfeuchtigkeit bei Betrieb und Lagerung                                                                                                    |                                                                                                    | 5 bis                         | 95 %, ohne Kond            | ensation           |                |  |
|                                                                                                    |                                                                                                    | l                             | ntermittierende Vil        | oration            |                |  |
|                                                                                                    |                                                                                                    | Frequenz                      | Beschleunigung             | Amplitude          | Zyklus         |  |
| Umgebungstemperatur       I         Lagertemperatur       I         Zul. relative Luftfeuchtigkeit       I         bei Betrieb und Lagerung       I         Vibrationsfestigkeit       I         Stoßfestigkeit       I         Umgebungsbedingungen       I         Aufstellhöhe       I         Einbauort       I | Entspricht                                                                                                    | 10 bis 57 Hz                  | —                          | 0,075 mm           | 10-mal in alle |  |
|                                                                                                    | JISB3501                                                                                                    | 57 bis 150 Hz                 | 9,8 m/s <sup>2</sup> (1 g) | —                  |                |  |
|                                                                                                    | IEC1131-2                                                                                                    | EC1131-2 Andauernde Vibration |                            |                    |                |  |
|                                                                                                    | eratur eratur eratur eratur eratur etatur et | 10 bis 57 Hz                  | —                          | 0,035 mm           | (80 Minuten)   |  |
|                                                                                                    | Technische Daten         ratur       0 bis +55 °C         -25 bis +75 °C         ichtigkeit<br>gerung         Intermittierende Vibrati         Entspricht<br>JISB3501<br>und<br>IEC1131-2       Intermittierende Vibrati         57 bis 150 Hz       9,8 m/s² (1 g)       0         57 bis 57 Hz         2       Andauernde Vibration         10 bis 57 Hz       —       0         57 bis 150 Hz       9,8 m/s² (1 g)       0         Entspricht<br>JIS B3501 und<br>IEC1131-2         Entspricht JIS B3501 und IEC1131-2, 15 g (je 3-r         Maximal 2000 m über N         Schaltschrank         Entspricht JIS B3501 und IEC1131-2, 15 g (je 3-r         Il oder niedriger         Schaltschrank                                                                                                    | —                             |                            |                    |                |  |
| Stoßfestigkeit                                                                                                    | Entsprich                                                                                                    | nt JIS B3501 und              | IEC1131-2, 15 g (je        | e 3-mal in Richtur | ig X, Y und Z) |  |
| Umgebungsbedingungen                                                                                                    |                                                                                                    | Ke                            | ine aggressiven Ga         | ase etc.           |                |  |
| Aufstellhöhe                                                                                                    |                                                                                                    | M                             | laximal 2000 m üb          | er NN              |                |  |
| Einbauort                                                                                                    |                                                                                                    |                               | Schaltschrank              |                    |                |  |
| Überspannungskategorie (1)                                                                                                    |                                                                                                    |                               | II oder niedrige           | r                  |                |  |
| Störgrad <sup>2</sup>                                                                                                    |                                                                                                    |                               | 2 oder niedrige            | r                  |                |  |

<sup>(1)</sup> Gibt an, in welchem Bereich der Spannungsversorgung vom öffentlichen Netz bis zur Maschine das Gerät angeschlossen ist Kategorie II gilt für Geräte die ihre Spannung aus einem festen Netz beziehen. Die Überspan

Kategorie II gilt für Geräte, die ihre Spannung aus einem festen Netz beziehen. Die Überspannungsfestigkeit für Geräte, die mit Spannungen bis 300 V betrieben werden, beträgt 2500 V.

<sup>(2)</sup> Gibt einen Index für den Grad der Störungen an, die von dem Modul an die Umgebung abgegeben werden

Störgrad 2 gibt an, dass keine Störungen induziert werden. Bei Kondensation kann es jedoch zu induzierten Störungen kommen.

## A.2 Leistungsmerkmale

| Technische Date                                      | en                                                      | Q62DA-FG                                                             | Q62DA                           | 62DA Q64DA Q68DAV Q68DA |                |               |  |
|------------------------------------------------------|---------------------------------------------------------|----------------------------------------------------------------------|---------------------------------|-------------------------|----------------|---------------|--|
| Ausgänge                                             |                                                         | 2                                                                    | 2                               | 4                       | 8              | 8             |  |
| Digitaler                                            | Normale Auflösung                                       | —                                                                    |                                 | -4096                   | bis 4095       |               |  |
| Eingang                                              | Hohe Auflösung                                          | -                                                                    | -12288 bis 12                   | 2287, –16384            | 4 bis 16383    |               |  |
|                                                      |                                                         |                                                                      | -10 bis +10                     | V DC                    |                |               |  |
|                                                      | Spannung                                                |                                                                      | 0 bis 5 V                       | DC                      |                |               |  |
| Analoger<br>Ausgang <sup>①</sup>                     |                                                         |                                                                      | 1 bis 5 V                       | DC                      |                |               |  |
| / dogung                                             | Chrom                                                   | 0                                                                    | bis 20 mA                       |                         |                | 0 bis 20 mA   |  |
|                                                      | Strom                                                   | 4                                                                    | bis 20 mA                       |                         | _              | 4 bis 20 mA   |  |
| Eingangswider-                                       | Spannung                                                |                                                                      | 1kΩ bis 1                       | IMΩ                     |                | —             |  |
| s tand bei ange-<br>schlossener Last                 | Strom                                                   | ۵ ۵                                                                  | Ω bis 600 Ω                     |                         | —              | 0 Ω bis 600 Ω |  |
|                                                      | Spannung                                                | ±13 V                                                                | ±12 V                           | ±12 V                   | ±12 V          | _             |  |
| Max. Ausgang                                         | Strom                                                   | 23 mA                                                                | 21 mA                           | 21 mA                   | _              | 21 mA         |  |
| Wandlungscharal<br>Auflösung                         | kteristik und max.                                      | Siehe separate<br>Tabelle                                            |                                 | Siehe sepa              | parate Tabelle |               |  |
|                                                      | Bei einer Umgebungs-<br>temperatur von 25 °C<br>(±5 °C) | _                                                                    | ±0,1 %                          | (Spannung: ±            | ±10 mV, Stro   | m ± 20 μA)    |  |
| Genauigkeit<br>(über den<br>gesamten<br>Messbereich) | Bei einer Umgebungs-<br>temperatur von<br>0 bis 55 °C   | _                                                                    | ±0,3 % (Spannung: ±30 mV, Strom |                         |                | m ± 60 μA)    |  |
|                                                      | Temperaturkoeffizient                                   | ±0,008 %/°C                                                          | _                               |                         |                |               |  |
|                                                      | Referenzwert für die<br>Genauigkeit                     | $\pm$ 0,1 %<br>(Spannung:<br>$\pm$ 10 mV,<br>Strom $\pm$ 20 $\mu$ A) |                                 |                         |                |               |  |
| Für die Über-                                        | Auflösung                                               | 12 Bit                                                               |                                 |                         | _              |               |  |
| wachungs-<br>funktion zurück-<br>gewandelter         | Referenzwerte für die<br>Genauigkeit                    | ±0,2 %                                                               |                                 |                         | _              |               |  |
| Wert                                                 | Temperaturkoeffizient                                   | ±0,016 %/°C                                                          |                                 |                         | _              |               |  |
| Wandlungszeit                                        |                                                         | 10 ms/2 Kanäle                                                       |                                 | 80 µ:                   | s/Kanal        |               |  |
| Schutz bei Kurzso                                    | chluss der Ausgänge                                     | Ja                                                                   | Ja                              | Ja                      | Ja             | Ja            |  |
|                                                      | Versorgungsspannung der SPS $\rightarrow$ Eingänge      |                                                                      | C                               | Optokoppler             |                |               |  |
| Isolation                                            | $Kan\"ale \to Kan\verb"ale"$                            | Transformator                                                        |                                 | Keine                   | Isolation      |               |  |
|                                                      | Externe Versorgungs-<br>spannung → Ausgänge             | Transformator                                                        |                                 | Keine                   | Isolation      |               |  |
| Spannungsfestigkeit                                  |                                                         | 1780 V AC<br>Effektivwert für<br>3 Zyklen                            | 500 V AC für 1min               |                         |                |               |  |
| Isolationswidersta                                   | and                                                     | 10 MΩ<br>bei 500 V DC                                                | 20 MΩ<br>bei 500 V DC           |                         |                |               |  |
| Belegte E/A-Adre                                     | ssen                                                    | 16                                                                   | 16                              | 16                      | 16             | 16            |  |
| Anschluss der Ve                                     | rdrahtung                                               | KI                                                                   | emmenblock                      | mit 18 Schra            | aubklemmen     |               |  |
| Empfohlener Leite                                    | ungsquerschnitt                                         | 0,3 bis 0,75 mm <sup>2</sup> , max. Durchmesser der Drähte: 2,8 mm   |                                 |                         |                |               |  |

 Tab. A-2:
 Leistungsdaten der Analog-Ausgangsmodule

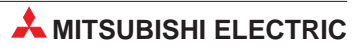

| Technische Dat   | en                            | Q62DA-FG           | Q62DA                 | Q64DA              | Q68DAV            | Q68DAI         |  |
|------------------|-------------------------------|--------------------|-----------------------|--------------------|-------------------|----------------|--|
| Versorauna des   | Spannung                      |                    | 24 V DC (+20 %, -15%) |                    |                   |                |  |
|                  | Spitzenwert der<br>Welligkeit | Maximal 500 mV     |                       |                    |                   |                |  |
| Moduls           | Einschaltstromspitze          | 5,2 A<br>in 300 μs | 1,9 A in<br>300 μs    | 3,1 A<br>in 300 μs | 3,3 A<br>in 70 μs | 3,1 A in 75 μs |  |
|                  | Stromaufnahme                 | 300 mA             | 120 mA                | 180 mA             | 190 mA            | 280 mA         |  |
| Interne Stromauf | nahme (5 V DC)                | 370 mA             | 330 mA                | 340 mA             | 390 mA 380 mA     |                |  |
| Gewicht          |                               | 0,2 kg             | 0,1                   | 9 kg               | 0,18 kg           |                |  |
| Abmessungen (H   | I × B × T)                    |                    | (98 ×                 | 27,4 × 90,5)       | mm                |                |  |

Tab. A-2: Leistungsdaten der Analog-Ausgangsmodule

<sup>①</sup> Mit Hilfe des GX (IEC) Developers können Sie die angegebenen Spannungs- und Strombereiche für die analogen Ausgänge einstellen.

#### A.2.1 Wandlungscharakteristik und maximale Auflösung

| Analoger                                       | Ausgangsbaraigh                   | Normale                                                                                        | Auflösung         | Hohe Auflösung |                   |  |
|------------------------------------------------|-----------------------------------|------------------------------------------------------------------------------------------------|-------------------|----------------|-------------------|--|
| Analoger<br>Ausgang<br>Spannung<br>Ba<br>Strom | Ausgangsbereich                   | Max. Auflösung                                                                                 | Digitaler Eingang | Max. Auflösung | Digitaler Eingang |  |
|                                                | 0 bis 5 V                         | 1,25 mV                                                                                        | 0 bic 4000        | 0,416 mV       | 0 bis 12000       |  |
|                                                | 1 bis 5 V                         | 1,0 mV         0,333 mV         0 bis 120           2,5 mV         0,625 mV         -16000 bis | 0 015 12000       |                |                   |  |
| Spannung                                       | –10 bis 10 V                      | 2,5 mV                                                                                         |                   | 0,625 mV       | -16000 bis 16000  |  |
|                                                | Benutzerdefinierte<br>Einstellung | 0,75 mV                                                                                        | –4000 bis 4000    | 0,333 mV       | -12000 bis 12000  |  |
|                                                | 0 bis 20 mA                       | 5 μΑ                                                                                           | 0 bio 1000        | 1,66 µA        | 0 bio 12000       |  |
| Strom                                          | 4 bis 20 mA                       | 4 μΑ                                                                                           | 0 bis 4000        | 1,33 µA        | 0 DIS 12000       |  |
|                                                | Benutzerdefinierte<br>Einstellung | 1,5 μA                                                                                         | -4000 bis 4000    | 0,83 μΑ        | -12000 bis 12000  |  |

#### Q(62/64)DA, Q68(DAV/DAI)

 Tab. A-3:
 Maximale Auflösung für die Module Q(62/64)DA, Q68(DAV/DAI)

#### Q62DA-FG

| Analoger Ausgang                      | Ausgangsbereich                  | Max. Auflösung | Digitaler Eingang |  |
|---------------------------------------|----------------------------------|----------------|-------------------|--|
| Analoger Ausgang<br>Spannung<br>Strom | 0 bis 5 V                        | 0,416 mV       | 0 his 10000       |  |
|                                       | 1 bis 5 V                        | 0,333 mV       | 0 015 12000       |  |
| Spannung                              | –10 bis 10 V                     | 0,625 mV       | –16000 bis 16000  |  |
|                                       | Benutzerdefinierte Einstellung 2 | 0,366 mV       | 12000 his 12000   |  |
|                                       | Benutzerdefinierte Einstellung 3 | 0,183 mV       |                   |  |
|                                       | 0 bis 20 mA                      | 1,66 µA        | 0 bio 12000       |  |
| Strom                                 | 4 bis 20 mA                      | 1,33 μA        |                   |  |
|                                       | Benutzerdefinierte Einstellung 1 | 0,671 μA       | -12000 bis 12000  |  |

Tab. A-4: Maximale Auflösung für das Modul Q62DA-FG

## A.3 Abmessungen des Moduls

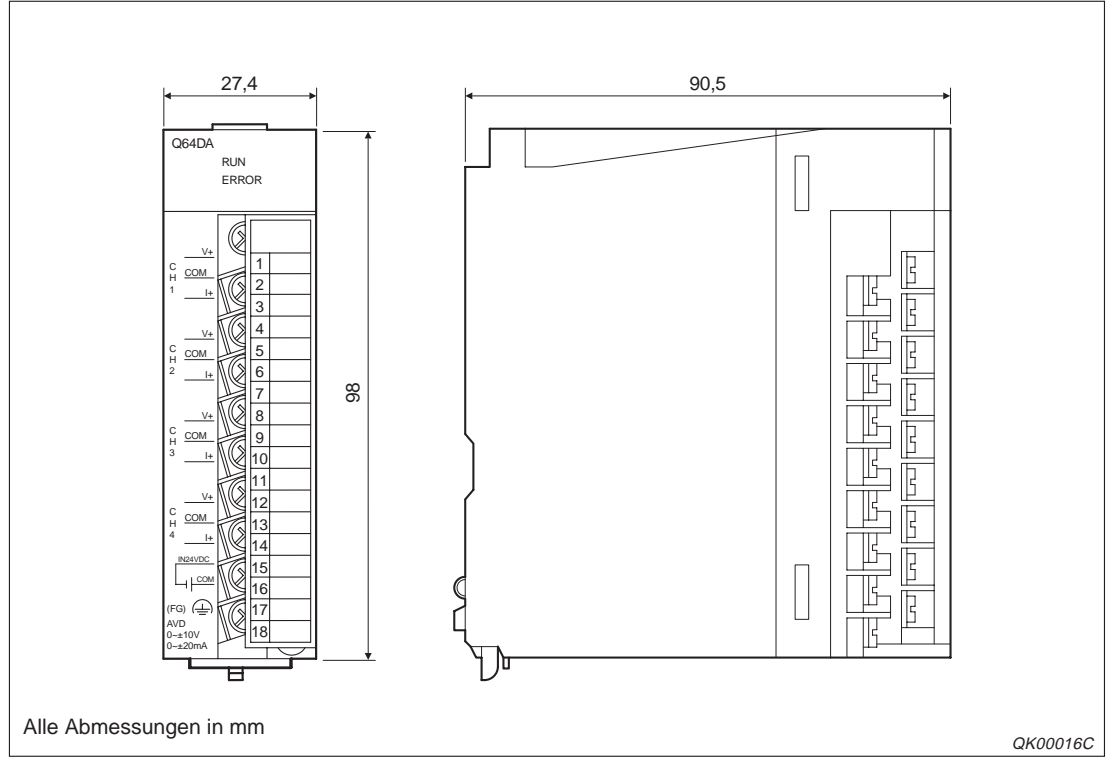

Abb. A-1: Abmessungen der Analog-Ausgangsmodule

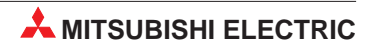

## **B** Erweiterte Anweisungen

**HINWEIS** Die erweiterten Anweisungen sind nur beim Analog-Ausgangsmodul Q62DA-FG verfügbar.

## B.1 OFFGAN-Anweisung

Über die erweiterte Anweisung OFFGAN können Sie die Betriebsart des Moduls ändern.

#### Funktionsweise

Wenn Sie vom Normalbetrieb in den Parametriermodus für Offset/Verstärkung wechseln, wird das Eingangssignal XA (Statusanzeige der Einstellung von Offset und Verstärkung) gesetzt.

Wenn Sie vom Parametriermodus für Offset/Verstärkung in den Normalbetrieb wechseln, wird das Eingangssignal XA (Statusanzeige der Einstellung von Offset und Verstärkung) zurückgesetzt. Dabei wird das Eingangssignal X0 gesetzt. (Modul ist betriebsbereit.)

#### HINWEIS

Die D/A-Wandlung wird bei einem Betriebsartenwechsel unterbrochen. Um die D/A-Wandlung fortzusetzen, stellen Sie den Normalbetrieb ein und setzen das Ausgangssignal Y9 (Anforderung zur Einstellung der Betriebsbedingungen).

|     | Operanden                               |      |          |                            |      |             |        |                     |        |
|-----|-----------------------------------------|------|----------|----------------------------|------|-------------|--------|---------------------|--------|
|     | Interne Operanden<br>(System, Anwender) |      | File-    | MELSECNET/H<br>Direkt J□/□ |      | Sondermodul | Index- | Index- Konstanten A | Andere |
|     | Bit                                     | Wort | Register | Bit                        | Wort | 00100       |        | п, п                |        |
| (S) | _                                       | •    | •        |                            | _    | _           | _      | _                   | _      |

Tab. B-1: Operanden für MELSEC System Q

| Anweisung | Ausführung | I      |              |         | 1 |
|-----------|------------|--------|--------------|---------|---|
| G.OFFGAN  |            | Befehl | G.OFFGAN Ur  | n (S)   | _ |
| GP:OFFGAN |            | Befehl | GP.OFFGAN Ur | n (S) - |   |

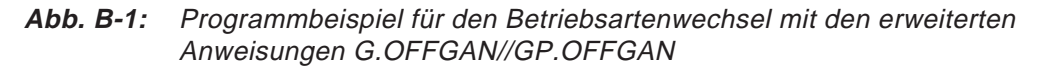

| Operand | Befehlswert                                                                                                    | Einstellbereich                                                                           | Datentyp   |
|---------|----------------------------------------------------------------------------------------------------|-------------------------------------------------------------------------------------------|------------|
| Un      | E/A-Adresse des Q62DA-FG                                                                                                    | 0-FEн                                                                                     | BIN-16-Bit |
| (S)     | Betriebsartenwechsel<br>Wird ein von 0 und 1 abweichender Wert ein-<br>getragen, wird immer der Parametriermodus<br>für Offset/Verstärkung eingestellt. | <ul><li>0: Normalbetrieb</li><li>1: Parametriermodus<br/>für Offset/Verstärkung</li></ul> | BIN-16-Bit |

#### Programmbeispiel

Das Modul Q62DA-FG belegt die E/A-Adressen X0/Y0–XF/YF. Für den Wechsel in den Parametriermodus für Offset/Verstärkung wird der Merker M10 gesetzt. Für den Wechel in den Normalbetrieb wird der Merker M10 wieder zurückgesetzt.

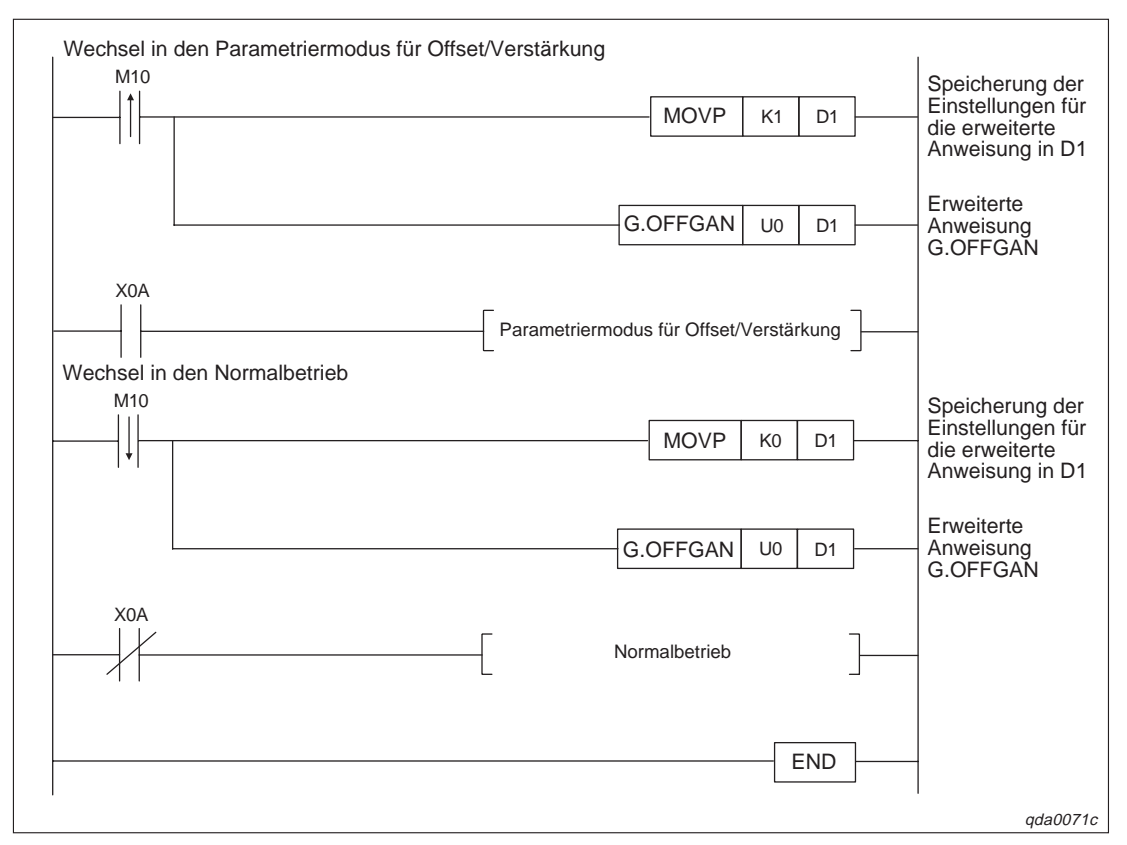

Abb. B-2: Programm für den Betriebsartenwechsel

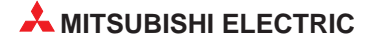

## B.2 OGLOAD-Anweisung

Über die erweiterte Anweisung OGLOAD können Sie die Werte für Offset/Verstärkung für die benutzerdefinierte Einstellung des Ausgangsbereichs aus dem Q62DA-FG-Modul auslesen und an die CPU übertragen.

#### Funktionsweise

In Abhängigkeit von der Datenübertragung der Werte für Offset/Verstärkung an die CPU gibt es zwei unterschiedliche Interlock-Signale: Übertragung nach einem Zyklus abgeschlossen (D) und Überwachung des Übertragungsstatus und Anzeige, ob die Übertragung fehlerfrei/fehlerhaft abgeschlossen wurde (D)+1.

Übertragung nach einem Zyklus abgeschlossen (D) Während der END-Anweisung des Ablaufprogramms wird das Signal gesetzt. Bei der nächsten END-Anweisung, also nach Ablauf eines Zyklus, wird das Signal wieder zurückgesetzt.

Übertragung in Abhängigkeit des Übertragungsstatus (fehlerfrei/fehlerhaft) abgeschlossen (D)+1 Bei einer fehlerfreien Übertragung wird das Signal nicht gesetzt. Bei einer fehlerhaften Übertragung wird das Signal während der END-Anweisung (Zyklus, nachdem die G.OGLOAD-Anweisung abgeschlossen ist) gesetzt. Bei der nächsten END-Anweisung, also nach Ablauf eines weiteren Zyklus, wird das Signal wieder zurückgesetzt.

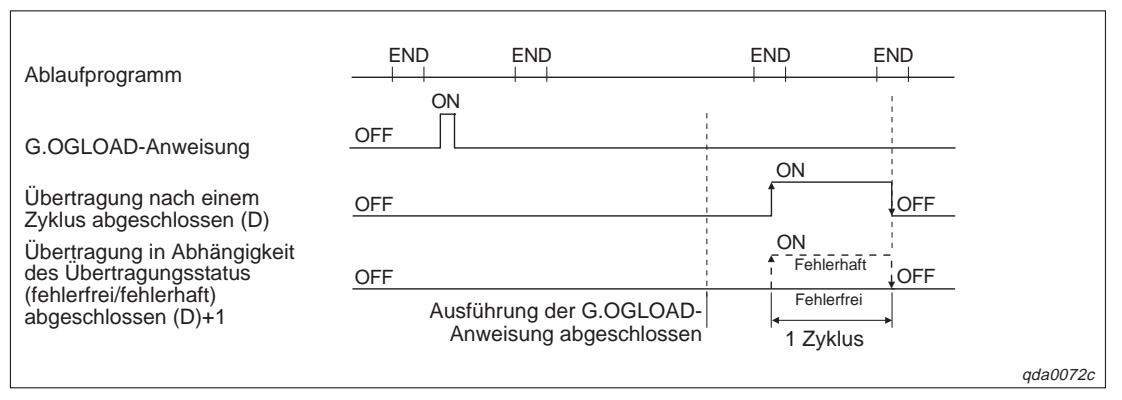

Abb. B-3: Funktionsweise der Übertragung mittels G.OGLOAD-Anweisung

|     | Operanden               |                       |          |                      |      |             |            |            |        |
|-----|-------------------------|-----------------------|----------|----------------------|------|-------------|------------|------------|--------|
|     | Interne O<br>(System, / | peranden<br>Anwender) | File-    | File-<br>Direkt J□/□ |      | Sondermodul | Index-     | Konstanten | Andere |
|     | Bit                     | Wort                  | Register | Bit                  | Wort |             | Register Z | п, п       |        |
| (S) | —                       | •                     | •        | —                    | —    | —           | —          | —          | —      |
| (D) | •                       | •                     | •        | —                    | —    | —           | —          | —          | —      |

Tab. B-3: Operanden für MELSEC System Q

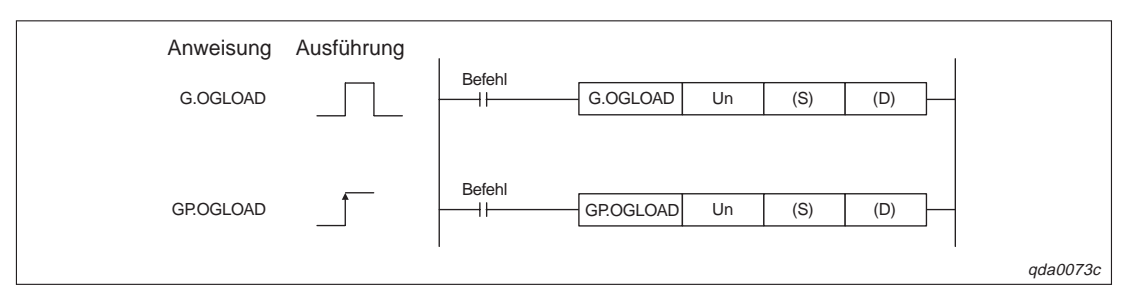

**Abb. B-4:** Programmbeispiel für die Übertragung der Offset/Verstärkungswerte über die erweiterten Anweisungen G.OGLOAD/GP.OGLOAD

| Operand | Befehlswert                                                                                                    | Einstellbereich                 | Datentyp   |
|---------|----------------------------------------------------------------------------------------------------|---------------------------------|------------|
| Un      | E/A-Adresse des Q62DA-FG                                                                                                    | 0-FEн                           | BIN-16-Bit |
| (S)     | Anfangsadresse, in der die Übertragungsdaten gespeichert werden                                                                     | Definierter Speicherbereich     | Adresse    |
| (D)     | Operand, der anzeigt, dass die Übertragung nach einem Zyklus abgeschlossen ist                                                      | Definierter<br>Operandenbereich | Bit        |
| (D)+1   | Operand, der anzeigt, dass die Übertragung in<br>Abhängigkeit des Übertragungsstatus (fehler-<br>frei/fehlerhaft) abgeschlossen ist | Definierter<br>Operandenbereich | Bit        |

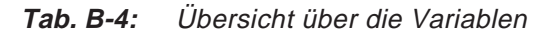

| Operand | Bedeutung                                                                                                    | Daten                                                                                                    | Eintrag<br>durch |
|---------|----------------------------------------------------------------------------------------------------|----------------------------------------------------------------------------------------------------|------------------|
| (S)     | Systembereich                                                                                                    |                                                                                                    | _                |
| (S)+1   | Status, wenn Übertragung abgeschlossen ist                                                                          | <ol> <li>Fehlerfreie Übertragung</li> <li>Fehlerhafte Übertragung</li> </ol>                                                                     | System           |
| (S)+2   | Benutzerdefinierte Einstellung des Ausgangsbe-<br>reichs, aus dem die Offset/Verstärkungswerte<br>ausgelesen werden | <ul><li>OH: Benutzerdefinierte Einstellung 1</li><li>1H: Benutzerdefinierte Einstellung 2</li><li>2H: Benutzerdefinierte Einstellung 3</li></ul> | Anwender         |
| (S)+3   | Systembereich                                                                                                    | —                                                                                                    | —                |
| (S)+4   | Werkseitige Einstellung des Offset-Werts für<br>Kanal 1 (für D/A-Wandlung)                                          | _                                                                                                    | System           |
| (S)+5   | Werkseitige Einstellung der Verstärkung für<br>Kanal 1 (für D/A-Wandlung)                                           | _                                                                                                    | System           |
| (S)+6   | Werkseitige Einstellung des Offset-Werts für<br>Kanal 2 (für D/A-Wandlung)                                          | _                                                                                                    | System           |
| (S)+7   | Werkseitige Einstellung der Verstärkung für<br>Kanal 2 (für D/A-Wandlung)                                           | _                                                                                                    | System           |
| (S)+8   | Werkseitige Einstellung des Offset-Werts für<br>Kanal 1 (für Überwachungsfunktion)                                  | _                                                                                                    | System           |
| (S)+9   | Werkseitige Einstellung der Verstärkung für<br>Kanal 1 (für Überwachungsfunktion)                                   | _                                                                                                    | System           |
| (S)+10  | Werkseitige Einstellung des Offset-Werts für<br>Kanal 2 (für Überwachungsfunktion)                                  | _                                                                                                    | System           |
| (S)+11  | Werkseitige Einstellung der Verstärkung für<br>Kanal 2 (für Überwachungsfunktion)                                   | _                                                                                                    | System           |
| (S)+12  | Benutzerdefinierte Einstellung des Offset-Werts<br>für Kanal 1 (für D/A-Wandlung)                                   | _                                                                                                    | System           |

 Tab. B-5:
 Übersicht der Übertragungsdaten (1)

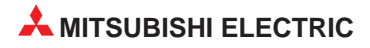

| Operand | Bedeutung                                                                                 | Daten | Eintrag<br>durch |
|---------|-------------------------------------------------------------------------------------------|-------|------------------|
| (S)+13  | Benutzerdefinierte Einstellung der Verstärkung für Kanal 1 (für D/A-Wandlung)             | _     | System           |
| (S)+14  | Benutzerdefinierte Einstellung des Offset-Werts<br>für Kanal 2 (für D/A-Wandlung)         | —     | System           |
| (S)+15  | Benutzerdefinierte Einstellung der Verstärkung für Kanal 2 (für D/A-Wandlung)             | —     | System           |
| (S)+16  | Benutzerdefinierte Einstellung des Offset-Werts<br>für Kanal 1 (für Überwachungsfunktion) | —     | System           |
| (S)+17  | Benutzerdefinierte Einstellung der Verstärkung für Kanal 1 (für Überwachungsfunktion)     | —     | System           |
| (S)+18  | Benutzerdefinierte Einstellung des Offset-Werts<br>für Kanal 2 (für Überwachungsfunktion) | —     | System           |
| (S)+19  | Benutzerdefinierte Einstellung der Verstärkung für Kanal 2 (für Überwachungsfunktion)     | —     | System           |

Tab. B-5: Übersicht der Übertragungsdaten (2)

#### **Mögliche Fehler**

Wenn der Wert innerhalb des Operanden (S)+2 außerhalb des zulässigen Wertebereichs liegt, wird ein Fehler erkannt. Der entsprechende Fehler-Code wird im Operanden (S)+1 abgelegt. Es kann ein Fehler mit dem Fehler-Code 164 auftreten (siehe Tab. 11-1).

#### Programmbeispiel

Das Modul Q62DA-FG belegt die E/A-Adressen X0/Y0–XF/YF. Bevor die Werte für Offset/Verstärkung ausgelesen werden, wird der Merker M11 gesetzt.

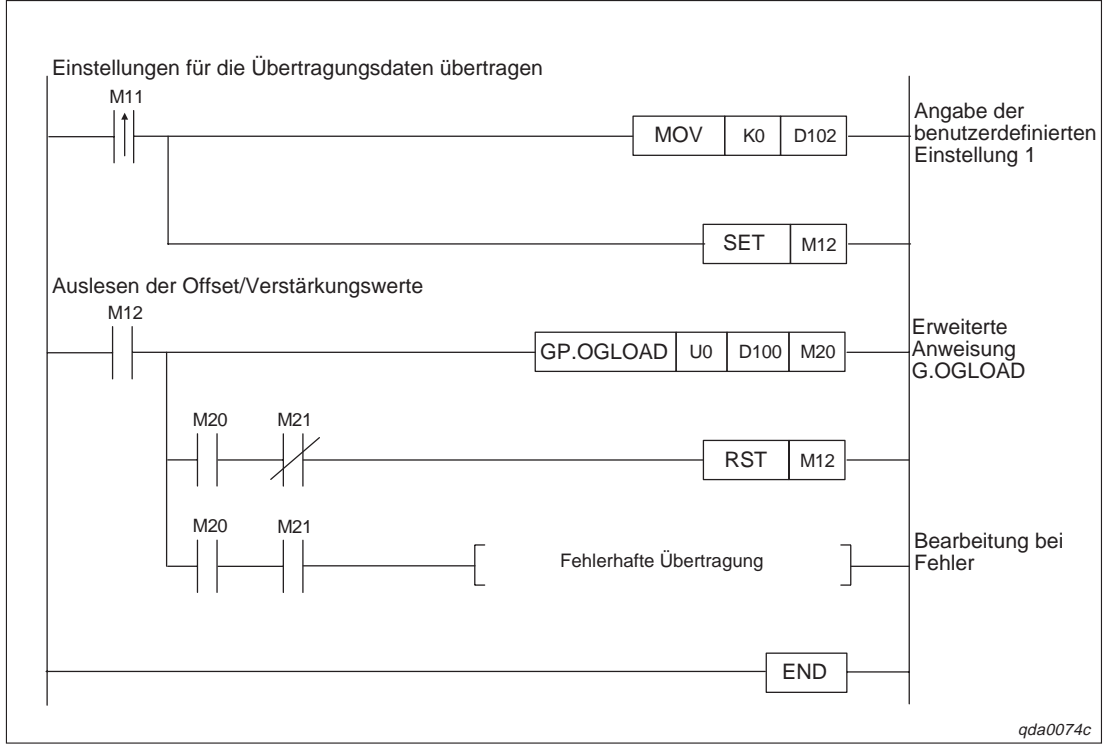

Abb. B-5: Programm, um die Offset/Verstärkungswerte auszulesen

## B.3 OGSTOR-Anweisung

Über die erweiterte Anweisung OGSTOR können Sie die Werte für Offset/Verstärkung für die benutzerdefinierte Einstellung des Ausgangsbereichs aus der CPU auslesen und so an das Q62DA-FG übertragen.

#### Funktionsweise

In Abhängigkeit von der Datenübertragung der Werte für Offset/Verstärkung an das Q62DA-FG gibt es zwei unterschiedliche Interlock-Signale: Übertragung nach einem Zyklus abgeschlossen (D) und Überwachung des Übertragungsstatus und Anzeige, ob die Übertragung fehlerfrei/fehlerhaft abgeschlossen wurde (D)+1.

Übertragung nach einem Zyklus abgeschlossen (D) Während der END-Anweisung des Ablaufprogramms wird das Signal gesetzt. Bei der nächsten END-Anweisung, also nach Ablauf eines Zyklus, wird das Signal wieder zurückgesetzt.

Übertragung in Abhängigkeit des Übertragungsstatus (fehlerfrei/fehlerhaft) abgeschlossen (D)+1 Bei einer fehlerfreien Übertragung wird das Signal nicht gesetzt. Bei einer fehlerhaften Übertragung wird das Signal während der END-Anweisung (Zyklus, nachdem die G.OGSTOR-Anweisung abgeschlossen ist) gesetzt. Bei der nächsten END-Anweisung, also nach Ablauf eines weiteren Zyklus, wird das Signal wieder zurückgesetzt.

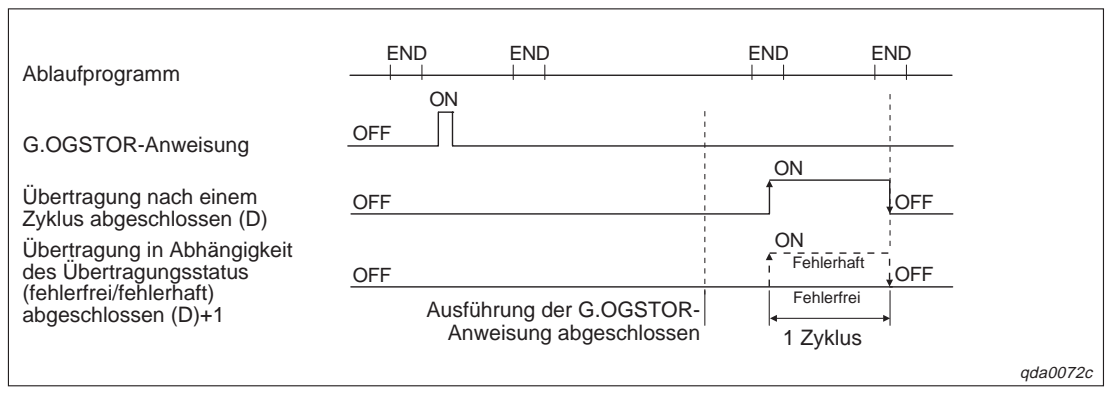

Abb. B-6: Funktionsweise der Übertragung mittels G.OGSTOR-Anweisung

|     | Operanden               |                       |          |                              |             |        |            |        |   |
|-----|-------------------------|-----------------------|----------|------------------------------|-------------|--------|------------|--------|---|
|     | Interne O<br>(System, / | peranden<br>Anwender) | File-    | File- Direkt J□/□ Sondermodu | Sondermodul | Index- | Konstanten | Andere |   |
|     | Bit                     | Wort                  | Register | Bit                          | Wort        |        |            | п, п   |   |
| (S) | —                       | •                     | •        | —                            | —           | —      | —          | —      | — |
| (D) | •                       | •                     | •        | —                            | —           | —      | —          | —      | — |

Tab. B-6: Operanden für MELSEC System Q

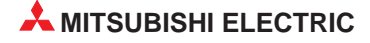

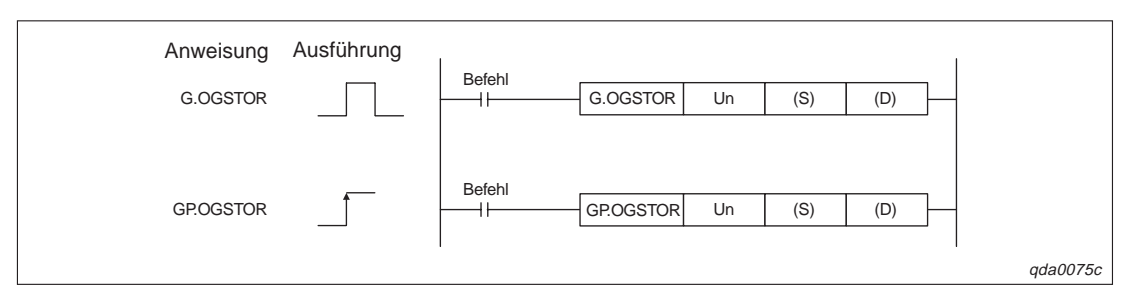

**Abb. B-7:** Programmbeispiel für die Übertragung der Offset/Verstärkungswerte über die erweiterten Anweisungen G.OGSTOR/GP.OGSTOR

| Operand | Befehlswert                                                                                                    | Einstellbereich                 | Datentyp   |
|---------|----------------------------------------------------------------------------------------------------|---------------------------------|------------|
| Un      | E/A-Adresse des Q62DA-FG                                                                                                    | 0-FEн                           | BIN-16-Bit |
| (S)     | Anfangsadresse, in der die Übertragungsdaten gespeichert werden                                                                     | Definierter Speicherbereich     | Adresse    |
| (D)     | Operand, der anzeigt, dass die Übertragung nach einem Zyklus abgeschlossen ist                                                      | Definierter<br>Operandenbereich | Bit        |
| (D)+1   | Operand, der anzeigt, dass die Übertragung in<br>Abhängigkeit des Übertragungsstatus (fehler-<br>frei/fehlerhaft) abgeschlossen ist | Definierter<br>Operandenbereich | Bit        |

Tab. B-7: Übersicht über die Variablen

| Operand | Bedeutung                                                                                                    | Daten                                                                                                    | Eintrag<br>durch |
|---------|----------------------------------------------------------------------------------------------------|----------------------------------------------------------------------------------------------------|------------------|
| (S)     | Systembereich                                                                                                    | —                                                                                                    | —                |
| (S)+1   | Status, wenn Übertragung abgeschlossen ist                                                                                                    | <ul><li>0: Fehlerfreie Übertragung</li><li>1: Fehlerhafte Übertragung</li></ul>                                                                  | System           |
| (S)+2   | Werte für Offset/Verstärkung der benutzerdefi-<br>nierte Einstellung, die mittels der G.OGLOAD-<br>Anweisung in den Operanden (S)+2 geschrieben<br>wurden | <ul><li>OH: Benutzerdefinierte Einstellung 1</li><li>1H: Benutzerdefinierte Einstellung 2</li><li>2H: Benutzerdefinierte Einstellung 3</li></ul> | Anwender         |
| (S)+3   | Systembereich                                                                                                    | —                                                                                                    | —                |
| (S)+4   | Werkseitige Einstellung des Offset-Werts für<br>Kanal 1 (für D/A-Wandlung)                                                                                | —                                                                                                    | System           |
| (S)+5   | Werkseitige Einstellung der Verstärkung für<br>Kanal 1 (für D/A-Wandlung)                                                                                 | —                                                                                                    | System           |
| (S)+6   | Werkseitige Einstellung des Offset-Werts für<br>Kanal 2 (für D/A-Wandlung)                                                                                | _                                                                                                    | System           |
| (S)+7   | Werkseitige Einstellung der Verstärkung für<br>Kanal 2 (für D/A-Wandlung)                                                                                 | _                                                                                                    | System           |
| (S)+8   | Werkseitige Einstellung des Offset-Werts für<br>Kanal 1 (für Überwachungsfunktion)                                                                        | _                                                                                                    | System           |
| (S)+9   | Werkseitige Einstellung der Verstärkung für<br>Kanal 1 (für Überwachungsfunktion)                                                                         | —                                                                                                    | System           |
| (S)+10  | Werkseitige Einstellung des Offset-Werts für<br>Kanal 2 (für Überwachungsfunktion)                                                                        | _                                                                                                    | System           |
| (S)+11  | Werkseitige Einstellung der Verstärkung für<br>Kanal 2 (für Überwachungsfunktion)                                                                         | _                                                                                                    | System           |
| (S)+12  | Benutzerdefinierte Einstellung des Offset-Werts<br>für Kanal 1 (für D/A-Wandlung)                                                                         | _                                                                                                    | System           |

 Tab. B-8:
 Übersicht der Übertragungsdaten (1)

| Operand | Bedeutung                                                                                 | Daten | Eintrag<br>durch |
|---------|-------------------------------------------------------------------------------------------|-------|------------------|
| (S)+13  | Benutzerdefinierte Einstellung der Verstärkung für Kanal 1 (für D/A-Wandlung)             | _     | System           |
| (S)+14  | Benutzerdefinierte Einstellung des Offset-Werts<br>für Kanal 2 (für D/A-Wandlung)         | _     | System           |
| (S)+15  | Benutzerdefinierte Einstellung der Verstärkung für Kanal 2 (für D/A-Wandlung)             | —     | System           |
| (S)+16  | Benutzerdefinierte Einstellung des Offset-Werts<br>für Kanal 1 (für Überwachungsfunktion) | _     | System           |
| (S)+17  | Benutzerdefinierte Einstellung der Verstärkung für Kanal 1 (für Überwachungsfunktion)     | —     | System           |
| (S)+18  | BenutzerdefinierteEinstellung des Offset-Werts<br>für Kanal 2 (für Überwachungsfunktion)  | —     | System           |
| (S)+19  | Benutzerdefinierte Einstellung der Verstärkung für Kanal 2 (für Überwachungsfunktion)     | —     | System           |

 Tab. B-8:
 Übersicht der Übertragungsdaten (2)

#### **Mögliche Fehler**

Wenn der Wert innerhalb des Operanden (S)+2 außerhalb des zulässigen Wertebereichs liegt, wird ein Fehler erkannt. Ebenso werden Fehler erkannt, wenn die G.OGSTOR-Anweisung ausgeführt wird, während das Modul im Parametriermodus ist. Ebenfalls wird ein Fehler erkannt, wenn die G.OGSTOR-Anweisung fortlaufend ausgeführt wird, oder die Daten in ein anderes Modul übertragen werden sollen, aus denen sie nicht mittels der G.OGLOAD-Anweisung ausgelesen wurden. Der entsprechende Fehler- Code wird im Operanden (S)+1 abgelegt. Nähere Hinweise zu den einzelnen Fehler-Codes entnehmen Sie bitte Tab. 11-1.

#### Programmbeispiel

Das Modul Q62DA-FG belegt die E/A-Adressen X0/Y0–XF/YF. Bevor die Werte für Offset/Verstärkung ausgelesen werden, wird der Merker M11 gesetzt.

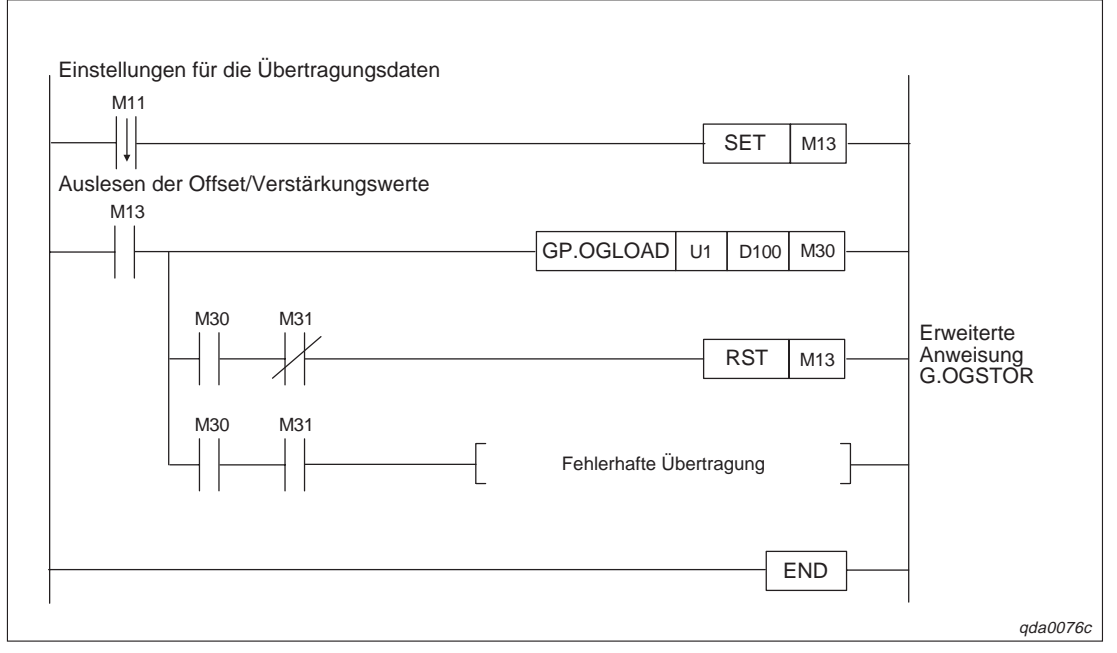

Abb. B-8: Programm um die Offset/Verstärkungswerte aus der CPU auszulesen

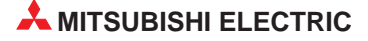

# C Anhang

## C.1 Q(62/64)DA, Q68(DAV/DAI) ab Version B

Die Module der Hardware-Version B unterstützen im Vergleich zu den Modulen der Version A zusätzliche Funktionen. In diesem Abschnitt sind die zusätzlichen Funktionen sowie ihre Kompatibilität mit dem GX Configurator-DA aufgelistet. Zudem werden Hinweise zum Austausch eines Moduls der Version A durch ein Modul der Version B gegeben.

#### C.1.1 Funktionen der Hardware-Version B

| Funktion                                  | Zusätzliche Funktion<br>der Version B |
|-------------------------------------------|---------------------------------------|
| D/A-Wandlung<br>freigeben/sperren         | _                                     |
| Analoge Ausgabe<br>freigeben/sperren      | _                                     |
| Synchronisation der Ausgabe               | _                                     |
| Kompatibel zu<br>Multi-CPU-Systemen       | •                                     |
| Überprüfung der analogen<br>Ausgangswerte | ٠                                     |
| Normale Auflösung                         | _                                     |
| Hohe Auflösung                            | •                                     |
| Statusanzeige der hohen<br>Auflösung (X8) | •                                     |

*Tab. C-1:* Neue Funktionen der Version B

- Neue Funktionen bei der Hardware-Version B
- Funktionen ab Hardware-Version A

#### C.1.2 Kompatibilität mit dem GX Configurator-DA

| Funktion                               | GX Configurator-DA |           |           |
|----------------------------------------|--------------------|-----------|-----------|
| Funktion                               | Version A          | Version B | Version C |
| Normale Auflösung                      | •                  | •         | •         |
| Hohe Auflösung                         | _                  | _         | •         |
| Statusanzeige der hohen Auflösung (X8) | _                  | _         | • 1       |
| Kompatibel zu Multi-CPU-Systemen       | —                  | —         | •         |
| Überprüfung der analogen Ausgangswerte | •                  | •         | •         |

Tab. C-2:Kompatibilität der zusätzlichen Funktionen mit den Software-Versionen des<br/>GX Configurator-DA

- Funktionen sind mit der Software-Version kompatibel.
- Funktionen sind mit der Software-Version nicht kompatibel.
- $^{\textcircled{0}}$  Verwenden Sie ein Modul der Version A, ist das Eingangssignal immer zurückgesetzt.

#### C.1.3 Hinweise zum Austausch von Modulen

Wenn Sie ein Modul (Version A) durch ein Modul der Hardware-Version B ersetzen, beachten Sie bitte die folgenden Hinweise:

- Für die Verdrahtung des Analog-Ausgangsmoduls der Version B können Sie die Anschlussleitungen vom vorher installierten Analog-Ausgangsmoduls der Version A mitverwenden.
- Ein Programm, das für ein Analog-Ausgangsmodul der Version A erstellt wurde, ist auch mit einem Analog-Ausgangsmodul der Version B kompatibel.

Änderungen innerhalb der Schaltereinstellungen des GX (IEC) Developer Die Belegung des Schalter 4 hat sich verändert.

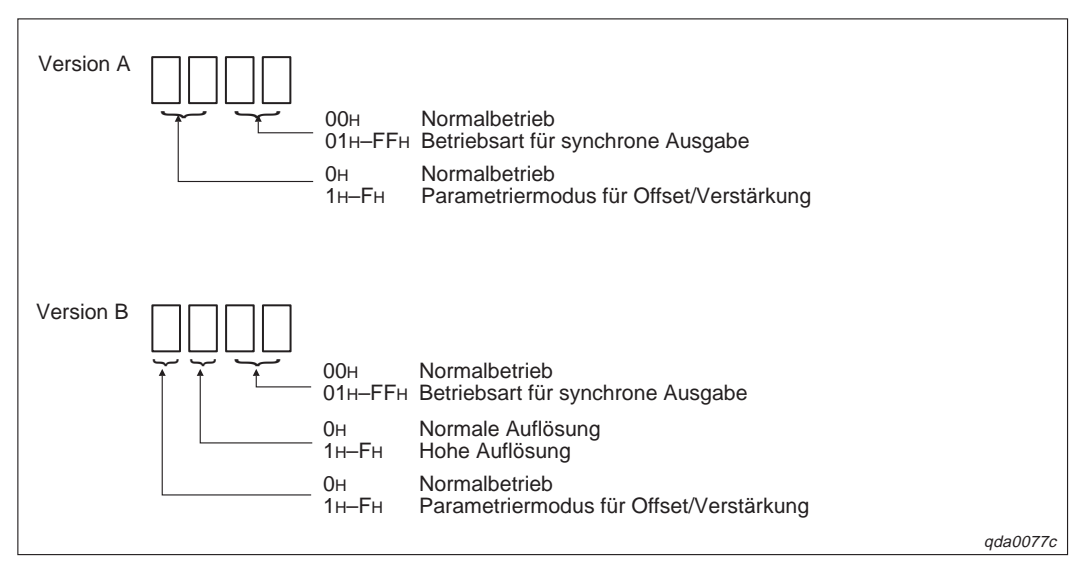

Abb. C-1: Belegung des Schalter 4 innerhalb des GX (IEC) Developer

 Die Überprüfung der analogen Ausgangswerte ist bei Modulen der Version B nur möglich, wenn die D/A-Wandlung freigegeben ist und das entsprechende Ausgangssignal Y1–Y8 (Ausgabe freigegeben/gesperrt) gesetzt ist.

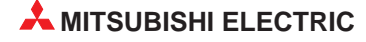

## C.2 Unterschiede zwischen dem Q62DA und Q62DA-FG

| Technische Daten                                     |                                                                                                    | Q62DA                                       | Q62DA-FG                                           |  |
|------------------------------------------------------|----------------------------------------------------------------------------------------------------|---------------------------------------------|----------------------------------------------------|--|
| Ausgänge                                             |                                                                                                    | 2 2                                         |                                                    |  |
| Digitaler                                            | Normale Auflösung                                                                                       | -4096 bis 4095 —                            |                                                    |  |
| Eingang                                              | ng Hohe Auflösung –12288 bis 12287, –16384 bis                                                          |                                             | –16384 bis 16383                                   |  |
| Analoger<br>Ausgang                                  | Spannung                                                                                                | -10 bis +10 V DC                            | -12 bis +12 V DC                                   |  |
|                                                      | Strom                                                                                                   | 0 bis 20 mA                                 | 0 bis 22 mA                                        |  |
| Eingangswider-                                       | Spannung                                                                                                | 1kΩ bis $1$ MΩ                              |                                                    |  |
| schlossener<br>Last                                  | Strom                                                                                                   | 0 Ω bis 600 Ω                               |                                                    |  |
| Max Ausgang                                          | Spannung                                                                                                | ±12 V                                       | ±13 V                                              |  |
| Max. Ausgalig                                        | Strom                                                                                                   | 21 mA                                       | 23 mA                                              |  |
|                                                      | Bei einer Umgebungstem-<br>peratur von 25 °C (±5 °C)                                                    | ±0,1 % (Spannung: ±10 mV,<br>Strom ± 20 μA) | _                                                  |  |
| Genauigkeit<br>(über den<br>gesamten<br>Messbereich) | Bei einer Umgebungstem-<br>peratur von 0 bis 55 °C                                                      | ±0,3 % (Spannung: ±30 mV,<br>Strom ± 60 μA) | _                                                  |  |
|                                                      | Temperaturkoeffizient                                                                                   | —                                           | ±0,008 %/°C                                        |  |
|                                                      | Referenzwert für die<br>Genauigkeit                                                                     | _                                           | $\pm 0,1$ % (Spannung: ±10 mV, Strom ± 20 $\mu A)$ |  |
| Für die Über-                                        | Auflösung                                                                                               | —                                           | 12 Bit                                             |  |
| wachungs-<br>funktion zurück-<br>gewandelter         | Referenzwert für die<br>Genauigkeit                                                                     | _                                           | ±0,2 %                                             |  |
| Wert                                                 | Temperaturkoeffizient                                                                                   | —                                           | ±0,016 %/°C                                        |  |
| Wandlungszeit                                        |                                                                                                    | 80 µs/Kanal                                 | 10 ms/2 Kanäle                                     |  |
|                                                      | $\begin{array}{l} \text{Versorgungsspannung der} \\ \text{SPS} \rightarrow \text{Eingänge} \end{array}$ | Optokoppler                                 |                                                    |  |
| Isolation                                            | $Kan\"ale \to Kan\verb"ale"$                                                                            | Keine Isolation                             | Transformator                                      |  |
|                                                      | Externe Versorgungs-<br>spannung → Ausgänge                                                             | Keine Isolation                             | Transformator                                      |  |
| Spannungsfestig                                      | keit                                                                                                    | 500 V AC für 1 min                          | 1780 V AC<br>Effektivwert für 3 Zyklen             |  |
| Min. Isolationswic                                   | derstand                                                                                                | 20 MΩ<br>bei 500 V DC                       | 10 MΩ<br>bei 500 V DC                              |  |
| Belegte E/A-Adre                                     | ssen                                                                                                    | 16                                          | 16                                                 |  |
|                                                      | Spannung                                                                                                | 24 V DC (+20 %, -15%)                       |                                                    |  |
| Externe Span-<br>nungsver-<br>sorgung                | Spitzenwert der Welligkeit                                                                              | Max. 500 mV                                 |                                                    |  |
|                                                      | Einschaltstromspitze                                                                                    | 1,9 A<br>in 300 μs                          | 5,2A<br>in 300 μs                                  |  |
|                                                      | Stromaufnahme                                                                                           | 120 mA                                      | 300 mA                                             |  |
| Interne Stromaufr                                    | nahme (5 V DC)                                                                                          | 330 mA                                      | 370 mA                                             |  |
| Gewicht                                              |                                                                                                    | 0,19 kg                                     | 0,2 kg                                             |  |

Tab. C-3: Unterschiede zwischen den Modulen Q62DA und Q62DA-FG

| Analoger | Ausgangsbereich                          | Q62DA                 |                                      | Q62DA-FG         |                   |
|----------|------------------------------------------|-----------------------|--------------------------------------|------------------|-------------------|
| Ausgang  |                                          | Max. Auflösung        | Digitaler Eingang                    | Max. Auflösung   | Digitaler Eingang |
|          | 0 bis 5 V                                | 1,25 mV<br>(0,416 mV) | 0 bis 4000<br>(0 bis 12000)          | 0,416 mV         | 0 bio 12000       |
|          | 1 bis 5 V                                | 1,0 mV<br>(0,333 mV)  |                                      | 0,333 mV         | 0 015 12000       |
| Spappung | -10 bis 10 V                             | 2,5 mV<br>(0,625 mV)  | -4000 bis 4000<br>(-16000 bis 16000) | 0,625 mV         | -16000 bis 16000  |
| Spannung | Benutzerdefinierte<br>Einstellung        | 0,75 mV<br>(0,333 mV) | -4000 bis 4000<br>(-12000 bis 12000) | —                | _                 |
|          | Benutzerdefinierte<br>Einstellung 2      |                       |                                      | 0,366 mV         | -12000 bis 12000  |
|          | Benutzerdefinierte<br>Einstellung 3      |                       |                                      | -12000 bis 12000 |                   |
|          | 0 bis 20 mA 5 μA<br>(1,66 μA) 0 bis 4000 | 0 bis 4000            | 1,66 µA                              | 0 bic 12000      |                   |
| Strom    | 4 bis 20 mA                              | 4 μA<br>(1,33 μA)     | (0 bis 12000)                        | 1,33 µA          | 0 013 12000       |
| Guom     | Benutzerdefinierte<br>Einstellung        | 1,5 μΑ<br>(0,83 μΑ)   | -4000 bis 4000<br>(-12000 bis 12000) | —                | _                 |
|          | Benutzerdefinierte<br>Einstellung 1      | _                     | _                                    | 0,671 μA         | -12000 bis 12000  |

Unterschiede der Wandlungscharakteristik

Tab. C-4: Unterschiede zwischen den Modulen Q62DA und Q62DA-FG

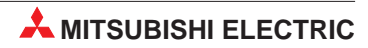

# Index

#### Α

| Abmessungen der Module · · · · · · · · · · · A-4                                        |
|-----------------------------------------------------------------------------------------|
| Alarmausgang                                                                            |
| Anpassung der Sprungantwort 5-6                                                         |
| Anschlussklemmen                                                                        |
| Belegung · · · · · · · · · · · · · · · · · · ·                                          |
| Anzugsmomente                                                                           |
| für Befestigungsschrauben · · · · · · · · 7-2                                           |
| Automatische Aktualisierung                                                             |
| GX Configurator-DA· · · · · · · · · · · · 8-6                                           |
| В                                                                                       |
| Betriebsbedingungen                                                                     |
| Demossedingungen er er er er er er er er er er er er er                                 |
| C                                                                                       |
| $CPU-Module \ \cdot \ \cdot \ \cdot \ \cdot \ \cdot \ \cdot \ \cdot \ \cdot \ \cdot \ $ |
| F                                                                                       |
| E/A Wandlungsabaraktariatik 6.1                                                         |
|                                                                                         |
| Detailiorto Resebraibung 2.2                                                            |
|                                                                                         |
| Frweiterte Anweisung                                                                    |
| OFEGAN · · · · · · · · · · · · · · · · · · ·                                            |
| OGLOAD                                                                                  |
| OGSTOR • • • • • • • • • • • • • • • • • • •                                            |
| -                                                                                       |
| F                                                                                       |
| Fehler-Codes · · · · · · · · · · · · · · · · 11-1                                       |
| Fehlerdiagnose                                                                          |
| Auswertung der LED-Anzeige · · · · · · 11-3                                             |
| GX (IEC) Developer · · · · · · · · · · · 11-5                                           |
| Weitere Fehlerursachen · · · · · · · · · 11-4                                           |
| Funktion                                                                                |
| Alarmausgang · · · · · · · · · · · · · · · · · 5-5                                      |
| Anpassung der Sprungantwort · · · · · · 5-6                                             |
| Löschen oder Halten des Ausgangs · · · · 5-2                                            |
| Synchronisation der Ausgabe                                                             |
| Uperprutung der analogen Ausgangswerte 5-3                                              |
|                                                                                         |
| verbindungsrenier-Erkennung · · · · · · 5-7                                             |

| G                                                                                       |
|-----------------------------------------------------------------------------------------|
| Gehäusekomponenten · · · · · · · · · · · · · · · 7-4<br>GX Configurator-DA              |
| automatische Aktualisierung · · · · · · · 8-6                                           |
| Initialisierung · · · · · · · · · · · · · · · · 8-5                                     |
| Menüstruktur · · · · · · · · · · · · · · · · · 8-4                                      |
| Offset/Verstärkung                                                                      |
| Programmstart · · · · · · · · · · · · · · · 8-3                                         |
| Überblick · · · · · · · · · · · · · · · · · · ·                                         |
| Überwachungs-/Testfunktion · · · · · · · 8-7                                            |
| Н                                                                                       |
| HOLD/CLEAR-Funktion · · · · · · · · · · · · · 5-2                                       |
| I                                                                                       |
| Inbetriebnahme                                                                          |
| Parametereinstellung · · · · · · · · · · · · · · 7-7                                    |
| Sicherheitshinweise                                                                     |
| Vorgehensweise · · · · · · · · · · · · · · · 7-3                                        |
| Vorsichtsmaßnahmen · · · · · · · · · · · · · 7-1                                        |
| Initialisierung des Moduls                                                              |
| GX Configurator-DA····· 8-5                                                             |
| L                                                                                       |
| LED-Anzeige · · · · · · · · · · · · · · · · · · ·                                       |
| Leistungsdaten · · · · · · · · · · · · · · · · A-2, A-3                                 |
| M                                                                                       |
| Montage • • • • • • • • • • • • • • • • • • •                                           |
| 0                                                                                       |
| Offset                                                                                  |
| Einstellung · · · · · · · · · · · · · · · · · 7-9                                       |
| Einstellung im GX Configurator-DA · · · · 8-11                                          |
| Referenzwerte (benutzerdefinierte<br>Einstellung) · · · · · · · · · · · · · · · · · · · |
| Referenzwerte (weksseitige Einstellung) · 4-10                                          |
| Online-Änderungen                                                                       |
| Benutzerdefinierte Einstellung von<br>Offset/Verstärkung · · · · · · · · · · · · · 9-6  |
| Voraussetzungen · · · · · · · · · · · · · · · 9-1                                       |
| Vorsichtsmaßnahmen · · · · · · · · · · · · 9-1                                          |
| Werksseitige Einstellung von<br>Offset/Verstärkung                                      |
| · · · · · · · · · · · · · · · · · · ·                                                   |

### Ρ

| Parametereinstellungen                                                                                                    |
|----------------------------------------------------------------------------------------------------|
| GX (IEC) Developer · · · · · · · · · · · · 7-7                                                                             |
| Programmbeispiele                                                                                                    |
| D/A-Wandlung<br>(dezentrales E/A-Netzwerk) • • • • • • • 10-13                                                             |
| D/A-Wandlung<br>(normales System (Q62DA)) • • • • • • • 10-8                                                               |
| D/A-Wandlung<br>(normales System (Q62DA-FG)) · · · · · 10-2                                                                |
| Einstellung von Offset/Verstärkung · · · 10-21                                                                             |
| Programmierung                                                                                                    |
| Vorgehensweise · · · · · · · · · · · · · · · 10-1                                                                          |
| Pufferspeicher                                                                                                    |
| Alarmausgang · · · · · · · · · · · · · · · · · · 4-7                                                                       |
| Anpassung der Sprungantwort · · · · · · 4-6                                                                                |
| Benutzerdefinierte Einstellungen des<br>Ausgangsbereichs · · · · · · · · · · · · 4-5, 4-9                                  |
| Digitaler Wert für Kanal 1–8· · · · · · · · 4-3                                                                            |
| Einstellung der Ausgangsbereiche für<br>Kanal 1–8 · · · · · · · · · · · · · · · · · · ·                                    |
| Einstellung der Betriebsart · · · · · · · · 4-9                                                                            |
| Einstellung von Offset/Verstärkung durch<br>Anwender · · · · · · · · · · · · · · · · · · ·                                 |
| Ergebnis der Prüfung des digitalen Werts von Kanal 1–8· · · · · · · · · · · · · · · · · · ·                                |
| Freigabe/Sperre der D/A-Wandlung · · · · 4-3                                                                               |
| Grenzwert für Erhöhung/Reduzierung des<br>Ausgangswerts • • • • • • • • • • • • • • • • • 4-8                              |
| Übersicht · · · · · · · · · · · · · · · · · · ·                                                                            |
| Überwachungsfunktion · · · · · · · · · · · 4-6                                                                             |
| Verbindungsfehler-Erkennung · · · · · · 4-8                                                                                |
| Verbindungsfehler-Erkennung/<br>Alarmausgang freigegeben/sperren · · · · 4-7<br>Werksseitige/bentzerdefinierte Einstellung |
| von Offset/Verstärkung · · · · · · · · · 4-10                                                                              |
| Wert für Offset/Verstärkung · · · · · · · 4-5                                                                              |

## S

Synchronisation der Ausgabe · · · · · · · · · 5-1

# T Technische Daten Abmessungen A-4 Betriebsbedingungen A-1 Leistungsdaten A-2, A-3 Max. Auflösung (Q(62/64)DA, Q68(DAV/DAI)) (Q62DA-FG) A-3

## U

 $Umgebungsbedingungen \cdot \cdot \cdot \cdot \cdot \cdot \cdot \cdot A-1$ 

#### V

| -                                                   |
|-----------------------------------------------------|
| Verbindungsfehler-Erkennung                         |
| Verdrahtung                                         |
| Anschluss der Ausgangssignale • • • • • 7-6         |
| Vorsichtsmaßnahmen · · · · · · · · · · · · 7-5      |
| Verstärkung                                         |
| Einstellung · · · · · · · · · · · · · · · · · · 7-9 |
| Einstellung im GX Configurator-DA · · · · 8-11      |
| Referenzwerte                                       |
| (benutzerdefinierte Einstellung) · · · · · 4-11     |
| Referenzwerte (werksseitige Einstellung) · 4-10     |

#### W

| Wandlungscharakteristik · · · · · · · · · · ·   | 6-1 |
|-------------------------------------------------|-----|
| Ausgangsspannung (hohe Auflösung) · · ·         | 6-3 |
| Ausgangsspannung (normale Auflösung).           | 6-2 |
| Ausgangsstrom (hohe Auflösung) • • • • •        | 6-5 |
| Ausgangsstrom (normale Auflösung) · · · ·       | 6-4 |
| Genauigkeit · · · · · · · · · · · · · · · · · · | 6-6 |

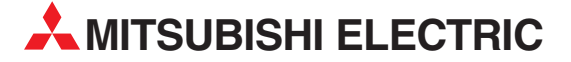

| MITSUBISHI ELECTRIC               | EUROPA     |
|-----------------------------------|------------|
| EUROPE B.V.                       |            |
| German Branch                     |            |
| D 40880 Patingon                  |            |
| Tolofon: 02102 / 486-0            |            |
| Telefoli. 02102 / 400-0           |            |
| F-Mail: medfamail@med.m           | ee com     |
| E Mail: meglamaterileg.m          |            |
| MITSUBISHI ELECTRIC               | FRANKREICH |
| EUROPE B.V.                       |            |
| French Branch                     |            |
| 25, Boulevard des Bouvets         |            |
| F-92/41 Nanterre Cedex            |            |
| Telefon: +33   55 68 55 68        |            |
| I eleiax: +33 I 55 68 56 85       |            |
| E-IVIAII: IACLOFY.AULOFIIAUON@ITA | .mee.com   |
| MITSUBISHI ELECTRIC               | IRLAND     |
| EUROPE B.V.                       |            |
| Irish Branch                      |            |
| Westgate Business Park, Ba        | llymount   |
| IRL-Dublin 24                     |            |
| I elefon: +353 (0) 1 / 419 88     | 00         |
| Fax: +353 (0) 1/419 88 90         |            |
| E-Mail: sales.info@meir.mee       | e.com      |
| MITSUBISHI ELECTRIC               | ITALIEN    |
| EUROPE B.V.                       |            |
| Italian Branch                    |            |
| Via Paracelso 12                  |            |
| I-20041 Agrate Brianza (N         | AI)        |
| Telefon: +39 039 6053 1           |            |
| Telefax: +39 039 6053 312         |            |
| E-Mail: factory.automation@it.    | mee.com    |
| MITSUBISHI ELECTRIC               | SPANIEN    |
| EUROPE B.V.                       |            |
| Spanish Branch                    |            |
| Carretera de Rubí 76-80           |            |
| E-08190 Sant Cugat del V          | allés      |
| Telefon: +34 9 3 / 565 3160       |            |
| Telefax: +34 9 3 / 589 1579       |            |
| E-Mail: industrial@sp.mee.c       | om         |
| MITSUBISHI ELECTRIC               | UK         |
| EUROPE B.V.                       |            |
| UK Branch                         |            |
| Travellers Lane                   |            |
| <b>GB-Hatfield Herts. AL108</b>   | XB         |
| Telefon: +44 (0) 1707 / 27 6      | 1 00       |
| Telefax: +44 (0) 1707 / 27 8      | 6 95       |
| E-Mail: automation@meuk.          | mee.com    |
|                                   | ΙΔΡΔΝ      |
| CORPORATION                       | JALAN      |
| Office Tower "7" 14 F             |            |
| 8-12.1 chome Harumi Chu           | o-Ku       |
| Tokyo 104-6212                    | 5 Au       |
| Telefon: +81 3 6221 6060          |            |
| Telefax: +81 3 6221 6000          |            |
|                                   | 1/54       |
|                                   | USA        |
| AUTOMATION                        |            |
| Sub Corporate Woods Park          | way        |
| vernon Hills, IL 60061            |            |
| 1 eleron: +1 84/ / 4/8 21 00      |            |
| relefax: +1 847 / 478 22 83       |            |

**HEADQUARTERS** 

#### KUNDEN-TECHNOLOGIE-CENTER DEUTSCHLAND

MITSUBISHI ELECTRIC EUROPE B.V. Kunden-Technologie-Center Nord Revierstraße 5 **D-4379 Dortmund** Telefon: (02 31) 96 70 41-0 Telefax: (02 31) 96 70 41-41 MITSUBISHI ELECTRIC EUROPE B.V. Kunden-Technologie-Center Süd-West Kurze Straße 40 **D-70794 Filderstadt** Telefon: (07 11) 77 05 98-0 Telefax: (07 11) 77 05 98-79 MITSUBISHI ELECTRIC EUROPE B.V. Kunden-Technologie-Center Süd-Ost Am Söldnermoos 8

**D-85399 Hallbergmoos** Telefon: (08 11) 99 87 40 Telefax: (08 11) 99 87 410

**EUROPÄISCHE VERTRETUNGEN** Koning & Hartman B.V. BELGIEN Researchpark Zellik, Pontbeeklaan 43 **RELGIEN** BE-1731 Brussels Telefon: +32 (0)2 / 467 17 44 Telefax: +32 (0)2 / 467 17 48 E-Mail: info@koningenhartman.com TELECON CO. BULGARIEN Andrej Ljapchev Lbvd. Pb 21 4 **BG-1756 Sofia** Telefon: +359 (0) 2 / 97 44 05 8 Telefax: +359 (0) 2 / 97 44 06 1 E-Mail: DÄNFMARK louis poulsen industri & automation Geminivej 32 DK-2670 Greve Telefon: +45 (0) 70 / 10 15 35 Telefax: +45 (0) 43 / 95 95 91 E-Mail: lpia@lpmail.com UTU Elektrotehnika AS **FSTLAND** Pärnu mnt.160i EE-11317 Tallinn Telefon: +372 (0) 6 / 51 72 80 Telefax: +372 (0) 6 / 51 72 88 E-Mail: utu@utu.ee Beijer Electronics OY FINNLAND Ansatie 6a **FI-01740 Vantaa** Telefon: +358 (0) 9 / 886 77 500 Telefax: +358 (0) 9 / 886 77 555 E-Mail: info@beijer.fi UTECO A.B.E.E. **GRIECHENI AND** 5, Mavrogenous Str. GR-18542 Piraeus Telefon: +302 (0) 10 / 42 10 050 Telefax: +302 (0) 10 / 42 12 033 E-Mail: sales@uteco.gr SIA POWEL LETTLAND ienes iela 28 **LV-1009 Riga** Telefon: +371 784 / 2280 Telefax: +371 784 / 2281 E-Mail: utu@utu.lv UAB UTU POWEL LITAUEN Savanoriu pr. 187 **LT-2053 Vilnius** Telefon: +370 (0) 52323-101 Telefax: +370 (0) 52322-980 E-Mail: powel@utu.lt MOLDAWIEN ntehsis srl Cuza-Voda 36/1-81 **MD-2061 Chisinau** Telefon: +373 (0)2 / 562263 Telefax: +373 (0)2 / 562263 E-Mail: intehsis@mdl.net Koning & Hartman B.V. NIEDERLANDE Donauweg 2 B NL-1000 ĂK Amsterdam Telefon: +31 (0)20 / 587 76 00 Telefax: +31 (0)20 / 587 76 05 E-Mail: info@koningenhartman.com Beijer Electronics A/S NORWEGEN Teglverksveien 1 N-3002 Drammen Telefon: +47 (0) 32 / 24 30 00 Telefax: +47 (0) 32 / 84 85 77 E-Mail: info@beijer.no ÖSTERREICH GFVA Wiener Straße 89 AT-2500 Baden Telefon: +43 (0) 2252 / 85 55 20 Telefax: +43 (0) 2252 / 488 60 E-Mail: office@geva.at MPL Technology Sp. z o.o. POLEN ul. Sliczna 36 PL-31-444 Kraków

Telefon: +48 (0) 12 / 632 28 85 Telefax: +48 (0) 12 / 632 47 82 E-Mail: krakow@mpl.pl

**EUROPÄISCHE VERTRETUNGEN** Sirius Trading & Services srl Str. Biharia Nr. 67-77 RUMÄNIFN RO-013981 Bucuresti 1 Telefon: +40 (0) 21 / 201 1146 Telefax: +40 (0) 21 / 201 1148 E-Mail: sirius@siriustrading.ro **Beijer Electronics AB** SCHWEDEN Box 426 S-20124 Malmö Telefon: +46 (0) 40 / 35 86 00 Telefax: +46 (0) 40 / 35 86 02 E-Mail: info@beijer.se ECONOTEC AG SCHWFI7 Postfach 282 CH-8309 Nürensdorf Telefon: +41 (0) 1 / 838 48 11 Telefax: +41 (0) 1 / 838 48 12 E-Mail: info@econotec.ch AutoCont Control s.r.o. SLOWAKEI Radlinského 47 SK-02601 Dolný Kubín Telefon: +421 435868 210 Telefax: +421 435868 210 E-Mail: info@autocontcontrol.sk INEA d.o.o. SLOWENIEN Stegne 11 SI-1000 Ljubljana Telefon: +386 (0) 1-513 8100 Telefax: +386 (0) 1-513 8170 E-Mail: inea@inea.si AutoCont TSCHECHISCHE REPUBLIK Control Systems s.r.o. Nemocnicni 12 CZ-702 00 Ostrava 2 Telefon: +420 59 / 6152 111 Telefax: +420 59 / 6152 562 E-Mail: consys@autocont.cz TÜRKEI GTS Darülaceze Cad. No. 43 Kat. 2 TR-80270 Okmeydani-Istanbul Telefon: +90 (0) 212 / 320 1640 Telefax: +90 (0) 212 / 320 1649 E-Mail: gts@turk.net CSC Automation Ltd. UKRAINE 15, M. Raskova St., Fl. 10, Office 1010 UA-02002 Kiev Telefon: +380 (0) 44 / 494 33 55 Telefax: +380 (0) 44 / 494 33 66 E-Mail: csc-a@csc-a.kiev.ua UNGARN Meltrade Ltd. Fertő Utca 14. **HU-1107 Budapest** Telefon: +36 (0)1 / 431-9726 Telefax: +36 (0)1 / 431-9727 E-Mail: office@meltrade.hu WEISSRUSSLAND Tehnikon Oktjabrskaya 16/5, Ap 704 BY-220030 Minsk Telefon: +375 (0) 17 / 210 46 26 Telefax: +375 (0) 17 / 210 46 26 E-Mail: tehnikon@belsonet.net

#### VERTRETUNGEN MITTLERER OSTEN

Texel Electronics Ltd.

ISRAEL

Box 6272 IL-42160 Netanya Telefon: +972 (0) 9 / 863 08 91 Telefax: +972 (0) 9 / 885 24 30 E-Mail: texel\_me@netvision.net.il

**VERTRETUNGEN EURASIEN** Kazpromautomatics Ltd. 2, Scladskaya Str. KASACHSTAN KAZ-470046 Karaganda Telefon: +7 3212 50 11 50 Telefax: +7 3212 50 11 50 E-Mail: info@kpakz.com Avtomatika Sever Ltd. RUSSLAND Lva Tolstogo Str. 7, Off. 311 RU-197376 St Petersburg Telefon: +7 812 1183 238 Telefax: +7 812 1183 239 E-Mail: as@avtsev.spb.ru Consys Promyshlennaya St. 42 RUSSLAND RU-198099 St Petersburg Telefon: +7 812 325 3653 Telefax: +7 812 147 2055 E-Mail: consys@consys.spb.ru Electrotechnical RUSSLAND Systems Siberia Shetinkina St. 33, Office 116 **RU-630088 Novosibirsk** Telefon: +7 3832 / 119598 Telefax: +7 3832 / 119598 E-Mail: info@eltechsystems.ru Elektrostyle RUSSLAND Poslannikov Per., 9, Str.1 RU-107005 Moscow Telefon: +7 095 542 4323 Telefax: +7 095 956 7526 E-Mail: info@estl.ru Elektrostyle RUSSLAND Krasnij Prospekt 220-1, Office No. 312 RUSSI AND RU-630049 Novosibirsk Telefon: +7 3832 / 106618 Telefax: +7 3832 / 106626 E-Mail: info@estl.ru RUSSLAND ICOS Industrial Computer Systems Zao Ryazanskij Prospekt, 8A, Off. 100 **RU-109428 Moscow** Telefon: +7 095 232 0207 Telefax: +7 095 232 0327 E-Mail: mail@icos.ru NPP Uralelektra RUSSLAND Sverdlova 11A RU-620027 Ekaterinburg Telefon: +7 34 32 / 532745 Telefax: +7 34 32 / 532745 E-Mail: elektra@etel.ru RUSSI AND STC Drive Technique Poslannikov Per., 9, Str.1 RU-107005 Moscow Telefon: +7 095 790 7210 Telefax: +7 095 790 7212 E-Mail: info@privod.ru

#### VERTRETUNG AFRIKA

CBI Ltd. SÜDAFRIKA Private Bag 2016 **ZA-1600 Isando** Telefon: +27 (0) 11/ 928 2000 Telefax: +27 (0) 11/ 392 2354 E-Mail: cbi@cbi.co.za

 MITSUBISHI ELECTRIC
 INDUSTRIAL AUTOMATION

 Gothaer Straße 8
 Telefon: 02102 486-0
 Fax: 02102 486-7170
 www.mitsubishi-automation.de

 Hotline: 01805 000-765
 Fax: 02102 486-7170
 www.mitsubishi-automation.de